# LX7007 pro IGC Version 2.02

Vario/GPS-Navigationssystem, IGC- Flugdatenlogger Mit FLARM-Option und SD-Kartenleser

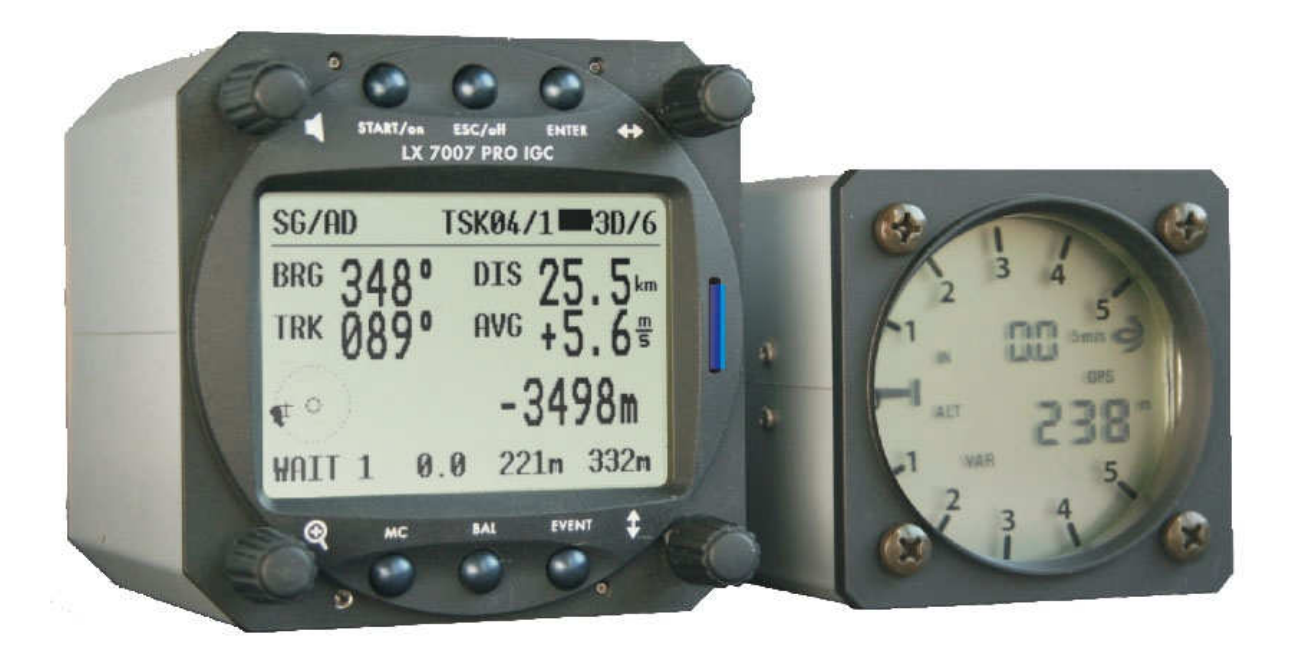

Handbuch Version 2.02, 1. Ausgabe

## LX navigation

@

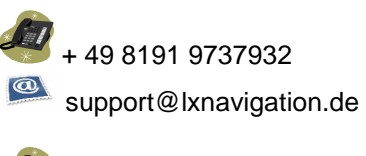

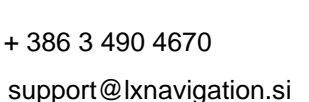

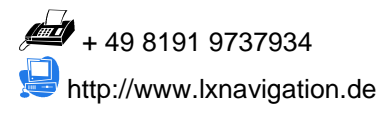

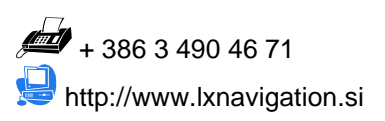

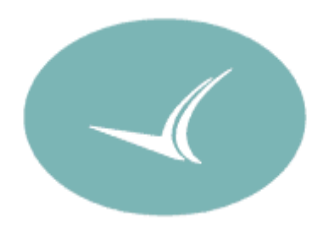

## Inhaltsverzeichnis

| 1 ALLGEMEINES                                           |                  |
|---------------------------------------------------------|------------------|
| 1.1 Struktur des Handbuches                             |                  |
| 1.2 Systemübersicht                                     |                  |
| 1.3 TECHNISCHE DATEN                                    | 9                |
| 1.3.1 Zusammenfassung                                   |                  |
| 1.3.2 Optionen und Erweiterungen                        |                  |
| 1.3.2.1 Erweiterung für Doppelsitzer                    |                  |
| 1.3.2.2 Fernbedienung                                   |                  |
| 1.3.2.3 Kompassmodul                                    |                  |
| 1.3.2.4 LCD- v arroanzeigen                             |                  |
| 1.3.2.6 Flarm                                           | 10               |
| 1.4 LX7007 VOLLE KONFIGURATIONEN FÜR EINSITZER          |                  |
| 1.5 ÜBERSICHT MIT SYSTEMERWEITERUNGEN AM RS485 SYSTEM   | BUS              |
| 2 FINBAU                                                | 13               |
|                                                         | 12               |
| 2.1 MIECHANISCHER EINDAU                                |                  |
| 2.2 DOTINI LAN                                          | 15<br>1 <i>1</i> |
| 2.5 FI FETRISCHER ANSCHI UR                             |                  |
| 2.4 LEEKTRISCHER ANSCHEUD                               |                  |
| 2.4.1 Rabelsatz, Ellistizet                             | lsitzer) 17      |
| 2.5 Anschi uss von PDA Finheiten                        | 18               |
| 2 SYSTEMPESCUDEIDING                                    | 10               |
|                                                         | 19               |
| 3.1 BEDIENUNGSELEMENTE.                                 |                  |
| 3.1.1 On/Start-Taste – Ein- und Ausschalten des Gerätes |                  |
| 2.1.2 UD/Deure Dechachelter                             |                  |
| 3.1.5 UP/Down-Drenschalter ▼                            |                  |
| 3.1.4 ZOOM-DIEIISCHAREL                                 |                  |
| 3.1.6 ENTER_Taste                                       |                  |
| 3.1.7 ESC/OFE-Taste                                     | 21               |
| 3.1.8 EVENT-Taste                                       | 21               |
| 319 MC/BAI - Tasten                                     | 21               |
| 3.2 BETRIERSMODI                                        | 22               |
| TREE STRUCTURE DIAGRAM                                  | 23               |
| 3.3 SETUP                                               |                  |
| 3.3.1 Setup (1. Ebene)                                  |                  |
| 3.3.1.1 QNH RES (QNH und Reserve beim Endanflug)        |                  |
| 3.3.1.2 LOGGER                                          |                  |
| 3.3.1.2.1 Flight Info                                   |                  |
| 3.3.1.2.2 Logtime                                       |                  |
| 3.3.1.2.3 I-RECORD                                      |                  |
| 3.3.1.2.4 J-RECORD                                      | 27<br>77         |
| 3 3 1 3 INIT                                            | 28               |
| 3.3.1.4 DISPLAY                                         | 28               |
| 3.3.1.5 TRANSFER                                        |                  |
| PC Port                                                 |                  |
| 3.3.1.5.1                                               |                  |
| 3.3.1.5.2 PDA                                           |                  |
| 5.5.1.5.5 COIDTI/LX20                                   |                  |
| 3.3.1.3.4 SD/141141C                                    |                  |
| 3.3.1.6 Competition Mode (Wettbewerbsmodus)             | 30               |
|                                                         |                  |

| 3.3.1.6.1                | Competition Mode einschalten                                | 30       |
|--------------------------|-------------------------------------------------------------|----------|
| 3.3.1.6.2                | Competition Mode ausschalten                                | 30       |
| 3.3.1.7 Sy               | stem Setup                                                  | 30       |
| 3.3.2 Syste              | m Setup (2. Ebene)                                          | 30       |
| 3.3.2.1 AS               | SELECT (Auswall elles Lutraumgebieles)                      | 30       |
| 3323 TP                  | TURN POINT (Wendenunkte)                                    | 33       |
| 3.3.2.4 OF               | S. ZONE (Observation Zone, Sektoren)                        | 34       |
| 3.3.2.4.1                | START ZONE (Abflugsektor)                                   |          |
| 3.3.2.4.2                | POINT ZONE (Wendepunktsektor)                               | 36       |
| 3.3.2.4.3                | FINISH ZONE (Zielsektor)                                    | 37       |
| 3.3.2.4.4                | Verwendung der LXe-Software zur Vorbereitung von Sektoren   | 37       |
| 3.3.2.5 W.               | ARNINGS (Warnung vor Luftraumverletzung und maximaler Höhe) | 38       |
| 3.3.2.5.1                | Luftraumwarnung                                             | 38       |
| 3.3.2.5.2                | Altitude (Höhenwarnung)                                     | 39       |
| 3.3.2.6 GF               | שייים איז איז איז איז איז איז איז איז איז איז               | 40       |
| 3.3.2.7 UP               | N115<br>ADHICS                                              | 40       |
| 33281                    | SYMBOI                                                      | 40       |
| 3 3 2 8 2                | AIRSPACE                                                    | 41       |
| 3.3.2.8.3                | APT                                                         |          |
| 3.3.2.8.4                | TP                                                          | 42       |
| 3.3.2.9 PII              | LOTES (Piloten-Datei)                                       | 42       |
| 3.3.2.10                 | NMEA                                                        | 43       |
| 3.3.2.11                 | USER PORT                                                   | 44       |
| 3.3.2.12                 | DEL TP/TSK                                                  | 44       |
| 3.3.2.13                 | POLAR                                                       | 45       |
| 3.3.2.14                 | LOAD                                                        | 45       |
| 3.3.2.15                 | TE COMP.                                                    | 46       |
| 3.3.2.16                 | INPUT                                                       | 46       |
| 3.3.2.17                 | LCD IND. (LCD-Varioanzeige)                                 | 4/       |
| 3.3.2.18                 |                                                             | 48       |
| 3.3.2.19                 | ENL<br>DAGE 1 (Finstellung der Hauntnavigationsseite)       | 48       |
| 3 3 2 21                 | PAGE 3 (Zusätzliche Navigationsseite)                       | 49       |
| 3.3.2.22                 | AUDIO                                                       | 50       |
| 3.3.2.23                 | ALARMS                                                      |          |
| 3.3.2.24                 | FLARM                                                       | 50       |
| 3.3.2.24.1               | SETTINGS                                                    | 50       |
| 3.3.2.24.2               | TRAFFIC INFO (Flarm traffic information display)            | 51       |
| 3.3.2.24.3               | TURN OFF / TURN ON                                          | 51       |
| 3.3.2.24.4               | TIME LOCK (Flarm)                                           | 51       |
| 3.3.2.25                 | SD CARD (Formatieren der SD-Karte)                          |          |
| 3.3.2.26                 | INTERFACES (Options)                                        |          |
| 3.3.2.27                 | PASSWORD                                                    | 52       |
| 3.3.2.28<br>2.4 NAMICATI | INFU                                                        | 52       |
| 2.4.1 CDC                | UNSFUNKTIONEN                                               | 35<br>52 |
| 3.4.1 GPS                |                                                             |          |
| 5.4.2 NEA                |                                                             |          |
| 3.4.3 APT                | Flugpiaze                                                   | 54       |
| 3.4.3.1 INA<br>2.4.2.1.1 | Vigieren mit dem LA /00/ annand des AP1-Menus               | 54       |
| VARIOMODUS               | Iva vigationshauptsente                                     |          |
| SOLLEAUDTMODU            | 20                                                          |          |
| 30LLFARKIMODU<br>3/210   | Granhikseite                                                |          |
| 34.3.1.2                 | Navigationsseite 3                                          | 55       |
| 3.4.3.1.4                | Ankunftsseite                                               |          |
| 3.4.3.1.5                | Informationsseite                                           |          |
| 3.4.3.2 Me               | enüauswahl im Airportmodus                                  |          |
| 3.4.3.2.1                | Flugplatz auswählen                                         | 56       |
| 3.4.3.2.2                | TEAM Funktion                                               | 57       |
| 3.4.3.2.3                | WIND Berechnung                                             | 57       |
| 3.4.3.2.4                | MRU-Zones                                                   | 58       |
| 3.4.3.2.5                | Position Report                                             | 59       |
|                          |                                                             |          |

### LX 7007 pro IGC V2.02

| 344              | TP Wendenunkte                                         | 59                                    |
|------------------|--------------------------------------------------------|---------------------------------------|
| 3.4.4.1          | TP auswählen (TP select)                               |                                       |
| 3.4.4.2          | TP editieren                                           |                                       |
| 3.4.4.3          | TP neu eingeben (NEW)                                  |                                       |
| 3.4.4.4          | TP löschen (delete)                                    |                                       |
| 3.4.4.5          | TEAM                                                   | 60                                    |
| 3.4.4.6          | WIND                                                   |                                       |
| 3.4.4.7          | MRU-Zones                                              |                                       |
| 3.4.4.8          | TP QUICK (abspeichern der aktuellen Position)          |                                       |
| 3.4.5            | TSK (Autgaben)                                         | 61                                    |
| 3.4.5.1          | TSK auswahlen                                          |                                       |
| 3.4.3.2          | A AT Linterentitzung                                   |                                       |
| 3.4.3.3          | AAT-Unterstutzung                                      | 03                                    |
| 3.4.5            | 5.3.1 ZONE                                             |                                       |
| 3.4.4            | 533 Erweiterte Ankunftseite                            |                                       |
| 3.4.5.4          | TASK new                                               |                                       |
| 3.4.5.5          | DECLARE (Aufgaben-Deklaration)                         |                                       |
| 3.4.5            | 5.5.1 Allgemeines                                      |                                       |
| 3.4.5            | 5.5.2 Manuelle Deklaration                             | 66                                    |
| 3.4.5            | 5.5.3 Externe Deklaration                              |                                       |
| 3.4.5.6          | SIMPLE TASK (Einfache Aufgabe)                         | 67                                    |
| 3.4.5.7          | Task löschen (delete)                                  |                                       |
| 3.4.5.8          | TEAM                                                   |                                       |
| 3.4.5.9          | WIND                                                   |                                       |
| 3.4.5.1          | 1 Start Ont                                            |                                       |
| 346              | stati opt<br>Statistik                                 | 68 68                                 |
| 3461             | Im Fluo                                                |                                       |
| 3.4.6            | 5.1.1 Flugstatistik                                    |                                       |
| 3.4.6            | 5.1.2 TSK Statistik (Aufgabenstatistik)                |                                       |
| 3.4.6.2          | Nach dem Flug                                          |                                       |
| 3.4.6            | 5.2.1 LOGBOOK                                          |                                       |
| 3.4.6            | 5.2.2 STATISTIK NACH DEM FLUG                          | 69                                    |
| 3.5 VAF          | RIOMETER/ANFLUGRECHNER-FUNKTIONEN                      | 71                                    |
| 3.5.1            | Vario                                                  | 71                                    |
| 3.5.2            | Smart Vario: Funktionsweise                            | 71                                    |
| 3.5.3            | Sollfahrtgeber                                         | 72                                    |
| • Höh            | enmesser                                               | 72                                    |
| 3.5.4            | Endanflugrechner                                       | 72                                    |
| 3.5.5            | Zentrierhilfe                                          | 72                                    |
| 3.5.6            | Nachträgliche Barokalibrierung von IGC-Geräten         | 73                                    |
| 4 FLIEGE         | N MIT DEM LX7007 PRO IGC                               | 74                                    |
| 4.1 Env          |                                                        | 74                                    |
| 4.1 EIN          | Augushi haw. Eingehe des Dileter                       |                                       |
| 4.1.1<br>1 1 1 1 | Auswalli UZw. Elligade des Filolen                     | /4<br>74                              |
| 4.1.1.1          | Filegen als Ellizeiphol (Filvalphol)                   |                                       |
| 4.1.1.2          | SET EL EVATION (Platzhöhangingaha)                     |                                       |
| 4.1.2            | Vorflugeheck                                           |                                       |
| 4.1.5            | Competition Mode (Wetthewarbsmodus) (Wetthewarbsmodus) |                                       |
| 4.1.4            | Competition Mode einschalten                           | 70                                    |
| 4.1.4.2          | Competition Mode ausschalten                           |                                       |
| 4.2 ATT          | GABEN VORBEREITEN                                      |                                       |
| 4.2.1            | Prinzipielles                                          |                                       |
| 422              | Aufgabe eingeben                                       | ייייייייייייייייייייייייייייייייייייי |
| 422              | Spezialfall & AT (Assigned Area Task)                  |                                       |
| т.2.3<br>Д Э З 1 | Vorbereitung einer AAT                                 |                                       |
| 4.2.3.2          | Beispiel einer komplexen AAT                           |                                       |
| 4.2.4            | Deklaration von Aufgaben                               |                                       |
| 4.2.4.1          | Manuelle Deklaration                                   |                                       |
| 4.2.4.2          | Übertragung der Deklaration per PC                     |                                       |
|                  |                                                        |                                       |

| 4.2.4.3 Übertragung der Deklaration per PDA                          |          |
|----------------------------------------------------------------------|----------|
| 4.3 FLIEGEN DER AUFGABE                                              |          |
| 4.3.1 Aufgabe starten                                                |          |
| 4.3.2 Neustart der Aufgabe (Task RESTART)                            |          |
| 4.3.2.1 Gründe für einen Neustart                                    |          |
| 4.3.2.2 RESTART Prozedur                                             |          |
| 4.5.5 Einsteinung der Abhuggrenzwerte                                |          |
| 4.3.4 Weiterschalten beim Überflüg eines Wendepunktes (Racing        | 1 ask)   |
| 4.3.5 Benutzung der MOVE Funktion bei AAT                            |          |
| 4.5.5.1.1 Automatische Move-Funktion                                 |          |
| 4.5.5.1.2 Manuelle Move-Funktion                                     |          |
| 4.5.0 FILEGEII OIIITE AUIgabeli                                      |          |
| 4.3.6.2 Kilometerzöhler                                              |          |
| 4.4 NACH DER LANDLING                                                | 88       |
| 1.1 TSK END (Aufgabe beenden)                                        | 88       |
| 4.4.2 Flug richtig beenden                                           |          |
| 4.4.2 Flug fichtig beenden                                           | 80       |
| 4.5.1 I X-Mobile Functionsumfong                                     |          |
| 4.5.2 Installation von LV Mobile                                     |          |
|                                                                      |          |
| 5 KOMMUNIKATION                                                      |          |
| 5.1 KOMMUNIKATION MIT DC                                             | 00       |
| 5.1.1. Besonderheiten beim Leden von Luftreumdeteien                 |          |
| 5.1.1 Desonderheiten beim Laden von Luttraumdateien                  |          |
| 5.1.2 Fining Hinwaisa zur Bahahung von Kommunikationenrahla          |          |
| 5.1.3 Ellige milweise zur Benebung von Kommunikationsprobler         | 92<br>02 |
| 5132 Problemlösungen in I Xe                                         | 92       |
| 5.1.3.3 Empfohlene Einstellung in LXE für eine sichere Kommunikation | n        |
| 5.1.4 Probleme beim Download von Flügen                              |          |
| 5.1.5 Weitere Hilfe von LX Navigation                                |          |
| 5.2 KOMMUNIKATION MIT PDA'S                                          |          |
| 5.2.1 Bidirektionale Datenverbindung zum PDA                         |          |
| 5.3 KOMMUNIKATION MIT LX20 UND COLIBRI                               |          |
| 5.3.1 Datentransfer LX7007-LX 20                                     |          |
| 5.3.2 Datentransfer LX7007-Colibri                                   |          |
| 5.4 KOMMUNIKATION MIT DEM SD-KARTENLESER                             |          |
| 5.4.1 Verwendung der Karte im PC                                     |          |
| 5.4.2 Datenaustausch                                                 |          |
| 5.4.3 Download der Flüge vom LX7007 auf die SD-Karte                 |          |
| 5.5 IGC-DATEIEN (FLUGDATENSCHRIEBE)                                  |          |
|                                                                      | 100      |
| 6 OPTIONEN                                                           |          |
| 6.1 FLARM OPTION                                                     |          |
| 6.1.1 Konfiguration                                                  |          |
| 6.1.1.1 Externes FLARM-Display                                       |          |
| 6.1.1.1.1 Einfarbiges Display                                        |          |
| 6.1.1.1.1.1 LEDs und Betrieb                                         |          |
| 6.1.1.1.2 Einstellungen                                              |          |
| 6.1.1.1.2 Zweifarbiges Display                                       |          |
| 6.1.1.1.2.1 LEDS und Betrieb                                         |          |
| 0.1.1.1.2.2 EIIISTEILUIIGEII                                         |          |
| 6.1.1.1.4 LX-Flarm graphisches Display                               | 105      |
| 6.1.1.1.5 Installation des Displays                                  | 105      |
| 6.1.2 Installation                                                   |          |
| 6.1.3 Funktionsüberprüfung nach dem Einbau                           |          |
| 6.1.4 Fehlermeldungen                                                |          |
| 6.1.5 LX7007 Flarm Traffic Information Display                       |          |
| 6.1.6 Handbücher                                                     |          |
|                                                                      |          |

| 6.1.7                 | FLARM Firmware Undates                          |      |  |
|-----------------------|-------------------------------------------------|------|--|
| 6.1.8 Einschränkungen |                                                 |      |  |
| 6.2 LX                | 7007 pro IGC Magnetkompabzusatz                 |      |  |
| 621                   | Allgemeines                                     | 110  |  |
| 622                   | Magnetkompass Finhau                            | 111  |  |
| 6221                  | Finhanort                                       | 111  |  |
| 6.2.2.2               | Prüfung nach dem Einbau:                        |      |  |
| 6.2.3                 | Magnetkompass justieren:                        |      |  |
| 6.2.4                 | Endtest:                                        |      |  |
| 6.2.5                 |                                                 |      |  |
| 6.3 LX                | 7007 pro IGC – Fernbedienungen                  | .113 |  |
| 6.3.1                 | LX7007 pro IGC Remote: Keyboard                 |      |  |
| 6.3.1.1               | Allgemeines.                                    |      |  |
| 6.3.1.2               | Inbetriebnahme                                  | 113  |  |
| 6.3.2                 | LX7007 pro IGC – Remote K: Knüppelfernbedienung | 114  |  |
| 6.3.2.1               | Allgemeines                                     | 114  |  |
| 6.3.2.2               | Einbau des Knüppelaufsatzes                     | 114  |  |
| 6.3.2.3               | Installation                                    | 115  |  |
| 6.3.2.4               | Doppelsitzerkonfiguration                       | 115  |  |
| 6.4 LX                | Sprachausgabemodul für LX7007                   | 116  |  |
| 6.4.1                 | Allgemeines                                     | 116  |  |
| 6.4.2                 | Einbau                                          | 116  |  |
| 6.4.2.1               | Anschluss an das LX7007 pro IGC                 | 116  |  |
| 6.4.2.2               | Eingänge für externe Abgriffe                   | 116  |  |
| 6.4.2.3               | Mechanische Installation                        |      |  |
| 0.4.2.4<br>6.4        | 2/1 Finestan der SD Karte                       |      |  |
| 6.4                   | 2.4.1 Eniscient der SD-Katter                   | 117  |  |
| 643                   | Benutzerdefinierte Einstellungen                | 117  |  |
| 644                   | Ühernrüfung nach der Installation               | 119  |  |
| 645                   | Firmware Undate                                 | 120  |  |
| 6.4.5.1               | Voraussetzungen                                 | 120  |  |
| 6.4.5.2               | Die Updateprozedur                              |      |  |
| 6.4.6                 | Update der Sprachdateien                        | 121  |  |
| 6.4.7                 | Tabelle aller verfügbaren Phrasen               | 122  |  |
| 6.5 AN                | SCHLUßPRINZIP EXTERNER OPTIONEN                 | 123  |  |
| -                     |                                                 |      |  |
| 7 ANHAN               | IG12                                            | 4    |  |
| 7.1 Sti               | CHWORTVERZEICHNIS                               | 124  |  |
| 7.2 ME                | NÜ ÜBERSICHT                                    | 129  |  |
| 8 ÄNDER               | UNGSLISTE                                       | 0    |  |

## **1 Allgemeines** 1.1 Struktur des Handbuches

#### Dieses Handbuch bezieht sich auf alle LX7007 pro IGC Geräte mit Programmstand 2.02

Mit dem LX7007 haben Sie ein Segelflugsystem der Spitzenklasse erworben. Sein immenser Funktionsumfang und sein logisches, benutzerfreundliches Bedienkonzept machen es zum idealen Begleiter, sowohl im Vereinsbetrieb als auch für den Spitzenpiloten. Um sich ein fundiertes Wissen über die Möglichkeiten und die Bedienung des LX7007 anzueignen, ist ein Studium dieses Handbuches unerlässlich. Da nicht jeder Pilot auch alle Funktionen verwendet, können eventuell auch nur Auszüge des Handbuches interessant sein. Deshalb erfolgt hier eine Übersicht über den Inhalt dieses Manuals, um die Orientierung, welche Funktionen für den Einzelnen wirklich interessant sind, schneller zu ermöglichen. Ein Stichwortverzeichnis am Ende dieses Manuals erleichtert die Suche.

Das Handbuch verfolgt eine bestimmte Logik. Diese ist im Prinzip an der zeitlichen Abfolge von Lieferung bis zu den ersten Flügen orientiert. Natürlich gibt es immer wieder Querverweise, am Anfang können diese jedoch verwirrend sein und durch zuviel Informationen überfordernd wirken. Daher empfiehlt es sich, das Handbuch zumindest in den Kapiteln 1 bis 3 (Übersicht, Einbau, Inbetriebnahme, Setup und Funktionen) ohne Sprünge direkt zu verwenden. Kapitel 4 orientiert sich dann am Ablauf eines Flugtages (auch im Wettbewerb), hier werden die Verweise dann interessant, um sich das ein oder andere nochmals vertiefend anzusehen,

#### **Kapitel 1 Allgemeines**

- 1.1: Übersicht über das Handbuch.
- 1.2 1.5: Eine zusammenfassende Darstellung der technischen Daten, sowie eine kurze Vorstellung aller Optionen und Systemerweiterungen für das LX7007

#### Kapitel 2 Einbau

Einbau des Systems, Mechanik, Druckanschlüsse, Verkabelung.

#### Kapitel 3 Systembeschreibung

- Technische Beschreibung jeder verfügbaren Funktion bzw. Einstellmöglichkeit.
- 3.1: Bedienungselemente des LX7007. Welcher Schalter/Taster hat welche Funktion, Prioritäten gegenüber anderen Schaltern
- 3.2: Menüstruktur des LX7007 (wo finde ich was). An einzelnen Beispielen wird gleichzeitig die Eingabelogik über die Bedienelemente vermittelt.
- 3.3: Setup. Grundeinstellungen des LX7007, mit Darstellung, wann die einzelne Einstellung gebraucht wird. An einzelnen Beispielen werden gleichzeitig die Eingabelogik über die Bedienelemente, sowie bestimmte Voraussetzungen über IGC-Regularien vermittelt (IGC = International gliding comission)
- 3.4: Ausführliche Darstellung der Navigationsfunktionen, mit allen Untermenüs. An einzelnen Beispielen wird gleichzeitig die Eingabelogik über die Bedienelemente vermittelt.
- 3.5: Darstellung der technischen Daten und Besonderheiten des Varioteils, des Anflugrechners sowie Zentrierhilfe.

#### Kapitel 4 Fliegen mit dem LX7007

Hier finden Sie Hinweise für den Betrieb des Gerätes.

- 4.1: Hochfahren des Systems und notwendige Eingaben für den täglichen Flugbetrieb
- 4.2 4.4: Verwendung des Systems zum Erstellen von Aufgaben, ggf. Deklaration (DMSt, angemeldete Flüge). Fliegen von Aufgaben, Abflugverfahren. Besonderheiten für Wettbewerbsflüge, insbesondere AAT.
- 4.5: PDA als zusätzliche Navigationshilfe

#### Kapitel 5 Kommunikation

Das LX7007 kann mit verschiedenen externen Geräten (PDA, PC, SD-Karte, andere LX-Systeme) kommunizieren und Daten austauschen. Die Darstellung erfolgt in der Reihenfolge, die im Menü des LX7007 vorgegeben ist. Durch die unabhängigen Schnittstellen ist ab- oder umstecken der einzelnen Kommunikationspartner nicht erforderlich.

- 5.1 Kommunikation mit einem PC
- 5.2 Kommunikation mit einem PDA
- 5.3 Kommunikation mit Colibri / LX20
- 5.4 Kommunikation mit der SD-Karte
- 5.5 IGC-Dateien

#### Kapitel 6 Optionen

Hier finden Sie die Anleitung zu optionalen Systemerweiterungen des LX7007

- 6.1 FLARM
- 6.2 Kompassmodul zur Windberechnung
- 6.3 Fernbedienung
- 6.4 Sprachausgabemodul

#### Kapitel 7 Anhang mit Stichwortverzeichnis

## 1.2 Systemübersicht

Das hochwertige VARIO/GPS–Navigationssystem **LX7007 pro IGC** besteht aus zwei Rundinstrumenten, 80mm für die Rechner-Einheit (Digital Unit, DU) und 57mm für die Analogeinheit mit Varioanzeige (Analog Unit, AU)

- Rechner Einheit (LX7007 DU) mit Bedienungselementen und Graphik–Display. Die Rechnereinheit besteht aus einer hochauflösenden Graphik-Anzeige (160x240 Pixel), dem Rechnerkern (embedded), einem 16-Kanal GPS-Empfänger, und den Bedienungselementen. Ein externer SD-Kartenleser gehört zum Lieferumfang. Er wird auf der Rückseite der DU angeschlossen und kann beliebig installiert werden (idealerweise im Panel)
- LCD Variometer Anzeige (LX7007 AU) mit digitalen Sensoren und eigener Auswerteelektronik gesteuert vom integrierten Mikroprozessor. Die sehr hohe Rechenleistung der LX7007 Analogeinheit erlaubt eine ausgeklügelte Vario- und Fahrtsignalauswertung, mit der eine für den Piloten angenehme (schnelle aber laufruhige) Anzeige erreicht wird. Beide Einheiten kommunizieren über das RS485-Bussystem. Weitere Varioanzeigen (Doppelsitzer usw.) sind selbstverständlich am Bussystem anschließbar, ohne Hardware- oder Kabelsatzänderungen.

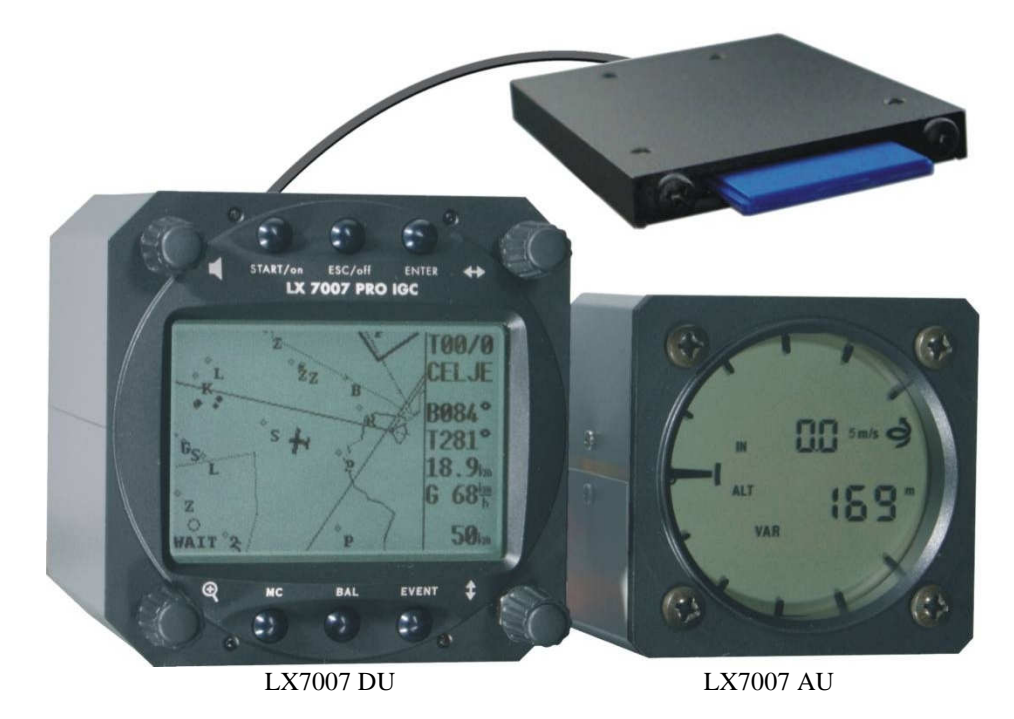

#### Variometer Hauptfunktionen:

- Vario, Netto, Relativ und Integrator. Pilotenspezifische Signalauswertung frei programmierbar ("Smart Vario")
- Audio
- Sollfahrtgeber
- Endanflugrechner
- Kompensation mit Düse bzw. elektronisch

#### Navigations- Funktionen:

- Luftraum- und Flugplatz-Datenbasis für Europa (andere Regionen erhältlich auf www.lxnavigation.de)
- 600 Wendepunkte
- 100 Aufgaben
- Flugstatistik
- Near Airport Funktion
- AAT (assigned area task) Unterstützung
- Multipilotenfunktion (ideal im Vereinsbetrieb)

#### Schnittstellen:

- PDA-Schnittstelle (iPAQ XX), für Stromversorgung für einen iPAQ und Datentransfer.
   LX Mobile wurde speziell für den LX7007 Piloten entwickelt. Es reduziert die Bedienung des PDA auf ein absolutes Minimum, um die Aufmerksamkeit des Piloten für wesentliche Dinge frei zu halten.
   Außerdem können folgende Programme mit den Daten aus dem LX7007 arbeiten: SeeYou Mobile, WinPilot, Navigator, Pocket StrePla.
- Benutzerschnittstelle, für zukünftige Optionen
- PC-Schnittstelle
- IGC-Schnittstelle zum Anschluß (Stromversorgung und Daten) zu Colibri und LX20-2000
- Anschluß für SD-Kartenleser (nur für LX7007, keine Verbindung zum integrierten Flarm!!)

#### **Optionen:**

- Integration des FLARM Kollisionswarnsystems
- Fernbedienung
- Doppelsitzerkonfiguration
- Kompassmodul (Magnetfeldsonde)
- Anschluß weiterer LCD-Varioanzeigen
- Sprachausgabemodul

#### Simulatorbetrieb:

Das LX7007 pro IGC kann über die PC- oder die IGC-Schnittstelle Daten aus dem Condor PC-Flugsimulator (www.condorsoaring.com) verarbeiten. Nach Eingabe eines Passwortes kann mittels des Simulators die Bedienung des LX7007 unter Flugbedingungen erlernt werden, auch als Refresher nach der Winterpause ideal. Zum Anschluss zuhause kann der Netzadapter für den Colibri (Best. Nr. COL-AC-PC) verwendet werden. Falls noch nicht im Flugzeug verbaut, kann auch der Originalkabelsatz eingesetzt werden

Im LX 7007 PRO IGC ist ein **IGC zugelassener Logger** eingebaut. Ein nicht zugänglicher Drucksensor dient zur Aufzeichnung der barometrischen Höhe über 1013,25 hPa (29.92"). Ebenfalls integriert ist ein Engine Noise Level Sensor (ENL) zur Aufzeichnung der Motorlaufzeit bei Motorseglern (Turbo und selbststartend). Die Firmware sorgt für die Datenintegrität und erfüllt alle IGC-Anforderungen zum Schutz der Daten vor unerlaubtem Zugriff.

## **1.3 Technische Daten**

#### 1.3.1 Zusammenfassung

- Spannungsversorgung 8-16 V DC
- Stromverbrauch 210mA bei 12V (ohne Audiosignal und weitere Optionen), 260mA mit FLARM-Option
- 80mm (3") Standardausschnitt in Luftfahrtnorm für LX 7007 DU
- 57mm (2 1/4") Standardausschnitt in Luftfahrtnorm für LX 7007 AU
- Einbautiefe inkl. Stecker 150mm (gilt für beide Einheiten)
- 16 Kanal GPS Empfänger
- SD-Kartenleser bis Anfang 2009 extern, danach als Micro-SD im Gehäuse
- Drei physikalisch getrennte Schnittstellen für:
  - -PDA Ausgang mit 5V Stromversorgung für NMEA Datenausgabe oder Datenaustausch (z.B. Flüge auslesen) - PC-Schnittstelle (RS232)
  - IGC Schnittstelle mit IGC Standard Steckverbindung für z.B. Colibri oder LX20-2000
  - Benutzerschnittstelle für GSM-Modem und zukünftige Anwendungen
- Datenausgang für LX mobile, SeeYou mobile, Navigator, WinPilot, Pocket StrePla....
- PDA Kommunikation über Connect LX, ConnectMe, Downloader
- Loggerfunktion nach IGC-Standard.
- Speicherplatz für die komplette europäische Luftraumdatenbank
- Eingebaute Sicherung im Falle eines Kurzschlusses auf dem RS485-Bus
- Externer Lautsprecher
- Datenkompatibilität mit LX20 und Colibri
- Mehrere LCD-Varios anschließbar (RS485 Bus)
- Gewicht: 800g

#### **1.3.2** Optionen und Erweiterungen

Die meisten Erweiterungen zum LX7007 System werden über die RS485 Busschnittstelle angeschlossen. Dies ermöglicht die Installation ohne signifikante Installationsarbeiten. Das RS485 Bussystem lässt sich leicht mit Hilfe von sog. RS485 splitting units erweitern, also ein echtes "Plug and Play" System. Für die Tools, die nicht mit dem RS485 Bussystem kompatibel sind (weil die Schnittstellen nicht kompatibel sind) haben wir spezielle Plug and Play Lösungen entwickelt. Folgende Erweiterungen/Optionen sind erhältlich:

- Erweiterung für Doppelsitzer
- Fernbedienung
- Kompassmodul (Magnetfeldsonde)
- LCD Varioanzeigen
- LX GSM Modem (nicht am Bus angeschlossen)
- Flarm Option (eingebaut)

#### **1.3.2.1** Erweiterung für Doppelsitzer

Für den zweiten Sitz kann ein zweites System bestehend aus einer DU und einer LCD-Varioanzeige installiert werden. Dieses System erhält Betriebsspannung, Analog- und GPS-Daten vom Hauptrechner. Auch die Datenbanken für Wendepunkte und Aufgaben werden beim Einschalten vom vorderen Gerät übernommen. Für die Luftraumdaten kann das bei Bedarf ebenfalls vorgenommen werden. Siehe Kapitel 3.3.2.1

#### 1.3.2.2 Fernbedienung

Die Fernbedienung ist als Knüppelaufsatz ausgelegt. Auch für das Zweitsystem im Doppelsitzer ist die unabhängige Installation einer Fernbedienung möglich. Mehr Details finden Sie im Anhang dieses Handbuches.

#### 1.3.2.3 Kompassmodul

Zur Ermittlung des Kompaßsteuerkurses und des Magnetic Track für die Windermittlung. Details finden Sie im Anhang dieses Handbuches

#### 1.3.2.4 LCD-Varioanzeigen

Zusätzlich zur AU können weitere LCD-Varioanzeigen angeschlossen werden, die jeweils mit unterschiedlichen Daten belegt werden können (bis zu 4 verschiedene Datensets), so dass dem Piloten eine große Informationsvielfalt auf einen Blick zur Verfügung steht. Details im Kapitel 3.3.2.17

#### 1.3.2.5 Sprachausgabemodul

Das Sprachausgabemodul wird an den RS485-Systembus angeschlossen, der Lautsprecher des LX7007 wird durchgeschleift. Warnungen und wichtige Informationen werden in gesprochener Form ausgegeben. Ist Flarm im LX7007 integriert, so können auch Kollisionswarnungen ausgegeben werden.

#### 1.3.2.6 Flarm

Die FLARM-Elektronik wird integraler Bestandteil des LX7007, sofern es mitbestellt wird. Die Option ist völlig kompatibel zum Flarm-Standard (Verwendung der FLARM Software). Alle notwendigen Steckverbindungen (FLARM-Update, FLARM externes Display, FLARM HF-Antenne) sind an der Rückseite des LX7007 angebracht, alle Kabel sind entsprechend vorbereitet, der Anschluß ist sicher, eindeutig und komfortabel. LX7007 und FLARM teilen sich das GPS-Modul, der Stromverbrauch ist daher deutlich geringer als bei Verwendung eines externen FLARMs.

## 1.4 LX7007 volle Konfigurationen für Einsitzer

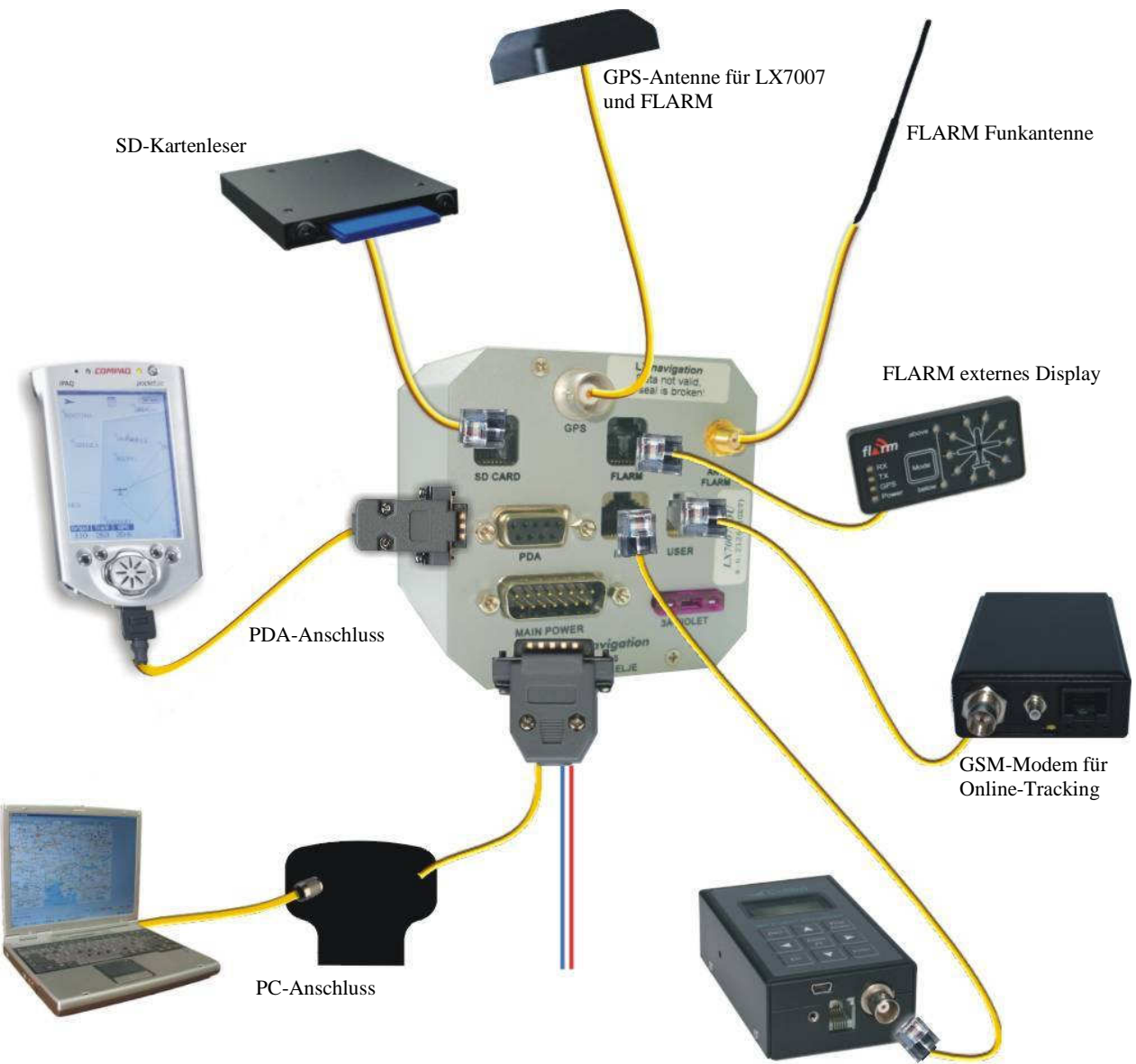

Schnittstelle zu anderen LX-Systemen

## 1.5 Übersicht mit Systemerweiterungen am RS485 Systembus

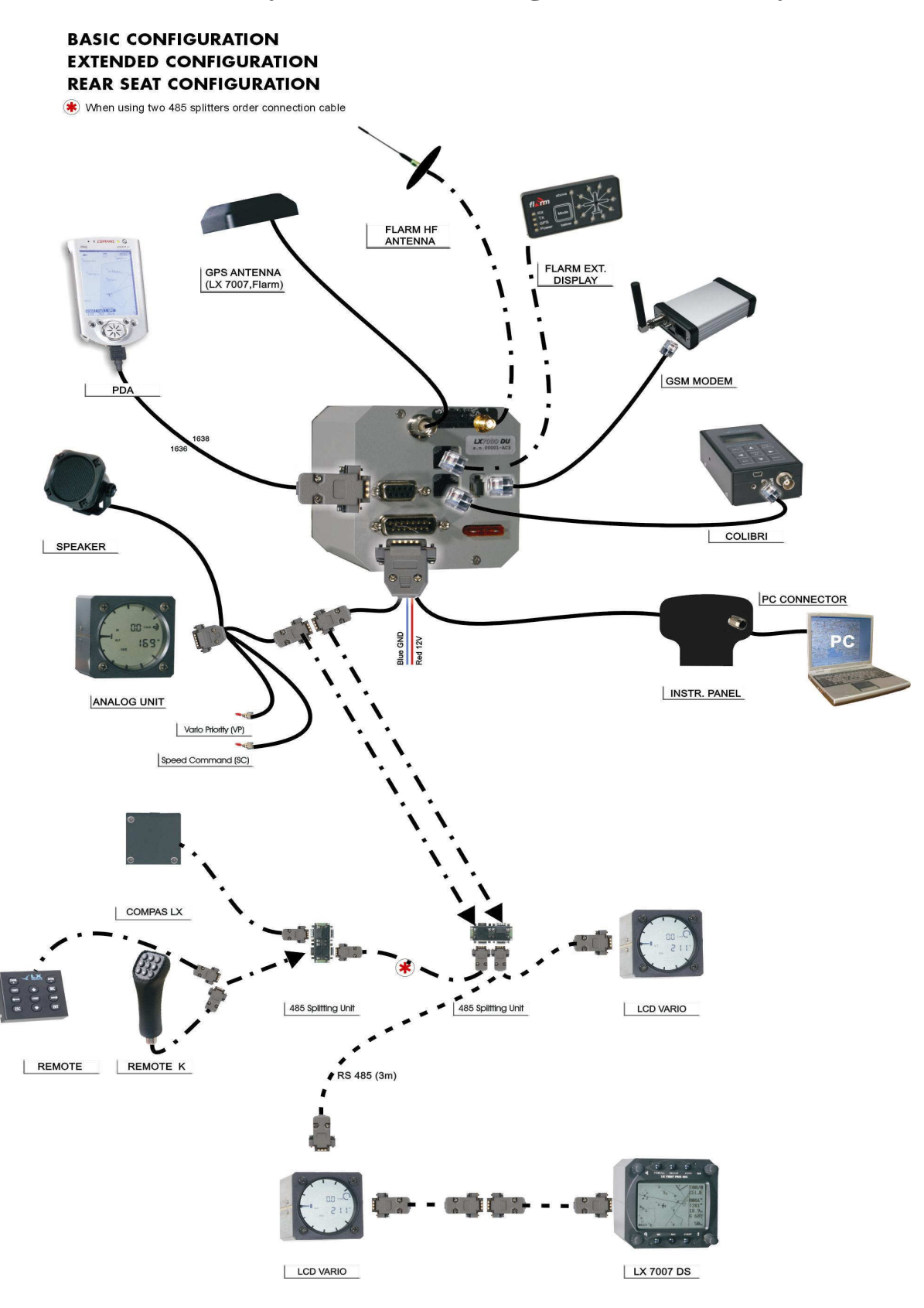

# 2 Einbau

Bei der Lieferung bitte sofort das Paket auf eventuelle Beschädigungen prüfen und diese sofort beim Paketfahrer beanstanden, da sonst eine Abwicklung der Versicherung nicht möglich ist. Beim Auspacken bitte ebenfalls auf Beschädigungen und Vollständigkeit prüfen.

## 2.1 Mechanischer Einbau

Der Rechner entspricht mit d=80mm und der Analogteil mit Varioanzeige mit d=57 mm der Luftfahrtnorm. Deshalb ist der Einbau sehr leicht und unproblematisch. Für den Einbau der Rechnereinheit müssen die Befestigungslöcher auf 6 bis 6,2mm aufgebohrt werden.

- Bereiten Sie die Ausschnitte und Bohrlöcher nach dem Bohrplan (siehe unten) vor.
- Entfernen Sie die Abdeckungen von den Drehschaltern. Sie sehen jetzt die Befestigungsschrauben der Drehschalter
- Lockern Sie die Befestigungsschrauben der Drehschalter (Die Drehschalter müssen Sie dabei gut festhalten) und entfernen Sie die Drehschalter. (Schlitzschraubenzieher)
- Entfernen Sie die Spezialschrauben (M8 Nuss oder Schlüssel)
- Passen Sie das LX7007 pro IGC in den Ausschnitt ein.
- Setzen Sie die Spezialschrauben wieder ein und ziehen Sie fest.
- Drehschalter und Abdeckungen wieder anbringen.

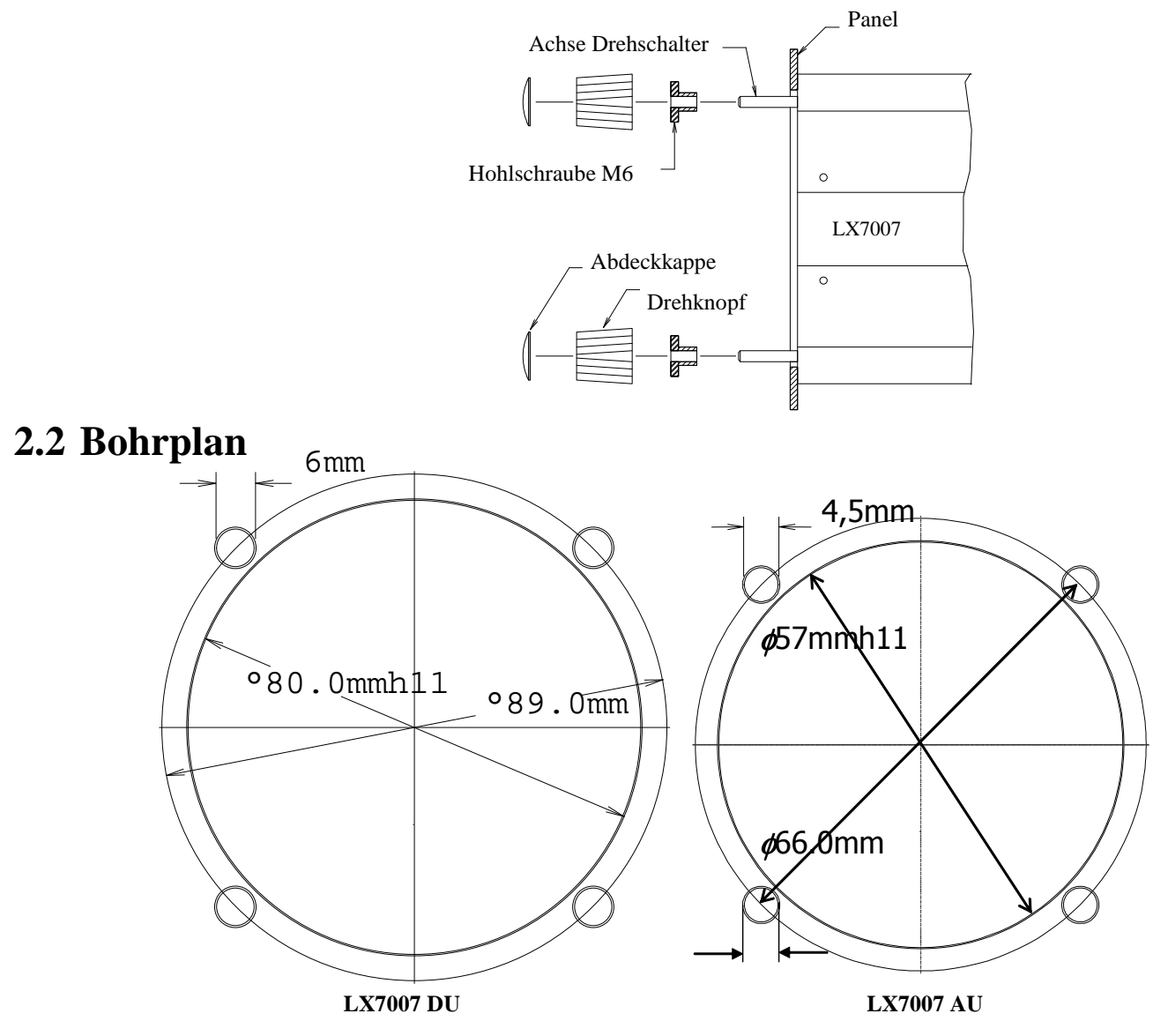

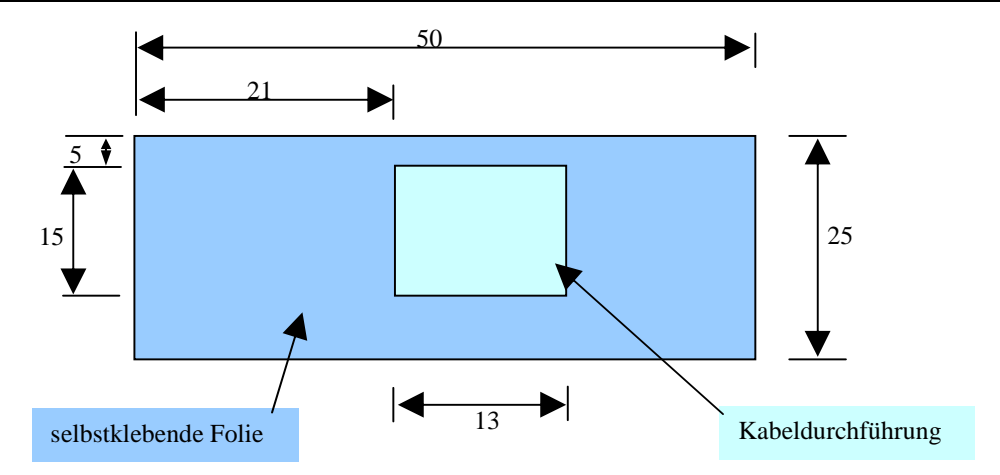

Ausschnitt und Platzbedarf für externes Flarmdisplay

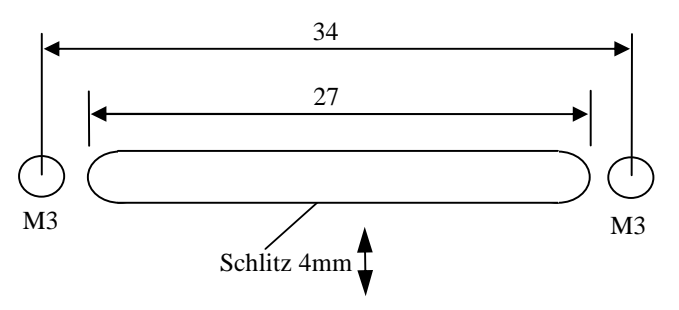

Ausschnitt für SD-Kartenleser

## 2.3 Pneumatik

Bitte seien Sie sich bewußt, daß die Auswahl, ob Sie elektronisch kompensiert oder Düsenkompensiert fliegen wollen, bei der Installation des Gerätes getroffen wird, nämlich durch die entsprechende Verschlauchung. Die softwareseitige Einstellung des Gerätes ist nur die logische Folge daraus (Kapitel 3.3.2.15)....

Die 3 Schlauchanschlüsse des Gerätes sind auf der Rückwand der LX7007 AU beschriftet.

- Ptot Gesamtdruck
- TE/Pst TE Düse oder Statik
- Pst Statischer Druck

Bei elektronischer Kompensation ist wie folgt anzuschließen:

- TE/Pst + Pst Statischer Druck
- Ptot Gesamtdruck

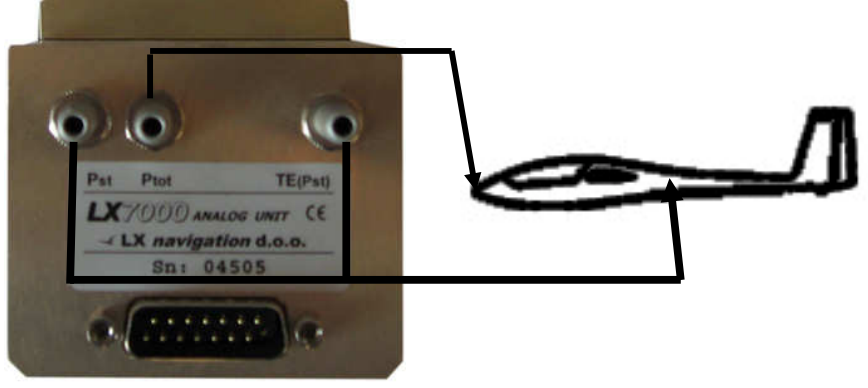

#### Bei Düsenkompensation:

- TE/Pst Kompensationsdüse
- Pst Statischer Druck
- Ptot Gesamtdruck

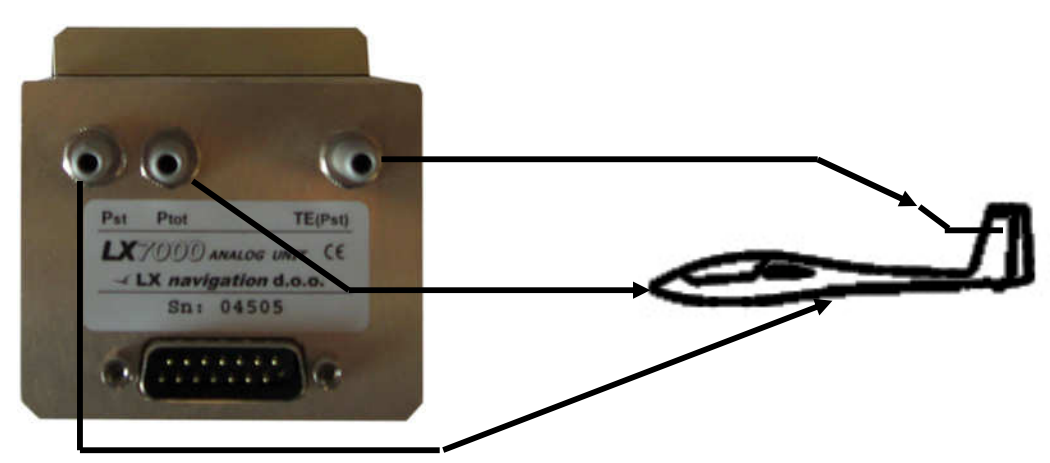

Es wird in keinem Fall ein Ausgleichsgefäß benötigt.

#### Wichtig!

Ein typisches Zeichen, dass Ptot und Pst vertauscht sind, ist:

- Integrator funktioniert nicht (ständige 0m/s Anzeige)
- Sollfahrt funktioniert nicht: Der Zeigerausschlag nach unten (Anzeige: "zu langsam") wird trotz Fahrtzunahme immer größer

## 2.4 Elektrischer Anschluß

Die Kabelsätze für DU und AU sind eindeutig markiert, bitte nicht vertauschen. Die Stromversorgungsleitungen müssen zum Hauptgerät (LX7007 DU, 80mm) gehen.

Die Stromversorgung wird über den 15-poligen SUB-D Stecker geführt, der an der **Rückwand** der **LX7007 DU** angebracht wird. Es gibt keine Sicherung im Gerät, die Stromzuführung muss deshalb mit einer Sicherung (max. 3A träge) abgesichert sein. Das Kabel für die Stromversorgung sollte mindestens einen Querschnitt von 0.5mm<sup>2</sup> aufweisen. Selbstverständlich ist auf gute Verbindungen und eine professionelle Verdrahtung zu achten!

Die Kabelsätze des LX7007 sind absolut selbsterklärend und "plug and play". Der einzige Freiheitsgrad bei der Verdrahtung besteht in der Belegung der Kabel "SC" (Vario/Sollfahrt-Wechsel) und "Vario Prior., VP" (Vario Priorität). Beide sind als einfache Öffner/Schließer eines Stromkreises ausgelegt. (Schalter nicht im Lieferumfang) Beim LX7007 ist ein geschlossener Stromkreis immer Master. Der SC-Schalter kann alleine verwendet werden (idealerweise auf dem Knüppel), er kann außerdem im Setup programmiert werden (z.B. Sollfahrt bei geschlossenem Stromkreis), damit der eingebaute Schalter ggf. nicht umgebaut werden muss. Wird die Knüppelfernbedienung verwendet, so ist die Funktion "Taster" im Setup zu verwenden, siehe Kapitel 3.3.2.16 und 6.3.2.

Vario Prior. erzwingt bei geschlossenem Stromkreis immer Flugzustand "Vario". Wird bei einem Wölbklappenflugzeug der SC-Schalter mit der Wölbklappe gekoppelt, so kann mit dem "Vario Prior"-Schalter trotz negativer Klappenstellung der Zustand "Vario" erzwungen werden.

Wie bereits erwähnt, funktioniert beim LX7007 ein geschlossener Stromkreis als Master. Sollen automatische Methoden zum Umschalten von Vario auf Sollfahrt verwendet werden (Über TAS oder GPS Kreisdetektion, siehe Setup, Kapitel 3.3.1.3), so müssen beide mechanischen Schalter offen sein.

Hinweis!

Um Schäden durch einen Kurzschluss auf dem RS485-Bus zu vermeiden ist eine Sicherung in der Geräterückwand eingebaut. Es handelt sich um die Klingensicherung, wie sie auch im Kfz-Bereich Anwendung findet. Verwenden Sie eine Klingensicherung 3A flink (violett)

#### 2.4.1 Kabelsatz, Einsitzer

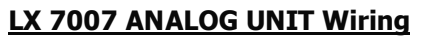

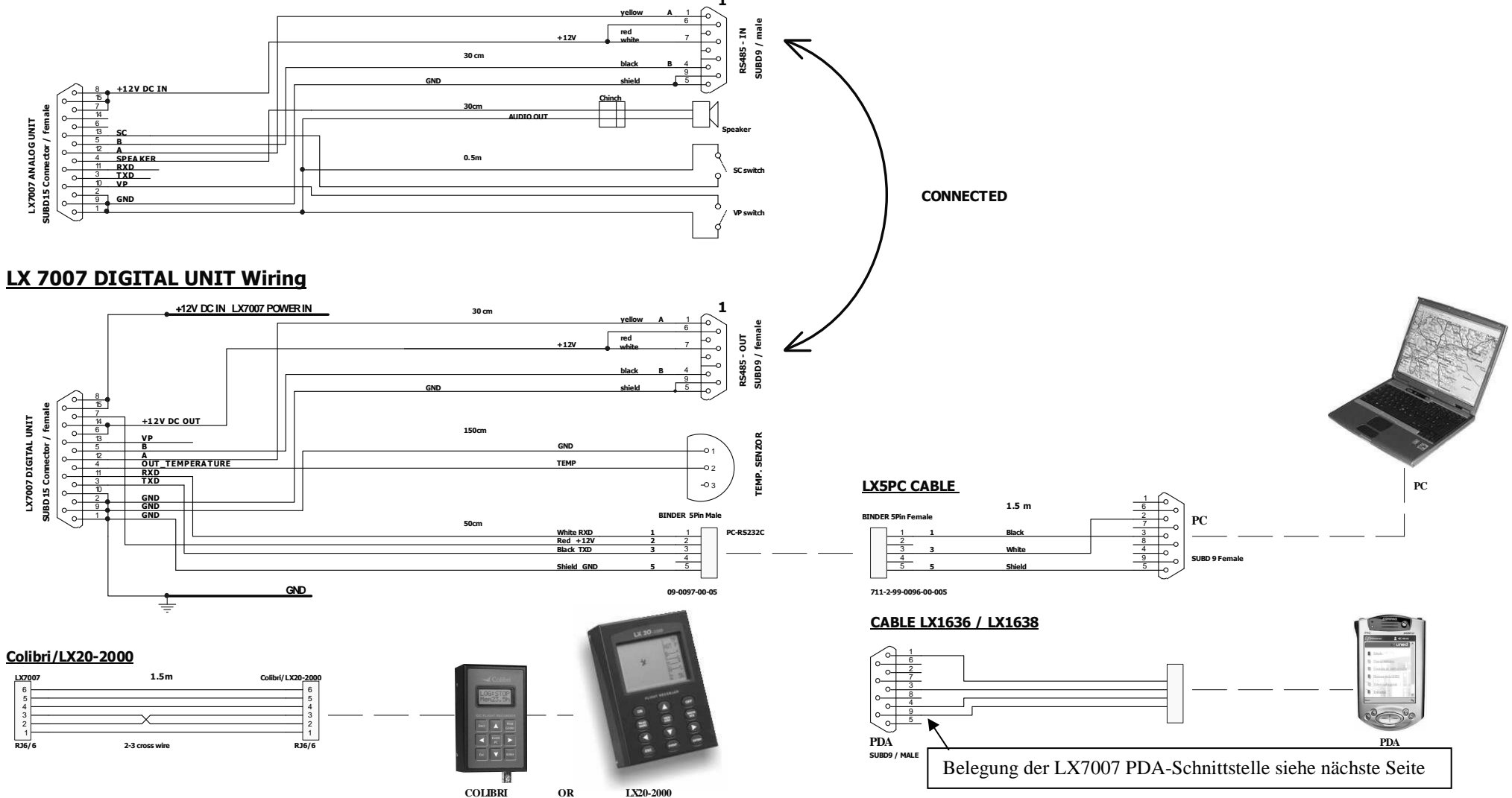

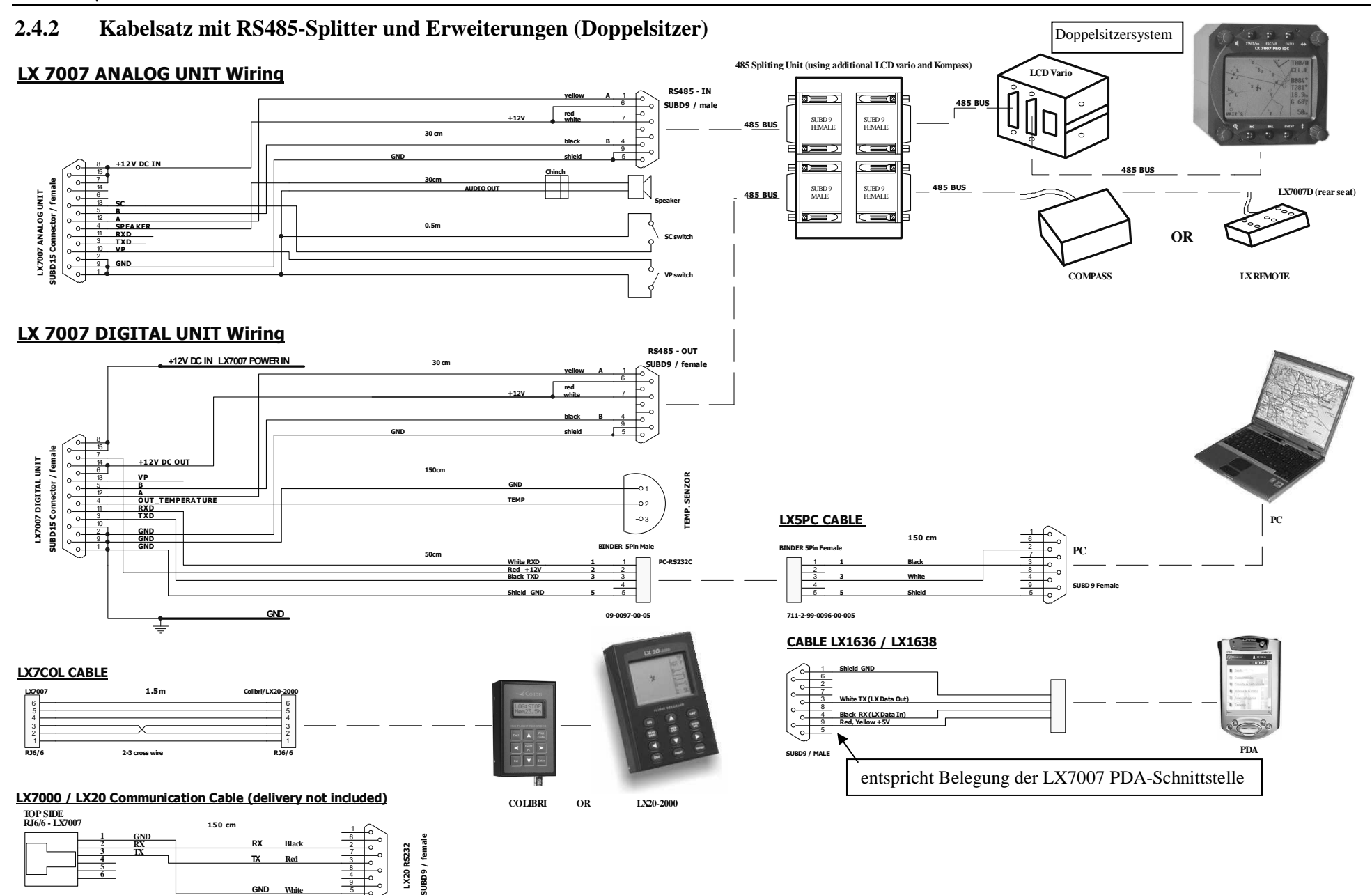

## 2.5 Anschluss von PDA Einheiten

LX Navigation bietet eine große Vielfalt an Zubehör, das den Anschluß von PDA's an LX-Systeme extrem einfach macht ("plug and play"). Das LX7007 hat einen eigenen Ausgang nur für PDA-Anwendungen mit integrierter Stromversorgung für den PDA(5V). Im Lieferumfang enthalten ist ein Kabel, das direkt einen PDA mit dem LX7007 koppelt. Das Kabel ist vorgesehen für die iPAQs von HP (früher COMPAQ), wegen der starken Verbreitung dieser PDA's. Es gibt zwei Kabeltypen:

- Kabel mit der Bezeichnung 1636 für:
- 31xx, 36xx, 37xx
- Kabel mit der Bezeichnung 1638 für:

rz1700, h2200, hx2100, hx2400, hx2700, rx3100, rx3400, rx3700, h3800, h3900, h4100, h4300, hx4700, h5100, h5400, h5500, h6000 Serien, inklusive folgender Modelle:

rz1715,h2210, h2215, h2220, hx2110, hx2410, hx2750, rx3115, rx3415, rx3715, h3830, h3835, h3845, h3850, h3855, h3870, h3875, h3900, h3950, h3955, h3970, h3975, h4135, h4150, h4155, h4350, h4355, hx4705, h5100, h5130, h5150, h5155, h5400, h5450, h5455, h5470, h5500, h5530, h5555, h5575, h6315

Außerdem gibt es noch Kugelgelenkhalterungen für iPAQs für einen stabilen sicheren Einbau:

- iPAQ Handle "classic" für:
- **36xx, 37xx, 31xx, H38xx, H39xx, H51xx, H54xx, H55xx, H4700** iPAQ Handle 22 für:
- IPAQ Handle 22 fur: H22xx, H41xx, H43xx

Die Liste erhebt keinen Anspruch auf Vollständigkeit

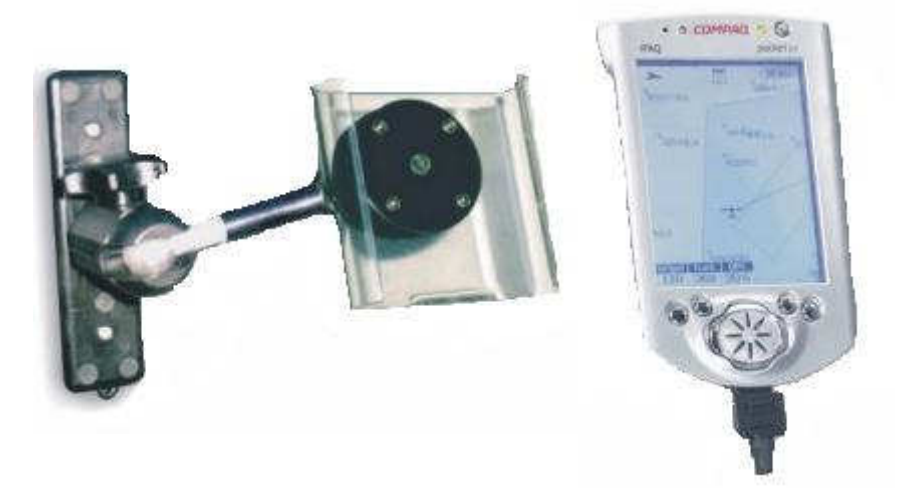

# **3** Systembeschreibung

In diesem Kapitel wird das System als solches beschrieben. D.h. jede Funktion und jede Einstellmöglichkeit werden hier ganz grundsätzlich dargestellt. Beispiele zur Eingabe sind ebenfalls mit eingebaut. Kapitel 3.1 beschreibt die Bedienung. Besonders wichtig ist Kapitel 3.3, das die grundlegenden Einstellungen beschreibt. Einige werden nur einmalig bei der Erstinstallation benötigt, andere hingegen auch öfters verwendet.

Tips und Hinweise zur Anwendung in der Praxis finden Sie im Kapitel 4. "Fliegen mit dem LX7007".

Werden vom Sprachausgabemodul Informationen zur Einstellung ausgegeben, sind diese in einem extra Kasten mit der Bezeichnung Sprachausgabe aufgeführt. Dies gilt nur, wenn das Sprachausgabemodul installiert und aktiviert ist (siehe 3.3.2.2 und 3.3.2.26).

## **3.1 Bedienungselemente**

Folgende Bedienungselemente sind auf dem Rechnerteil angebracht:

- Vier Drehschalter
- Sechs Drucktaster

**Wichtig!!** Mit Einführung der Version 1.04 haben einige der Drucktasten Mehrfachbelegungen. Je nachdem, ob ein kurzer oder ein langer Druck erfolgt, erreicht man unterschiedliche Menüs oder Funktionen.

Hier eine Übersichtsgraphik, die Erklärung der einzelnen Elemente folgt im Text.

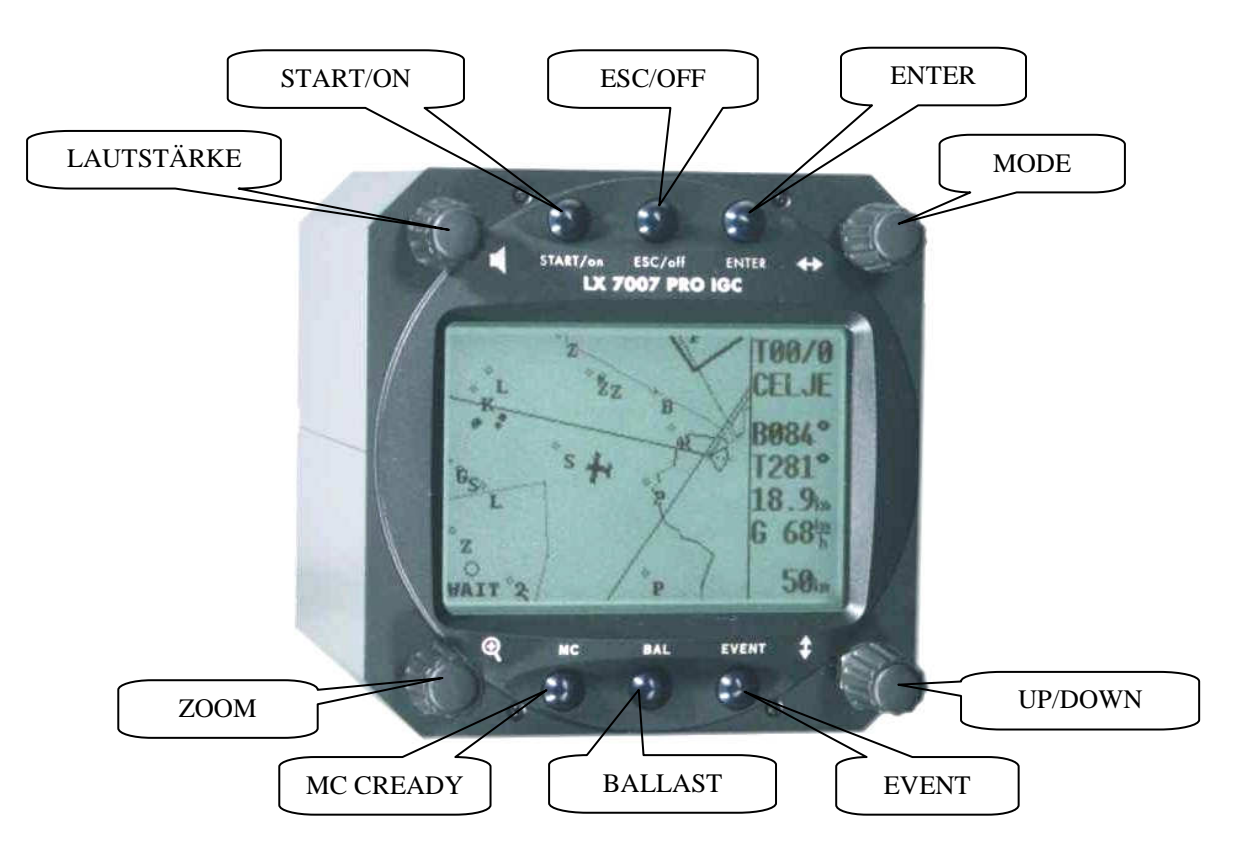

Die Varioanzeige (LX7007 AU) besitzt keine Bedienungselemente, d.h. alle notwendigen Eingaben werden am Rechnerteil (LX7007 DU) durchgeführt.

#### 3.1.1 On/Start-Taste – Ein- und Ausschalten des Gerätes

Ein kurzer Druck auf die **ON/START** Taste schaltet das Gerät ein. Nach dem Einschalten werden zunächst die Softwareversion, Seriennummer und Luftraum-Datenbasis Version angezeigt. Die spezifischen Daten für den IGC-Logger laut IGC-Regelwerk (IGC-Seriennummer) werden für einige Sekunden dargestellt, um den Flugschreiber leicht identifizieren zu können (es sind keine Eingaben in dieser Phase möglich).

#### Hinweis

Nachdem Einschalten, während das LX7007 die Daten lädt, wird folgende Meldung angezeigt:

#### "RESTORING DATA"

Diese Meldung bedeutet, dass die zuletzt abgespeicherten Systemdaten und die Datenbanken geladen werden.

Das Gerät besitzt einen speziellen Speicherbereich, in dem mehrere Pilotennamen (bis zu 30) mit pilotenspezifischen Einstellungen abgespeichert werden können und später in der Einschaltroutine abrufbar werden (Kapitel 3.3.1.2 und 3.3.2.9)

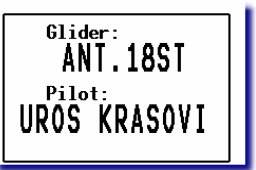

Pilotenname und Information über die eingestellte Polare

Gibt es keinen Pilotennamen im Speicher, meldet sich das Gerät mit einem unbekannten Piloten **UNKNOWN**, das Gerät geht nach kurzer Bootroutine direkt ins SET ELEVATION Menü. Bei nur einem Namen, erscheint dieser auf dem Bildschirm, es ist keine Auswahl möglich, das Gerät geht ebenfalls nach kurzer Bootroutine direkt ins SET ELEVATION Menü. Sind mehrere Piloten im Speicher, ist eine Auswahl möglich (siehe Kapitel 3.3.2.9), der gewünschte Pilot wird mit dem UP/DOWN-Drehschalter ausgewählt und mit ENTER bestätigt. Im Auslieferungszustand ist die Pilotenliste natürlich leer und es erscheint immer UNKNOWN. Die erste Piloteneingabe erfolgt im Menü FLIGHT INFO (siehe Kapitel 3.3.1.2) oder durch Übertragung der Flight Info über PC (siehe Kapitel 5.1 Kommunikation).

Nach der Pilotenauswahl erfolgt die Eingabe der Platzhöhe (**muss**) und des QNH Wertes (**kann**, ESC zum überspringen). Wird das QNH nicht eingegeben, kann später im Flug auch keine Korrektur vorgenommen werden.

Das Ausschalten erfolgt über die ESC/OFF Taste. Ein längerer Druck auf die Taste schaltet das Gerät aus (diese Funktion ist in SETUP nicht aktiv, d.h. Ausschalten ist nicht möglich). Will man das Gerät während des Fluges ausschalten, erscheint noch eine zusätzliche Warnung, die bestätigt werden muss, erst danach wird das Gerät definitiv ausgeschaltet.

#### Wichtig!!

Da während der Ausschaltprozedur noch aktuelle Daten abgespeichert werden, sollten Sie das Gerät auch immer regulär ausschalten. Durch Ausschalten mittels Wegschalten der Spannungsversorgung können Daten verloren gehen (Flüge, Luftraum und Flugplätze sind davon nicht betroffen)

#### Wichtig!

Gibt es während des Fluges einen Spannungsausfall (kürzer eine Minute) wird die Aufzeichnung des Loggers nicht beeinflusst. **Es wird kein zweiter Flug aufgezeichnet.** Genauso entfällt die Eingabe von Platzhöhe und QNH, das Gerät übernimmt die **zuletzt gemessene Höhe** automatisch. Achtung: Da in der Regel bis zum vollständigen Wiederhochfahren ca. eine Minute vergeht, stimmt die Höhe eventuell nicht. Dies sollte beim Endanflug berücksichtigt werden.

Während des Fluges dient die **ON/START**-Taste als Startkommando für die Aufgabe. Erfolgt bei der Dateneditierung eine falsche Eingabe, erlaubt die START-Taste den Sprung um eine Position zurück nach links.

#### 3.1.2 Mode-Drehschalter

Dieser Drehschalter dient zur Anwahl der **Hauptmenü–Struktur** (**Mode**) und hat **absolute Priorität** gegenüber den anderen Bedienungselementen. Unabhängig von der aktuellen Menü–Position bewirkt eine Betätigung dieses Schalters einen Seitenwechsel im Haupt-Menü. Mehr zur Menüstruktur in Kapitel 3.2.

#### 3.1.3 UP/Down-Drehschalter 🗢

Dieser Drehschalter hat eine untergeordnete Priorität gegenüber dem Mode-Drehshalter und dient zur Funktionswahl **innerhalb eines Hauptmenüs** oder zur Eingabe bei Auswahlmöglichkeiten oder zum Editieren. **Beim Setzen von (virtuellen) AAT** Wendepunkten dient er als Radialverschiebungskommando, siehe Kapitel 3.4.5.3.2 und 4.3.5

#### **3.1.4 ZOOM-Drehschalter**

Mit diesem Drehschalter wird im Grafik-Mode der Kartenmaßstab ausgewählt. Außerhalb der Grafik aktiviert der

ZOOM - Drehschalter folgende Funktionen:

- Wendepunktauswahl (nur in TP-Navigationsmodus erste Seite) durch Drehen des ZOOM-Drehschalters. Beim Editieren kann der Cursor nach links und rechts bewegt werden
- Beim Setzen von (virtuellen) AAT Wendepunkten dient er als Zirkularverschiebungskommando, siehe Kapitel 3.4.5.3.2 und 4.3.5
- Auswahl von Aufgaben wenn in der TSK-Hauptseite gearbeitet wird.

#### 3.1.5 Lautstärkeregler

Drehschalter zur ausschließlichen Regelung der Audio-Lautstärke.

#### 3.1.6 ENTER-Taste

Die ENTER-Taste dient als Bestätigungstaste beim Editieren bzw. zum Aktivieren von Eingabepositionen.

#### 3.1.7 ESC/OFF-Taste

Ein längerer Druck auf diese Taste schaltet das Gerät am Boden **ohne Warnung** aus. Allerdings wird die Meldung SWITCHING OFF angezeigt, solange wie ESC gedrückt wird, bis das Gerät letztlich aus ist. Während des Fluges wird eine zusätzliche Abfrage gebracht, die bestätigt werden muss, um versehentliches Ausschalten zu vermeiden.

Während des Fluges hat diese Taste eine untergeordnete Bedeutung. Erst beim Eingeben oder Ändern wird diese Taste wie folgt benötigt:

- Durch Drücken der ESC Taste bei Dateneingabe wird die ganze Zeile bestätigt. Dies gilt, solange der Eingabemodus in dieser Zeile aktiv ist (Cursor blinkt).
- Ansonsten wird durch kurzes Drücken der ESC/OFF Taste ein gewähltes Untermenü zum nächsthöheren hin verlassen.

Wichtig!! Da während der Ausschaltprozedur noch aktuelle Daten abgespeichert werden, sollten Sie das Gerät auch immer regulär ausschalten. Durch Ausschalten mittels Wegschalten der Spannungsversorgung können Daten verloren gehen (Flüge, Luftraum und Flugplätze sind davon nicht betroffen)

#### 3.1.8 EVENT-Taste

Aktiviert die Event Funktion (siehe Kapitel LOGGER, 3.3.1.2). Bei integriertem FLARM bewirkt ein kurzer Druck die Aktivierung des Traffic Information Displays, siehe Kapitel 6.1.5. Drückt man ca. 2s wird ein Event aufgezeichnet, siehe Kapitel 3.3.1.2

#### 3.1.9 MC/BAL-Tasten

Erlauben MC- und Ballasteingabe. Die Einstellung des Wertes erfolgt jeweils mit dem Up/Down Drehschalter. Erfolgt am Up/Down Drehschalter eine gewisse Zeit keine Eingabe mehr, schaltet das Gerät automatisch zurück.

| BURG   | EDBG APT         | BURG   | EDBG APT  |
|--------|------------------|--------|-----------|
| ELEV.: | 53m              | ELEV.: | 53m       |
| R₩Y:   | Mc Cready        | R₩Y:   | Ballast   |
| TC:    | 0.5 <del>°</del> | TC:    | 1.0       |
| TOWER: | IZZ.UOMHZ        | TOWER: | IZZ.UOMHZ |

Drückt man **BAL** länger, so gelangt man direkt in den Editiermodus für die Aufgabe (siehe Kapitel 3.4.5.2). Dieser Shortcut existiert aber nur, solange man im **Competition Mode** (siehe 3.3.1.6) fliegt.

## 3.2 Betriebsmodi

Das LX7007pro IGC hat 7 Betriebs – Modi oder Hauptmenüs, die durch den **MODE Drehschalter**(⇔) gewählt werden. Das folgende Diagramm zeigt die Hauptmenü - Struktur des LX7007 pro IGC. Ein komplettes "tree structure" Diagramm finden Sie auf Seite 22.

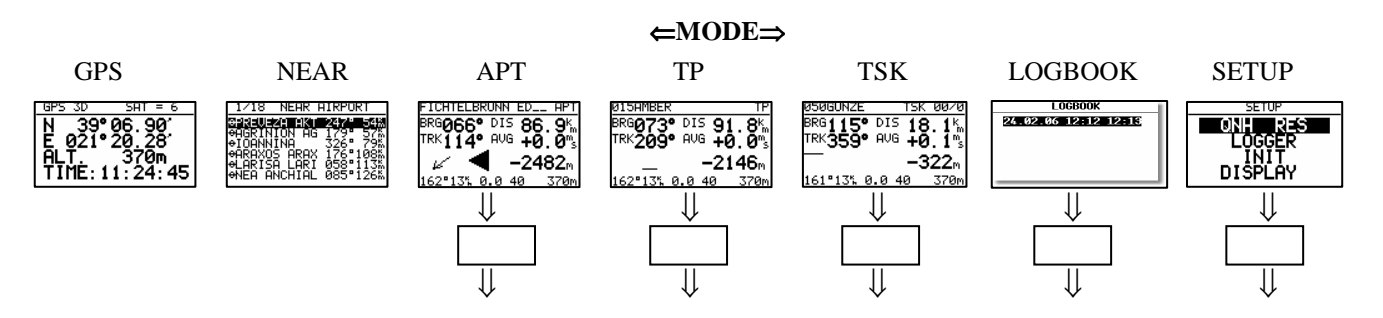

Die Navigationsmodi (APT, TP, TSK) haben auch Untermenüs, die mit dem UP/DOWN-Drehschalter (♦) ausgewählt werden, genauso STATISTIK und SETUP.

| GPS   | GPS Status Seite, ausschließlich Anzeige von Koordinaten, Höhe (ft, m), IGC Höhe und Uhrzeit |  |  |
|-------|----------------------------------------------------------------------------------------------|--|--|
| NEAR  | Zeigt die nächstgelegenen Flugplätze und landbare Wendepunkte an                             |  |  |
| APT   | Navigieren nach und Auswählen von Flugplätzen                                                |  |  |
| ТР    | Navigieren nach und Auswählen von Wendepunkten                                               |  |  |
| TSK   | Navigieren nach und Auswählen von Aufgaben                                                   |  |  |
| STAT  | Flugstatistik / bzw. Aufgabenstatistik während des Fluges und Logbuch nach dem Flug          |  |  |
| SETUP | Wichtige Parameter und Systemeinstellungen                                                   |  |  |
|       |                                                                                              |  |  |

Das **SETUP** Menü ist zweistufig organisiert, gewisse Einstellungen können direkt vorgenommen werden (1. Ebene). Andere sind nur über das System Setup zugänglich.

Nach dem Einbau des Gerätes müssen zwingend einige Grundeinstellungen im SETUP vorgenommen werden. Das SETUP – Menü wird mittels des Mode-Drehschalters angewählt.

## **Tree structure Diagram**

⇐MODE⇒

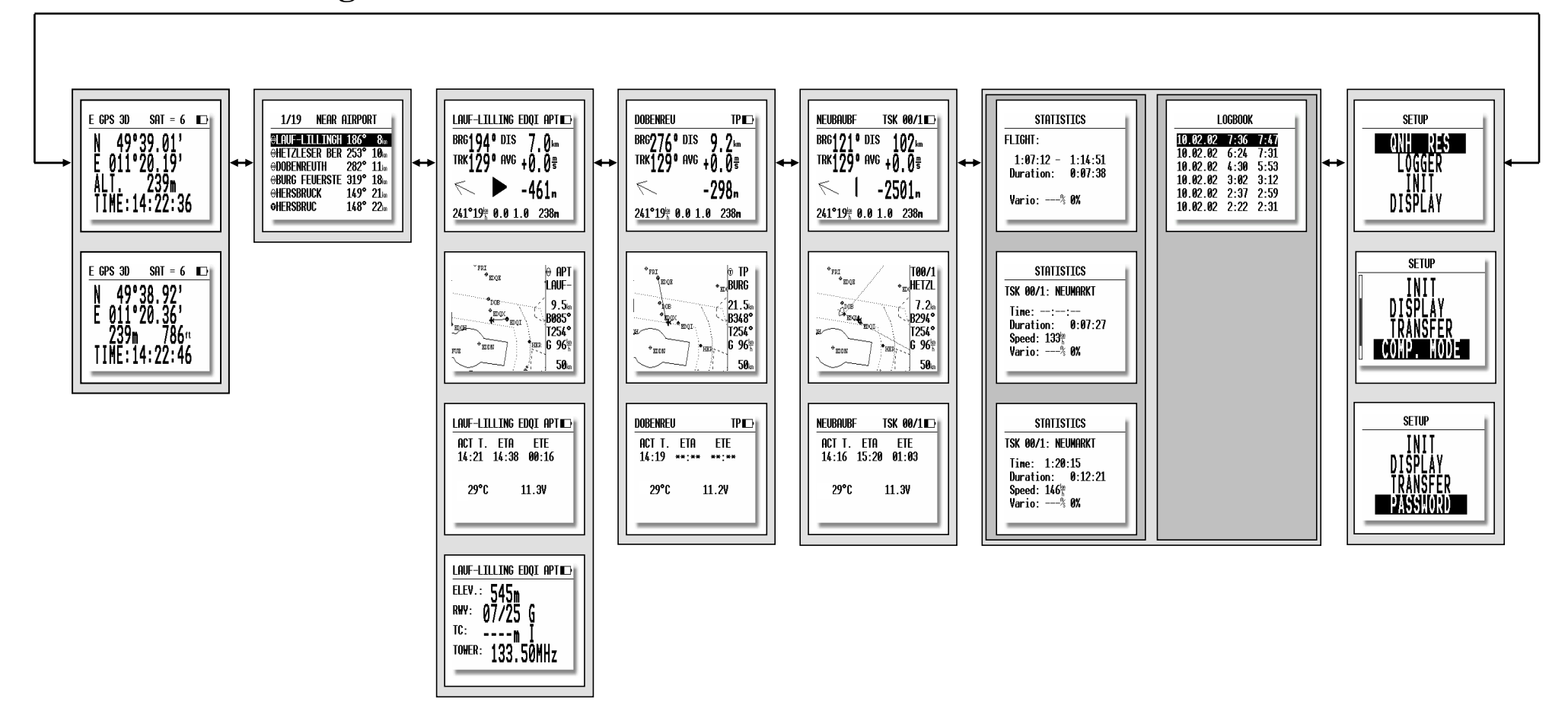

## 3.3 Setup

Das Setup ist zweistufig organisiert. In der ersten Ebene befinden sich Parameter, die häufig bis täglich benötigt werden. In der zweiten Ebene finden Sie Systemparameter, die man eher seltener oder nur bei der Erstinstallation ändern muss. Bei jedem Parameter finden Sie einen Hinweis auf die Häufigkeit, mit der dieser eingestellt werden muss. Dies ist natürlich nur ein ungefährer Wert.....

#### **3.3.1** Setup (1. Ebene)

Diese Einstellungen können beliebig geändert werden, ohne wichtige Systemparameter zu beeinflussen.

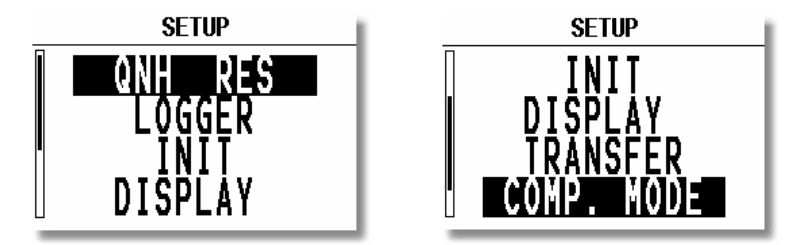

Mit dem Up/DOWN-Drehschalter werden die verschiedenen Menüs – Positionen von QNH, RES bis SYS.SETUP angewählt.

#### 3.3.1.1 QNH RES (QNH und Reserve beim Endanflug )

#### Häufigkeit: Oft - täglich

Wurde nach dem Einschalten des Gerätes das **QNH** eingegeben (siehe Kapitel 4: "Fliegen mit dem LX7007 pro IGC"), so besteht die Möglichkeit, diesen Wert während dem Flug zu ändern und damit die Höheanzeige anpassen, falls eine QNH-Änderung während des Fluges stattgefunden hat (Wetteränderung). Wurde die Eingabe nach dem Einschalten nicht vorgenommen, so kann das QNH im Flug nicht verändert werden.

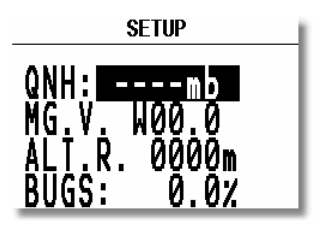

Achtung: Veränderungen des QNH beeinflussen die Höhe. Eine falsche Eingabe kann deshalb einen genauen Endanflug und die vertikale Luftraumwarnung in Frage stellen.

#### Eingabe :

- Mit dem UP/DOWN Drehschalter bringt man den Cursor auf die gewünschte Position (QNH)
- ENTER drücken
- Mit UP/DOWN Drehschalter ändern und mit ENTER bestätigen
- Mit ESC beenden

**MG.V.** bedeutet magnetische Variation. Nach ENTER ist eine Eingabe der, für die Gegend typischen Variation möglich. Einige GPS-Module liefern bereits die Variation in **ihrem NMEA-Datensatz**. In diesem Falle ist natürlich keine Eingabe möglich, **es wird AUTO** angezeigt.

Die Eingabe der Variation ist unbedingt notwendig, wenn man mit dem Magnetkompasszusatz fliegt, da die Windberechnung nach der Kompassmethode durch die Variation direkt beeinflusst wird. Weiterhin hat die Variation einen Einfluss auf die HDG-Anzeige (True oder Mag), sofern man unter SETUP/UNITS den Punkt HDG Mg (Anzeige des magnetischen Kurses) gewählt hat.

**ALT.R.** ist die feste Sicherheitshöhe, d.h. die Höhe, in der der Pilot über dem gewählten Ziel ankommen möchte. Diese Höhe wird zur errechneten Endanflughöhe addiert. D.h. der Endanflug ist auf Null auszuführen, um in der Sicherheitshöhe anzukommen.

Hinweis Die Sicherheitshöhe bleibt beim Ausschalten des Gerätes erhalten. Nur eine Neueingabe ändert deren Wert.

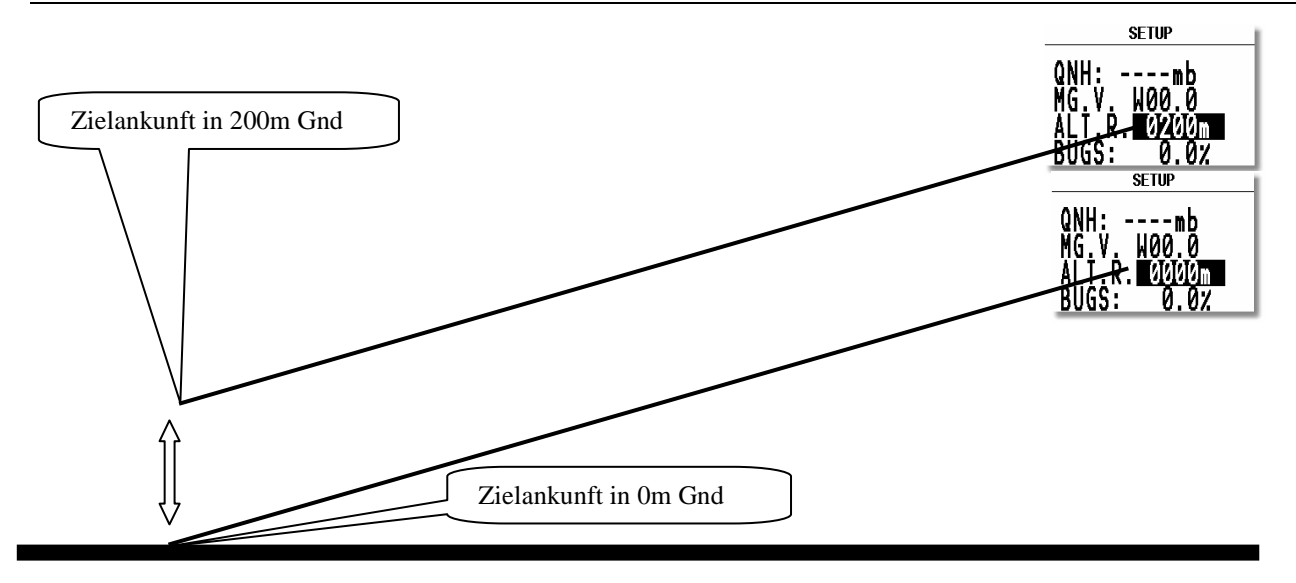

"BUGS" bedeutet eine Verschlechterung der Polare durch Mücken oder Regen. Die Eingabe erfolgt als Gleitleistungsverschlechterung in %.

#### 3.3.1.2 LOGGER

#### Häufigkeit: Selten

Der eingebaute Logger entspricht den IGC Spezifikationen und ermöglicht Flüge nach der FAI Regulative mit 512bit Integrität zu dokumentieren.

Nach der Anwahl LOGGER mittels der ENTER – Taste öffnet sich das folgende Menü zur Einstellung der üLoggerparameter:

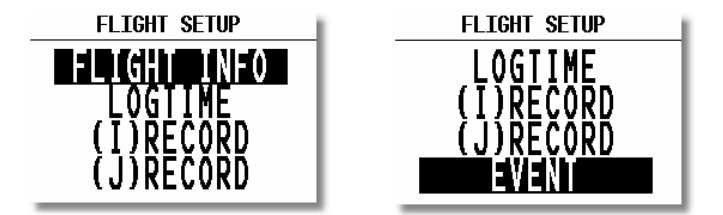

#### 3.3.1.2.1 Flight Info

Unter "FLIGHT INFO" sind alle wichtigen Daten wie Pilot, Kennzeichen, Wettbewerbsnummer und Klasse gespeichert. Die Eingabe des Flugzeugtyps ist nicht vorgesehen. Der Flugzeugtyp entspricht automatisch der gewählten Polare, siehe Abschnitt 3.3.2.13. Nach ENTER unter FLIGHT INFO sind alle diese Einstellungen manuell durchführbar. Selbstverständlich sind alle diese Einstellungen auch mit einem PC und dem LXe Programm, oder über Colibri bzw. LX20 leicht zu realisieren, ebenso über einen PDA mit ConnectLX oder ConnectMe. Bei allen LX7007, die mit einem SD-Kartenleser ausgerüstet sind, kann die Flight Info auch hierüber transferiert werden. Die manuelle Eingabe erfolgt über ENTER, Eingabe mit UP/DOWN ◆ und ESC. Zum Beispiel:

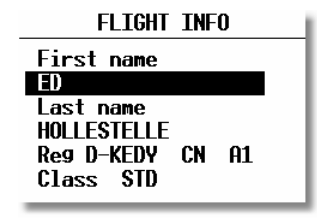

#### Achtung!

Wichtiger Hinweis: die im Setup eingestellte Flugzeugpolare (Setup -> Password -> Polar, siehe 3.3.2.13) wird automatisch in den Header des IGC-files übernommen. Möchte man mit einer anderen Polare fliegen als der seines Flugzeuges, so sollte man diese Daten in die User-Polare übernehmen und diese dann mit dem richtigen Namen versehen (wichtig bei deklarierten Flügen wie DMSt, Barron-Hilton-Cup, im OLC ohne Belang) Vor dem Verlassen der Flight Info (mit "ESC") ist es möglich die Pilotendaten in die "Piloten"-Datei zu speichern, falls dieser Pilot sich noch nicht in der Datei befindet. Das Gerät fragt, ob der Pilot übernommen werden soll. Nach **Y** wird der Pilot in die Pilotendatei eingetragen und später auch in der Einschaltroutine anwählbar.

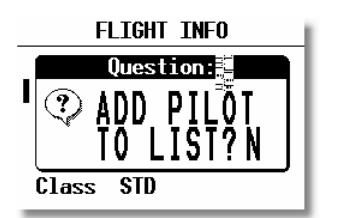

Im LX7007 können bis zu 30 Piloten abgespeichert werden. Unter dem Namen des Piloten werden die von Ihm gewählten Einstellungen mit abgespeichert. Zusätzlich kann er diese Settings noch mit einem Passwort schützen. Für mehr Informationen zum Thema Pilotenliste siehe Kapitel 3.3.2.9.

#### Hinweis !

Handelt sich um einen Privatflugzeug, das ausschließlich von einem Piloten geflogen wird, braucht man seinen **Namen** nicht in die Datei eintragen (ADD TO LIST N). Es reicht die Eingabe im Flight Info Menü aus.

#### 3.3.1.2.2 Logtime

Unter "LOGTIME" stellt man die Logger - Aufzeichnungsintervalle ein. Das Menü wird mit ENTER auf LOGTIME eröffnet.

SETUP TIME INTERVAL TOTAL MEMORY:270.7H B-RECORD INT.: 20s K-RECORD INT.: NOPR NEAR TP INT.: 2s NEAR TP RAD.: 1.0km

**TOTAL MEMORY:** die Zahl zeigt die **Logger-Kapazität** in Flugstunden, diese hängt nur von den eingestellten Parametern und vom Aufzeichnungsintervall ab, dabei bedeuten mehr Parameter und kürzere Zeitintervalle weniger Kapazität. Es wird immer die Gesamtstundenzahl angezeigt, also der Wert bevor ältere Flüge überschrieben werden. D.h. der Wert nimmt nicht ab, auch wenn Flüge aufgezeichnet worden sind. Ist der Speicher voll, werden die **ältesten Flüge automatisch ohne Warnung überschrieben.** Die minimale Loggerkapazität beträgt 13,5 Stunden.

Die Loggerkapazität des LX7007 pro IGC in der Werkeinstellung (ohne Motorlaufzeit, ENL im I-Record) beträgt 162 Stunden.

**B-RECORD INT:** Der B-Record ist der Pflichtdatensatz eines IGC-files. Es werden die GPS-Positionen, GPS Höhe, barometrische Höhe, die Uhrzeit (UTC) und GPS Status aufgezeichnet. Zusätzliche Datensätze können unter **I-Record** eingestellt werden. Die Zeitintervalle sind vom Piloten einstellbar, default ist 20s. Kürzere Intervalle bedeuten eine geringere Gesamtkapazität. Bei Wettbewerben werden im allgemeinen Intevalle von < 10s gefordert. Hier ein Beispiel eines B-Records:

B1024054344093N00547300EA0021100277035000: Zeit (6 Stellen), Koordinaten (7 Stellen N/S, 7 Stellen E/W), GPS Status (1 Stelle A = ok, V = bad), Drucksondenhöhe (5 Stellen), GPS-Höhe (5 Stellen), ENL (3 Stellen), siehe auch Kapitel 5.5

**K-RECORD INT:** ist defaultmäßig nicht aktiv. Hier können die gleichen Daten wie oben in einem extra File aufgezeichnet werden, auch die Einstellungen sind wie oben. Aktiviert man den K-Record durch Anwahl von Datensätzen im **J-Record**, verringert sich die gesamte Aufzeichnungszeit um etwa die Hälfte.

**NEAR TP INT:** definiert die Aufzeichnungsdichte in der Nähe von Wendepunkten. Sollte normalerweise höher eingestellt sein als im B-RECORD.

NEAR TP RAD: definiert den Radius um den Wendepunkt, in dem die Aufzeichnung nach der NEAR TP INT. Einstellung läuft.

#### 3.3.1.2.3 I-RECORD

Hier handelt es sich um Aufzeichnungen von weiteren Flugparametern. Einige sind noch nicht freigeschaltet und deswegen mit - markiert. Die Tabelle zeigt was die Abkürzungen bedeuten.

Die Motorlaufzeitaufzeichnung (ENL) ist beim LX7007 pro IGC schon ab Werk aktiviert und muss auch für Motorsegler auf Y (yes) stehen. Auch FXA (Positionsgenauigkeit) ist standardmäßig angeschaltet. 11

| Jeder zusätzlich aktivierte Parameter kostet Speicherplatz, d.h. reduziert "Total Memory" in jedem 1 | Fal |
|----------------------------------------------------------------------------------------------------|-----|
|----------------------------------------------------------------------------------------------------|-----|

| SETUP I-RECORD |          |        |
|----------------|----------|--------|
| TOTAL          | MEMORY : | 101.8H |
| FXA ₫          | tas 🛛    | TEN 🗆  |
| ENL 🗹          | HDM –    | ₩DI 🗆  |
| VAR 🗆          | HDT –    | ₩SP 🗆  |
| GSP 🗆          | TRM 🗆    |        |
| IAS 🗆          | TRT 🗆    |        |

-FXA: momentane horizontale Genauigkeit des GPS Muss auf Y stehen!

- -VXA: momentane vertikale Genauigkeit des GPS
- -RPM: Motordrehzahl
- -GSP: Geschwindigkeit über Grund (Groundspeed)
- -IAS: Angezeigte Geschwindigkeit gegenüber der Luft
- -TAS: höhenkorrigierte Geschwindigkeit gegenüber der Luft
- -HDM: missweisender Steuerkurs
- -TRM: missweisender Track
- -TRT: rechtweisender Track
- -TEN: Gesamtenergie
- -WDI: Windrichtung
- -WVE: Windstärke
- -ENL: Engine noise level (Motorlaufzeitaufzeichnung) Muss auf Y stehen für Motorsegler!
- -VAR: Vario

#### 3.3.1.2.4 J-RECORD

J-RECORD bietet die gleichen Einstellungen wie I-RECORD, jedoch in separaten Datensätzen an. Die Benutzung von J-RECORD reduziert die Speicherkapazität drastisch (ca. um die Hälfte). Um einen Flug zu dokumentieren braucht man den J-Record grundsätzlich nicht. Will man jedoch viele zusätzliche Parameter aufzeichnen, so kann es angebracht sein diese in separaten Sätzen aufzuzeichnen, da z.B. im Wettbewerb oft nur die Standarddaten im IGC-file stehen dürfen.

#### Wichtig: Die werkseitig eingestellten Werte sind völlig konform mit den Anforderungen der IGC. Es empfiehlt sich, abgesehen von ENL, diese Werte zu belassen, außer man ist im IGC-Regelwerk sehr fachkundig.

#### 3.3.1.2.5 EVENT

Nach Drücken der EVENT-Taste erfolgt das Logging eine gewisse Zeit anders als unter LOGTIME definiert.

Die EVENT Aktivierung wird auch im IGC File als ein zusätzlicher Record (PEV) dokumentiert.

Die Benutzung von Event ist bei einigen Wettbewerben für bestimmte Ereignisse zwingend vorgeschrieben, bitte vorher in der Ausschreibung lesen und bei der Wettbewerbsleitung erfragen.

| SETUP EVENT MARKER |
|--------------------|
|                    |
| FIX INTERVHL: ZS   |
| NUMBER OF FIX: 30  |
|                    |
|                    |
|                    |
|                    |

Nach EVENT-Aktivierung werden in diesem Beispiel 30 zusätzliche Positionen im 2 Sekunden-Takt abgespeichert. Beide Werte sind frei programmierbar.

Niemals mehr als 4 Items gleichzeitig aktivieren!!! Gilt auch für den J-Record

#### 3.3.1.3 INIT

#### Häufigkeit: Selten (am Anfang häufiger, bis Einstellwerte ok sind)

In diesem Menü werden folgende Einstellungen vorgenommen: Vario-Bereich, Integrationszeit, Vario-Dämpfung, Tonausblendung bei Sollfahrt, Berechnungsmethode für die Ankunftszeit, Vario/Sollfahrtumschaltmethode und Windberechnungszeit bei Kompassmethode.

| INITIALIZE                          |  |
|-------------------------------------|--|
| VAR.FIL: 2.0 S.V. OFF               |  |
| VHRIU INI.: 20s                     |  |
| ₩HK1U KNG.: 5%<br>TOD. 1 0% ETO. CC |  |
| AUTO SC· OFF                        |  |
| HIND/COMPASS: N.C.                  |  |

- VARIO FIL: Variodämpfung (Zeitkonstante) von 0,5 bis 5 s (default 1,5s)
  - S.V.: Dynamische Dämpfung (Smart Vario). Hierbei handelt es sich um spezielle Algorithmen, die die Ansprechgeschwindigkeit der Vario-Nadel begrenzen (mathematisch genau: Begrenzung der ersten zeitlichen Ableitung des Variosignals). OFF bedeutet: Smart Vario ist nicht aktiv. Die Einstellungen von 1 bis 4m/s<sup>2</sup> stehen zur Wahl. Die Einstellung 1 wirkt am stärkstem. Mehr Details finden Sie im Kapitel 3.5.2
- VARIO INT: Integrator Anzeige (Variomittelwert der letzten x Sekunden, 20 Sekunden als default)
- VARIO RNG: Varioanzeigebereich
- TAB: Tonausblendung bei Sollfahrt (in m/s vom Variobereich)
- ETA: Berechnung der Ankunftszeit (ETA und ETE) auf Basis von:

GS: momentane Groundspeed und Groundtrack BRG und TRK dürfen nicht um mehr als 90° divergieren), keine Piloteneingaben möglich
VAR: Varioschnitt des ganzen bisherigen Fluges (in der Flugstatistik als Vario:.xx dargestellt), es wird angenommen, dass dieser sich nicht verändert.
MC: aktueller MC-Wert, vom Piloten einzugeben

In allen drei Methoden werden die aktuelle Höhe des Flugzeuges und die eingestellte Sicherheitshöhe mit berücksichtigt. Im APT- und TP-Modus sind die Daten auf den angeflogenen Punkt bezogen während im TSK-Modus die Ankunftszeiten grundsätzlich bis

Sicherheitshöhe mit berücksichtigt. Im APT- und TP-Modus sind die Daten auf den angeflogenen Punkt bezogen während im TSK-Modus die Ankunftszeiten grundsätzlich bis zum Ziel berechnet werden. (Siehe auch weitere Kapitel TP, TSK und Fliegen mit dem LX7007). Durch Drücken von ESC erhält man auch im TSK-Modus die Ankunftszeit am nächsten Wendepunkt für einige Sekunden angezeigt

|   | Hinweis       |                                                                                                    |  |
|---|---------------|----------------------------------------------------------------------------------------------------|--|
|   |               | Empfohlene Einstellung für Wettbewerbspiloten: VAR oder MC                                                                                                    |  |
|   |               |                                                                                                    |  |
| • | AUTO SC:      | Sollfahrtautomatik                                                                                                    |  |
|   |               | OFF: nur mit externem Schalter                                                                                                    |  |
|   |               | GPS: nach GPS-Track-Änderung (Kreisflug-/Geradeausflugdetektion). Nach jeweils etwa                                                                                                    |  |
|   |               | 10s im neuen Flugzustand erfolgt der Signalwechsel.                                                                                                    |  |
|   |               | TAS in 5 km/h Schritten von 100 bis 160 km/h                                                                                                    |  |
|   |               | der externe Schalter hat oberste Priorität                                                                                                    |  |
| • | WIND/COMPASS: | Ist ein Magnetkompass (als Zusatzgerät) angeschlossen, so kann der Pilot eine weitere<br>Windberechnungsmethode nutzen. Wie lange eine Messung (bei Geradeausflug) dauert, wird<br>in diesem Menü definiert (siehe auch Magnetkompass Anleitung, Kapitel 6.2).<br>N.C. bedeutet, dass kein Magnetkompass angeschlossen ist und deswegen auch keine<br>Eingabe möglich ist. |  |

#### 3.3.1.4 DISPLAY

#### Häufigkeit: Oft - täglich

Der optimale Kontrast der LCD – Anzeige ist abhängig vom Ablesewinkel und von externen klimatischen Faktoren (Tageslicht, Temperatur).

|   | SETUP DISPLAY |        |       |     |  |
|---|---------------|--------|-------|-----|--|
|   |               |        |       |     |  |
| L | .CD (         | CONTRA | AST : | 50% |  |
|   |               |        |       |     |  |
|   |               |        |       |     |  |
|   |               |        |       |     |  |

Unter der Einstellung CONTRAST kann die Ablesbarkeit für jeden Pilot optimiert werden. Die gewünschte Einstellung erfolgt über den UP/DOWN Drehschalter, die Defaulteinstellung ist 50%. Die Einstellungen bleiben auch beim Ausschalten erhalten

#### 3.3.1.5 TRANSFER

#### Häufigkeit: Oft - täglich

Details zur Kommunikation finden Sie im Kapitel 5.

Unter diesem Menü initialisiert man Datentransfers zwischen dem LX7007 und einem angeschlossenen PC, einem PDA, einem Logger (LX20-2000, Colibri) oder dem SD-Kartenleser (sofern installiert). Der Vorgang wird gestartet, indem man den Menüpunkt **TRANSFER** mit **ENTER** anwählt. Ein Untermenü wird geöffnet, in der der Pilot den Partner (über die Schnittstelle) festlegen muss.

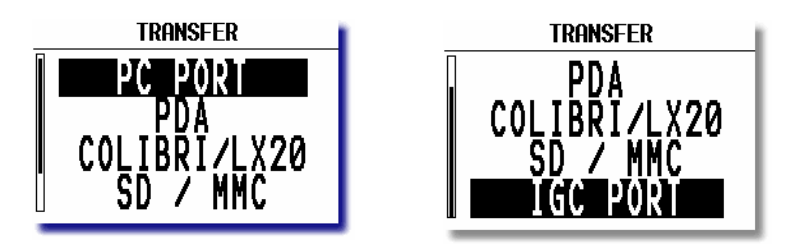

#### 3.3.1.5.1 PC Port

Aktiviert man die PC-Kommunikation (Menüpunkt **PC PORT** mit ENTER bestätigen), wird eine Verbindung zu einem angeschlossenen PC etabliert. Dieser wird normalerweise an dem 5poligen Steckverbinder im Panel angeschlossen. Das Verbindungskabel 5pol auf SubD9pol (für den PC COM-Port) ist im Lieferumfang enthalten. Sollte Ihr PC keine serielle Schnittstelle (COM-Port) mehr haben, müssen Sie einen Konverter von USB auf RS232 erwerben. Diese sind im Fachhandel erhältlich. Mehr in Kapitel 5.1.

#### 3.3.1.5.2 PDA

Aktiviert man die Kommunikation mit einem **PDA** können Daten zwischen LX 7007 und PDA ausgetauscht werden. Empfohlen hierfür ist das Programm ConnectLX das auf www.lxnavigation.de oder www.seeyou.ws frei verfügbar ist. Mehr in Kapitel 5.2.

Wichtig!

Ist kein spezielles Datentransferprogramm aktiv, liefert die PDA-Schnittstelle NMEA-Daten **mit 19200bps** an den PDA. Diese Datensätze können im SETUP ausgewählt werden (Kapitel 3.3.2.10). Der PDA wird über diese Schnittstelle auch mit Strom versorgt, ein Verbindungskabel gehört zum Lieferumfang.

#### 3.3.1.5.3 Colibri/LX20

Bestätigt man **Colibri/LX 20** mit ENTER, so wird die Kommunikation mit einem eventuell angeschlossenen Logger (Colibri, LX20-2000) ermöglicht. Es können Wendepunkte/Aufgaben, Flight Info und Sektoren (Zones) ausgetauscht werden. Mehr in Kapitel 5.3.

#### 3.3.1.5.4 SD/MMC

Der SD-Kartenleser dient nur der Kommunikation mit dem LX7007 pro IGC, es besteht keine Verbindung zum integrierten Flarm.

Die Funktion **SD / MMC** ermöglicht die Kommunikation mit dem externen SD-Kartenleser. Erkannt werden SD und MMC. Die Karte muss eine bestimmte Ordnerstruktur einhalten, damit die entsprechenden Daten vom LX7007 erkannt werden können. Die verwendete Karte kann vom LX7007 vorformatiert werden, diese Funktion finden Sie im Setup (2. Ebene, Kapitel 3.3.2.25). Das Format ist FAT16 kompatibel, so dass die Karte auch vom PC erkannt wird. Bitte verwenden Sie keine FAT32 formatierten SD-Karten, diese können vom LX7007 nicht erkannt werden In diesem Menü können folgende Operationen durchgeführt werden:

- Lesen von TP&TSK-Dateien (\*.da4-Format) von der SD-Karte

- Schreiben von TP&TSK-Dateien (\*.da4-Format) auf die SD-Karte
- Lesen von Flight Info-Dateien (\*.hdr-Format) von der SD-Karte
- Schreiben von Flight Info-Dateien (\*.hdr-Format) auf die SD-Karte
- Lesen von APT-Datenbanken (Flugplätze aus den LXe-Datenbanken) von der SD-Karte
- Lesen von AS-Datenbanken (Lufträume aus den LXe-Datenbanken) von der SD-Karte

Flüge werden direkt aus der Flugbuchfunktion auf die Karte geschrieben, siehe hierzu Kapitel 3.4.6.2. und 5.4

#### 3.3.1.5.5 IGC Port

Bei der Wahl **IGC PORT** können Sie mit einem, am IGC-Port angeschlossenen PC kommunizieren. Ideal hierfür ist der Kabelsatz mit Netzteil für den Colibri-Logger, Bestellnummer COL-AC-PC. Eine bekannte Anwendung hierfür ist der Betrieb des LX7007 mit dem Condor-Segelflugsimulator zu Übungszwecken (ohne Validierung!), siehe 1.2 Ebenfalls ist die Kommunikation mit einem angeschlossenen Colibri/LX20 möglich.

Wichtig! Wie bereits zuvor erwähnt, sind die Schnittstellen physikalisch getrennt. Es gibt also keine Probleme, wenn alle Schnittstellen belegt sind.

#### **3.3.1.6** Competition Mode (Wettbewerbsmodus)

Um den Piloten im Flug unnötige Anzeigen und Menüs zu ersparen, werden einige Menüs des LX7007 bei Aktivierung des Competition Modus ausgeblendet. Der Competition Modus wird im Setup, 1. Ebene aktiviert. Ist dieser Modus aktiv, bietet das LX7007 nur noch folgende Modi an:

- Turn point, Navigation nach Wendepunkten
- Task, Navigation um Aufgaben
- Statistics, Flugstatistik, bzw. Flugbuch
- Setup

Alle anderen Betriebsmodi sind inaktiv. Deaktiviert man den Competition Mode, stehen sofort wieder alle Betriebsmodi des LX7007 zur Verfügung. Die Aktivierung/Deaktivierung kann jederzeit erfolgen.

#### 3.3.1.6.1 Competition Mode einschalten

Der Competition Mode wird im Setup, erste Ebene unter "COMP. MODE" aktiviert. Bewegen Sie den Cursor auf die einzige Wahlmöglichkeit und wählen Sie "ENABLED".

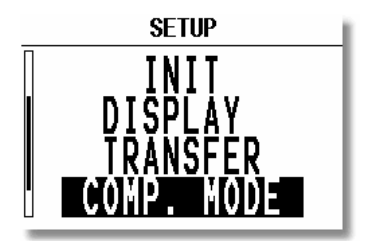

| SETUP  | COMPETITIO  | N MODE |
|--------|-------------|--------|
| COMPET | TTTON MODE. |        |
| DIS    | ABLED       |        |
|        |             |        |
|        |             |        |
|        |             |        |

#### 3.3.1.6.2 Competition Mode ausschalten

Die gleiche Prozedur wie zuvor, wählen Sie "DISABLED"

#### 3.3.1.7 System Setup

Einstellung wichtiger Systemparameter. Aufgrund des großen Umfanges wird heirfür ein eigenes Kapitel angelegt (siehe nächster Abschnitt)

#### **3.3.2** System Setup (2. Ebene)

Hier werden Systemparameter eingestellt, die zum Teil grundlegende Funktionseigenschaften des LX7007 betreffen. Diese werden naturgemäß eher selten, oder manche nur einmalig bei Inbetriebnahme verändert.

#### 3.3.2.1 AS SELECT (Auswahl eines Luftraumgebietes)

#### Häufigkeit: Selten

Das LX7007 kann bis zu 6 der bekannten LX-Luftraumregionen (nummeriert von 0-5) speichern, das ist praktisch der komplette europäische Luftraum. Das Gerät wird mit 6 geladenen Regionen ausgeliefert. Zusätzlich können auf der SD-Karte weitere Regionen abgelegt werden

Folgende Regionen stehen zur Verfügung:

- EU-N..... N, S, GB\*, FIN\*
- EU- W.....SP, P, F\*, GB\*, IRL\*

- EU-CS......CH, A, SLO, F\*, D\*, CZ\*, HR\*, I\*
- EU-CW......BENELUX, CH, DK, D\*, F\*
- EU-NE.....N, S, DK, FIN\*
- EU-S.....CH, I, SLO, F, HR\*, A\*
- EU-C......D\*, NL\*, CH\*, DK\*, A\*, CZ\*, B\*, F\*
- EU-E.....CZ, SK, PL, H, SLO, D\*, HR\*, RO\*
- EU-NW......GB, IRL, BENELUX, Island, F\*
- EU-SW.....P, SP, F\*

Der Stern \* bedeutet, dass das Land nicht vollständig in dieser Region enthalten ist.

AIRSPACE SELECT No: 01 Name: EUCE\_E05 A ,CZ ,DK ,SLO \*BiH ,\*D ,\*H ,\*HR \*I ,\*SK ,\*PL

Der Pilot sollte sich idealerweise vor dem ersten Start in diesem Menü die passende Region auswählen: Bestätigen Sie AS SELECT mit ENTER, Sie erhalten die Auswahl der Regionen. Wählen Sie die passende Region mit UP/DOWN und bestätigen Sie wiederum mit ENTER, das Gerät lädt den gewünschten Luftraum.

Wichtig! Die Auswahl einer neuen Luftraumregion funktioniert auch im Flug, der Ladevorgang dauert etwa 1 Sekunde.

Im PC-Programm LXe können Sie sich die Regionen über einer Karte ansehen und somit entscheiden, welche Regionen für Ihren Flug geeignet sind.

Wichtig! Um neue Luftraumversionen im Gerät zu speichern, verwenden Sie den CUB-Manager in der Transferfunktion des LXe-Programmes oder laden Sie die Region von der SD-Karte. Es kann nur das CUB-Format verwendet werden. Bei Verwendung der "normalen" Transferfunktion wird die aktuell aktive Luftraumregion mit der neuen überschrieben.

Im Softwarepaket LXe befindet sich der LX Airspacebrowser. Mit diesem können Sie sich eigene Luftraumregionen gestalten, oder Lufträume importieren (open air, SUA, ...) und in das CUB-Format umwandeln. Datenbanken, LXe und den Airspacebrowser finden Sie auf der beigefügten CD-ROM oder auf www.lxnavigation.de

Hinweis!

Ist ein **Doppelsitzersystem** installiert, so wird dem Piloten nach einem Wechsel der Luftraumregion die Möglichkeit angeboten, diese neue Region auch auf das Zweitgerät zu übertragen.

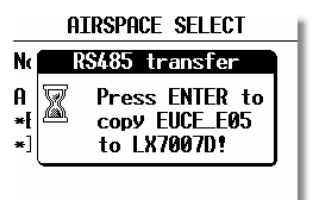

Der Pilot muss sich nun entscheiden, ob er die Übertragung durchführen will. Der Updatevorgang dauert ca. eine Minute, er kann mit ESC abgebrochen werden.

#### 3.3.2.2 Sprachausgabemodul (LX Voice)

#### Häufigkeit: Selten (Erstinstallation)

Das LX7007 Sprachausgabemodul ist angeschlossen am RS485 Systembus und erhält hierüber Daten und Spannungsversorgung. Bei LX7007, die mit der Flarm-Option ausgerüstet sind, wird das Sprachausgabemodul zusätzlich noch direkt mit der Flarm-Schnittstelle des LX7007 verbunden, um die Flarmmeldungen ebenfalls in gesprochener Form zu erhalten (Verkabelung siehe Handbuch des Sprachausgabemoduls). Ein geeigneter Splitter für die Flarm-Schnittstelle ist im Lieferumfang enthalten.

| Sprachausgabe: Meldung       | Typ<br>W/M | Beschreibung                                                                                                    |
|------------------------------|------------|----------------------------------------------------------------------------------------------------|
| APPROACHING TO AIRSPACE      | W          | Warnt vor Annäherung an einen Luftraum (gemäß den Settings<br>unter Airspace (Kapitel 3.3.2.5.1)                  |
| WARNING ALTITUDE             | W          | Warnt vor dem Erreichen des Höhenlimits(Kapitel den Settings in<br>Kapitel (Kapitel 3.3.2.5.2)                    |
| NO RESPONSE FROM ANALOG UNIT | W          | Warnung, dass die LX7007 AU nicht angeschlossen ist (ggf. ein generelles Problem auf dem RS485 Bus vorhanden ist) |
| LOW BATTERY                  | W          | Gemessene Batteriespannung unter 11V                                                                              |
| CHECK LANDING GEAR           | W          | Wenn Flughöhe minus Elevation des nächsten Flugplatzes ≤ 200m<br>Optional zusätzlich auch über Fahrwerksschalter  |
| STALL                        | W          | Wenn die IAS unter die definierte Geschwindigkeit fällt (siehe Kapitel 3.3.2.16)                                  |
| APPROACHING TO FINAL GLIDE   | М          | Kommt ca. 150m vor dem Erreichen der benötigten<br>Endanflughöhe, nur im TSK-Modus aktiv                          |
| FINAL GLIDE ESTABLISHED      | М          | Kommt beim Erreichen der benötigten Endanflughöhe, nur im TSK-Modus aktiv                                         |
| TASK DECLARED                | М          | Erscheint nach erfolgter Task Deklaration (siehe Kapitel 3.4.5.5)                                                 |
| EVENT MARKED                 | М          | Nach Aktivierung des Event-Markers (siehe Kapitel 3.1.8)                                                          |
| NEAR ZONE                    | М          | Information in der Nähe des Wendepunktsektors (nur TASK Modus), siehe Kapitel 3.3.2.3                             |
| NEAR                         | М          | Information in der Nähe des Wendepunktes/Flugplatzes (TP/APT-<br>Modus), siehe Kapitel 3.3.2.3                    |
| INSIDE ZONE                  | М          | Einflug in einen Sektor einer Aufgabe (Task Modus, siehe Kapitel 3.3.2.4 und 4.2.5)                               |
| OUTSIDE ZONE                 | М          | Wiederausflug aus einem Sektor einer Aufgabe (Task Modus, siehe Kapitel 3.3.2.4 und 4.2.5)                        |
| NEXT TURNPOINT               | М          | Weiterschaltung der Task-Navigation auf den nächsten<br>Wendepunkt (Task Modus, siehe Kapitel 3.3.2.4 und 4.2.5)  |
| TASK STARTED                 | М          | Information, dass die Aufgabe gestartet wurde (Kapitel 4.2.3)                                                     |
| SET ELEVATION                | М          | Information über die mögliche Eingabe der Elevation des<br>Startflugplatzes (Kapitel 4.1.3)                       |
| SET QNH                      | М          | Information über die mögliche Eingabe des QNH's (Kapitel 4.1.3)                                                   |
| SELECT PILOT                 | М          | Information über die Möglichkeit, einen Piloten aus der Liste zu wählen (Kapitel 3.3.2.9 und 4.1)                 |
| TWO MINUTES                  | М          | Information, dass sich das Flugzeug 2 min vor der Ziellinie<br>befindet                                           |
| CHECK GEAR                   | М          | Erinnerung, das Fahrwerk einzufahren, 15min nach dem Start                                                        |

Tabelle: Sprachmeldung des LX7007

Die Einstellung der Sprachausgabe erfolgt vollständig über das LX7007, dies wird jetzt im folgenden Abschnitt beschrieben. Das Menü ist zweiseitig aufgebaut. Auf der ersten Seite werden die Grundeinstellungen, und die Art der gewünschten Meldungen definiert. Auf der zweiten Seite (über "FLARM VOICES") können die FLARM-Verkehrsmeldungen angepasst werden

- **VOICE VOL**: Lautstärkeregelung der Sprachmeldungen (LX7007 und FLARM). Wird natürlich mitbestimmt durch die Wahl der Lautstärke am Lautstärkeregler des LX7007.
- MIXER: Definiert das Lautstärkeverhältnis zwischen Vario und Sprachmeldung während einer Nachricht in Prozent.
- LX 7007 Warnings: Wenn aktiviert (☑), werden alle vom LX7007 generierten <u>W</u>arnungen (z.B. Fahrwerk, Luftraum) ausgegeben. Siehe Tabelle

| SETUP             | VOICE   |  |  |  |  |
|-------------------|---------|--|--|--|--|
| VOICE VOL:        | 100%    |  |  |  |  |
| MIXER:            | 050%    |  |  |  |  |
| VARIO             | VOICE   |  |  |  |  |
| ✓ LX7007 HARNINGS |         |  |  |  |  |
| ₩ LX7007 M        | Essages |  |  |  |  |
| FLARM VOICES >>   |         |  |  |  |  |

LX 7007 Messages: Wenn aktiviert ( $\square$ ), werden alle vom LX7007 generierten Informationen (<u>M</u>essages , z.B. Sektor,...) ausgegeben. Siehe Tabelle.

Über FLARM VOICES erreicht man die Einstellungen, zum Anpassen der FLARM Verkehrsmeldungen.

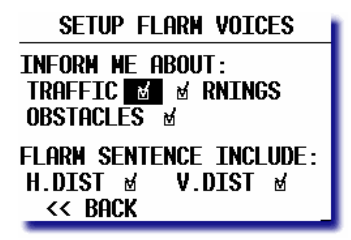

Hier kann man die Flarm Sprachmeldungen seinen persönlichen Bedürfnissen anpassen. Aktivierte ( $\square$ ) Nachrichten oder Nachrichtenteile werden ausgegeben und umgekehrt.

Eine Flarm-Meldung besteht immer aus:

- **Beschreibung der Warnung:** Verkehr (Traffic), Warnung (Warning), Hindernis (Obstacle). Die Warnungen können einzeln an- und abgewählt werden.
- **Richtung, aus der die Warnung ausgelöst wurde** (XX o'clock). Nicht wählbar, wird immer an die oben aktivierten Flarmmeldungen angehängt

Zwei zusätzliche Informationen können mit ausgegeben werden sofern sie aktiviert wurden  $(\Box)$ .

- Horizontaler Abstand

- Vertikaler Abstand (nur "above" oder "below").

#### **3.3.2.3 TP, TURN POINT (Wendepunkte)**

#### Häufigkeit: Selten

| SETUP TP       |       |
|----------------|-------|
| TP-QUICK POINT | NAME  |
| DATE: OFF      | AP    |
| TP-QUICK POINT | auto  |
| SELECT: OFF    |       |
| NEAR RADIUS:   | 0.5km |
| TP-SORT: ALPH  | ABET  |

In diesem Kapitel werden alle Einstellungen für die Verwaltung und Anzeige von Wendepunkten vorgenommen (das Gerät hat eine Speicherkapazität von 600 Wendepunkten).

#### **TP-QUICK POINT NAME**

Der Pilot kann sein seine aktuelle Position als Wendepunkt abspeichern, indem er während des Fluges im TP-Modus die START-Taste länger drückt (siehe auch 3.4.4.8). Die so erzeugten Wendepunkte, die auch in die Wendepunktdatei eingefügt werden können (siehe 3.4.4.2), heißen **Quick TP** und werden mit **AP** (Actual Position) bezeichnet. Die Abspeicherungsprozedur wird im Kapitel 3.4.4.8 beschrieben.

Bei Setting DATE : OFF erscheint ein solcher Wendepunkt als z.B. **AP: 12:35** die Zahlen bedeuten die Uhrzeit. Bei Setting DATE : ON werden die Quick Points abgespeichert mit Datum (28121330) und Uhrzeit

#### **TP-QUICK POINT - AUTO**

SELECT: OFF bedeutet, der abgespeicherte Wendepunkt wird **nicht automatisch** als nächster anzufliegender Wendepunkt auf der TP-Navigationsseite gewählt.

SELECT: ON bedeutet, eine automatische Auswahl nach Abspeicherung für die TP-Navigation

#### NEAR RADIUS

Diese Einstellung hat mit der ähnlichen Einstellung unter LOGGER nichts gemeinsam. Das LX7007 pro IGC hat zusätzlich die sehr sinnvolle Funktion **"Simple Task" (siehe 3.4.5.6 und 4.3.6).** Diese Funktion erlaubt eine ausführliche Flugstatistik, auch wenn keine reguläre Aufgabe geflogen wird. Das Gerät registriert, wann es sich in der Nähe eines Wendepunktes befindet und zeichnet dies auf. In diesem Menüpunkt wird definiert, ab welcher Entfernung ein Wendepunkt in der "Simple Task" als erreicht gilt.

#### **TP-SORT**

Diese Einstellung erlaubt entweder alphabetische Wendepunktsortierung oder nach Distanz. Bei Distanz erscheinen die Wendepunkte (im SELECT-Vorgang) sortiert nach der Distanz.

#### 3.3.2.4 OBS. ZONE (Observation Zone, Sektoren)

Häufigkeit: Selten. AAT-Sektoren ggf. täglich, werden aber im TSK-Menü eingestellt (siehe Kapitel 3.4.5.3)

Das LX7007 verwaltet prinzipiell "globale" und "lokale" Sektoren. Globale Sektoren bedeutet, dass die Einstellungen für diese Sektoren sich nicht verändern, solange der User nichts unternimmt, und dass diese Einstellungen immer als Defaultwerte herangezogen werden. Die getätigten Einstellungen für globale Sektoren gelten grundsätzlich für alle Aufgaben im LX7007. Ein wesentliches Merkmal der globalen Sektoren ist, dass die Form und Ausrichtung der Wendepunktsektoren für alle Wendepunkte einer Aufgabe gleich ist. In diesem Menü werden die globalen Sektoren eingestellt.

Für **5** (fünf) Aufgaben jedoch können alle Sektoren, sogar die einzelnen Wendepunkte einer Aufgabe mit unterschiedlichen Geometrien programmiert werden. Dies ist für die sog. "Assigned Area Tasks (AAT)" erforderlich. Die Einstellungen hierfür werden direkt an der betroffenen Aufgabe vorgenommen, weshalb man hier von lokalen Sektoren spricht. Die Einstellung dieser AAT-Sektoren erfolgt identisch zu den Ausführungen in diesem Abschnitt, eine ausführliche Beschreibung, wie AAT-Sektoren zu behandeln sind, finden Sie im Kapitel 3.4.5.3. und 4.2.3.

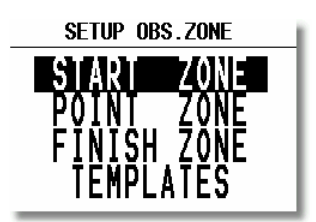

Folgende Einstellungen können in diesem Menü getätigt werden:

- Abflug (Start Zone)
- Wendepunktsektoren (Point Zone)
- Ziellinie (Finish Zone)
- Templates
- Restore all

Die ersten drei Items Start Zone, Point Zone, Finish Zone werden in den folgenden Kapiteln genauer erklärt

**Templates** sind vorbereitete Formen, wobei alle Sektoren einheitlich eingestellt werden. Derzeit sind nur FAI-Fotosektor und 500m-Zylinder verfügbar. Die globalen Sektoren aller Aufgaben werden auf das gewählte Template angepasst.

Restore all setzt alle Sektoren (global und lokal) auf die Einstellungen unter Start Zone, Point Zone, Finish Zone zurück.

Die lokalen Sektoren, die direkt an einer Aufgabe programmiert wurden, bleiben bei der Verwendung von **Templates** oder Änderungen in **Start Zone, Point Zone, Finish Zone** erhalten. Nur durch **Restore all** werden Sie zurückgesetzt. Nach drei Starts werden die lokalen Sektoren ebenfalls auf die globalen Werte zurückgesetzt.

Die prinzipielle Einstellung der Sektoren erfolgt mit Hilfe von zwei Radien, zwei Winkeln und der Ausrichtung (entweder durch eine feste Richtung oder eine automatisch nachgestellte Symmetrieebene) des jeweiligen Sektors. Die Sektordefinitionen unterliegen natürlich ständigen Änderungen (Änderungen im FAI Sporting Code, DAeC WBO,...), die prinzipielle Methodik der Sektoreneinstellung lässt sich trotzdem anhand der folgenden Beispiele gut erklären.

#### 3.3.2.4.1 START ZONE (Abflugsektor)

Wir wollen nun einen Abflugsektor einstellen, dazu bestätigen wir mit ENTER den Menüpunkt START ZONE. Wir erhalten ein Bild, ähnlich dem folgenden Beispiel:

• A21: bedeutet hier die Ausrichtung (TO NEXT, RAD.1TP und USER VALUE) USER VALUE erlaubt auch beliebige Sektorausrichtung, bei TO NEXT und RAD.1TP erfolgt AUTO

| START ZON | E          |  |
|-----------|------------|--|
| A21: TO N | EXT AUTO   |  |
| ~7        | A1: 45°    |  |
| C         | R1: 3.0km  |  |
| ( )       | A2: 180°   |  |
| $\sim$    | R2: 1.0km  |  |
| AU        | TO NEXT: Y |  |

- A1: ist der Sektorenhalbwinkel, also z.B. für einen Fotosektor steht hier  $45^{\circ}$
- R1: ist die Ausdehnung des Sektors (Radius), z.B. für den FAI-Fotosektor stehen hier 3km.
- A2: wie A1, dient der Erstellung kombinierter Sektoren
- R2: wie R1, dient ebenfalls der Einstellung kombinierter Sektoren
- AUTO NEXT (Y, N): definiert, ob nach Erreichen der Startsektors automatisch weitergeschaltet werden soll.
TIP:

Insbesondere im Wettbewerb, wenn vor dem Abflug noch gewartet wird, sollte Auto Next in jedem Falle auf No stehen

Wichtig

Bei kombinierten Sektoren muss die Figur mit dem größeren Radius immer bei R1 eingegeben werden. Ist der größte Radius eines Sektors  $\geq 10$ km (R1), so wird AUTO NEXT automatisch auf NO gesetzt. Das LX7007 erwartet eine AAT.

Das klingt komplizierter als es ist, ein paar Beispiele werden das aber schnell verdeutlichen.

## Beispiel 1: FAI Fotosektor beim Abflug

Standardmäßig voreingestellt ist der 90<sup>0</sup>-FAI-Fotosektor, das heißt bei A21 steht **"TO NEXT".** Der Abflugsektor ist somit symmetrisch um den Kurs zum ersten Wendepunkt angeordnet.

AUTO, bedeutet dass die Orientierung automatisch definiert wird d.h. keine Eingabe möglich.

A1 beträgt 45<sup>°</sup>, da der Halbwinkel eingestellt wird.

R1 ist 3km.

A2 und R2 sind jeweils 0, das heißt nicht programmiert.

# Beispiel 2 :

Ein 180<sup>0</sup>-Abflugsektor mit 6km Durchmesser (siehe Bild) wird folgendermaßen programmiert: A21 TO NEXT und AUTO

| A21 | TO NEXT  | und |
|-----|----------|-----|
| A1· | $90^{0}$ |     |

| 111. | 70  |
|------|-----|
| R1:  | 3km |
| A2:  | 0   |

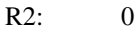

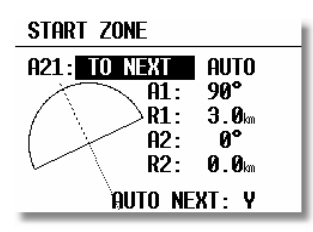

## Die weiteren Einstellmöglichkeiten bei A21:

• **RAD 1.TP:** ist ein Abflugsektor, wie er für die WM 1999 in Bayreuth vorgesehen war. Es wird ein Radius um die erste Wende durch den Abflugpunkt geschlagen und ein Bogensegment bestimmter Länge symmetrisch um den Abflugpunkt abgesteckt. Dies hat den Vorteil, dass ein Pilot, der am äußeren Rand abfliegt, die gleiche Entfernung zur ersten Wende zurücklegen muss wie einer, der über den Abflugpunkt hinweg abfliegt, im Gegensatz zur normalen Linie, wo die Strecke zum ersten Wendepunkt nach außen zunimmt.

| START ZON | E          |               |
|-----------|------------|---------------|
| A21: RAD. | 1.TP       | auto          |
|           | H1:<br>R1: | 45°<br>6.0∞   |
|           | A2:        | 0°            |
|           | R2:        | <b>2.0</b> km |
| N.        |            |               |

A21 RAD.1.TP und AUTO

A1 45 Grad

R1 beschreibt jetzt die halbe Länge des Bogensegments bezogen aus 1. Wendepunkt

A2 ist ohne Funktion

R2 ermöglicht die Definition einer Fläche, die von zwei Bogensegmenten umfasst wird. Die seitlichen Begrenzungen sind einfach die Radiale vom ersten Wendepunkt zu den seitlichen Begrenzungen des ersten Bogensegments, die dann um R2 nach hinten verlängert werden. Durch die dabei entstehenden Punkte wird das zweite Bogensegment gelegt.

• USER VALUE: mit dieser Einstellung kann die Symmetrieachse in eine beliebige Kursrichtung gelegt werden. Der Kurs kann nun bei A21 eingegeben werden. Diese Einstellung ist beim Abflug nicht gebräuchlich, wohl aber bei Ziellinien (siehe "FINISH ZONE").

#### Hinweis:

Bitte beachten Sie, dass die Beispiele in diesem Kapitel nur der Verdeutlichung des Programmiervorganges dienen und keinen Anspruch auf Vollständigkeit und Richtigkeit erheben können. Für jede Flugart und Wettbewerbsform gibt es andere Sektorendefinitionen, die in der jeweiligen Wettbewerbsordnung nachgelesen werden können. Im Zweifelsfalle gilt immer die englische Originalfassung des FAI Sporting Code, Section 3. Z.B. gilt für die DMSt-Online (neu 2002!!!) als Abflugsektor ein 1km-Kreis, für Leistungsabzeichen, 1000/2000km-Diplome und für den Barron-Hilton-Cup muss ausschließlich der 90<sup>0</sup>-Fotosektor verwendet werden! Bei Rekordflügen wird zur Zeitnahme eine 1000m breite Abfluglinie verwendet.

Nach der Wettbewerbsordnung von Mai 2000 ist im zentralen Wettbewerb wieder die "klassische" Abfluglinie aktuell.

Diese ist im LX7007 pro IGC nicht explizit vorgesehen. Man behilft sich hier mit dem 180<sup>0</sup>-Sektor aus Beispiel 2. Jedoch sieht das LX7007 pro IGC z.B. einen Einflug von hinten in den Sektor und anschließenden Ausflug zur Seite als gültig an, dabei wurde aber nicht die Linie überflogen! Am Besten verfolgt man daher graphisch den Überflug über die Linie (siehe folgende Grafik: Es soll nach dem Abflugverfahren Linie geflogen werden, alle vier gezeigten Abflüge werden vom LX7007 pro IGC positiv gewertet)

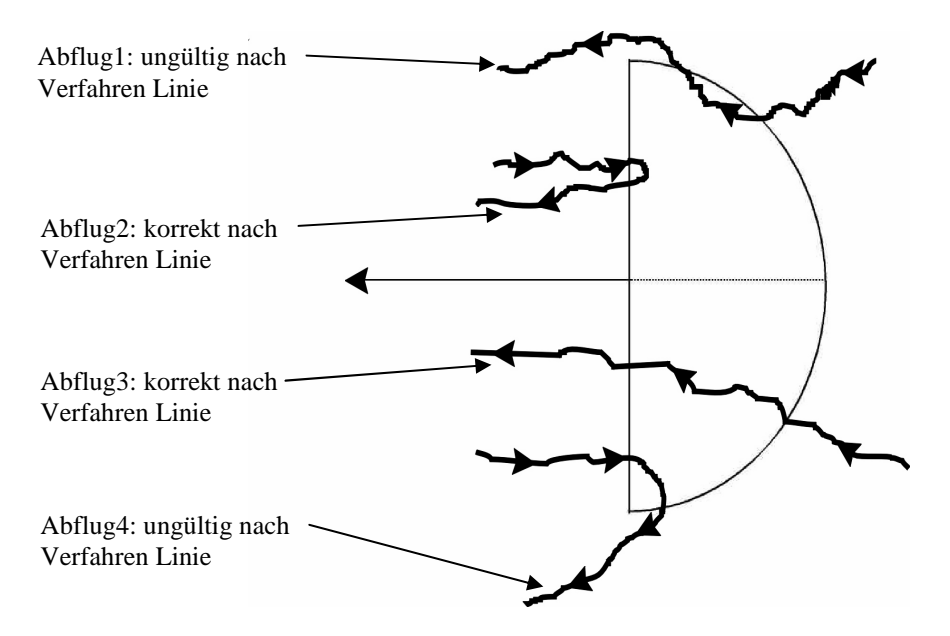

# Wichtige Hinweise zum Abflugverfahren mit dem LX7007 finden Sie in Kapitel 4.3.1

# **3.3.2.4.2 POINT ZONE (Wendepunktsektor)**

Wählen Sie unter OBS. ZONE nun den Punkt POINT ZONE. Sie erhalten nun die gleichen Eingabemöglichkeiten, wie zuvor unter START ZONE. Der einzige Unterschied ist, dass es hier mehr Einstellmöglichkeiten für A21 gibt. In der derzeitigen Wettbewerbsordnung ist nur noch der 500m-Zylinder vorgesehen, so dass eine Ausrichtung der Symmetrieachse eigentlich keine Rolle spielt, dennoch sollen die Möglichkeiten hier durchgesprochen werden, zumal in dezentralen Wettbewerben und für Rekordflüge durchaus andere Sektoren gelten:

- **SYMMETRIC:** Die Symmetrieachse des Wendepunktsektors liegt symmetrisch zwischen dem ankommenden Kurs und dem Kurs zur nächsten Wende (Winkelhalbierende).
- **TO PREV :** Die Symmetrieachse zeigt zurück zum letzten Wendepunkt. Diese Option war für Cats Craddle und verwandte Aufgaben vorgesehen.
- **TO NEXT :** Die Symmetrieachse zeigt zum nächsten Wendepunkt. Auch diese Option war für Cats Craddle Aufgaben gedacht.
- TO START: Die Symmetrieachse zeigt zum Startort. Wiederum eine Cats Craddle Option.
- USER VALUE: Die Symmetrieachse zeigt in eine beliebige Richtung. Das ist hier die einzige Option in der A21 nicht auf AUTO steht.

## **Beispiel 3:**

Eingestellt werden soll der bis 2001 gültige Sektor für die DMSt (ab 2002, DMSt-Online nur noch  $90^{0}$ -Fotosektor). Dies ist der  $90^{0}$ -Fotosektor kombiniert mit dem 500m-Zylinder:

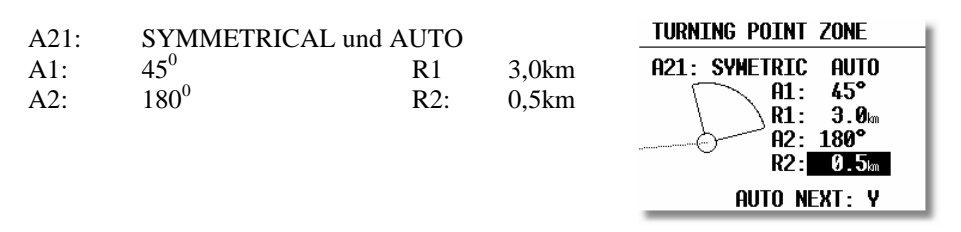

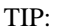

Für "normale" Aufgaben (im Wettbewerb Racing Task genannt) sollte Auto Next an den Wendepunkten in jedem Falle auf Yes stehen.

## Hinweis

Bitte beachten Sie, dass bei kombinierten Sektoren die Figur mit dem kleineren Radius unter A2 und R2 programmiert werden muss (R1 > R2!!). Es ist also nicht möglich die kombinierte Figur aus Beispiel 3 in umgekehrter Reihenfolge einzugeben.

# 3.3.2.4.3 FINISH ZONE (Zielsektor)

Wählen Sie den Menüpunkt FINISH ZONE und bestätigen Sie mit [ENTER]. Sie erhalten wiederum das im Prinzip gleiche Bild, wie bei den vorangegangenen Punkten. Es gibt hier allerdings nur noch zwei Einstellmöglichkeiten für HDG:

- TO LAST: Die Symmetrieachse zeigt zurück zum letzten Wendepunkt. Das ist die normale Einstellung bei dezentralen Flügen.
- USER VALUE: Die Symmetrieachse zeigt in eine beliebige Richtung (siehe Beispiel 4)

## **Beispiel 4:**

Auf einem Wettbewerb soll die Ziellinie fest senkrecht zur Flugplatzausrichtung liegen, unabhängig von der Richtung vom letzten Wendepunkt. Der Flugplatz hat die Richtung 06/24.

Wir wählen unter HDG: "FIXED VALUE" und können nun bei A21 den entsprechenden Wert eingeben, entweder  $060^{\circ}$  oder  $240^{\circ}$  je nachdem aus welchem Halbkreis der Endanflug stattfindet. Ist z.B. der Kurs für Endanflug zum Platz  $270^{\circ}$ , so müssen wir bei A21  $060^{\circ}$  einstellen, dann zeigt der Sektor mit der "flachen Seite" gegen den Kurs (siehe Bild), der Endanflug erfolgt dann über die Linie in den Sektor hinein.

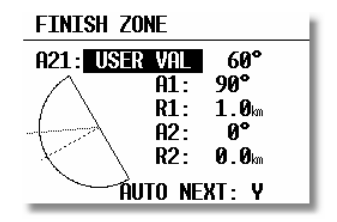

# Hinweis:

Für dezentrale Wettbewerbe, Rekorde usw. muss hier auf die jeweilige Wettbewerbsordnung bzw. den Code Sportif verwiesen werden, es gibt zu viele unterschiedliche Verfahren einen Flug gültig zu beenden. Zum Beispiel genügt es, wenn das Ziel ein Flugplatz ist, innerhalb dessen Begrenzung zu landen. Das gilt bei DMSt, Barron Hilton, 1000/2000km. Jedoch nicht, wenn ein verlagerter Abflug- und Endpunkt verwendet wird, dann ist in den Sektor einzufliegen (was man nach Code Sportif natürlich immer tun kann), wieder sind dabei die unterschiedlichen Sektorentypen zu beachten

# 3.3.2.4.4 Verwendung der LXe-Software zur Vorbereitung von Sektoren

Alle möglichen Sektoren können leicht in der LXe-Software programmiert, optisch kontrolliert und dann auf das LX7007 übertragen werden. Sie können eigene Sektoreinstellungen auch abspeichern.

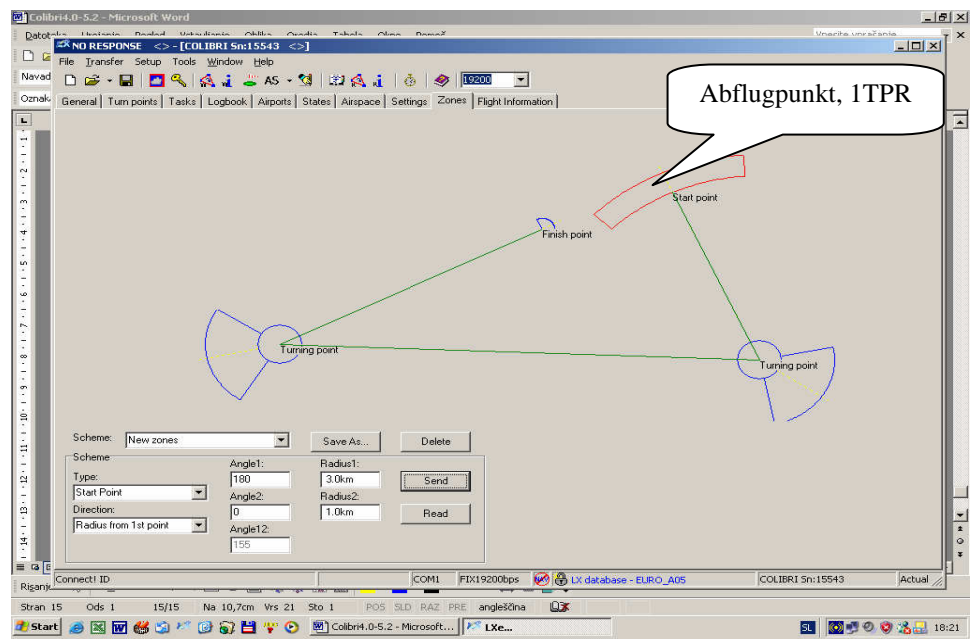

# 3.3.2.5 WARNINGS (Warnung vor Luftraumverletzung und maximaler Höhe) Häufigkeit: Selten

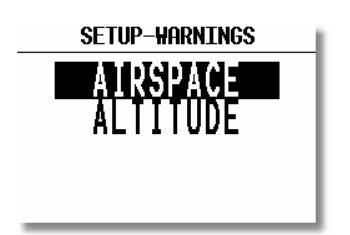

# 3.3.2.5.1 Luftraumwarnung

Das LX7007 pro IGC rechnet kontinuierlich die Entfernung zu den umgebenden Lufträumen und löst einen optischen und akustischen Alarm aus, sobald die Möglichkeit einer Luftraumverletzung besteht. Das System rechnet im Prinzip die Zeit, die unter den aktuellen Flugbedingungen bis zum Einflug in den Luftraum verbleibt (3D Vektor). Wird dabei eine vom Piloten definierte Zeitgrenze unterschreiten, löst der Alarm aus. Genauso funktioniert die Warnung beim Kreisen in der Nähe eines Luftraumes. In diesem Fall werden Windvektor und Variovektor als zur Berechnung herangezogen. Die Lufträume sind vertikal begrenzt mit unterem Niveau (bottom) und oberem Niveau (top), beide werden bei Alarmauslösung berücksichtigt. Das bedeutet, dass man einen Luftraum überfliegen (unterfliegen) kann ohne dass der Alarm ausgelöst wird, sofern der Flugvektor den Luftraum nicht schneidet (d.h. man fliegt ausreichend hoch oder tief).

Die Einstellungen unter "Warnings" bieten dem Piloten einen hohen Freiheitsgrad bei der Einstellung an. Alle abgehakten Lufträume sind aktiv, d.h. der Alarm wird ausgelöst, falls die Gefahr einer Luftraumverletzung auftritt. Warnungen werden nur für vom Piloten aktivierte Lufträume ( $\square$ ) ausgelöst. Die LX7007 Datenbasis unterscheidet die Lufträume nach ICAO-Klassifizierung (A, B,...) und nach Typ (CTR,...).

## Airspace Setup

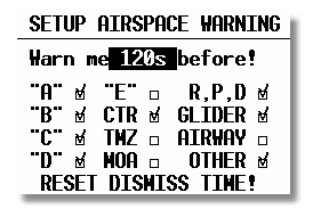

- Klassen A E
  - CTR Kontrollzonen
- TMZ Transponder Pflichtzonen (Transponder mandatory zone)
- MOA "Military operation area"
- R,P,D Restricted, Prohibited, Dangerous
- GLIDER Segelflugbeschränkungsgebiete
- AIRWAY Luftstraßen
- OTHER Sonstige

**"Warn me xxx s before"** definiert die Zeitgrenze für die Alarmauslösung in Sekunden vor dem Einflug in den Luftraum. Eine Warnung erfolgt in dem Moment unter der Annahme, dass sich die Flugparameter (horizontale und vertikale Geschwindigkeit) nicht ändern. Nachdem eine Luftraumwarnung (siehe z.B. Bild unten) aktiviert wurde, muss der Pilot nach eigenem Ermessen "**Dismiss**" ändern (von einer Minute bis "always") und danach die Alarmmeldung mit Enter bestätigen. "**Dismiss**" deaktiviert die Warnung für den Zeitraum definiert in "Dismiss" (z.B. nach Eingabe von "Today" erscheint der Alarm für diesen Luftraum im Laufe des Tages nicht mehr). Besteht die Gefahr einer Luftraumverletzung weiter, wird die Warnung nach dem Ablauf der "Dismiss"-Zeitspanne wieder aktiviert.

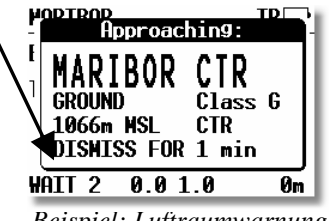

Beispiel: Luftraumwarnung

Das Dismiss-Kommando wird also dazu verwendet, Lufträume für bestimmte Zeitspannen zu deaktivieren. Alle diese Zeitspannen können im **System Setup** (hier) mit dem Befehl **RESET DISMISS TIME** zurückgesetzt werden. Das bedeutet alle Lufträume werden sofort wieder aktiv und die Warnungen werden ausgelöst, falls der Anlass für die Warnung noch besteht. Der Pilot kann jetzt wieder eine andere Dismiss time für den Luftraum einstellen.

#### Wichtig!

Es gibt keine Warnung mehr für einen spezifischen Luftraum, wenn sich das Flugzeug **innerhalb dieses Luftraumes** befindet.

Verbleibt man längere Zeit in der Nähe eines bestimmten Luftraumes, z.B. weil der Endanflug nahe entlang einer Luftraumgrenze geht, kann man sich diesen Luft Luftraum unter besondere Beobachtung stellen. Es werden jetzt der spezifische Luftraum und die Position des Flugzeuges relativ hierzu (vertikal und horizontal) metergenau angezeigt. Die Ausrichtung ist Track Up. Ist das Sprachausgabemodul installiert, wird zusätzlich eine gesprochene Information ausgegeben. Diese detaillierte Darstellung erreicht man direkt, indem man die aktive Warnung mit ESC bestätigt. Verlassen wird die detaillierte Darstellung ebenfalls mit ESC. Aber auch wenn man eine Warnung mit Enter verlassen hat, oder eine bereits verlassene detaillierte Darstellung reaktivieren möchte, ist dies problemlos möglich. Einfach mit ENTER auf einer der drei Navigationsseiten die Menüauswahl öffnen und MRU-ZONES auswählen (MRU = Most Recently Used). Die letzten 10 Lufträume, die eine Warnung hatten sind dort abgelegt und können zur detaillierten Beobachtung ausgewählt werden, siehe auch 3.4.3.2.4

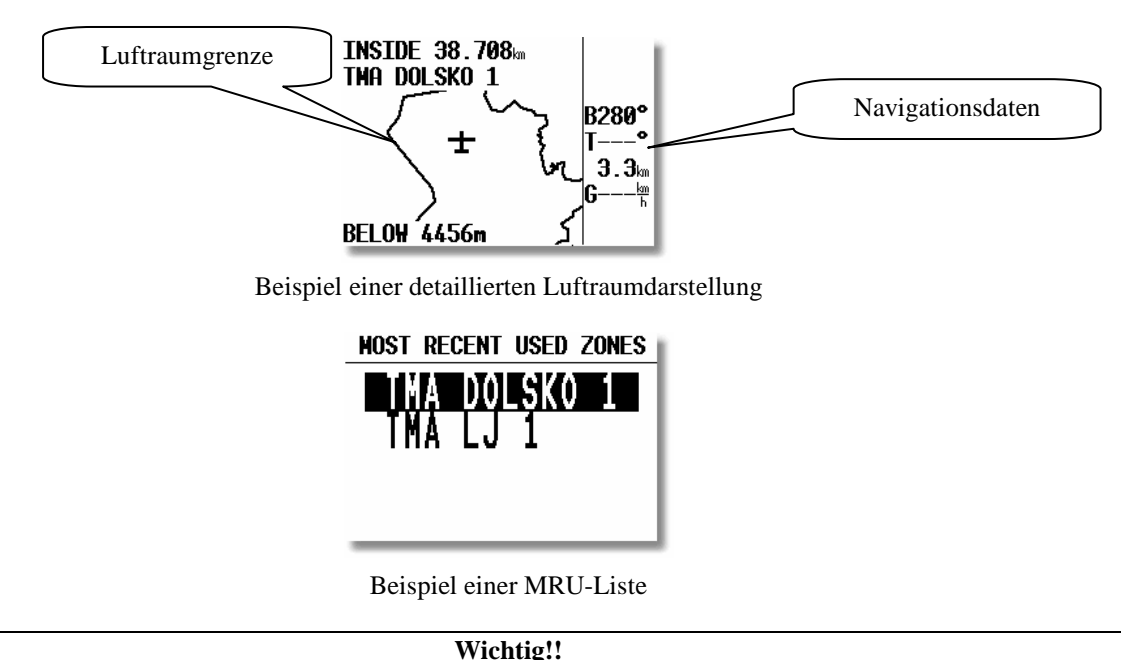

# Die detaillierte Darstellung ist sehr rechenintensiv. In dieser Darstellung gibt es keine Warnung für andere Lufträume

# 3.3.2.5.2 Altitude (Höhenwarnung)

Die Eingaben hier definieren die Auslösung einer Warnung bevor ein bestimmtes Höhenlimit erreicht wird. Beim Kurbeln ist der Variovektor und beim Geradeausflug der Flugvektor die entscheidende Größe. Die Eingabe **erfolgt in** Höhe über MSL (Mean Sea Level).

| SETUP ALTITUDE WARNING |
|------------------------|
| Warn me 60s before,    |
| reaching: 2000m        |
|                        |
|                        |
| RESET DISMISS TIME!    |

Ansonsten funktioniert die Altitude Warnung identisch wie die Airspace Warnung auch "Reset Dismiss time" hat die gleiche Funktion wie bei Airspace

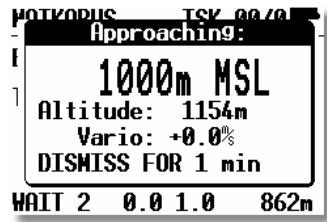

Beispiel: Altitudewarnung

# 3.3.2.6 GPS

# Häufigkeit: Sehr selten

Der Pilot kann mit UTC Offset die Lokalzeit einstellen.

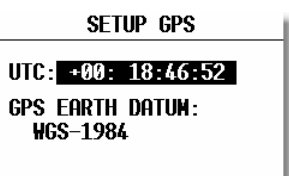

**WICHTIG!** Diese Einstellung hat keinen Einfluss auf die Uhrzeit im Logger. Die Daten im IGC-File sind immer UTC.

GPS Earth Datum lässt sich nicht verstellen, da die IGC Regulative nur WGS-1984 akzeptiert.

# 3.3.2.7 UNITS

## Häufigkeit: Selten

Das Gerät unterstützt praktisch alle Kombinationen verschiedener Einheiten.

| SETUP UNITS |      |        |             |  |
|-------------|------|--------|-------------|--|
| LAT/LO      | )n 🔳 | )°HH.I | <b>1H</b> ' |  |
| DIST.       | km   | SP. I  | cm/h        |  |
| VARIO       | m/s  | HDG    | true        |  |
| HIND        | km/ł | า      |             |  |
| ALT.        | m    | QNH    | mb          |  |
| load        | OVEF | RECAD  |             |  |

- LAT, LON: Dezimalminuten oder Sekunden
- DIST:

Γ: km, nm, ml,

- SP (Geschwindigkeit) : km/h, kts, mph,
- VARIO: m/s, kts,
- HDG: mag. (magnetisch) oder True (bei mag. unbedingt Mg. Variation eingeben)
- WIND: km/h, kts, mph, m/s
- ALTITUDE: m, ft,
- QNH: mb, mm, in
- OVERLOAD: Overload,  $kg/m^2$  oder  $lb/ft^2$ , kg oder lb

Unabhängig von den Einstellungen hier kann in der LX7007 Analog Unit (AU) die Höhe in m, ft (QNH) und Flight level angezeigt werden. Diese Einstellung erfolgt bei den LCD-Varioanzeigen, Abschnitt 3.3.2.17. Bei den zusätzlichen LCD-Varioanzeigen ist diese Einstellung nicht möglich

OVERLOAD bedeutet erhöhtes Abfluggewicht oder Flächenbelastung in verschiedenen Einheiten. Normales Abfluggewicht bedeutet OVERLOAD =1.0. Die Berechnung erfolgt nach:

$$OVERLOAD = \frac{Flugzeug + Pilot + Ballast}{Flugzeug + Pilot}$$

z.B.: Der Faktor 1.2 bedeutet, dass das Abfluggewicht 20% höher als das Normalgewicht ist. Die Einheiten  $kg/m^2$ ,  $lb/ft^2$  sind die im Segelflug bekannteren Flächenbelastungen. Wählen Sie kg (lb), um direkt mit dem getankten Wasser zu arbeiten. Hierzu müssen aber noch unter LOAD (Abschnitt 3.3.2.14) einige Grundeingaben getätigt werden.

# 3.3.2.8 GRAPHICS

# Häufigkeit: Selten

Die graphische Anzeige des LX7007 pro IGC bietet viele Informationen, ist aber gleichzeitig sehr benutzerfreundlich und bietet dabei eine hohe Einstellungs-Freiheit. Jedoch kann bei Anwahl aller Informationen, die Ablesbarkeit leiden. In diesem Menü können daher sinnvolle Einstellungen bei der Anzeige bestimmter Informationen getroffen werden. Dies wird in den vier Untermenüs definiert (SYMBOL, AIRSPACE, APT, TP)

# 3.3.2.8.1 SYMBOL

Definiert die Größe des Flugzeugsymbols auf dem Bildschirm. Auf Wunsch wird die zuletzt geflogene Strecke (in Minuten) durch eine Linie dargestellt. Die Einstellung 0 Minuten bedeutet keine Linie.

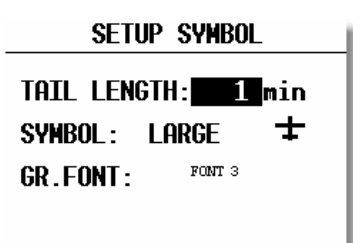

Mit **GR. FONT** legen Sie die Größe des Zeichensatzes im Grafikmodus fest. Das beeinflusst nur die Darstellung auf der graphischen Navigationsseite (Moving Map)

## 3.3.2.8.2 AIRSPACE

Gemäß dieser Einstellung werden die Lufträume auf dem Bildschirm dargestellt. Eine Optimierung ist notwendig, um die Anzeige nicht zu überfrachten. **ON** bedeutet, dass der Luftraum auf dem Bildschirm immer angezeigt wird, nach **OFF** wird Luftraum in keinem Fall angezeigt. Die Zahlen (km) definieren ab welchem Zoom-Faktor (abwärts) der Luftraum auf dem Bildschirm angezeigt wird.

## **Beispiel:**

50 km bedeutet, dass der Luftraum ab der Zoomstufe 50 km oder kleiner auf dem Bildschirm angezeigt wird.

(Z.B. bei Zoom 100km wird dieser Luftraum nicht dargestellt.)

Die vom Hersteller voreingestellte Variante (default) ist folgende:

- Klassen A E
- CTR Kontrollzonen
- TMZ Transponder mandatory zone
- MOA "Military operation area"
- R,P,D Restricted, Prohibited, Dangerous
- GLIDER Segelflugbeschränkungsgebiete
- AIRWAY Luftstraßen
- OTHER Sonstige

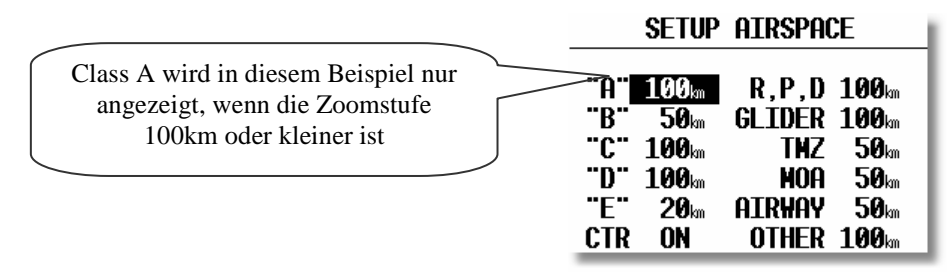

# Wichtig!

Kontrollzonen werden mit einer dickeren Linie dargestellt, um sie schneller erfassen zu können

## Individuelle Erzeugung von Lufträumen

Hierfür dient das PC Programm "**LXasbrowser**", das nach der Installation des LXe-Paketes im Unterordner "TOOLS" zu finden ist (Standardpfad: C:\Programme\LXNavigation\LXe\TOOLS), außerdem ist es auf www.lxnavigation.de unter Software erhältlich. Es handelt sich um eine komplett neue Funktion, die Piloten können jetzt Lufträume selbst editieren, oder komplett neu erzeugen. Als Basis mitgeliefert wird die Flugplatz- und Luftraumdatei in Form eines Workspace-Files (\*.lxw). Daraus kann man Luftraumgebiete auswählen, als \*.**CUB** Dateien abspeichern und auf das LX7007 pro IGC übertragen. Selbstverständlich sind auch schon einige Gebiete Europas als \*.**CUB** Files vorbereitet, die man sofort ins LX 7007 pro IGC überspielen kann. Außerdem lassen sich weitere Luftraumformate (Open Air, TNP) importieren und entsprechend konvertieren. Bitte lesen Sie für weitere Details die **LXasBrowser** Anleitung, die im Ordner Manuals auf der LXe-CD hinterlegt ist.

## Wichtig!

Das Luftraumdateiformat \*.CUB, das im LX 7007 pro IGC Anwendung findet ist mit dem alten Binärformat (z.B. im LX5000 oder LX20,... verwendet) nicht mehr kompatibel. Das Gerät akzeptiert die alten Dateien nicht und entsprechend umgekehrt. Zum Überspielen der CUB-Lufträume bitte LXe stets in der neuesten Variante verwenden. Es empfiehlt sich aber sowieso in jedem Fall, in regelmäßigen Zeitabständen von www.lxnavigation.de die kostenlosen Updates von LXe herunterzuladen.

## Hinweis

Es wird empfohlen, dass jeder Pilot ein wenig Zeit in die Optimierung des Luftraumes in seinem Fluggebiet investiert. Prinzipiell könnte man z.B. Lufträume, die nicht relevant sind, im LXW-file löschen (sofern man sie nicht doch zur Navigation gerne hat). Oder im Wettbewerb sind häufig auch Segelflugsektoren an komplexen TMA's Class C (siehe z.B. Stuttgart) komplett gesperrt. Diese Sektoren können gelöscht werden und nur der TMA-Rand verbleibt, was die Sache übersichtlicher gestaltet.

Man sollte vor solchen Änderungen allerdings eine Sicherheitskopie des Workspacefiles (\*.lxw) anlegen. Nach den Änderungen müssen die entsprechenden \*.CUB Dateien neu erzeugt werden.

# 3.3.2.8.3 APT

Die Flugplätze werden auch graphisch dargestellt, diese Einstellung ermöglicht auch eine Optimierung der Anzeige-Belastung.

APT ZOOM: 50km bedeutet, dass Flugplätze erst ab der Zoom-Stufe 50 km oder kleiner auf dem Display dargestellt werden. (Einstellmöglichkeiten ON, OFF, 5, 10, 20, 50, 100km)

APT NAME: Ermöglicht folgende Einstellungen, ICAO, 2 Char., 3 Char., 4 Char., 8 Char., und NONE. Wird NONE gewählt, werden die Flugplätze nur mit dem Symbol dargestellt. Umgekehrt sind die entsprechenden ersten Buchstaben oder die ICAO Abkürzungen dabei.

|     | APT GRAPHICS |
|-----|--------------|
| арт | Z00M-50m     |
| APT | NAME: EMPTY  |
|     |              |
|     |              |
|     |              |

# 3.3.2.8.4 TP

Die gleiche Logik gilt bei der graphischen Darstellung von Wendepunkten.

| TP                                              | GRAPHI                               | CS                                   |
|-------------------------------------------------|--------------------------------------|--------------------------------------|
| TP GRAPI                                        | IICS E                               | NABLE                                |
| type<br>T.POINT<br>AIRPORT<br>OUTLAND<br>WORKER | zoom<br>50km<br>50km<br>50km<br>50km | name<br>NONE<br>NONE<br>NONE<br>NONE |

Alle vier Typen werden mit unterschiedlichen Symbolen auf dem Graphikdisplay dargestellt. Es gibt 4 verschiedene Wendepunkt-Typen.

- T. POINT nur als Wendepunkt verwendet (nicht landbar)
- AIRPORT TP ist landbar und Flugplatz (auch in NEAR AIRPORT mit dabei)
- OUTLAND TP ist als Außenlandewiese abgespeichert (auch in NEAR AIRPORT mit dabei)
- MARKER ist ein zeitlich begrenzter Wendepunkt (wird beim Ausschalten des Gerätes gelöscht). Ein Quick-TP z.B. wird als Marker indiziert, siehe Kapitel 3.3.2.3 und 3.4.4.8.

Wendepunkte, die mit AIRPORT oder OUTLAND indiziert wurden, erscheinen mit entsprechenden Symbolen auch in der "near airport" Darstellung (3.4.2).

| Tip!                                                                                                    |  |  |  |  |  |
|----------------------------------------------------------------------------------------------------|--|--|--|--|--|
| Will man einen Marker (z.B. eine interessante Wellenposition) auf Dauer abspeichern, so muss man vor dem |  |  |  |  |  |
| Ausschalten des Gerätes den Index Marker auf einen anderen umstellen (siehe Kapitel 3.4.4.8)             |  |  |  |  |  |

# **3.3.2.9 PILOTES** (Piloten-Datei)

## Häufigkeit: Gelegentlich

Das LX7007pro IGC unterstützt eine sog. Multipiloten-Funktion. Die Namen von maximal 30 Piloten kann man in diesem Menü eintragen. Das Menü ist erst aktiv, nachdem eine erste Eingabe in der **Flight Info** getätigt wurde und in die Piloten-Liste kopiert wurde (siehe Kapitel **FLIGHT INFO**).

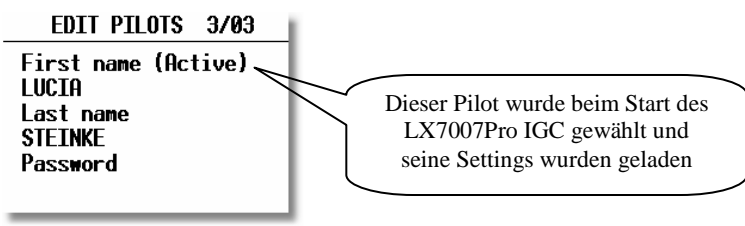

**Password** ist eine pilotenspezifische (alphanumerische) Eingabe, die es ermöglicht, dass Piloten ihre persönlichen Einstellungen abspeichern und vor unbefugtem Zugriff schützen (persönliches Passwort). Die aktiven Werte und Einstellungen werden beim Ausschalten unter dem Namen des gerade aktiven Piloten abgespeichert und sind dann **nach Pilotenauswahl und Password-Eingabe während des Startprozesses wieder aktiv.** Die Werte aus folgenden Setupmenüs werden als pilotenspezifische Werte abgespeichert:

#### Setup Ebene 1

Logger

INIT Display

#### Setup Ebene 2 (System Setup)

| TP      | WARNINGS  | GPS    | UNITS | GRAPHIC    | NMEA   |
|---------|-----------|--------|-------|------------|--------|
| PC PORT | USER PORT | POLAR  | LOAD  | TE COMP.   | INPUT  |
| LCD IND | PAGE 1    | PAGE 3 | AUDIO | VOICE MOD. | ALARMS |
| FLARM   | INTERFACE | *****  | ****  | *****      | *****  |

Eine Eingabe von weiteren Piloten "von Hand" ist nach ENTER möglich.

| EDIT PIL   | OTS 3/03 |
|------------|----------|
| First name | (Active) |
| LUCIA      |          |
| Last name  |          |
| STEINKE    | EDIT     |
| Password   | INSERT   |
|            | DELETE   |
|            |          |

Mit Insert kann ein weiterer Pilot händisch eingegeben werden, maximal 30 Piloten sind möglich..

#### Wichtig!

Soll ein neu eingegebener Pilot auch gleich aktiver Pilot werden (Eintrag in die IGC-Datei, Abspeicherung seiner Parameter), muss man das Gerät ausschalten, wieder einschalten und den entsprechenden Piloten auswählen. Eine Neueingabe kann auch immer über FLIGHT INFO und ADD TO PILOT LIST erfolgen.

Eine zweite Möglichkeit Piloten einzugeben ist die Übernahme des Piloten nach dem Transfer einer Flight Info aus LXe, von einem Colibri/LX20 oder Übertragung einer Flight Declaration aus ConnectLX. Nach erfolgtem Transfer öffnen Sie den Menüpunkt LOGGER -> FLIGHT INFO und bestätigen die Anfrage des Gerätes "ADD PILOT TO LIST" mit Y.

Hinweis Fliegt ein- und derselbe Pilot sein Flugzeug z.B. in der 15m und der 18m Variante, so sollte er für sich zwei verschiedene Namen anlegen, um die verschiedenen Settings abspeichern zu können, z.B. Peter15 und Peter18.

## 3.3.2.10 NMEA

Das LX7007 pro IGC kann auch GPS-Positionsdaten für andere Geräte zur Verfügung stellen. Dazu dienen die so genannten NMEA-Datensätze.

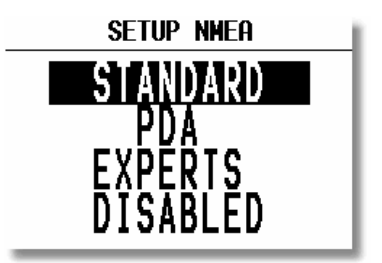

Nach Bestätigung des gewünschten Feldes mit ENTER werden die, in der gewünschten Konfiguration aktiven Datensätze für kurze Zeit angezeigt. Falls SeeYou mobile, Navigator, Pocket StrePla oder WinPilot mit einem iPAQ verwendet werden, sollte hier der Menüpunkt PDA gewählt und unter EXPERTS der Datensatz LXTSK (nur für LX Mobile) deaktiviert werden.

Aktivieren Sie nur die Datensätze, die für den Betrieb der PDA Software unumgänglich sind. Ist kein PDA angeschlossen, sollte DISABLED gewählt werden. Beides entlastet den Prozessor des LX7007. EXPERTS erlaubt eine völlig freie Konfiguration der NMEA–Datensätze

Wichtig! **Die NMEA Datenrate beträgt immer 19200 bps,** unabhängig von anderen Einstellungen. Die Daten sind ausschließlich über die LX7007 PDA-Schnittstelle verfügbar Wichtig! Benutzer von **LX Mobile** erhalten zusätzlich Angaben über die aktive Aufgabe mit Sektoren. Hierzu ist das Setting **PDA** zu wählen oder alternativ sind unter EXPERTS folgende Protokolle zu aktivieren: GGA, RMC, LXWP\_ und LXTSK. Diese Einstellung ist auch Werkseinstellung. Wird eine andere **PDA Software** verwendet, müssen (ausschließlich) die Datensätze aktiviert werden, die für diese Software erforderlich sind. Bitte entnehmen Sie diese der Bedienungsanleitung für die jeweilige Software. Die

Im Folgenden erhalten Sie eine Übersicht über die angebotenen NMEA Datensätze und deren Inhalt und Verwendung

Einstellung erfolgt unter EXPERTS.

| SETUP NMEA/PDA PORT |   |         |  |  |
|---------------------|---|---------|--|--|
| TRANSMIT SENTENCE:  |   |         |  |  |
| GPGGA               | M | GP#PL 🗆 |  |  |
| <b>GPRMC</b>        | М | GPLX1 □ |  |  |
| GPRMB               |   | PFLA_ 🗹 |  |  |
| GPGLL               |   | LX₩P_ M |  |  |
| GPR00               |   | LXTSK 🗹 |  |  |

| NMEA-Datensatz | Daten                                                    | PDA-Software   |
|----------------|----------------------------------------------------------|----------------|
| GPGGA          | Position, Zeit, GPS-Höhe,                                | J              |
| GGRMC          | Position, Zeit, GPS-Höhe,                                | J              |
| GPRMB          | Zusätzliche Information über angeflogenes Ziel           | Ν              |
| GPGLL          | NMEA Standard                                            | Ν              |
| GPG00          | NMEA Standard                                            | Ν              |
| GPWPL          | NMEA Standard                                            | Ν              |
| GPLX1          | Spezielle Daten für SeeYou Mobile und Winpilot           | N (nicht mehr) |
| PFLA_          | Flarm Daten                                              | Optional       |
| LXWP_          | Daten für SeeYou Mobile und Winpilot (barom. Höhe, TAS,) | Ĵ              |
| LXTSK          | Aufgabe, die im LX7007 eingestellt ist                   | J (LX Mobile)  |

Wichtig!

**Der Datensatz PFLA\_**, der die FLARM-Datensätze enthält, kann ebenfalls am PDA-Port ausgegeben werden. Verwenden Sie entweder das Item "PDA" (automatisch aktiviert) oder "EXPERTS".

# **3.3.2.11 USER PORT**

Hierbei handelt es sich um eine weitere RS232 Schnittstelle, über die zusätzlich noch eine 12V-Versorgung für ein Endgerät zur Verfügung gestellt wird. Zurzeit ist können nur NMEA-Daten mit bis zu 34800bps (z.B. Transponder Mode-S, extended squitter) ausgegeben werden.

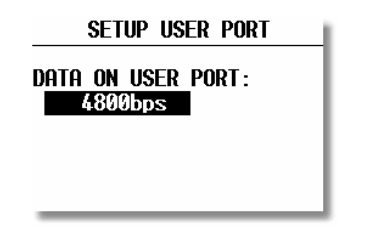

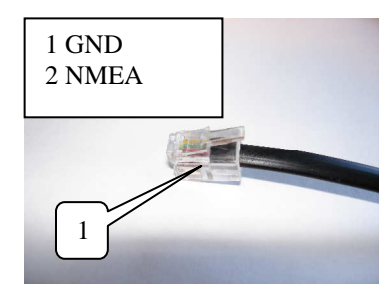

Auf Pin 4 werden außerdem noch 12VDC ausgegeben.

# 3.3.2.12 DEL TP/TSK

## Häufigkeit: Sehr Selten

Diese Funktion löscht alle Wendepunkte und Aufgaben. Lufträume und Flugplatzdaten bleiben erhalten. Das Löschen erfolgt, nach der ersten Bestätigung mit Y (yes) ohne Rückfrage, Vorsicht deshalb bei Verwendung dieser Funktion.

# 3.3.2.13 POLAR

# Häufigkeit: Bei Erstinstallation

Die Polaren der meisten bekannten Segelflugzeuge sind im Gerät gespeichert.

| GLIDER POLAR                      |  |
|-----------------------------------|--|
| GLIDER: ASH 25                    |  |
| a = 1.09<br>b = -1.34<br>c = 0.80 |  |

Dreht man UP/DOWN Drehschalter nach rechts werden die eingespeicherten Polare dargestellt.

Die Parameter a, b und c für spezielle Polaren oder für neue Segelflugzeuge können mit dem Programm POLAR.EXE (auf CD mit LXe immer mit dabei, ebenso als Tool direkt im Programm LXe) ermittelt und unter (Drehen des UP/DOWN Drehschalters nach links) USER 1 oder USER 2 eingegeben werden.

Die Koeffizienten a, b, c sind die Lösung eines least squares fits an eine quadratische Gleichung ( $y = ax^2 + bx + c$ ). Um eine eigene Polare über die drei Koeffizienten zu erzeugen, misst man aus der Polare möglichst viele Wertepaare (Geschwindigkeit, Sinken) heraus und trägt diese mit der Maus in das Koordinatensystem ein (die Mausposition wird angezeigt). Links können noch die Geschwindigkeitswerte für die drei Stützstellen der Quadratischen Gleichung gewählt werden, mit F9 startet die Berechnung. Es kann nun die quadratische Gleichung (über a, b, c) mit der eingegebenen Polare verglichen werden. Durch Versetzen der Stützstellen kann das Ergebnis verändert werden. Die Stützstellen sollten den sinnvoll beflogenen Bereich, nicht den maximalen Bereich repräsentieren.

Das Ergebnis können Sie unter USER1/2 eingeben

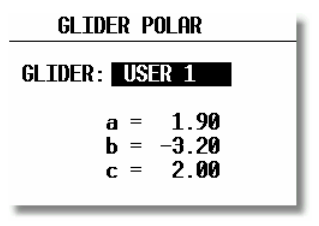

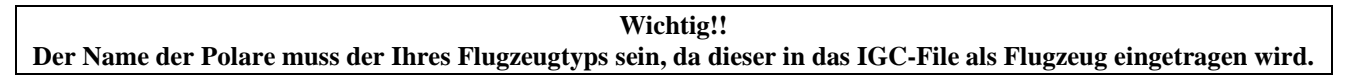

Weitere Instruktionen entnehmen Sie bitte der POLAR.EXE Anleitung.

# 3.3.2.14 LOAD

#### Häufigkeit: Bei Erstinstallation

Die Piloten, die immer mit der gleichen Flächenbelastung fliegen, können mit dieser Funktion einstellen, dass nach dem Wiedereinschalten des Gerätes der Ballast immer der letzten BAL Eingabe in INIT entspricht (SWITCH ON LOAD: SET). Ansonsten wird die Flächenbelastung immer auf das Minimum zurückgesetzt. Dieses wird unter Polar (3.3.2.13) eingestellt, ist aber nur zugänglich, wenn unter Units (3.3.2.7) kg/m<sup>2</sup> oder lbs/ft<sup>2</sup> gewählt wird.

Ist unter Units die Eingabe des getankten Wassers gewählt worden (kg oder lb), so müssen noch einige Daten im Load-Menü eingegeben werden, die als Grundlage zur Berechnung der Flächenbelastung verwendet werden:

| Setup Load          |
|---------------------|
| SWITCH ON LOAD:     |
| MINIMUM             |
| MIN. TKOFF: 330kg   |
| EMPTY GLIDER: 250kg |
| PILOT: 85kg         |
| MAX. IKUFF: 550kg   |

MIN.TKOFF:Leergewicht + PilotEMPTY GLIDER:Leergewicht gemäß Ausrüstungsverzeichnis (mit Akkus,...)PILOT:Pilotengewicht (inkl. Rettungsschirm)MAX.TKOFFMaximales Abfluggweicht

# 3.3.2.15 TE COMP.

## Häufigkeit: Bei Erstinstallation

Das Gerät bietet folgende zwei Vario-Kompensations – Methoden:

- Düsenkompensation
- Elektronische TE-Kompensation

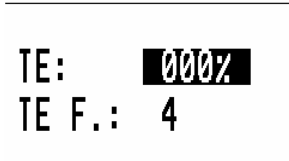

SETUP TE COMP

**TE Setting 0 % bedeutet Düsenkompensation.** TEF hat bei Düsenkompensation keine Funktion.

Die Qualität dieser Kompensation ist von der richtigen Dimension, Art und Anbringung der Düse abhängig. Eine sehr wichtige Rolle spielt auch die Qualität der Düse, hier sollte man keinesfalls sparen.

**TE Setting** >0% = Elektronische Kompensation

Die elektronische Kompensation muss bei einem Testflug in ruhiger Atmosphäre experimentell ermittelt werden. Als Startparameter sind TE 100% und TEF 4 zu verwenden. TEF hat die Funktion einer Ansprechgeschwindigkeit für die elektronische Kompensationsroutine, TE ist der Grad der Kompensation

Die Testflug - Prozedur läuft wie folgt ab:

- bis 160 km/h beschleunigen und Fahrt stabilisieren
- Hochziehen (nicht zu stark) bis ca. 80 km/h

Varioanzeige beobachten. Die Anzeige sollte von ca. -2 m/s bis ca. 0 m/s nach oben laufen (also etwa den Verlauf der Polare darstellen). Bleibt die Anzeige im Minus - Bereich ist die Kompensation zu stark. Prozentzahl reduzieren.

Läuft die Anzeige in den + Bereich ist die Kompensation zu schwach. Prozentzahl erhöhen. Mit TEF wird die Ansprechgeschwindigkeit definiert. TEF größer bedeutet größere Verzögerung.

Für eine erfolgreiche TE - Kompensation ist die Qualität der Statischen Luftdruckabnahme sehr wichtig. Diese kann man sehr einfach überprüfen. Dazu das o.g. Verfahren mit TE 0 % durchführen. Die Varioanzeige sollte sofort in den + Bereich laufen. Läuft diese zuerst weiter in den – Bereich, so ist die Statikabnahme ungeeignet und eine elektronische Kompensation **ist nicht möglich**.

## Wichtig: Es ist nicht möglich, fehlerhafte TEK-Sondenwerte durch teilweise elektronische Kompensation auszugleichen!

## 3.3.2.16 INPUT

#### Häufigkeit: Bei Erstinstallation

Das Gerät hat einen Eingang für einen externen Schalter zur Handumschaltung Vario - Sollfahrt.

In SC INPUT kann die Polarität dieses Schalters gesetzt werden. Wenn SC INPUT ON gesetzt ist schaltet das Gerät auf Sollfahrt, wenn der Schalter geschlossen wird, bei SC INPUT OFF ist es umgekehrt.

| Einstellung  | Schalter | Zustand    |
|--------------|----------|------------|
| Setting: ON  | Open     | Staus: VAR |
| Setting: ON  | Closed   | Staus: SC  |
| Setting: OFF | Open     | Staus: SC  |
| Setting: OFF | Closed   | Staus: VAR |

Die dritte Variante "TASTER" schaltet nach Messung einer negativen Flanke am Eingang um, d h. es ist anstelle des Schalters ein Taster möglich (nach Tasterdruck ändert sich der Zustand nach ca. 200ms). Das wird z.B. bei der Fernbedienung, Knüppelvariante benötigt (siehe Kapitel 6.3).

| SETUP INPUT                                                          |
|----------------------------------------------------------------------|
| SC INPUT: ON<br>Stall H.: 037kt<br>Temperature: On<br>Temp. OFF.: +0 |

Ist das Sprachausgabemodul installiert (Kapitel 3.3.2.2), wird Meldung "Stall" ausgegeben, sobald die IAS (indicated airspeed) den in der Zeile "STALL W" definierten Wert unterschreitet. Geschwindigkeiten zwischen 60 und 120 km/h können hier eingegeben werden. Als weitere Möglichkeit kann man bei Flugzeugen mit schmaler Laminardelle in der

Polare das Verlassen dieses Bereichs nach unten melden lassen, um den Kreisflug zu optimieren Das LX7007 pro IGC ist mit einem externen Temperatursensor ausgerüstet, bei TEMPERATURE **ON** ist der Sensor aktiv, bei **OFF** ist er deaktiviert. Ist die Temperaturanzeige durch den Einbau nicht korrekt, besteht die Möglichkeit diese mittels TEMP.OFFSET auszubessern.

# 3.3.2.17 LCD IND. (LCD-Varioanzeige)

# Häufigkeit: Sehr selten

Das LX7007 pro IGC liefert die Steuersignale für die Varioanzeigen über den RS485-Bus. Im SETUP besteht die Möglichkeit bis zu vier verschiedene Datensätze zu erzeugen und damit die Varioanzeigen steuern.

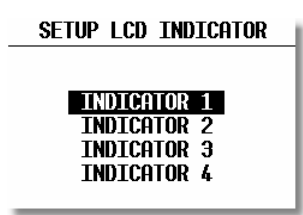

Wichtig! Die in der LX7007 AU eingebaute Varioanzeige entspricht immer INDICATOR 1

Vier verschiedene Anzeigen – Varianten (je nach DIP-Schalterstellung) können gewählt und programmiert werden. Die Eingabe erfolgt nach ENTER auf INDICATOR. Das Layout der Anzeige besteht aus: **Zeiger, zwei numerischen Anzeigen, und verschiedenen Symbolen.** 

- Needle Varionadel (Vario, SC, Netto, Relativ)
- SC Ring Sollfahrtanzeige (nicht einstellbar)
- Upper Numeric Display Numerische Anzeigezeile oben
- Vario Mode Indicator
   Vario oder Sollfahrtstatusanzeige
- Lower Numeric Display Numerische Anzeigezeile unten

Die Status-Anzeigen (ALT, DIS, GP usw.) sind von den momentanen Funktionen abhängig, siehe weiter unten. Die Anzeigen der Einheiten wie z.B. km sind von den eingestellten Einheiten gemäß Kapitel 3.3.2.7., "UNITS" abhängig. BAT ist bei einer Batterie-Spannung von unter 11V aktiv.

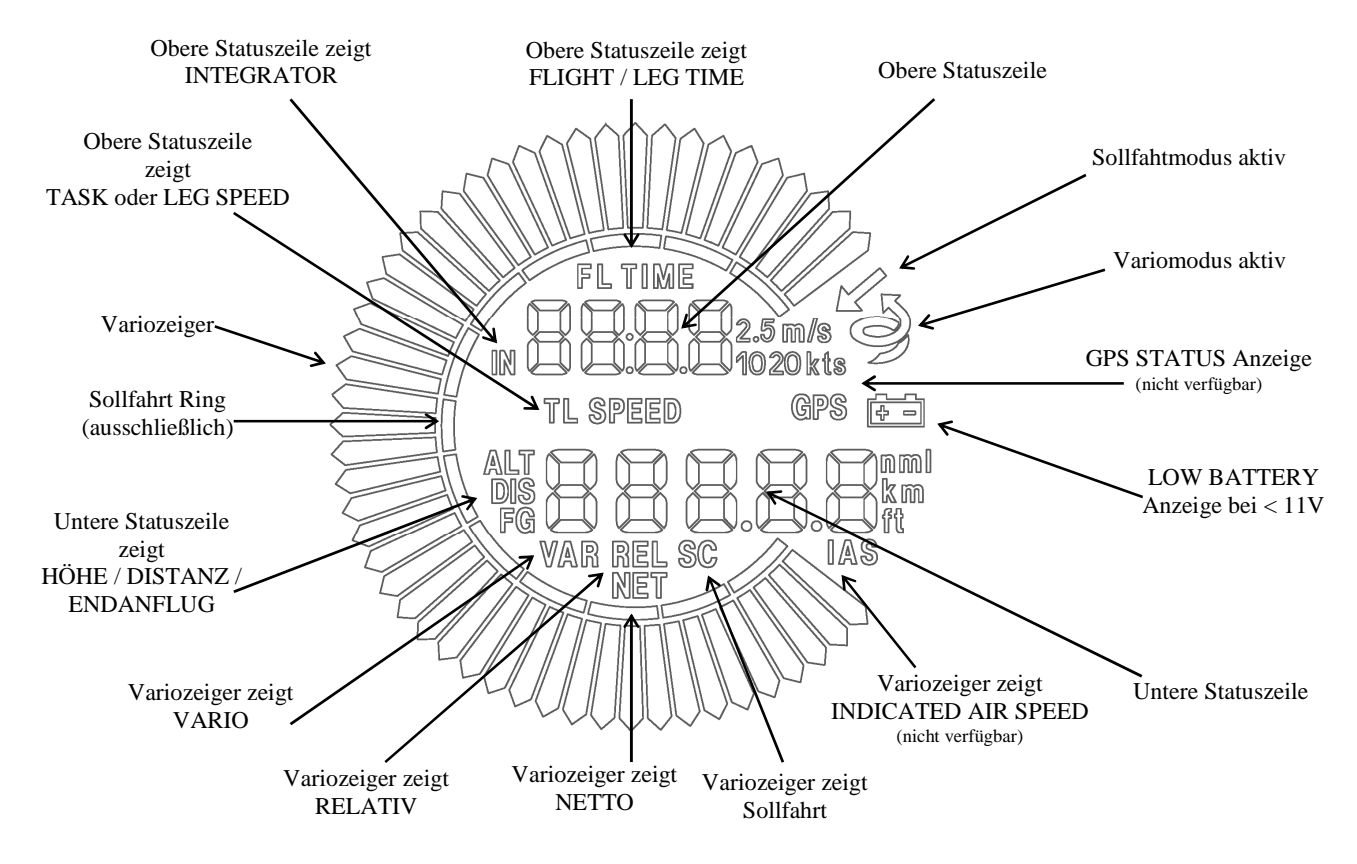

Die zusätzlichen Anzeigen besitzen an der Rückwand einen DIP-Schalterblock:

| Schalter 1 ON | Indicator 1 |
|---------------|-------------|
| Schalter 2 ON | Indicator 2 |
| Schalter 3 ON | Indicator 3 |
| Alle OFF      | Indicator 4 |

Die Anzeigen werden in der Einstellung Indicator 1 geliefert. Anzeigen mit gleicher DIP Schalter-Stellung zeigen identische Werte an (es gibt aber keine Datenkonflikte).

Die LX7007 Analog Unit (AU) ist immer Indicator 1, es gibt keine DIP-Schalter.

| LCD INDICATOR 1   |  |
|-------------------|--|
| VAR.NEEDLE: VARIO |  |
| SC NEEDLE: SC     |  |
| VAR.U.NUM.: INT.  |  |
| SC U.NUM.: INT.   |  |
| VAR.L.NUM.: ALT.  |  |
| SC L.NUM.: DIST.  |  |
|                   |  |

Die Anzeige kann man für VARIO- und SC-Modus unterschiedlich konfigurieren. Programmierbar ist die Funktion der Nadel und der zwei numerischen Anzeigen. Das bedeutet bei z.B. **VAR**.**NEEDLE** (Zeigerfunktion im Variomode) und **SC NEEDLE** (Zeigerfunktion in Sollfahrtmode, SC = Speed Command), handelt es sich um den gleichen Zeiger in verschiedenen Flugmodi.

Bei dem Zeiger haben wir folgende Einstellmöglichkeiten:

• Vario, SC, NETTO, RELATIV (netto – 0.7 m/s),

Die obere numerische Anzeige bietet folgende Möglichkeiten:

• Integrator, Uhr, Flugzeit, Leg time (Zeit auf dem aktuellen Schenkel)

Die untere numerische Anzeige:

• ALT (NN Höhe), Distanz, GL DIF. (Differenz zum Gleitpfad), SPEED (TAS, nicht im umseitigen Bild dargestellt), LEG S. (Schnitt auf dem aktuellen Schenkel). Die LX7007 Analog Unit (AU) kann zusätzlich die Höhe in m, ft (QNH) und Flight level anzeigen, hierfür muss die LX7007 AU Version 1.16 oder höher sein. Bei den zusätzlichen LCD-Varioanzeigen ist diese Einstellung nicht möglich

Diese pilotenspezifischen Einstellungen sind überwiegend für Wettbewerbspiloten gedacht, die zur schnellen Übersicht bestimmte statistische Daten direkt angezeigt haben wollen.

# 3.3.2.18 KOMPASS

# Häufigkeit: Bei Erstinstallation, danach jährlich (empfohlen)

Der Magnetkompass ist ein Zusatzgerät, das an den RS485-Bus angeschlossen wird und automatisch detektiert wird. Ohne Kompass ist dieser Menüpunkt nicht aktiv. Ist ein Kompass angeschlossen, dann besteht hier die Möglichkeit die Kompasseinheit zu kompensieren Mehr über diesen Vorgang entnehmen Sie bitte der Kompassbedienungsanleitung, die immer mit dem Magnetkompass mitgeliefert wird und ebenfalls am Ende dieses Buches unter Optionen abgelegt ist (Kapitel 6.2)

# 3.3.2.19 ENL

## Häufigkeit: ---

Dieser Punkt erlaubt keine Einstellungen. Es kann damit das Motorgeräusch gemessen und aufgezeichnet werden (Mic-Level).

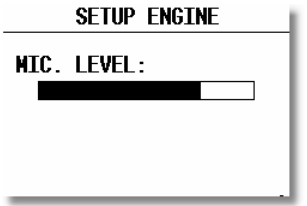

### Hinweis!

Für eine gute ENL-Aufzeichnung sollte der Balken bei laufendem Motor mindestens ¾ des Bereichs ausschlagen

# **3.3.2.20** PAGE 1 (Einstellung der Hauptnavigationsseite)

# Häufigkeit: Sehr selten

Es gibt drei Anzeigevarianten der Hauptnavigationsseiten die vom Piloten ausgewählt werden können.

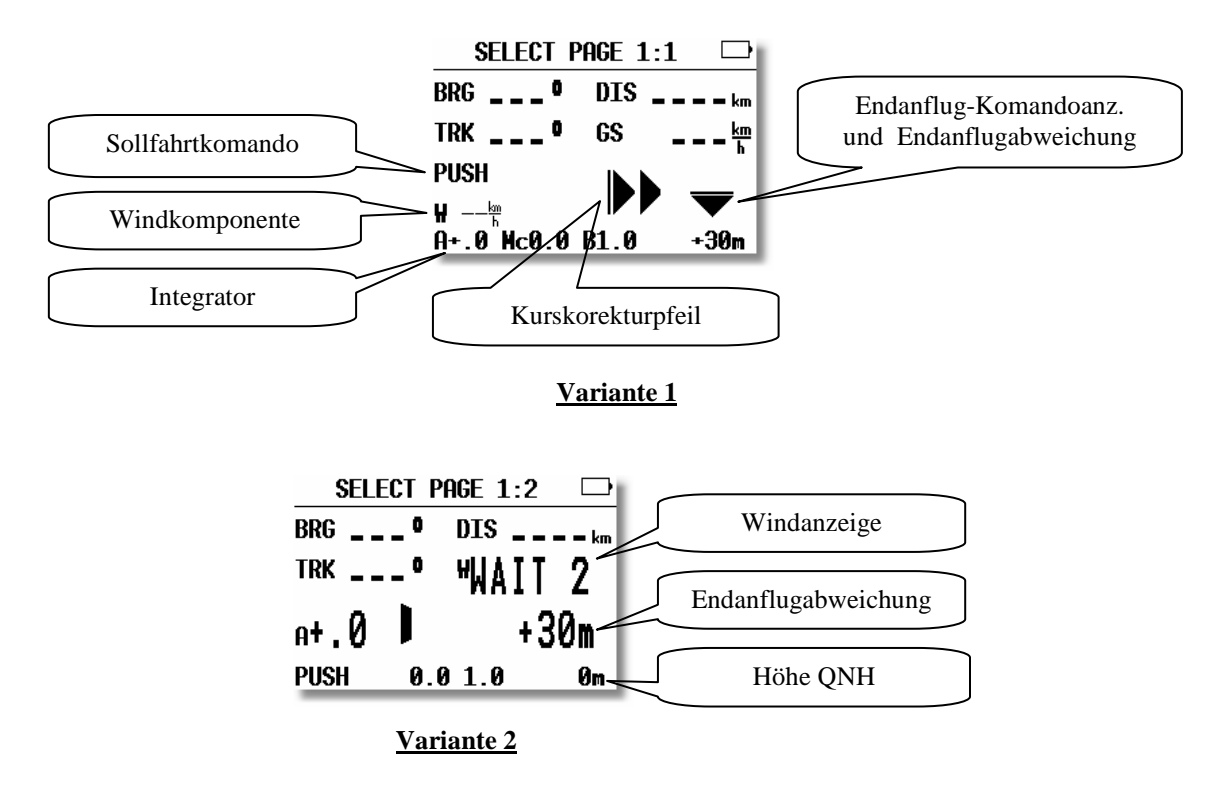

Voreingestellt ist die Version 3. Diese bietet auch eine Soll- und Ist-Gleitzahlberechnung, sowie Höhengewinn, Mittelwert des gesamten letzten Aufwindes und eine einfache Zentrierhilfe. Eine detaillierte Beschreibung finden Sie in Kapitel 3.5.5. Der Inhalt dieser Seite variiert, je nachdem, ob gerade im Vario- oder Sollfahrtmodus geflogen wird.

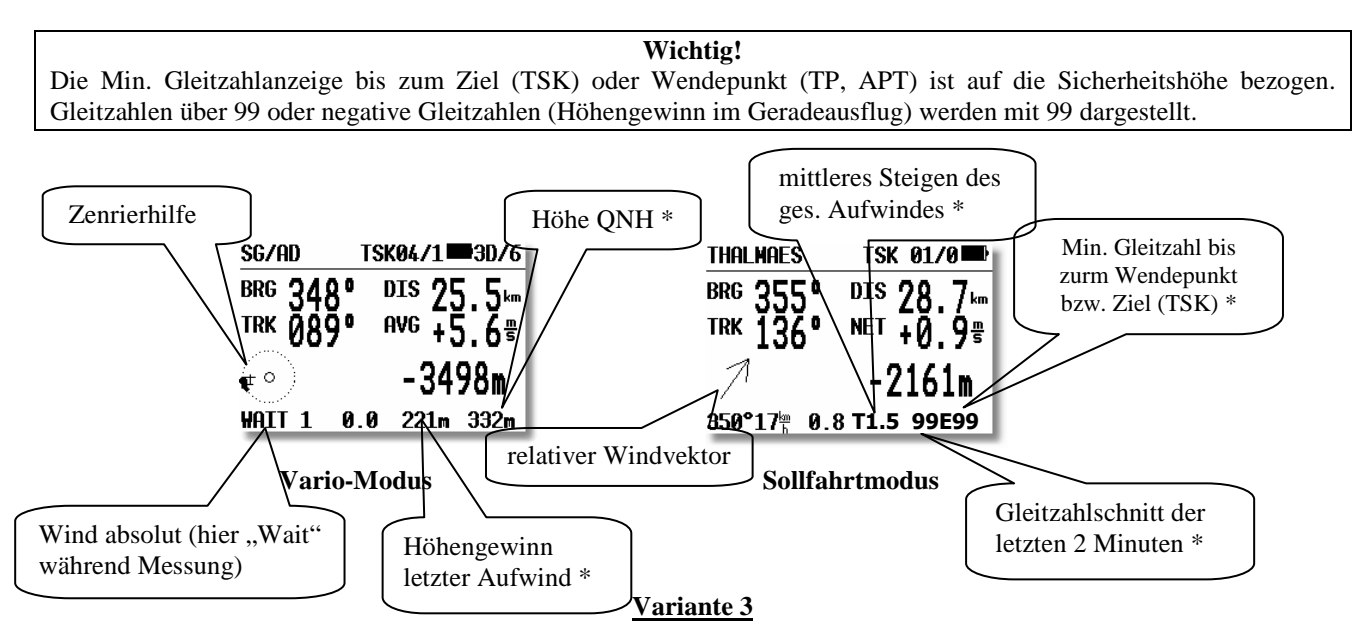

\* = diese Werte sind jeweils nur im Vario- bzw. Sollfahrtmodus zu sehen, die anderen werden immer angezeigt Der relative Windvektor ist definiert als Windvektor bezogen zur aktuellen Flugrichtung (Track Up) Eine exakte Beschreibung der Variante 3 finden Sie im Kapitel 3.4.3.1

# 3.3.2.21 PAGE 3 (Zusätzliche Navigationsseite)

Diese Seite kann der Pilot nur aktivieren oder deaktivieren. defaultmäßig ist diese Seite inaktiv.

# 3.3.2.22 AUDIO

## Häufigkeit: Bei Erstinstallation

Der Pilot hat eine sehr große Freiheit den Audio-Teil an seine individuellen Wünsche anzupassen.

| SE       | TUP AUDIO   |
|----------|-------------|
| se - Vui |             |
| VARIO:   | LIN/POS     |
| 0%:      | 0500Hz      |
| +100%:   | 1500Hz      |
| -100%:   | 0200Hz      |
| 1        | AUDIO-DEMO! |

SC:VOL H: Audio ist bei Sollfahrt lauter und umgekehrt bei VOL L

- SC: Default ist ununterbrochener Ton. Mit SC pos wird der Ton bei "zu schnell" unterbrochen, mit SC neg. bei "zu langsam".
- VARIO: mehrere Audiotypen stehen zur Wahl (bitte AUDIO DEMO nutzen)
- 0% Frequenz bei 0 m/s
- +100% Frequenz bei + Vollausschlag
- -100% Frequenz bei Vollausschlag

# 3.3.2.23 ALARMS

# Häufigkeit: Selten

Das Gerät kann der Pilot mittels eines Audioalarms über den Einflug in einen Sektor informieren oder vor einer Luftraumverletzung bzw. Höhenüberschreitung warnen. Die Parameter für das Audiosignal des Alarmtones können hier eingestellt werden. Wird das Sprachausgabemodul verwendet, so sind **alle** Alarmtöne inaktiv

| Setup Ala      | RMS    |
|----------------|--------|
| F1: 0000Hz F2: | 2000Hz |
| T1: 0300ms T2: | 0300ms |
| No. PERIODS:   | 10     |
| NEXT ALARM :   | 3min   |
| ALARM TES      | ST     |

## 3.3.2.24 FLARM

Häufigkeit: Bei Erstinstallation. Kontrolle nach FLARM-Update und im Wettbewerb

Dieses Menü ist nur verfügbar, wenn die FLARM-Option im LX7007 eingebaut ist. Es gibt vier Untermenüs in diesem Bereich

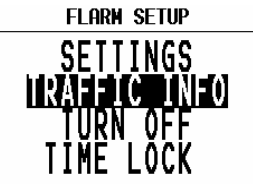

## 3.3.2.24.1 SETTINGS

Hier können Statusdaten wie Seriennummer, Firmware- und Softwareversion des FLARM, sowie Stand der Datenbank abgelesen werden.

| FLARM STATUS           |
|------------------------|
|                        |
| SN: 000000902          |
| H₩: LX06 SW: 2.1.6     |
| Alps CH F A 22.02.2005 |
| Privacy: NOT ACTIVE    |
| Frequency: EUROPE      |
| NO ERRORS ON FLARM.    |

Die einzigen Eingabemöglichkeit sind die Punkte Frequency und Privacy. Bei ersterem muss die Region, in der das FLARM betrieben wird, spezifiziert werden .

Ist die Privacy auf ACTIVE gesetzt, werden nur die für eine Warnung absolut notwendigen Daten übermittelt. D.h. Dieses Flugzeug ist für andere Flamm-Teilnehmer auf dem Flamm-Display (extern und intern ohne Unterschied) solange nicht sichtbar, bis eine Warnung ausgelöst wird. Defaulteinstellung ist NOT ACTIVE.

# 3.3.2.24.2 TRAFFIC INFO (Flarm traffic information display)

Im Flug wird durch einen kurzen Druck auf die EVENT-Taste das Flarm-TID (Traffic Information Display geöffnet (siehe Kapitel 6.1.5). Hier kann die Orientierung dieses Displays definiert werden:

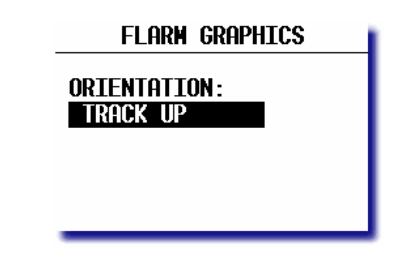

NORTH UP:North Up,CIRC.NORTH UP:North Up im Kreisflug, Track Up im GeradeausflugTRACK UP:Immer Track Up

## 3.3.2.24.3 TURN OFF / TURN ON

Der Pilot hat die Möglichkeit sein FLARM auch vollständig auszuschalten. Ist das Flarm ausgeschaltet, kann es in diesem Menü (das dann TURN ON heißt) wieder eingeschaltet werden. Das LX7007 gibt während der Prozedur eine eindeutige Rückmeldung über den Vorgang aus.

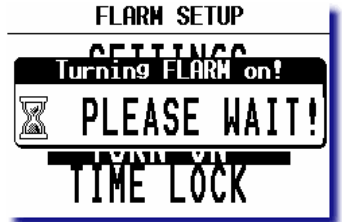

# 3.3.2.24.4 TIME LOCK (Flarm)

Unter bestimmten Umständen (meist im Wettbewerb) kann es verboten sein, die erweiterten FLARM-Daten (Vario, Höhe, ID,...) zu übertragen. Nach Verwendung der TIME LOCK Funktion werden für eine bestimmte Zeitdauer nur die Basisdaten zur Kollisionsvermeidung übertragen. Nach Ablauf dieser Zeit (in Tagen), stehen wieder alle Datensätze zur Verfügung. Die Zeitdauer wird in Tagen eingegeben.

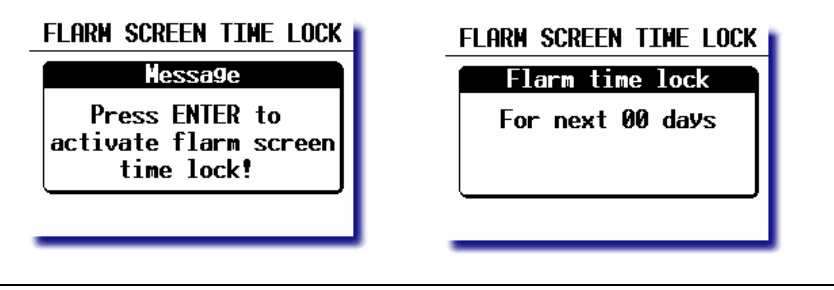

Sehr wichtig!!

Benutzen Sie diese Funktion äußerst sorgfältig. Es gibt keine Möglichkeit die Funktion vor Ablauf zu entsperren!!

## 3.3.2.25 SD CARD (Formatieren der SD-Karte)

## Häufigkeit: Selten

Ist das LX7007 mit dem SD-Kartenleser ausgerüstet (seit 01/2007 Standard, alle anderen können leicht ergänzt werden), so können Daten zwischen SD-Karte und LX7007 ausgetauscht werden. Hierfür muss die SD-Karte formatiert sein (FAT 16) und eine bestimmte, festgelegte Ordnerstruktur aufweisen.

| data storage setup | DATA STORAGE SETUP |
|--------------------|--------------------|
| ENDMAT SN          | Formatting SD      |
|                    | Z PLEASE WAIT!     |
|                    |                    |
|                    |                    |
|                    |                    |

Diese Arbeit kann vom LX7007 erledigt werden, indem man dieses Menüitem durchführt. Die mitgelieferte SD-Karte ist bereits vorformatiert. Soll eine neue Karte verwendet werden, so muss diese erst formatiert werden. Mit ENTER auf FORMAT SD, wird der Prozess gestartet, er dauert nur wenige Sekunden.

# Wichtig für LX7007 mit externem Kartenleser!

Einige SD/MMC-Kartentypen kann man auch falsch herum in den Slot einführen (besonders die deutlich dünneren MMC-Karten). Die Kontakte müssen immer zum schwarzen Teil des Gehäuses zeigen.

# 3.3.2.26 INTERFACES (Options)

## Häufigkeit: Selten

In diesem Menü werden alle Geräte gelistet, die über den RS485-Systembus an das LX7007 angeschlossen werden können. Man kann hier Geräte aktiv (☑)oder inaktiv setzen. Alle in der persönlichen Konfiguration vorhandenen Bus-Geräte sollten hier aktiv gesetzt werden, nicht vorhandene entsprechend auf inaktiv. Dies erspart dem Gerät unnötige Suche nach nicht vorhandenen Komponenten auf dem Bus. Sind vorhandene Geräte auf inaktiv gesetzt, arbeiten sie nicht, obwohl sie korrekt am Bus angeschlossen sind.

Am einfachsten verwendet man die automatische Erkennung unter "DETECT NOW!" und überprüft danach die angezeigte Liste.

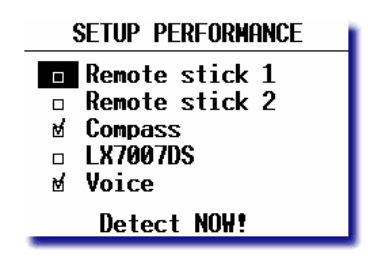

# Hinweis!

Nicht aktivierte Geräte werden vom LX7007 nicht verwendet, auch wenn sie richtig am Bus angeschlossen sind. Während des Boot-Vorganges erhält man bei der Hardwareprüfung die Meldung "DISABLED" für ein angeschlossenes aber deaktiviertes Gerät. Für ein nicht angeschlossenes Gerät wird "NOT DETECTED" ausgegeben und für ein vorhandenes und aktives Gerät kommt "READY".

# 3.3.2.27 PASSWORD

## Häufigkeit: Selten

- 99999 löscht den Flugdatenspeicher (Logger), alle Flüge, ohne Rückfrage
- 01049 Auto-zero Prozedur (Vario, Höhe und Fahrt)
- 41000 FLARM-Update erzwingen (siehe Kapitel 6.1.7)
- 55556 Simulatoreingang für Condor über den PC-Port (keine Validierung)
- 55557 Simulatoreingang für Condor über den IGC-Port (keine Validierung)

# 3.3.2.28 INFO

Nach Bestätigung mit ENTER erhalten Sie genauere Angaben zur Firmwareversion. Dies kann bei Rückfragen an uns sehr nützlich sein.

# 3.4 Navigationsfunktionen

Das Gerät bietet folgende Navigationsfunktionen:

- GPS Status und Koordinaten
- Near Airport
- APT, Airport
- TP, Wendepunkt
- TSK, Aufgabe
- STATISTIK während des Fluges und "Logbook" nach dem Flug

Diese Modes werden durch Drehen des MODE-Schalters angewählt.

# **3.4.1 GPS Status Anzeige**

Diese Anzeige ist eine reine Info - Anzeige.

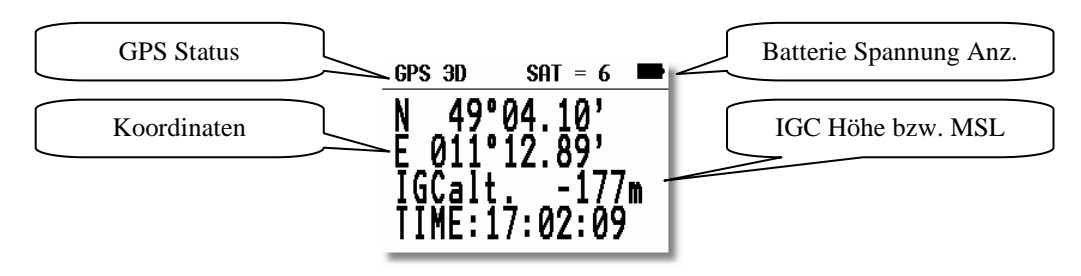

Die **IGC Höhe** ist eine Höheanzeige, die auf der Druckfläche 1013,25hpa basiert. Es handelt sich dabei um die Höhe, die von der separaten IGC-Drucksonde geliefert wird und die auch in der IGC-datei abgelegt wird.

Durch Drehen des Up/Down Drehschalter nach rechts sind weitere Darstellungen verfügbar:

MSL Höhe im m und gleichzeitig in ft, sofern die SET ELEVATION Prozedur nach dem Einschalten richtig durchgeführt wurde.

Zusätzlich gibt es in der letzten Zeile die Stoppuhr - Funktion, die mit der START-Taste gestartet wird. Die Prozedur läuft wie folgt:

- START drücken Ergebnis STOP: 0:00
- START drücken Ergebnis RUN: 0:12
- START drücken Ergebnis STOP: 0:50
- START drücken Ergebnis STOP: 0:00 Zurückgesetzt
- ENTER drücken Ergebnis TIME: 11:56:32 wieder Uhrzeit

# 3.4.2 NEAR AIRPORT

In diesem Menü werden die nächstliegenden Flugplätze und Außenlandeplätze mit Distanz und Bearing dargestellt. Die Auswahl erfolgt über UP/DOWN Drehschalter und ENTER. Sobald ein Flugplatz (Landefeld) ausgewählt wurde, schaltet das Gerät automatisch in den APT bzw. TP Mode. Ist die Sprachausgabe angeschlossen, werden Entfernung und Landebahndaten angesagt.

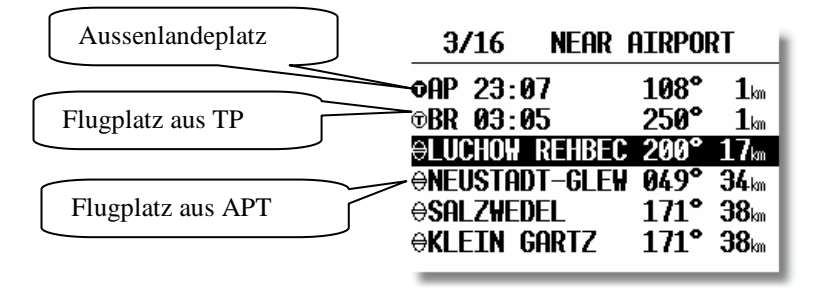

#### Wichtig!

Die Tabelle enthält auch die Wendepunkte, die als landbar definiert wurden (Kapitel 3.4.4.2 Wendepunkte editieren)

# 3.4.3 APT Flugplätze

Das ist eines der drei Hauptnavigations - Menüs (APT, TP und TSK). Die Umschaltung der Modes erfolgt nur über den MODE-Drehschalter. Der erste Bildschirm zeigt elementare Navigationsdaten (Bearing, Distanz, Ground Track und, je nach gewählter Navpage, Ground Speed, Integrator, Endanflughöhe usw. Zusätzliche Informationen stehen auf vier weiteren Seiten zur Verfügung und werden mittels dem Up/Down Drehschalter angewählt. Die LX7007 pro IGC APT-Speicherkapazität beträgt ca. 5000 Plätze.

Die Daten sind im Gerät nicht editierbar, sondern nur über einen PC veränderbar. Die Datenbasis ist frei verfügbar und kann von der LX Navigation Website <u>www.lxnavigation.de</u> bezogen werden.

# 3.4.3.1 Navigieren mit dem LX7007 anhand des APT-Menüs

Fünf Unter-Seiten stehen für die Navigation zur Verfügung, die oberste ist die:

## 3.4.3.1.1 Navigationshauptseite

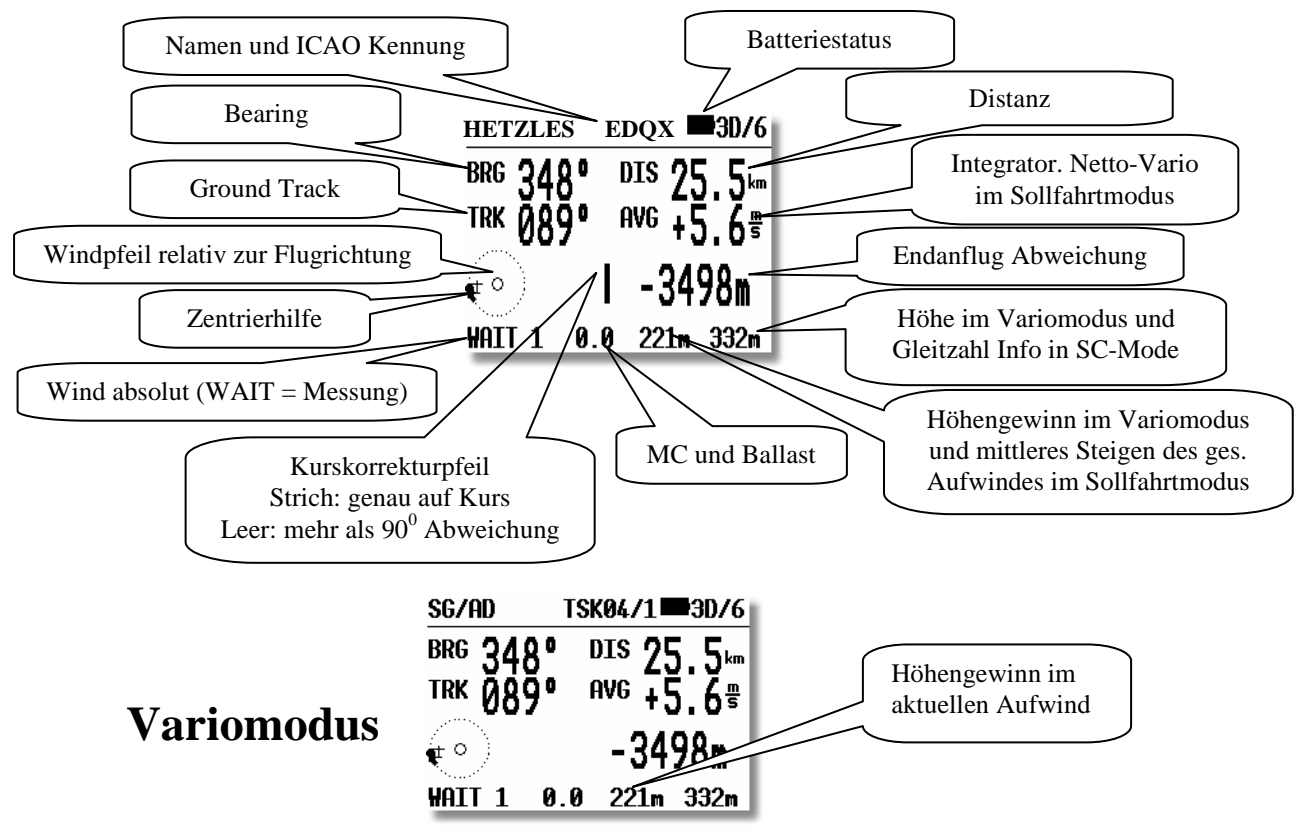

Sobald das Flugzeug beginnt zu Kreisen, wird in der unteren Zeile ständig der Höhengewinn im aktuellen Aufwind angezeigt. Dies ist in allen drei Navigationsmenüs identisch. Schaltet man in den Sollfahrtmodus während des Kreisfluges, bekommt man an dieser Stelle den Mittelwert des letzten Aufwindes gezeigt (siehe unten) Sobald das Flugzeug den Aufwind verlässt und wieder geradeaus fliegt, wird anstelle des Höhengewinns das mittlere Steigen über den gesamten letzten Aufwind dargestellt (Unabhängig von Vario/Sollfahrt)

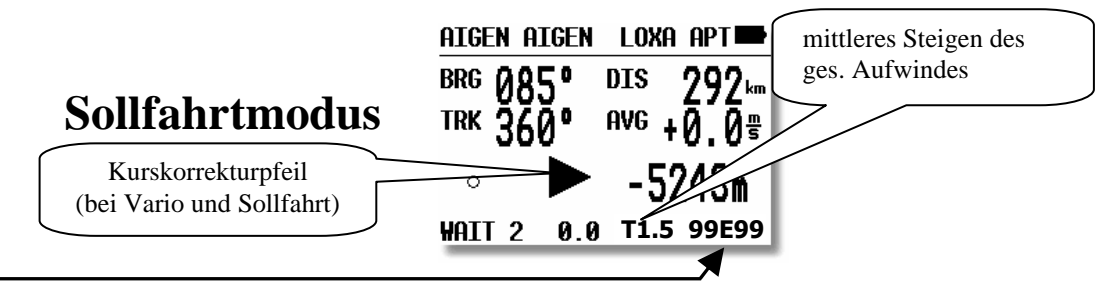

Diese Information ist ebenfalls in allen drei Navigationsmenüs verfügbar, aber ausschließlich im Geradeausflug und unabhängig vom Flugstatus Vario/SC. Ein großes deutliches T dient zur eindeutigen Unterscheidung und schnellen Erfassung dieses Wertes.

- Gleitzahl Info: Im Sollfahrtmodus erscheinen unten rechts anstelle der Höhe zwei zweistellige Nummern separiert mit E (z.B. 43E77). Die linke Nummer zeigt die durchschnittliche geflogene Gleitzahl (2 Minuten Schnitt) und die rechte Nummer zeigt die Sollgleitzahl bis zum Wendepunkt (Distanz/Höhe). Fliegt man im Taskmodus, wird die Sollgleitzahl

über alle verbleibenden Wendepunkte bis **zum Ziel berechnet. Dies ist sehr nützlich wenn der Endanflug über mehrere Punkte geht. Auch die eingegebene Sicherheitshöhe (siehe 3.3.1.3) wird berücksichtigt** Gleitzahl 99 ist der Indikator für die Bereichsüberschreitung (z.B. es würde mehr als eine Gleitzahl von 99 brauchen, um das Ziel zu erreichen)

## Wichtig!

Die Ermittlung des Zustandes Kreisen oder Geradeausflug erfolgt völlig automatisch über das GPS, der Pilot hat darauf keinen Einfluß

#### Wichtig!

Diese Seite ist im Aufbau identisch mit dem TP- und dem TSK-Menü. Der Kurskorrekturpfeil erleichtert die Entscheidung, in welche Richtung (links oder rechts, Kommandopfeil) geflogen werden sollte, um auf Kurs zu kommen.

Die Flugplatznamen werden mit 8 Zeichen und der ICAO-Bezeichnung auf dem Bildschirm dargestellt. Weitere 4 Zeichen des Namens können mit der START- Taste eingesehen werden.

#### Wichtig!!

Der ermittelte Wind wird auf der Hauptnavigationsseite als Windpfeil relativ zur Flugrichtung dargestellt (Track Up), darunter steht der absolute Wind in alphanumerischer Form. Auf der Grafikseite wird ein meteorologischer (North Up) Windpfeil gezeigt.

Beschreibung der Zentrierhilfe siehe Kapitel 3.5.5

## 3.4.3.1.2 Graphikseite

Nach dem Drehen des Up/Down Drehschalters erfolgt die graphische Anzeige. Diese Anzeige ist auch im TP-Modus gleich. In TSK-Modus wird zusätzlich die Aufgabe graphisch dargestellt. Die Graphik-Anzeige ist so konzipiert, dass sich das Flugzeugsymbol immer in der Mitte des Displays befindet (echtes "Moving Map"). Den Zoom-Maßstab ändert man durch Drehen des **Zoom**-Drehschalters.

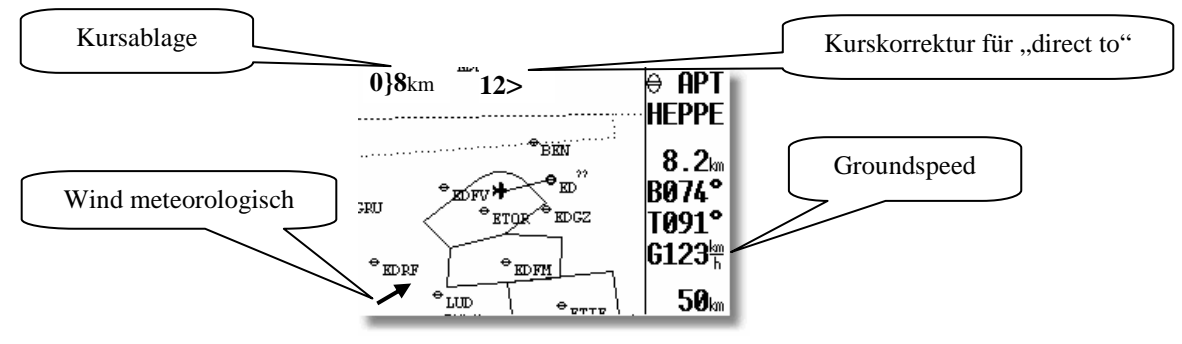

Kursablage und Kurskorrektur stehen auf den graphischen Seiten aller drei Navigationsmodi zur Verfügung. Diese Angaben erleichtern die schnelle Erfassung aller relevanten Navigationsdaten.

**Off track** ist die Kursablage vom gegebenen Kurs des Aufgabenteilstücks, bzw. des Kurses zum angewählten Flugplatz/Wendepunkt (APT und TP Mode).

Die Kurskorrekturangabe besteht aus einem Pfeilsymbol, das Richtung (links/rechts) der auszuführenden Korrektur vorgibt, und einem numerischen Wert, der die Korrektur in Grad wiedergibt (aktuelle Differenz zwischen Track und Bearing)

## 3.4.3.1.3 Navigationsseite 3

Durch weiteres Drehen des UP/DOWN-Drehschalters gelangt man auf noch eine Navigationsseite, die man im SETUP ausschalten kann (Page 3 OFF, siehe 3.3.2.21.).

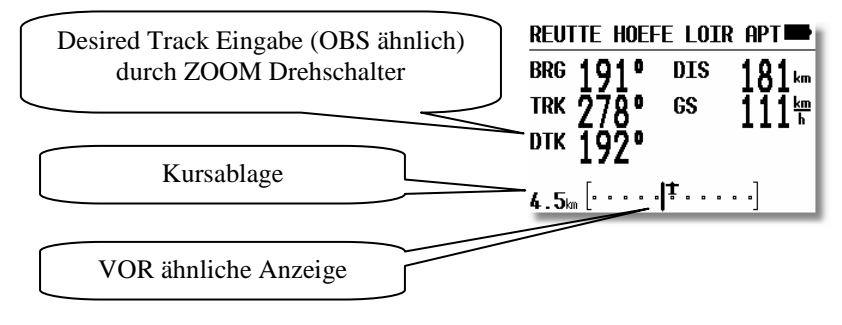

# 3.4.3.1.4 Ankunftsseite

Durch weiteres Drehen des UP/DOWN-Drehschalters gelangt man auf folgende Seite (Ankunftseite)

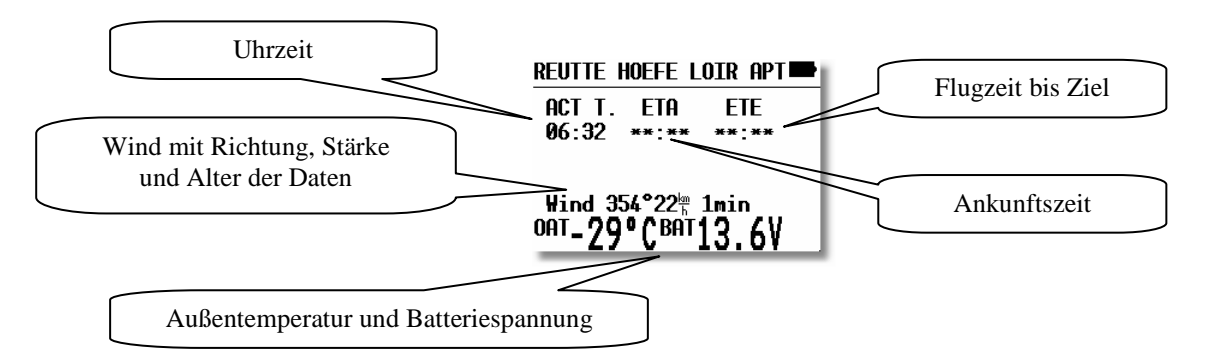

**ETA** (Estimated Time of Arrival) und **ETE** (Estimated Time Enroute) definieren die Ankunftszeit und die benötigte Zeit bis zum Ziel. Beide sind von der Eingabe in INIT abhängig (siehe 3.3.1.3). Fliegt der Pilot nicht einmal ansatzweise in Richtung des Ziels (Track und Bearing divergieren um mehr als 90<sup>0</sup>), erscheinen Sternchen. Ist die Windberechnung nicht aktiv (die Bedingungen sind nicht erfüllt) erfolgt neben der Windanzeige eine zusätzliche Information über das **Alter des letzten** Wind-Updates in Minuten.

## 3.4.3.1.5 Informationsseite

Durch weiteres Drehen des UP/DOWN-Drehschalters gelangt man auf die letzte Navigationsseite mit Flugplatzinformationen. Dieses Bild zeigt Flugplatzdaten wie z.B. Elevation, Landebahnrichtung und die Landebahnbefestigung an. C bedeutet Asphalt oder Beton und G bedeutet Gras.

Die Platzrunde (TC, traffic circuit, wenn definiert) ist mit der Platzrundenhöhe und der Richtung dargestellt (N, E...). I bedeutet nicht definiert.

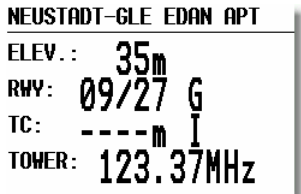

# 3.4.3.2 Menüauswahl im Airportmodus

Nach Druck auf die **ENTER** - Taste öffnet sich ein Menü, in dem Flugplätze auswählen, die Team Funktion aktivieren und die Windberechnungsmethode wählen kann. Das funktioniert von einer beliebigen Unterseite aus.

## 3.4.3.2.1 Flugplatz auswählen

Zur Auswahl eines Flugplatzes gibt es zwei Möglichkeiten. Direkt über die ICAO - Kennung oder über das Land und die ersten Buchstaben des Flugplatzes. Nach **SELECT** und ENTER erscheint:

| MENU APT        |  |
|-----------------|--|
| SELECT          |  |
| TEAM            |  |
| WIND            |  |
| MRU ZONES       |  |
| POSITION REPORT |  |
|                 |  |

Mittels Buchstaben - Eingabe der ICAO – Kennung, ist eine direkte Auswahl möglich, z.B. München:

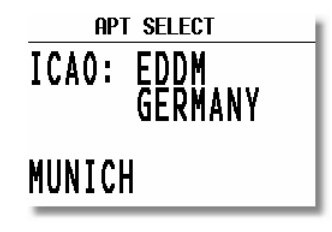

Bei falschen Eingaben können Sie durch Druck auf START (oder mit dem Zoom-Drehschalter) zurückgehen und den Fehler ausbessern.

Bei unbekannter ICAO – Kennung kann diese Eingabemaske mit den Sternchen durch ESC übersprungen werden.

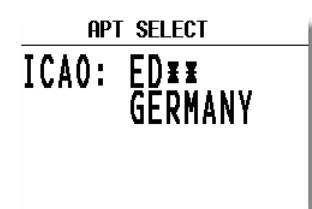

Die Länder wählt man mit dem UP/DOWN - Drehschalter und die Bestätigung erfolgt durch ENTER.

Die ersten 4 Buchstaben des Flugplatznamens, markiert mit Sternchen, können jetzt eingegeben werden. Nach Bestätigung mit ENTER erhalten Sie alle Flugplätze, die mit diesen vier Buchstaben beginnen. Den gewünschten wählt man mit UP/DOWN und bestätigt mit ENTER.

APT SELECT ICAO: EDBM GERMANY APT: M¥¥¥

Es genügt auch eine Teileingabe. Nach Druck auf ESC (oder mehrmals ENTER) kann mit UP/DOWN der richtige Platz angewählt werden, wenn die Vorgabe in der Maske mehrere Plätze enthält. Immer gilt: je weniger Buchstaben Sie vorgeben, umso mehr Flugplätze stehen dann zur Auswahl, z.B. nach viermal Stern, stehen alle Deutschen Plätze zur Auswahl in alphabetischer Reihenfolge.

Hinweis Durch Drehen des ZOOM-Drehschalters können Flugplätze direkt ausgewählt werden. Diese Funktion ist nur direkt von der APT-Hauptnavigationseite aus verfügbar.

# Sprachausgabe

Nach der Auswahl eines Flugplatzes werden Entfernung Informationen zur Landebahn ausgegeben.

# 3.4.3.2.2 TEAM Funktion

Diese Funktion ist für den Teamflug gedacht und hilft zwei Piloten sich gegenseitig zu finden, sollte der Sichtkontakt verloren gegangen ist. Beide Piloten **müssen das gleiche Ziel** (APT oder TP, auch in einer Aufgabe) eingestellt haben. Der eine Pilot gibt sein **Bearing und seine Entfernung** zu diesem Ziel per Funk durch. Der andere Pilot aktiviert die TEAM - Funktion und gibt die Entfernung und Bearing (gemäß Mitteilung per Funk) ein.

| TP TEAM                  | <u>tp team tp</u>                       |
|--------------------------|-----------------------------------------|
| BRG: 347°<br>DIS: 2441km | BRG349° DIS 10.0km<br>TRK093° NET +0.05 |
| TO PINNOW                |                                         |

#### **Beispiel:**

347° und 24.1km (nach Pinnow) sind die Daten, die der führende Pilot durchgegeben hat und der zweite Pilot eingegeben hat. Nach ESC (Sprung ins Hauptmenü) werden Kurs und Distanz zum führenden Piloten (349° und 10.0km) immer im TP-Mode angezeigt.

Navigation zum "Kollegen"

Die TEAM Funktion wird durch erneute Anwahl eines TP gelöscht. Die APT Funktion bleibt unverändert.

Eingabe

## 3.4.3.2.3 WIND Berechnung

Diese Funktion ist in den drei Navigationsmodi APT, TP und TSK gleich. Fünf verschiedene Berechnungsmethoden können angewendet werden.

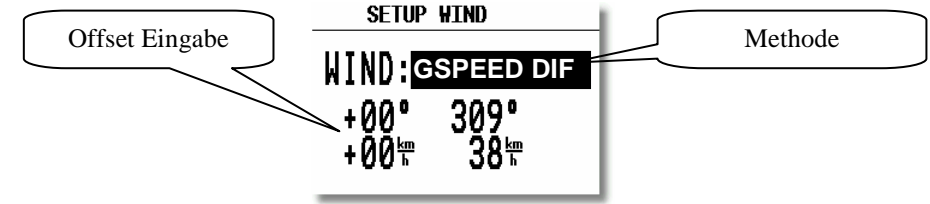

Die Offset-Eingabe erlaubt vom Piloten gewünschte Nachbesserungen an Windrichtung und Stärke.

**GSPEED DIF.:** berechnet die Windrichtung und Stärke auf der Basis der **Veränderung der Groundspeed beim Kreisen**. Für die Berechnung werden 2 Vollkreise benötigt. Für eine genaue Berechnung ist es wichtig die Fahrt (TAS) stabil zu halten. Die Windergebnisse können auch manuell geändert werden.

WAIT 2: Diese Meldung zeigt, dass die Windberechnung läuft, das Resultat wird nach dem 2. Vollkreis dargestellt.

**POS. DRIFT:** Diese Methode ist die zuverlässigste. Es werden dazu mindestens sechs Kreise benötigt, um das Resultat zu ermitteln. Am Anfang wird die aktuelle Position gespeichert und nach sechs Umdrehungen wieder. Auf Grund des **Versatzes und der verstrichenen** Zeit wird der Wind berechnet. Die Kreise müssen sauber und gleichmäßig sein, da das Ergebnis sonst verfälscht wird.

WAIT 6 bis 1 zeigt nach dem wievielten Kreis das Ergebnis fertig ist.

### COMBINATION

Während der Steigphase wird die sehr zuverlässige GSPEED DIF-Methode zur Windberechnung verwendet, im Geradeausflug wird ein Algorithmus verwendet, der auf den Werten von Groundspeed (GS), Groundtrack (GT) und True Airspeed basiert. Der Wechsel zwischen beiden Methoden geschieht automatisch.

COMPONENT nutzt die Differenz zwischen GS und TAS und bringt dadurch keine Information über die Windrichtung.

**COMPASS** ist nur aktiv, wenn der Magnetkompass an den RS485-Bus angeschlossen ist (siehe Magnetkompass Bedienungsanleitung in Kapitel 6.2)

FIX ist keine Windberechnungsmethode. Die Werte sind durch den Piloten einzugeben. Z.B. Werte einer Wetterstation.

#### Wichtig!!

Der ermittelte Wind wird auf der Hauptnavigationsseite als Winpfeil relativ zur Flugrichtung dargestellt (Track Up), darunter steht der absolute Wind in alphanumerischer Form. Auf der Grafikseite wird ein meteorologischer (North Up) Windpfeil gezeigt.

#### Hinweis!!

Obwohl die Windmethode in allen drei Navigationsmenüs verändert werden kann, kann der Wind nicht gleichzeitig in den unterschiedlichen Menüs nach verschiedenen Methoden berechnet werden. Eine Änderung der Berechnungsmethode in einem Menü gilt für alle drei Menüs.

# 3.4.3.2.4 MRU-Zones

Die letzten 10 Lufträume, die eine Warnung hatten, sind dort abgelegt und können zur detaillierten Beobachtung ausgewählt werden (MRU = Most Recently Used)., siehe auch Kapitel 3.3.2.5.1

Es werden jetzt der spezifische Luftraum und die Position des Flugzeuges relativ hierzu (vertikal und horizontal) metergenau angezeigt. Die Ausrichtung ist Track Up. Ist das Sprachausgabemodul installiert, wird zusätzlich eine gesprochene Information ausgegeben. Verlassen wird die detaillierte Darstellung ebenfalls mit ESC

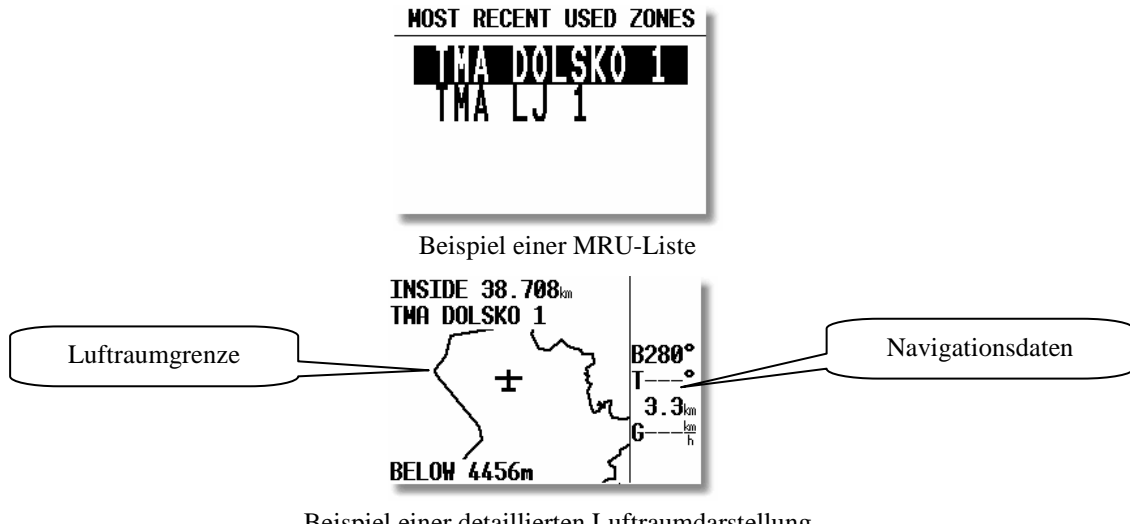

Beispiel einer detaillierten Luftraumdarstellung

Wichtig!! Die detaillierte Darstellung ist sehr rechenintensiv. In dieser Darstellung gibt es keine Warnung für andere Lufträume

## 3.4.3.2.5 Position Report

Hier erhält der Pilot eine schnelle Übersicht von Daten, die er einer Flugplatzkontrollstelle bei Anfrage als Positionsmeldung übermitteln kann. Diese Daten sind immer bezogen auf den aktuellen Flugplatz.

- Frequenz des Flugplatz
- Radial von der Kontrollstelle zum Flugzeug
- Dist: Entfernung (immer in nm)
- Alt: Höhe immer in ft und Flight Level

# **3.4.4 TP**, Wendepunkte

Das Gerät besitzt eine Speicherkapazität von max. **600 Wendepunkten** (\*.DA4 Format). Diese können mit maximal 8 Buchstaben bezeichnet werden. **Keine Umlaute, Kleinbuchstaben und Sonderzeichen außer \* und \_ verwenden!!** Die Menüstruktur ist quasi identisch wie bei APT d.h. mit vier oder fünf Seiten, abhängig vom Setup zur Navigationsseite 3 (3.3.2.21). Zur Eingabe gibt es fünf Möglichkeiten:

- Handeingabe mit bekannten Koordinaten, Elevation,....
- Kopieren aus APT Datei
- Überspielen aus PC, LX20 oder Colibri (\*.DA4 Datenformat)
- Kopieren von \*.da4-Dateien von der SD-Karte
- Speichern von aktuellen Positionen

## Wichtig!

Bei Verwendung von **ConnectMe/ConnectLX** für PDA können auch SeeYou Wendepunktdateien (\*.cup) direkt übertragen werden, die Umwandlung in das da4-Format erfolgt automatisch, aber auch hier sind 600 Punkte das obere Limit. Dateien im LX \*.da4-Format können ebenfalls übertragen werden.

Nach **ENTER** in einer beliebigen Unterseite öffnet sich das Menü für SELECT, EDIT, NEW, DELETE, TEAM, WIND und MRU ZONES.

# **3.4.4.1 TP** auswählen (**TP** select)

Die Bedienung ist identisch zum APT-Menü. Um einen Wendepunkt auszuwählen, ersetzt man einfach die Sternchen der Suchmaske mit den ersten Zeichen des gesuchten Wendepunktes.

Das LX7007 kann die Wendepunkte sowohl nach Alphabet als auch nach Distanz sortieren, dies wird im Setup eingestellt (siehe Kapitel 3.3.2.3). Ist die Sortierung nach der Distanz eingestellt, kann man durch Überspringen der Sternchen in der Eingabemaske (mit ESC) eine Art "Near TP-Funktion" erhalten. Es erscheinen zuerst die nahe liegenden Wendepunkte und weitere sind mit dem Drehschalter (UP/DOWN) wählbar. Es besteht zusätzlich die Möglichkeit, durch die Wendepunkte zu **blättern** durch Drehen des ZOOM Schalters (nur in der ersten Nav. Seite), unabhängig von der Sortiereinstellung.

# 3.4.4.2 TP editieren

Mit dieser Funktion kann der Pilot alle TP-Daten beliebig ändern. Die Wendepunkte sind außerdem mit vier Attributen gekennzeichnet und zwar:

- T.POINT als reiner Wendepunkt
- TP mit Attribut AIRFIELD (landbar)
- TP mit Attribut OUTLAND (Wiese, landbar)
- TP mit Attribut MARKER

Wendepunkte mit den Attributen AIRFIELD und OUTLAND werden im NEAR AIRPORT Menü mit angezeigt, unterschiedliche Symbole informieren über die Art des landbaren Punktes.

Attribut MARKER bedeutet, dass es sich um einen **temporären Wendepunkt** handelt (wird gelöscht beim Ausschalten des Gerätes). Ein Wendepunkt mit Attribut Marker wird z.B. beim Abspeichern der aktuellen Position erzeugt (TP Quick, Kap. 3.4.4.8). Will man einen Marker weiterverwenden (z.B. interessante Wellenposition), so muss man vor dem Ausschalten des Gerätes das Attribut des Punktes ändern.

| Die Editiervorgang wird mit ENTER gestartet. | TP EDIT                                                                            |
|----------------------------------------------|------------------------------------------------------------------------------------|
|                                              | BR 03:05 <b>T.POINT</b><br>LAT.: N 53°09.52'<br>LON.: E 011°13.00'<br>ELEV.: 0000m |

Editierbar sind:

- Name
- Koordinaten
- Elevation
- Attribut

# 3.4.4.3 TP neu eingeben (NEW)

Wie bereits erwähnt, gibt es mehrere Möglichkeiten der Eingabe von Wendepunkten. Für eine Neueingabe wählt man **NEW** und bestätigt mit ENTER. Das Gerät fragt, ob als neue Wendepunkt ein Flugplatz aus der Datenbasis kopiert werden soll:

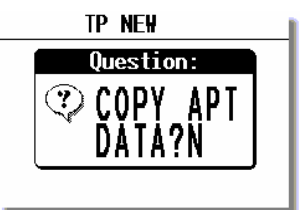

Nach Y kann man einen Flugplatz aus der APT-Datei in die TP-Datei kopieren. Die Auswahl erfolgt über die weiter oben beschriebene APT-Auswahl. Nach N erfolgt die Eingabe von Namen, Koordinaten, Attribut und Elevation (TP Höhe) "von Hand".

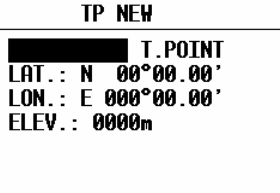

# 3.4.4.4 TP löschen (delete)

Nach der Aktivierung dieser Funktion wird der Wendepunkt endgültig gelöscht.

# 3.4.4.5 TEAM

Diese Funktion ist identisch zu der im Kapitel APT beschriebenen (siehe 3.4.3.2.2.)

# 3.4.4.6 WIND

Erlaubt die Auswahl der Windberechnungsmethode (siehe Kapitel APT, 3.4.3.2.3)

#### Wichtig!

Obwohl die Windmethode in allen drei Navigationsmenüs verändert werden kann, kann der Wind nicht gleichzeitig in den unterschiedlichen Menüs nach verschiedenen Methoden berechnet werden. Es gilt eine Änderung der Berechnungsmethode in einem Menü für alle drei Menüs.

# 3.4.4.7 MRU-Zones

Diese Funktion ist identisch zu der im Kapitel APT beschriebenen (siehe 3.4.3.2.4.)

# 3.4.4.8 TP QUICK (abspeichern der aktuellen Position)

Nach Aktivierung mit START (nur auf der TP Hauptnavigationsseite möglich) erscheint.

| TP-QUICK           | TP-QUICK           |
|--------------------|--------------------|
| AP 06:111 MARKER   | 02100613 MARKER    |
| LAT.: N 53°10.95'  | LAT.: N 53°10.95'  |
| LON.: E 011°22.74' | LON.: E 011°22.74' |
| ELEV.: 0000m       | ELEV.: 0000m       |

Rechts ist die Benennung nach Datum und Uhrzeit (z.B. 02 10 06:13) zu sehen und links als AP mit Uhrzeit. Die Auswahl, wie so ein Marker defaultmäßig heißt, wird im Setup (Kapitel 3.3.2.3) getroffen.

TP-QUICK wird normalerweise mit Attribut MARKER (wird gelöscht beim Ausschalten des Gerätes) angeboten, kann aber vom Piloten sofort geändert werden. Dies erfolgt gemäß 3.4.4.2. Ändert man das Attribut, so bleibt der Quick-TP erhalten. So lassen sich z.B. interessante Aussenlandefelder, Wellen, Thermik,... abspeichern.

# 3.4.5 TSK (Aufgaben)

Dieser Abschnitt ist besonders wichtig, zumindest, wenn man aktiv Wettbewerbe bestreitet oder angemeldete Flüge macht. Auch die Einstellung und Verwendung von AAT-Sektoren wird hier beschrieben, da diese speziellen Sektoren (lokale Sektoren) direkt mit der Aufgabe korreliert sind (Im Unterschied zu den Einstellungen im Setup, globale Sektoren, Kapitel 3.3.2.4)

Eine Aufgabe besteht aus bis zu 10 Wendepunkten (inkl. Abflugpunkt und Ziel). Das LX7007 pro IGC hat eine Speicherkapazität von 100 Aufgaben.

Das Fliegen nach einer vorprogrammierten Aufgabe bietet:

- Ausführliche Flugstatistik
- Sichere Navigation zu den Wendeorten
- Automatisches Umschalten zum neuen Wendeort
- Volle AAT Unterstützung mit Eingabe der max. Aufgabendauer.

Wichtig!

Die Endanflugberechnung im TSK-Modus ist auf die ganze Aufgabe bzw. die verbleibende Strecke bezogen (enthält vor dem Abflug auch die Distanz bis zum Startpunkt). Der Endanflug bis zu einem Wendepunkt/Flugplatz ist nur im TP- oder APT-Menü zugänglich.

Der Seitenaufbau ist quasi identisch, die Menü - Struktur ist ähnlich wie bei TP und APT. Eine große Hilfe für den Piloten ist die graphische Anzeige von **Abflugsektor**, **Wendesektor** und der **Ziellinie**.

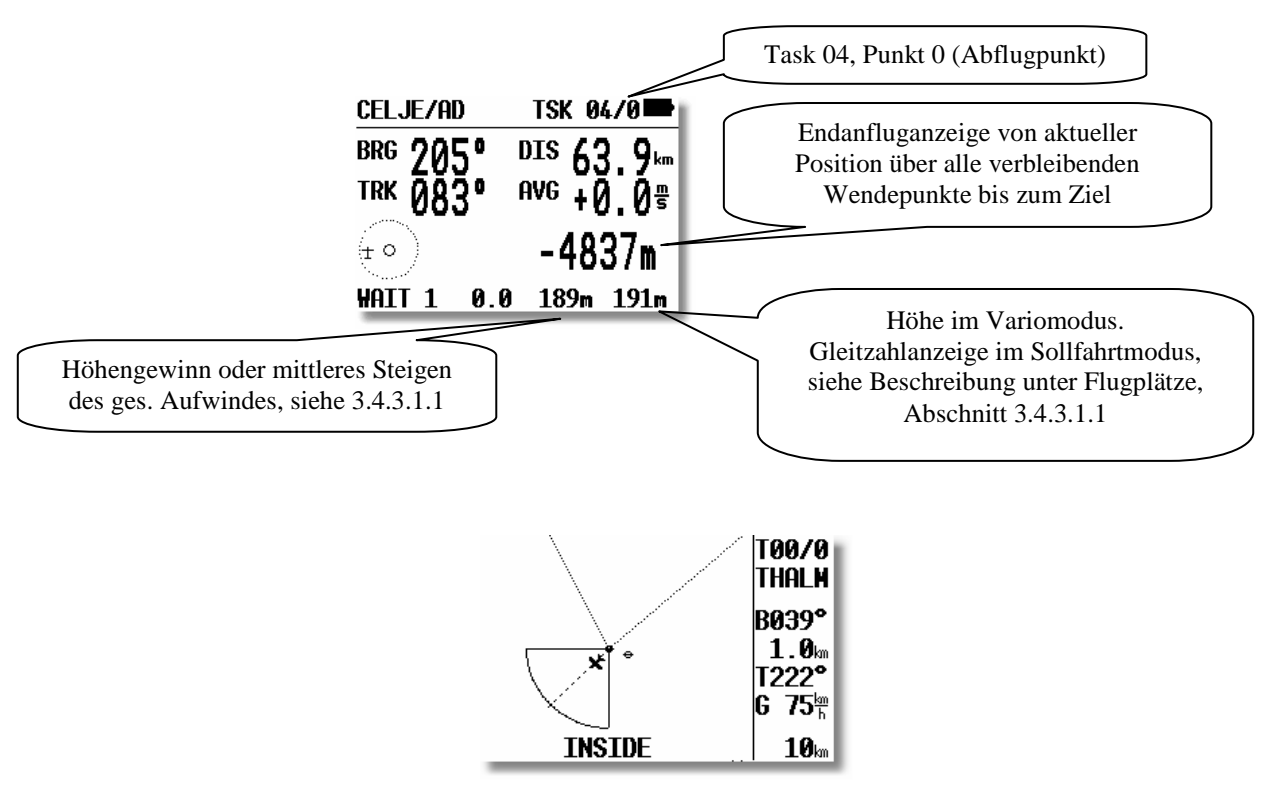

Die NEAR-Information meldet, dass das Segelflugzeug sich in der Nähe des Sektors befindet, die Meldung INSIDE bestätigt, dass das Segelflugzeug definitiv im Sektor ist, d.h. es wurde vom LX7007 ein Aufzeichnungspunkt im Sektor in die IGC-Datei geschrieben.

Die Aufgaben sind von 00 bis 99 nummeriert. Die Bezeichnung rechts oben im Display (z.B. 01/0) bedeutet, dass die Aufgabe 01 aktiv ist, es wird zum Wendepunkt 0 navigiert (0 ist immer Abflug).

# 3.4.5.1 TSK auswählen

Die gespeicherten Aufgaben werden nach ENTER (SELECT) angezeigt, Auswahl erfolgt über den Up/Down Drehschalter und ENTER.

Wichtig! Bevor eine Aufgabe gestartet wird (am Boden kann eine Aufgabe nicht gestartet werden), besteht eine Direktauswahlmöglichkeit, durch Drehen des ZOOM-Schalters in der ersten Navigationsseite. Die Aufgabengesamtdistanz wird für einige Sekunden nach der Auswahl auf Display angezeigt (TOT), was die Auswahl deutlich erleichtert.

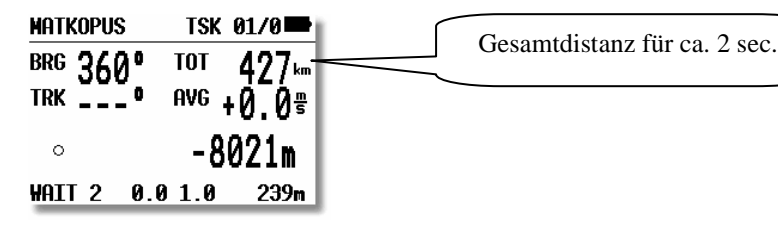

## Wichtig!

Sobald eine Aufgabe gestartet wurde, kann keine andere mehr ausgewählt werden. Sie müssen zunächst die aktuelle Aufgabe zurücksetzen (RESTART), dann ist die Auswahl einer anderen Aufgabe möglich. Die am Boden deklarierte Aufgabe kann im Flug überhaupt nicht geändert werden.

#### Sprachausgabe

Nachdem eine Aufgabe ausgewählt wurde, wird die Gesamtdistanz angesagt. Wird im Flug ESC gedrückt, bekommt man die verbleibende Distanz zum Ziel.

# 3.4.5.2 TSK Editieren

Die gewählte Aufgabe kann über das EDIT – Menü verändert werden. Die aktive Aufgabe kann auch im Flug geändert werden, allerdings können bereits umrundete Wendepunkte nicht mehr editiert werden. Erst nach Restart (Deaktivierung der Aufgabe) kann die Aufgabe im Flug als Ganzes neu editiert werden.

Ist der Competition Mode aktiv (siehe 3.3.1.6), so kann dieses Editiermenü auch durch längeres Drücken der BAL-Taste erreicht werden

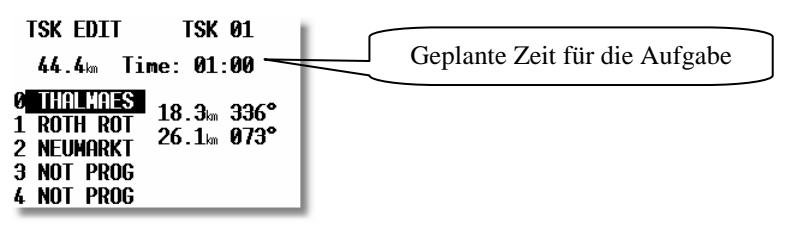

Time (maximale Zeit für die Aufgabe). Eingabe in Stunden und Minuten. Dies ist nicht obligatorisch, aber sehr hilfreich. Auch für eine normale Aufgabe bietet eine realistische Eingabe dem Piloten wichtige Informationen über den Aufgabeverlauf. Für eine AAT ist die Eingabe der Zeit unerlässlich. Die Aufgabenzeiteingabe muss man unbedingt vor dem Abflug (Start der Aufgabe) durchführen, weil das später nicht mehr akzeptiert wird, es hilft nur RESTART der Aufgabe. Nach dem Aufgabenstart läuft die Zeit gegen Null, und die erweiterte Ankunftsseite (ETA/ETE) bietet nun etliche zusätzliche Informationen (siehe 3.4.5.3)

Will man einen Wendepunkt löschen, austauschen oder einen weiteren Wendepunkt einfügen, muss der Pilot mit dem Up/Down Drehschalter den betreffenden Wendepunkt anwählen und mit ENTER eine Menübox öffnen.

| TSK EDIT   | TSK 01   |
|------------|----------|
| 44.4km Ti  | SELECT   |
| 0 THALMAES | INSERT 。 |
| 1 ROTH ROT | DELETE 💊 |
| 2 NEUMARKT | ZONE     |
| 3 NOT PROG | MOVE     |
| 4 NOT PROG |          |

- Nach **SELECT** wird der bestehende Wendepunkt durch einen anderen **ersetzt**.
- Nach INSERT wird ein zusätzlicher Wendepunkt in die Position oberhalb eingefügt.
- Nach **DELETE** wird der Wendepunkt aus der Aufgabe **entfernt**
- **ZONE** und **MOVE** für AAT (siehe nächster Abschnitt)

# 3.4.5.3 AAT-Unterstützung

Das LX7007 pro IGC bietet die Möglichkeit, in **bis zu 5 Aufgaben alle Sektoren absolut frei zu programmieren.** Diese Funktion wird vor allem für die neue Aufgabenform "**Assigned Area Task (AAT)**" benötigt. Es kann jede Aufgabe von 0 bis 99 so modifiziert werden, maximal aber nur fünf zur gleichen Zeit. Dies wird im Task Edit Modus durchgeführt. In der Menübox gibt es hierfür zwei Funktionen, nämlich **ZONE und MOVE**. Werden ZONE und MOVE nicht angeboten, so sind bereits 5 Aufgaben mit individuellen Sektoren programmiert.

Die modifizierten Sektoren bleiben nur drei Flüge lang aktiv, und werden nach dem drittem Flug automatisch deaktiviert und entsprechen dann wieder den globalen Sektoreneinstellungen unter SETUP / OBS. ZONES (Kapitel 3.3.2.4). Dies soll die Wahrscheinlichkeit verringern, dass man diese modifizierten Sektoren vergisst, und versehentlich in einer normalen Aufgabe verwendet.

# 3.4.5.3.1 ZONE

Hiermit lässt sich jetzt **jedem Punkt der Aufgabe** ein individueller Sektor zuordnen, in unserem Beispiel hier also dem Startpunkt Thalmaes ein eigener Startsektor. Die Methodik ist schon aus 3.3.2.4 bekannt (Orientierung, zwei Radien und zwei Winkel). Bitte lesen Sie unbedingt auch Kapitel 4.3.1 zum Thema Abflugverfahren

| THALMAES     | Start        |
|--------------|--------------|
| A21: TO NEXT | AUTO         |
|              | 91<br>13.0km |
|              | 0°<br>0 0    |
|              | EXT: N       |

Zu der Sektoreinstellung für AAT-Aufgaben kommt eine weitere Einstellung hinzu, die es bei den globalen Einstellungen nicht gibt: **AUTO NEXT.** Bei einer normalen Aufgabe (Wettbewerb: Racing task) schaltet das LX7007 pro IGC sofort beim Erreichen des Sektors ("INSIDE") auf den nächsten Wendepunkt um. Dies ist jedoch bei einer **Assigned Area Task** nicht sinnvoll, da man oftmals weit in den gegebenen Sektor einfliegt und deshalb weiterhin die Navigationsdaten für den Sektorbezugspunkt braucht, oder einen modifizierten Punkt (Move-Funktion, siehe unten) verwendet. Der Pilot muss dann die Weiterschaltung zur nächsten Wende mit der **START-Taste** vornehmen.

Wichtig! Nach Benutzung der MOVE Funktion und wenn **R1 größer als 10 km** gewählt wird, wird automatisch **AUTO NEXT. NO gesetzt** (Wahrscheinlichkeit einer AAT). Außerdem kann Auto Next natürlich manuell auf NO gesetzt werden. Die Aufgabe kann nur manuell gestartet werden, innerhalb des Sektors durch kurzes Drücken der Start-Taste und außerhalb nach längerem Druck.

| TURNING POINT ZONE |
|--------------------|
| A21: SYMETRIC AUTO |
| A1: 30°            |
| / → R1: 13.0km     |
| A2: 0°             |
| R2: 0.0km          |
| AUTO NEXT: N       |

In unserem Beispiel wurde als individueller Sektor für die erste Wende ein Sektor mit Radius 13 km und 2x 30° gesetzt. Die gleiche Prozedur folgt für weitere Wendepunkte der Aufgabe (maximal 8/Aufgabe), wenn notwendig. Das gleiche gilt auch für Abflugpunkt und Ziellinie.

**Wichtig!** Das Editieren der Aufgabe ist auch während des Fluges möglich, jedoch nicht die Deklaration. Wie diese Aufgabe dann geflogen wird, steht im Kapitel 4 "Fliegen mit dem LX7007 pro IGC".

# 3.4.5.3.2 MOVE

Beim Fliegen einer AAT-Aufgabe hat der Pilot die Möglichkeit die Länge der Aufgabe innerhalb der großen Sektoren je nach wettermäßigen und taktischen Gegebenheiten anzupassen. Daher ist es notwendig, die Aufgabe während des Fluges relativ mühelos modifizieren zu können, um die direkten Konsequenzen auf benötigten Schnitt und Zeit zu erhalten. Alle AAT Aufgaben (max. 5, siehe oben) haben diese Möglichkeit durch den Versatz des Wendepunktes im Sektor (in der graphischen Darstellung).

Zunächst erfolgt die MoveFunktion automatisch. Sobald man in den AAT-Sektor eingeflogen ist, wird der

Wendepunkt von der Mittelposition losgelöst und mit der aktuellen Flugzeugposition verküpft.

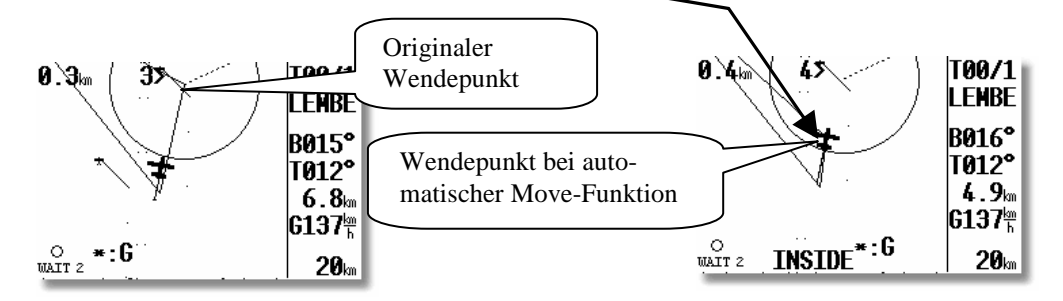

Er wird ständig mit dem Flugzeug zusammen bewegt, solange sich das Flugzeug im Sektor befindet und die manuelle Move-Funktion nicht verwendet wird. Die Daten ETA/ETE, die Geamtstrecke und der Sollschnitt werden ständig angepasst un aktuell gehalten. Um zu nächsten Sektor zu fliegen einfach den **Start** Button benutzen (Kurzer Druck, solange man im Sektor ist).

| CELJE/AD                        | Т            | SK 00/0🗯           |
|---------------------------------|--------------|--------------------|
| ACT T.<br>18:28                 | ETE<br>93:56 | ETA<br>16:25       |
| 543.1km                         | 05:50        | 93.1 <sup>km</sup> |
| Wind WAIT 2<br>OAT-85 CBAT13.5V |              |                    |

Darüber hinaus kann der Pilot den Wendepunkt aber auch manuell im Sektor verschieben und sich somit auch einen Überblick des taktische Spielraumes verschaffen. Dafür dient das Menü MOVE. Nach der Verwendung der MOVE-Funktion ist der neue Wendepunkt mit einem # als erstem Zeichen vor dem Namen des Ausgangspunktes versehen worden. Der Sektor verbleibt zusammen mit seinem Bezugspunkt, alle Navigationsdaten sind jedoch entsprechend modifiziert, z.B. berechnet sich die Endanflughöhe um diesen Punkt, gleiches gilt für die statistischen Daten. Die **MOVE-Funktion ist am Boden** nur über die **Task Edit** Funktion zugänglich. **Nach dem Abflug** steht ein direkterer Weg zur Verfügung: nach **Enter** ist die **TP MOVE** Funktion an erster Position zugänglich.

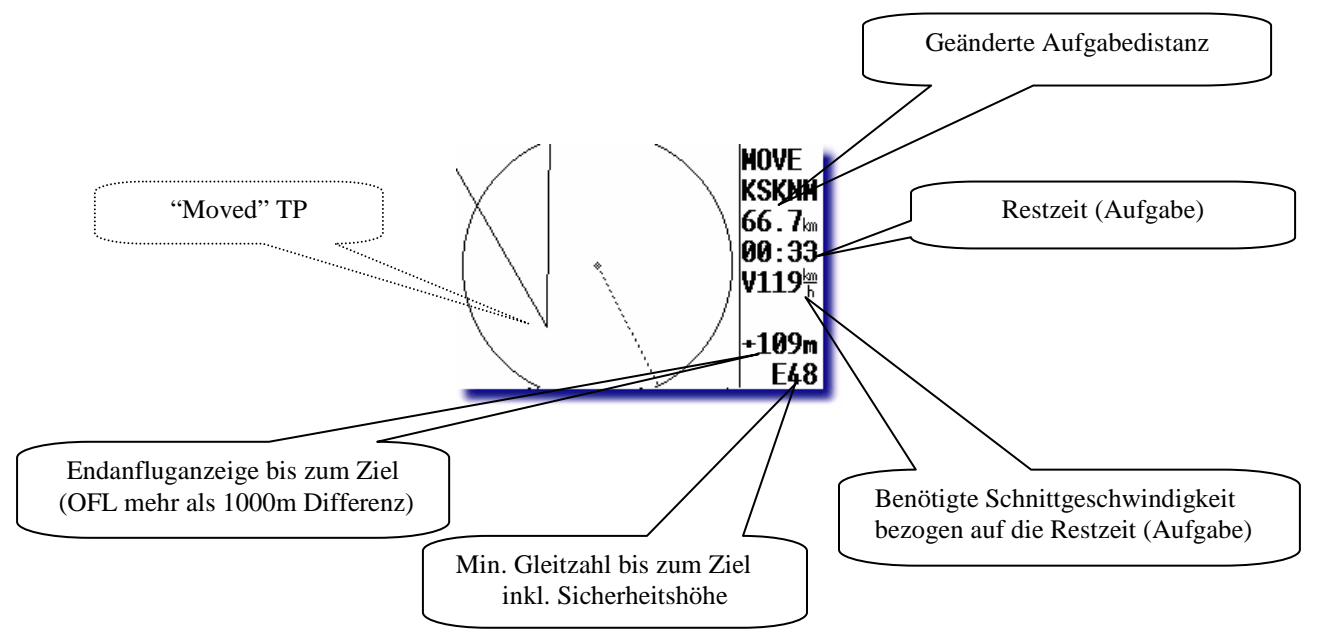

Alle Wendepunkte mit # sind temporäre Wendepunkte, die nach drei Flügen automatisch gelöscht werden, eine Auswahl solcher Wendepunkte, vergleichbar zu "normalen" Wendepunkten, ist **nicht möglich.** Einige Hinweise zum Fliegen einer AAT finden Sie inden Abschnitten 4.2.3 und 4.3

Die Verschiebung des Punktes erfolgt mit den Drehknöpfen **UP/DOWN und ZOOM.** Mit UP/DOWN bewegt man den Punkt in radialer Richtung (entlang des Kreisradius), mit ZOOM erfolgt die Bewegung parallel zum Kreis (zirkular). Wurde eine Aufgabenzeit definiert, (siehe Abschnitt 3.4.5.2) erhält man der Verschiebung auch die neue Sollschnittgeschwindigkeit um die so geänderte Aufgabe bis zum Ablauf der Zeit (im Flug: der Restzeit) noch zu schaffen. Sinnvollerweise verschiebt man zunächst radial (UP/DOWN), um zu definieren wie weit in den Sektor geflogen werden soll, danach zirkular, um die Position festzulegen (Siehe folgende Bilder)

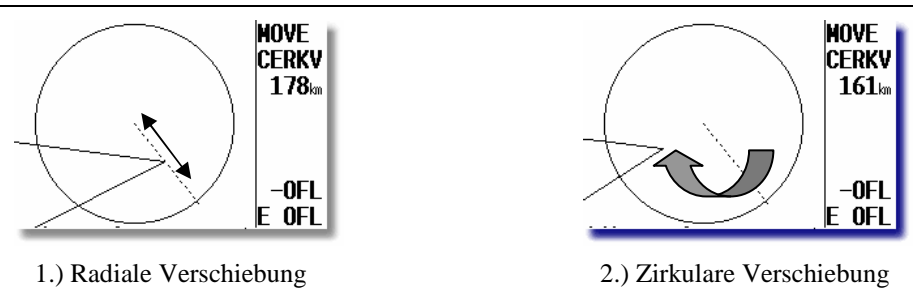

Der Punkt kann nicht außerhalb des Sektors platziert werden, somit sind Fehleinstellungen nicht möglich.

## Ein Beispiel

:

Soll der Sektor nur "angekratzt" werden, weil z.B. das Wetter dort nicht gut ist, so geht man folgendermaßen vor: - Den Punkt radial bis auf den Sektorrand verschieben.

 Danach den Punkt zirkular entlang des Sektorrandes verschieben, bis die Endanflughöhe f
ür den Rest der Aufgabe minimal ist

## Sehr wichtig!!!!

Auf Wettbewerben werden AAT-Sektoren manchmal der Einfachheit halber als symmetrisch angegeben, was bei der unveränderten Aufgabe ja nichts ausmacht. Haben Sie aber Ihre Sektoren als symmetrisch definiert und verschieben beispielsweise im zweiten Sektor mit der MOVE-Funktion den Referenzpunkt, so werden die umgebenden Sektoren (hier: der erste Sektor und der dritte) sich entsprechend mitverstellen. Dies passt aber nun nicht mehr zur Ursprungsaufgabe. Wählen Sie daher **unbedingt feste Werte (FIXED) für AAT-Sektoren**. Das alles ist natürlich unerheblich, wenn die Sektoren als Zylinder definiert sind.

Die **Abfluglinie** ist davon **nicht betroffen**, sie wird von der MOVE-Funktion nicht beeinflusst.

Die Ziellinie ist in der Regel die Platzkante, wenn nicht, sollte auch sie mit festen Werten definiert werden

# 3.4.5.3.3 Erweiterte Ankunftseite

Die erweiterte Ankunftseite bietet wichtige Information über Ankunftszeit beim Fliegen einer Aufgabe. Besonders interessant ist dies beim Fliegen einer AAT, und hier bei Verwendung der MOVE-Funktion:

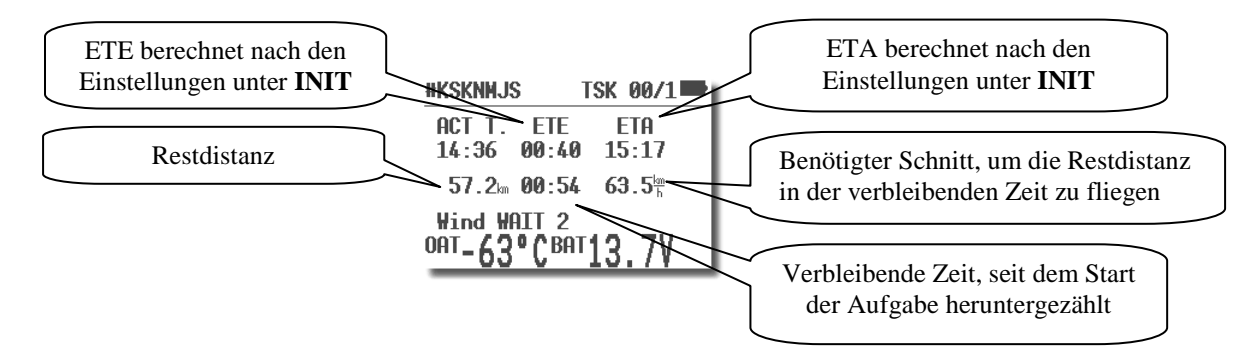

#### Wichtig!

Alle Ankunftszeiten (obere Zeile) sind **Task bezogen**, nach Drücken von ESC erscheinen die Daten zum nächsten Punkt. Die benötigte Schnittgeschwindigkeit basiert auf der Restdistanz und der Restzeit (nur bei erfolgter TIME Eingabe zugänglich).

Die **Restdistanz** ist die Entfernung von der aktuellen Position über alle verbleibenden (auch virtuellen) Punkte. Ist die Aufgabe noch nicht gestartet, ist auch die Entfernung bis zum Startpunkt enthalten.

Die **verbleibende Zeit** ist einfach der Stand des Countdown, begonnen beim Start der Aufgabe. Insbesondere bei AAT-Aufgaben ist es wichtig die Aufgabe daher möglichst zeitnah beim Verlassen des Startsektors oder Kreuzen der Linie zu starten.

Die benötigte Schnittgeschwindigkeit ist Restdistanz/verbleibende Zeit.

## Wichtig!:

ETA und ETE werden nach den Parametern aus dem INIT-Menü berechnet (Menüpunkt ETA), dies ist vor allem für Wettbewerbspiloten wichtig. Defaulteinstellung ist VAR, der Variomittelwert über den ganzen Flug. Für Wettbewerbspiloten empfehlen sich VAR oder MC (aktuelle Sollfahrteinstellung).

Drückt man hier ESC, werden ETA und ETE zum nächsten Punkt für 3 sec. angezeigt.

Folgende Parameter werden zur Berechnung von ETA / ETE herangezogen: Restdistanz, Sicherheitshöhe, Endanflughöhe für die Restdistanz, Wind

# 3.4.5.4 TASK new

Um eine neue Aufgabe zu erstellen verwendet man die Funktion NEW. Nach Enter steht eine "Copy" Funktion zur Wahl, nach Y könnte man eine beliebige Aufgabe kopieren und diese dann entsprechend editieren. Nach N bietet das Gerät eine leere Aufgabe an (alle Punkten NOT PROG).

# 3.4.5.5 DECLARE (Aufgaben-Deklaration)

# 3.4.5.5.1 Allgemeines

Flüge nach IGC Regulative (Abzeichen, Rekorde, DMST) muss der Pilot vor dem Start deklarieren. Diese Prozedur ersetzt das ehemalige Fotografieren der Starttafel und zeigt an, dass der Pilot die Aufgabe geplant und angemeldet hat. Die Deklaration hat absolut **keinen Einfluss auf das Gerät, dessen Bedienung und Funktionen**.

Die Aufgabe ist nach dieser Prozedur nur im IGC-file abgespeichert und wird in die Verschlüsselung mit einbezogen.

# 3.4.5.5.2 Manuelle Deklaration

Vor der **DECLARATION** muss man die geplante Aufgabe einfach auswählen und/oder editieren und die DECLARE-Prozedur durch ENTER auf DECLARE starten.

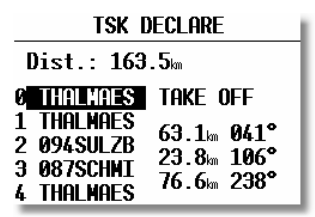

Die zu deklarierende Aufgabe erscheint auf dem Schirm. Das LX7007 pro IGC Aufgabenformat (allgemeiner: das LX Navigation da4-Format) besteht aus Punkten vom Abflug bis zum Ziel. Die FAI Regulative verlangt aber auch die Eingabe von Start- (Take Off) und Landeplatz (Landing). Das LX7007 setzt bei der Deklaration nun defaultmäßig für den Startort den Abflugpunkt und für den Landeort den Zielpunkt, da in den meisten Fällen am Flugplatz abgeflogen wird. Passen diese (Start=Abflug und Ziel=Landung) nicht, muss der Pilot diese zwei Eingaben von Hand ändern. Die Vorgehensweise ist in vorangegangenen Abschnitten beschrieben. Diese automatische Ergänzung betrifft nur die deklarierte Aufgabe in der IGC-Datei, die Aufgaben in der TP&Task-Datei bleiben unverändert.

Auch kann eine Aufgabe während des Deklarationsprozesses verändert werden (weil z.B. ein Wendepunkt nicht passt). Auch diese Änderung betrifft nur die deklarierte Aufgabe, nicht aber die TP&Task-Datei. Wird hingegen die Aufgabe erst unter TASK EDIT verändert und dann deklariert, so bleiben die Veränderungen erhalten.

# Wichtig!

Während des Fluges hat die **Deklaration keinerlei Einfluss auf die Flugdurchführung. Eine Neudeklarierung** während des Fluges ist nicht möglich. Der Pilot kann während des Fluges die <u>geflogene</u> Aufgabe beliebig ändern oder eine <u>andere</u> Aufgabe fliegen (oder überhaupt keine = Freier Flug). Die Deklaration hat nur bei der Flugauswertung nach dem Flug eine Bedeutung.

Wird eine Aufgabe geflogen (gilt auch für simple Task) und wurde vor dem Start keine reguläre Deklaration durchgeführt, so wird diese Aufgabe (oder simple Task) automatisch nachträglich (Zeit nach der Landung) deklariert. Eine solche Deklaration ist für einen **FAI-Flug völlig ungültig** (Zeit der Deklaration ist nach der Landung).Sie dient nur **für die interne Flugauswertung (Statistik)**.

Wichtig! Die Deklaration ist nur für jeweils einen Flug gültig. Nach jeder Landung (z.B. Absaufer) muss die Deklaration neu durchgeführt werden. Wurde das Gerät nach der Deklaration ausgeschaltet, ohne dass geflogen wurde, bleibt die Deklaration erhalten.

Sprachausgabe "Task is declared"

# 3.4.5.5.3 Externe Deklaration

Das LX7007 verfügt über zwei streng getrennte Speicherbereiche. Das ist zum einen der Bereich, in dem sich alle Gerätedaten befinden (also Flugplätze, Lufträume, Wendepunkte, Aufgaben,...). Aus diesem Bereich holen sich die

Navigationsfunktionen (dieses Kapitel 3.4) die Basisdaten. Der zweite Bereich gehört zum integrierten IGC-Logger und beinhaltet den Flugschrieb und die Flight Info (siehe Kapitel 3.3.1.2), zu der letztlich, neben anderen Loggerspezifischen Daten, auch die deklarierte Aufgabe gehört (die Daten aus der Flight Info, stellen letztlich den Header der IGC-Datei dar). Erfolgt die Deklaration direkt am Gerät (siehe 3.4.5.5.2), so wird die Aufgabe aus dem Gerätespeicher in den Loggerspezicher umkopiert, entsprechend angepasst und der Flight Info zugefügt. In letzter Zeit kommt immer mehr Software für PC und PDA auf den Markt, mit der auch Deklaration "von außen" möglich ist. Hier ist der Sachverhalt etwas komplizierter. Da diese Software nicht gleichzeitig Zugriff auf Loggerspeicher und Gerätespeicher haben kann und darf, können entweder nur die Deklaration (FlightInfo) oder die \*.da4-Datei übertragen werden.

# 1. Möglichkeit: Übertragung der Deklaration.

Die Aufgabe wird in den Loggerbereich des LX7007 geschrieben, sie ist sofort deklariert. Allerdings steht sie nicht zur Navigation zur Verfügung, da sie nicht in den Gerätespeicher geschrieben wurde. Soll jetzt (sinnvollerweise) auch die deklarierte Aufgabe zum Navigieren verwendet werden, muss sie erst nach den Ausführungen von Kapitel 3.4.5. definiert werden. D.h. falls sie in der im Gerät gespeicherten \*.da4-Datei enthalten ist, genügt es die Aufgabe auszuwählen. Ansonsten muss sie neu eingegeben oder eine vorhandene entsprechend modifiziert werden.

# 2. Möglichkeit Übertragung der \*.da4-Datei. (Empfohlen)

Die Aufgabe wird auf dem PC/PDA im Rahmen einer \*.da4-Datei erzeugt, die dann übertragen wird. Am Gerät wird die Aufgabe jetzt ausgewählt (3.4.5.1) und manuell deklariert. Die Aufgabe steht jetzt in beiden Bereichen zur Verfügung

Deklariert werden kann von "extern", z.B. mit:

- dem PC-Programm LXe: Verwenden Sie das Transfermenü: "Write Flight Info" in LXe. Zum Etablieren der Kommunikation siehe Kapitel 5.1
- Colibri/LX 20: Verwenden Sie die Funktion "**Read Flight Info**" am LX7007. Mehr zur Kommunikation mit LX20/Colibri finden Sie im Kapitel 5.3
- einem PDA: mittels ConnectLX/ConnectMe oder SeeYou mobile. Kapitel 5.3
- Eine mit LXe erzeugte Flight Info Datei (hat die Endung "\*.hdr") kann im entsprechenden Ordner der **SD-Karte** abgelegt werden und von dort dann im LX7007 eingelesen werden, siehe auch Kapitel 5.4

Die Aufgabe muss bei PC/PDA gemäß der Anleitung für die jeweilige Software in die Flight Info eingegeben werden. Bei Übernahme der Deklaration von einem Logger (LX20 oder Colibri) muss die Aufgabe vorher auf diesem deklariert worden sein.

# 3.4.5.6 SIMPLE TASK (Einfache Aufgabe)

Es handelt sich hierbei nicht um eine wählbare Funktion, soll aber trotzdem hier im Sinnzusammenhang erwähnt werden: Mehr zu dieser Funktion finden Sie Im Kapitel 4.3.6

Diese Funktion läuft praktisch in Hintergrund und ist für den Piloten fast nicht zu erkennen. Wird keine TSK gestartet und wird nur von TP zu TP geflogen (auch APT), bringt das LX7007 pro IGC mit Hilfe dieser Funktionalität trotzdem eine brauchbare Statistik.

Sobald das Flugzeug abgehoben hat, speichert das Gerät die Position und nimmt diese Position als Abflug. Sind dann weitere TP oder APT umgeflogen worden (NEAR TP erreicht, siehe Setup Kapitel 3.3.2.3), so werden diese Punkte als TP's einer Aufgabe angenommen. Auch hier ist RESTART möglich. Nach RESTART wird die aktuelle Position als "Abflug" genommen).

Sobald eine echte Aufgabe gestartet wird, wird die **Simple Task endgültig gelöscht**. Die Statistik steht ebenfalls zur Verfügung, mit einem **S** in der Bezeichnung.

| STATISTICS                                                      |   |
|-----------------------------------------------------------------|---|
| TSK S/1: THALMAES                                               |   |
| Time: 0:52:19<br>Duration: 0:08:11<br>Speed: 126∰<br>Vario:% 0% |   |
| Engine:                                                         | _ |

# 3.4.5.7 Task löschen (delete)

Nach der Aktivierung dieser Funktion wird die Aufgabe endgültig gelöscht, alle TPs erscheinen jetzt als Not Progr.

# 3.4.5.8 TEAM

Diese Funktion ist identisch zu der im Kapitel APT beschriebenen (siehe Kapitel 3.4.3.2.2)

# 3.4.5.9 WIND

Erlaubt die Auswahl der Windberechnungsmethode (siehe Kapitel APT, 3.4.3.2.3)

Hinweis!!

Obwohl die Windmethode in allen drei Navigationsmenüs verändert werden kann, wird nicht in jedem Menü eine andere Berechnungsmethode angewandt, sondern eine Änderung der Berechnungsmethode in einem Menü gilt für alle drei Menüs.

# 3.4.5.10 MRU-Zones

Diese Funktion ist identisch zu der im Kapitel APT beschriebenen (siehe 3.4.3.2.4.)

# 3.4.5.11 Start Opt

In Wettbewerben sind sehr häufig die maximale **Höhe** und die **Grundgeschwindigkeit** beim Überfliegen der Abfluglinie limitiert. Ein Überschreiten dieser Werte führt zu Strafpunkten, bis hin zur Disqualifikation für den betreffenden Tag. Das LX7007 in der Version 1.2 überwacht diese Parameter im Moment des Überfluges über die Linie und registriert die Abflugzeit. Die beiden Parameter zur Überwachung des Abflugverfahrens werden hier eingegeben.

| TASK START OPTIONS   |
|----------------------|
| MAX. GND.SPEED: 90   |
| MAX. ALTITUDE: 1000m |
|                      |
|                      |
|                      |
|                      |

Bitte beachten Sie, daß die Höhe in MSL (NN) einzugeben ist. Die Geschwindigkeit ist Grundgeschwindigkeit (ermittelt durch GPS. Sie wird im Wettbewerb auch als Loggerspeed bezeichnet), der Pilot muß also die Windkomponente mit berücksichtigen. Die Groundspeed wird auf der Graphikseite bei den Daten am rechten Rand stets angezeigt. Bitte lesen Sie unbedingt auch Kapitel 4.3.1 zum Thema Abflugverfahren

# 3.4.6 Statistik

Die Statistik ermittelt dem Piloten während des Fluges wichtige Informationen (Flugstatistik und Aufgabestatistik). Nach der Landung steht ein Log-Buch mit umfangreicher Statistik zur Verfügung.

## 3.4.6.1 Im Flug

## 3.4.6.1.1 Flugstatistik

Folgende Daten sind nur während des Fluges abrufbar. Nach dem Anwählen von **STATISTICS** wird zuerst die Flugstatistik angezeigt.

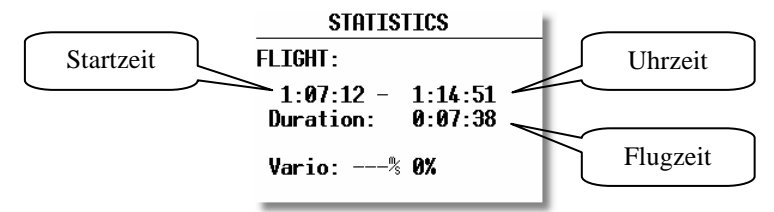

## 3.4.6.1.2 TSK Statistik (Aufgabenstatistik)

Ist eine Aufgabe gestartet worden (Siehe Kapitel 4 "Fliegen mit dem LX7007 pro IGC"), wird durch Drehen von UP/DOWN (nach rechts) die Statistik des aktuellen Schenkels angezeigt.

| STATISTICS                                                | STATISTICS                                                                  |
|-----------------------------------------------------------|-----------------------------------------------------------------------------|
| TSK 00/1: NEUMARKT                                        | TSK 00/1: NEUMARKT                                                          |
| Time:::<br>Duration: 0:07:27<br>Speed: 133∰<br>Vario:% 0% | Time: 1:20:15<br>Duration: 0:12:21<br>Speed: 146 <sup>m</sup><br>Vario:% 0% |
|                                                           |                                                                             |

Aktueller Schenkel

Beendeter Schenkel

Nach der Beendigung eines Schenkels wird in der Position TIME die Uhrzeit an der Wende angezeigt. Time --:--bedeutet dass es sich um den aktuellen Schenkel handelt, dessen Wende noch nicht erreicht wurde. Die komplette TSK Statistik (bis zur aktuellen Position) ist jederzeit abrufbar (weiter nach rechts drehen).

# 3.4.6.2 Nach dem Flug

# 3.4.6.2.1 LOGBOOK

Alle Flüge im Speicher werden in diesem Menü mit Start – und Landezeit dargestellt. Diese Daten sind nur am Boden zugänglich (ca. 3 Minuten nach der Landung, das Gerät kann jetzt auch ausgeschaltet werden, Stichwort "Calculating Security", Kapitel 4.4).

| LOGBOOK  |      |      |
|----------|------|------|
| 10.02.02 | 7:36 | 7:47 |
| 10.02.02 | 6:24 | 7:31 |
| 10.02.02 | 4:30 | 5:53 |
| 10.02.02 | 3:02 | 3:12 |
| 10.02.02 | 2:37 | 2:59 |
| 10.02.02 | 2:22 | 2:31 |

# 3.4.6.2.2 STATISTIK NACH DEM FLUG

Das Gerät bietet eine reichhaltige Flugstatistik, die nur nach dem Flug zugänglich ist. Der Pilot muss einen Flug aus dem LOGBOOK auswählen und ENTER drücken (direkt nach der Landung ist das LOGBOOK noch nicht verfügbar, da der Logger noch einige Minuten Daten akquiriert und erst nach ca. 3 Minuten Stillstand stoppt, Stichwort "Calculating Security", Kapitel 4.4

| Flight: 1 30                       | .09.03     |
|------------------------------------|------------|
| PILOT: UNKNOWN                     |            |
| DURATION: 0:56<br>14:27:11 - 15:23 | :28<br>:39 |
| Dis.flown: 77.1 km<br>Speed: 108km |            |

Distance Flown entspricht der Aufgabendistanz und Speed ist die Schnittgeschwindigkeit, die Zeiten sind auf den gesamten Flug bezogen.

TASK NOT SPECIFIED bedeutet, dass das Gerät überhaupt keine Informationen über irgendeine Task hat (keine Task deklariert)

Nach ENTER stehen folgende Funktionen zur Auswahl:

| Flight: 1          | 1 09.12.06             |
|--------------------|------------------------|
| PILOT: C           | B                      |
| DURATION           | . 0.00.13<br>DOUTE     |
| Dis.flow<br>Speed: | BAROGRAM<br>COPY TO SD |
|                    |                        |

• **ROUTE** stellt graphisch die ganze Route dar

Die Zoomfunktion erfolgt über ENTER. Es erscheint ein Kreuz in der Displaymitte welches mit UP/DOWN und dem Zoom-Drehschalter auf die gewünschte Position gebracht wird. Nach ENTER ist die erste Ecke definiert und nach der gleichen Methode kann nun auch die zweite Ecke definiert werden. Damit wird das Rechteck aufgezogen, in dem die Route genauer dargestellt werden soll.

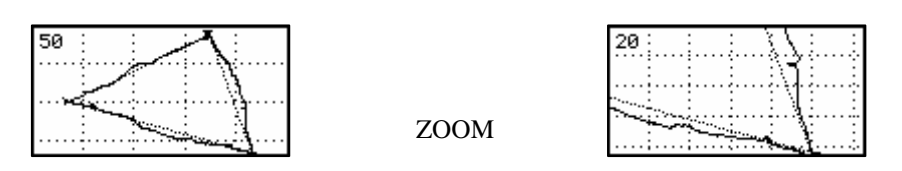

# • **BAROGRAM** zeichnet das Barogramm Die Zoomfunktion bei Barogramm erfolgt über ENTER, es erscheint ein Balken der mit dem UP/DOWN

Drehschalter links oder rechts läuft. Mit ENTER wird der Anfangspunkt gesetzt und die Prozedur wird nun für den zweiten Punkt wiederholt.

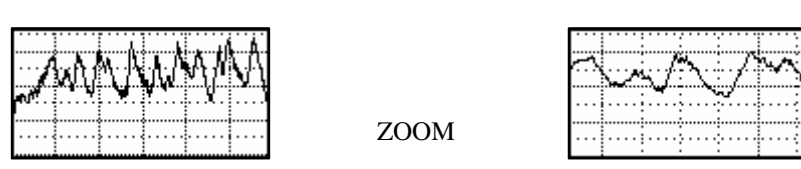

• **COPY TO SD** kopiert die IGC-Datei (\*.igc) auf die SD-Karte. Diese Datei kann direkt verwendet werden (neu in Version 2.02)
# **3.5 Variometer/Anflugrechner-Funktionen**

Das LX7007 pro IGC ist ein Drucksondenvariometer. Die Signale für die Höhe und die Geschwindigkeit liefern hochwertige Halbleiter - Drucksensoren. Das Variosignal wird aus der Veränderung des Höhensignals abgeleitet. Deshalb braucht das Gerät kein Ausgleichsgefäß. Alle Signale sind höhen- und temperaturkompensiert. Somit sind keine gravierenden systematischen Höhenfehler zu erwarten. Als Varioanzeige dient eine multifunktionale LC – Anzeige mit Zeiger und verschiedenen numerischen Informationen. Zusätzlich liefert das Gerät auch ein für Vario und Sollfahrt unterschiedliches Audiosignal.

### 3.5.1 Vario

- Messbereich 2.5, 5 und 10 m/s 5, 10, 20 kts
- Sechs Zeitkonstanten 0,5s bis 5s und 4 Stufen sog. Smart Vario Differentialfilterung
- Netto Vario zeigt die Luftmassenbewegungen unabhängig von der Flugzeuggeschwindigkeit
- Relativ Vario zeigt zu erwartendes Steigung beim Kreisen unabhängig von der Fluggeschwindigkeit

Für die TE - Kompensation stehen zwei Varianten zur Wahl. Die elektronische Kompensation korrigiert Höhenänderungen (und damit Variometerausschläge) verursacht durch Fahrtänderungen rechnerisch. Bei dieser Art der Kompensation muss man den **TE** - (**Pst**) Anschluss an den statischen Druck anschließen. Die Druckabnahme muss fehlerfrei funktionieren, Testverfahren siehe Kapitel 3.3.2.15.

Die Kompensation mit der Düse funktioniert auf Basis der vorhandenen TE-Düse, deren Qualität ist stark von Art, Einbauort und Dimension abhängig. Mehrere verschiedene Instrumente, basierend auf dem gleichen Messverfahren, können problemlos an einer Düse angeschlossen werden. Für eine einwandfreie Kompensation muss die Installation druckdicht sein.

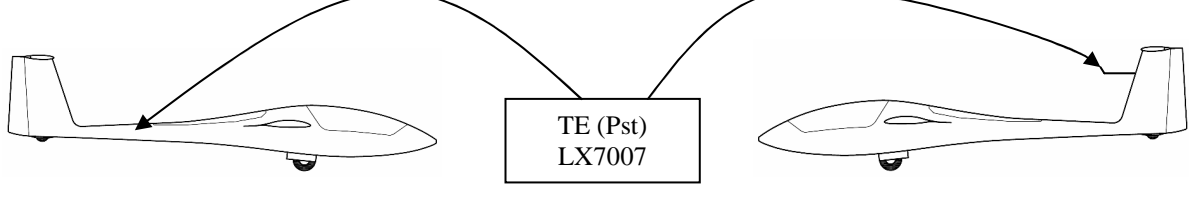

Elektronische Kompensation

Kompensation mit TE-Düse

Zu kleineren Fehlern kommt es, wenn man Variometer, die auf verschiedenen Messverfahren basieren, an den gleichen Anschlüssen betreibt, also z.B an der Düse hängt ein Stauscheibenvario, das mittels Ausgleichsgefäß einen Durchfluß misst und ein digitalet Rechner, der mit seinen Drucksonden Änderungen des Druckes misst. Ein ständiger Fluß verursacht durch die Stauscheibe kann durch Verwirbelungen und, bei zu dünnen Schläuchen, durch Kappilareffekte Druckschwankungen verursachen, die vom Rechner gemessen würden. In der Regel sind diese Fehler aber eher klein.

# 3.5.2 Smart Vario: Funktionsweise

Im LX7007 sind zwei verschiedene, konfigurierbare elektronische Filter vorgesehen. Dämpfung und Smart Vario. **Dämpfung:** Es handelt sich um die klassische Variometerdämpfung über eine einstellbare Zeitkonstante, die Werte können zwischen 0,5 und 5 Sekunden gewählt werden. 0,5 entspricht dem schnellsten Ansprechverhalten, 5 bietet die maximale Dämpfung.

**Smart Vario:** Diese Funktion ist ein dynamischer Filter, der die zweite zeitliche Ableitung der Höhe, d.h. die erste Ableitung des Variowertes begrenzt, was einfach gesprochen einer Begrenzung der Geschwindigkeit des Variozeigers entspricht. Es gibt die Werte 1 - 4 und OFF. In der Einstellung OFF gibt es keine Begrenzung, die Variofunktion wird nur von der Dämpfungskonstante beeinflusst. Der Wert 1 ist der stärkste dynamische Filter, die Zeigergeschwindigkeit ist jetzt auf 1m/s (2kts) beschränkt. Stellung 4 bedeutet dementsprechend die schwächste dynamische Dämpfung.

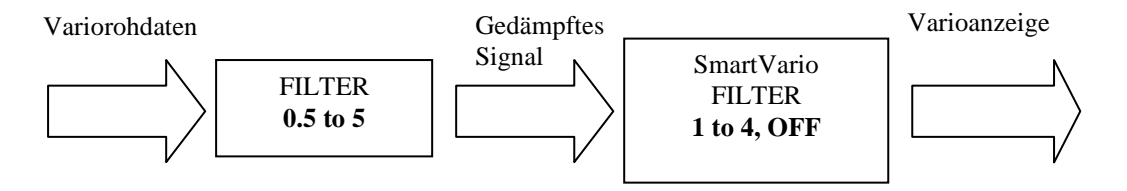

Die beiden Filtermethoden beeinflussen sich natürlich auch gegenseitig. Nach der Änderung eines Filters kann es nötig sein, den anderen ebenfalls nachzustellen. Prinzipiell gilt, je höher die klassische Dämpfung gewählt ist, umso weniger wird man von der dynamischen Dämpfung bemerken können. Wer gerne mit gering gedämpftem Vario fliegt, kann hingegen den dynamischen Filter gut zur Böendämpfung einsetzen. Die Werte hängen auch stark vom Flugzeug, TEK-Düse, TEK-Art und mechanischem Einbau ab und sollten erflogen werden.

# 3.5.3 Sollfahrtgeber

Der Sollfahrtgeber dient dem Piloten zur Geschwindigkeitsoptimierung (nach Mc. Cready). Eine visuelle Anzeige im LCD Variometer (einstellbar) dient als Kommandogeber (siehe 3.3.2.17). Ein spezielles Audio – Signal gibt zusätzliche Informationen, ob zu schnell oder zu langsam geflogen wird. Um Unterscheidungen zum klassischen Variosignal zu bekommen, dienen folgende Zusatzfunktionen:

- Wählbare akustische Signale für "zu langsam" bzw. "zu schnell".
- Tonausblendung bei richtiger Geschwindigkeit

### • Höhenmesser

Der Höhenmesser ist von -20° bis +60° C temperaturkompensiert.

Der kalibrierte Höhenbereich ist von 0-6000m. Die Anzeige funktioniert aber bis ca. 8000m

Die angezeigte Höhe ist immer über Meer (NN). Voraussetzung: SET ALT (Platzhöhe) wurde nach dem Einschalten richtig durchgeführt. Ansonsten ist die Anzeige Höhe über 1013,25 hPa.

Als IGC Logger Höhenmesser dient eine zusätzliche Drucksonde die sich in der LX7007 DU-Einheit befindet. Alle anderen Drucksensoren sind Teil der LX7007 AU.

# 3.5.4 Endanflugrechner

Das LX7007 pro IGC rechnet den Endanflug immer zum nächsten Navigationsziel (**APT, TP). Im TSK-Modus** läuft der Endanflug von der **aktuellen Position um alle bislang nicht erreichten Punkte bis zum Ziel.** 

Die Endanflughöhendifferenz (+ **oder** –) informiert den Benutzer wie groß die Höhenabweichung vom optimalen Gleitweg ist. Die Landeplatzhöhe ist beim Endanflug schon mit einkalkuliert.

Die Endanflughöhe ist totalenergiekompensiert, d.h. die Geschwindigkeit geht mit in die Berechnung des Endanfluges mit ein. Referenzwert ist 100 km/h

Die Endanflugsollhöhe ist von der MC-Eingabe, dem Wind, der Mücken- und der Höhenresereve-Eingabe abhängig. Die Reserveeingabe z.B. 200m bedeutet dass der Endanflug 200m über dem optimalen Gleitweg erfolgt, d. h. die Ankunftshöhe wird 200m betragen. Die Endanfluganzeige bleibt während des Endanfluges im Idealfall trotzdem 0m.

### Wichtig!

Die Berechnung der Endanflughöhe bezieht die Elevation des anzufliegenden Punktes (im Task-Modus des **Zieles**) mit ein. Es ist daher wichtig, die Wendepunkte in der TP-Datenbank mit den richtigen Höhen zu versehen (zumindest, wenn sie für einen Endanflug in Frage kommen, also wenigstens Flugplätze und Landewiesen)

# 3.5.5 Zentrierhilfe

Das LX7007 bietet ab der Version 1.04 zwei verschiedene Darstellungen zur Unterstützung des Piloten beim Zentrieren von Aufwinden an.

• Unterhalb der niedrigsten Zoom-Stufe (Drehen Sie den ZOOM-Drehschalter eine Raste weiter nach rechts) befindet sich eine spezielle Graphikseite, die mit CLIMB benannt ist. Hier wird ein Flugzeugsymbol für die aktuelle Position und die geflogene Route der letzten 60 Sekunden (1 Messpunkt pro Sekunde). Zusätzlich werden die Variodaten gesammelt und das Maximum berechnet. Dieses wird als Punkt mit größerem Durchmesser dargestellt. Der Pilot muss jetzt einfach sein Flugzeug zu diesem Punkt steuern (genauer: er muss seinen Kreis so legen, dass sein Kreisflug eine möglichst lange Zeit im oder in der Nähe des Maximums liegt.)

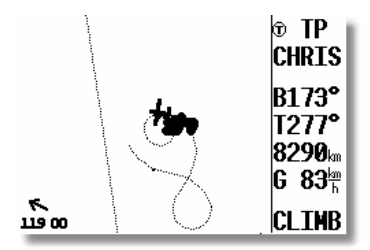

Der Bildausschnitt beträgt 700m x 700m

• Die zweite Variante befindet sich auf der Hauptnavigationsseite.

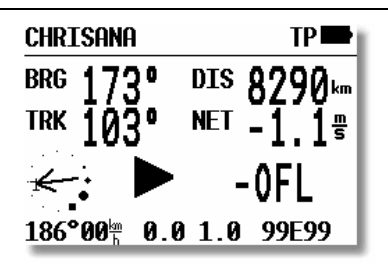

Um den relativen Windvektor ist eine kreisförmige Anzeige dargestellt, bei der die einzelnen Punkte die Variowerte in bestimmten Kreissegmenten repräsentieren, der dickste Punkt ist wieder das Variomaximum. Ein kleines Flugzeugsymbol ist entweder auf der rechten Kreisseite (beim Linkskreisen) oder auf der linken Kreisseite (beim Rechtskreisen) angebracht, die Position dort ist jeweils fix. Der Pilot muss sich jetzt seine Position auf dem Flugzeugsymbol vorstellen und warten bis das Maximum auf ihn zukommt. Entsprechend der Gegebenheiten (Reaktionszeiten, Geschwindigkeiten, Kreisdurchmesser, Schräglage,...) muss er den Kreis öffnen, um näher an das Maximum zu kommen).

Der Windvektor behält seine ursprüngliche Funktion bei, er ist nicht in die Zentrierfunktion involviert.

# 3.5.6 Nachträgliche Barokalibrierung von IGC-Geräten

Die IGC-Geräte besitzen eine zusätzliche Drucksonde für die Höhenaufzeichnung. Diese Sonde hat keinen Anschluss über Schlauchtülle (IGC Regulative) und deswegen ist eine Nachkalibrierung im Flugzeug leider nicht möglich. Das LX7007 pro IGC muss in eine Druckkammer gebracht werden und dort mit Strom versorgt werden. Die Eichung erfolgt wie aufgeführt:

- Gerät einschalten und drei Minuten laufen lassen (gerade Linie am Barogrammanfang)
- Mit ca. 4 m/s steigen bis 1000m (QNH 1013)
- 30 Sekunden Pause
- Weiter steigen bis 6000 m (mit Pausen von 30 Sekunden alle 1000m)
- Sinken in umgekehrter Abfolge
- Sobald das Gerät wieder am Boden ist, 3 Minuten warten
- Gerät ausschalten und 5 Minuten ausgeschaltet lassen, danach wieder einschalten
- Das Barogramm als Flug mittels LXe auslesen

# 4 Fliegen mit dem LX7007 pro IGC

Nur wenn der Pilot und das LX7007 pro IGC bestens vorbereitet sind, macht das Fliegen mit dem LX7007 pro IGC so richtig Spaß! In diesem Kapitel versuchen wir die wichtigsten Schritte zur Vorbereitung und die Handhabung im Flug zu vermitteln. Im Prinzip ist dieses Kapitel wie ein Tagesablauf an einem normalen Flugtag organisiert. Es finden sich auch Hinweise zu den spezielleren Bedingungen im Wettbewerb. Allerdings würde es den Rahmen sprengen, wenn hier alle Abläufe abermals in voller Ausführlichkeit geschildert würden, deshalb finden sich an wichtigen Punkten stets Hinweise auf die vollständige Beschreibung aus den vorangegangen Kapiteln (Repetitorium). Werden vom Sprachausgabemodul Informationen ausgegeben, sind diese in einem extra Kasten mit der Bezeichnung "Sprachausgabe" aufgeführt. Dies gilt nur, wenn das Sprachausgabemodul installiert und aktiviert ist (siehe 3.3.2.2 und 3.3.2.26).

# 4.1 Einschalten, Eingaben und Kontrollen vor dem Start

# 4.1.1 Auswahl bzw. Eingabe des Piloten

Durch Druck auf **ON/Start** Taste wird das Gerät eingeschaltet und nach kurzer "Bootroutine" erfolgt die Piloten-Eingabe. Bei der Auslieferung des Gerätes erscheint immer **UNKNOWN**, das bedeutet, dass noch keine Eingabe vorhanden ist. In diesem Falle springt das Gerät automatisch nach einigen Sekunden ohne Bestätigung ins Set Elevation (Platzhöheeingabe) Menü, was letztlich der Einzelpilotenlösung entspricht. Siehe Kapitel 3.3.2.9.

Die erste Eingabe eines Piloten muss man im Menü Flight Info durchführen, mehr hierzu unter Kapitel 3.3.1.2.1

### Wichtig!

Es wird wärmstens empfohlen, das Gerät einige Minuten vor dem geplanten Start einzuschalten, um dem GPS genügend Zeit zu geben, die notwendigen Satelliten zu lokalisieren. Außerdem wird in dieser Zeit im Flugrecorder (Logger) die erforderliche Barogrammgrundlinie geschrieben. Eine längere Einschaltdauer vor dem Start reduziert die mögliche Aufzeichnungszeit nicht, da am Boden in einen zirkularen Speicher geschrieben wird.

### 4.1.1.1 Fliegen als Einzelpilot (Privatpilot)

Fliegt nur eine Person mit diesem Flugzeug, genügt die Eingabe des Namens in der **Flight Info** (Bitte die Abfrage "SAVE TO PILOT LIST" beim verlassen der Flight Info mit "N" bestätigen). Nach dem Einschalten erscheint immer dieser Name und das Gerät springt automatisch (ohne weitere Tastenbetätigungen) ins SET ELEVATION Menü. Dieser Pilot wird dann auch in die IGC-Datei eingetragen. Einzelpiloten erhalten stets die letzten aktiven Settings, abspeichern und sichern bestimmter Settings ist nur per Multipiloten Option möglich. Siehe auch 3.3.2.9 und 4.1.1.2

# 4.1.1.2 Multipiloten-Funktion

Die Benutzung dieser Funktion erleichtert die Eingaben vor dem Flug. Die Speicherkapazität beträgt 30 Piloten. Die erste Eingabe erfolgt immer über Flight Info und Bestätigung der Abfrage ADD PILOT TO LIST (beim Verlassen des Flight Info Menüs) mit **Y. Weitere Piloten können sich unter SETUP/PILOTES (INSERT) manuell oder durch Transfer vom PC/PDA anmelden.** Die Piloten, welche mit gesicherten individuellen Einstellungen fliegen wollen, können nach Benutzung der EDIT Funktion (ebenfalls unter SETUP / PILOTES) neben dem Namen noch ein Passwort eingeben (vier oder weniger alphanumerische Zeichen).

### Wichtig!

Wurde ein Pilotenname per PC/PDA übertragen (beim Übertragen einer Deklaration) oder wurde bei der Eingabe der Name nicht gespeichert (ADD PILOT TO LIST bestätigt mit "**N**"), so ist dieser Pilot nur temporär vorhanden. Das heißt er bleibt zwar beim Ausschalten erhalten, wird jedoch ein anderer Pilot beim Booten gewählt, so ist der temporäre Pilot unwiderruflich verloren. Temporäre Piloten erhalten die letzten aktiven Settings.

Nach dem Einschalten stehen alle eingegebenen Piloten zur Wahl (mittels UP/DOWN Drehschalter). Die Eingabe UNKNOWN ist immer möglich. Diese Eingabe löscht die Flight Info in jedem Fall, die letzten aktiven Settings werden geladen. Nach der Pilotenauswahl und ENTER springt das Gerät in die SET ELEVATION Routine. Piloten, die ihr persönliches Passwort eingetragen haben, müssen dieses jetzt angeben.

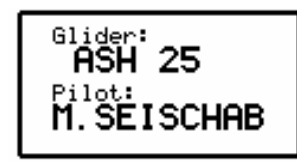

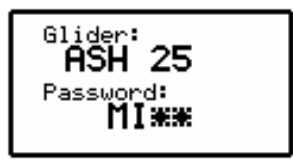

Nach erfolgreicher Eingabe des Passworts (werden weniger als vier Zeichen benutzt, kann man die Restssterne mit ENTER oder ESC überspringen), werden die zuletzt benutzten Settings des betroffenen Piloten wiederhergestellt. Für Piloten, die kein Passwort eingegeben haben, werden die zuletzt geflogenen Settings aktualisiert, aber ohne Garantie, dass nicht ein weiterer Pilot diesen Namen benutzt hat und evtl. etwas verändert wurde. Welche Einstellungen abgespeichert werden, entnehmen Sie bitte Abschnitt 3.3.2.9

#### Hinweis

Fliegt ein Pilot ein Flugzeug in verschiedenen Konfigurationen (z.B. 15m und 18m), empfiehlt es sich, daß er sich zwei Profile mit verschiedenen Namen anlegt, z.B. "Peter15" und "Peter18". Damit stellt er sicher, daß für die jeweilige Konfiguration die passende Polare im LX7007 hinterlegt ist.

#### Sprachausgabe "Set Pilot"

### Zusammenfassung:

- Wird UNKNOWN als Pilotenname gewählt, werden die letzten aktiven Settings, unabhängig vom Piloten, verwendet. Die Flight Info wird gelöscht.
- Wird ein Pilot ohne Passwortschutz ausgewählt, werden die Settings des letzten Fluges unter seinem Namen geladen. Diese können aber geändert worden sein.
- Einen Pilot mit Passwortschutz kann man nur mit Kenntnis des Passwortes auswählen, und somit auch die Einstellungen ändern.
- Ein temporärer Pilot (kein Eintrag in der Liste) wird angelegt bei der Deklaration über PC/PDA oder manuelle Eingabe ohne Abspeichern. Der temporäre Pilot wird unwiderruflich bei der Auswahl eines anderen Piloten gelöscht.

Im Kapitel 3.3.2.9 finden Sie die Einstellungen, die im Pilotenprofil abgespeichert werden

### 4.1.2 SET ELEVATION (Platzhöheneingabe)

Bekanntlich schwankt der Luftdruck täglich. Deshalb erkennt das Gerät nach dem Einschalten nicht automatisch die richtige Höhe. Nach der Initialisierungsroutine springt das Gerät in die SET ELEVATION Routine. Wurde das LX7007 mit laufendem GPS regulär heruntergefahren (Ausschalten über OFF), wird die Elevation des Platzes, der an erster Stelle in der near airport Liste stand, automatisch angeboten.

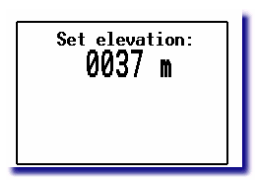

Der Pilot muss nun die **Platzhöhe** (Elevation) eingeben. Ohne diese Eingabe ist kein weiterer Programm-Schritt möglich. Die Eingabe erfolgt in der, im SETUP eingestellten Einheit (m oder ft, siehe Kapitel 3.3.2.7). Wenn Sie diese Eingabe mit ESC übergehen, wird die Höhe über QNE (1013,2 hPa) verwendet, auf diese sind die Drucksonden kalibriert.

Sprachausgabe "Set elevation"

Nach der Eingabe der Höhe kann noch das **QNH** eingestellt werden. Dies ist nicht zwingend notwendig. Allerdings wird das QNH als Referenzwert hinterlegt und kann während des Fluges angepasst werden. **Wird kein QNH** eingegeben, so ist während des Fluges auch keine Änderung möglich.

Wird keine Eingabe gewünscht, so kann dieser Schritt mit ESC übersprungen werden.

Einstellen des QNH

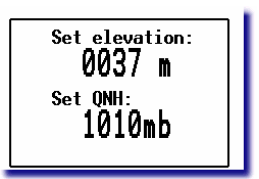

• Drehen Sie **UP/DOWN** um eine Raste und 1013 mb werden angeboten.

### • Mit ENTER können Sie jetzt den Cursor aktivieren und mit UP/DOWN + ENTER den richtigen Wert eingeben

| Sprachausgabe |  |
|---------------|--|
| "Set QNH"     |  |

Das aktuelle QNH wird am besten von einer nahe gelegenen Fluginformationsstelle übernommen. Diese Eingabe wird mit dem Up/Down Drehschalter angewählt. Mit dem Drehschalter und ENTER wird das aktuelle QNH eingegeben. Die QNH Eingabe und eventuelle Korrekturen haben **keinen Einfluss auf die Logger-Höhe im IGC-file.** 

Theoretisch ist es auch möglich 0m, also QFE einzugeben. Allerdings ist dies nicht sehr sinnvoll, da ein Endanflug dann nur auf den Startplatz richtig berechnet werden kann, und dies auch nur, wenn er mit 0m Elevation in der Datenbank steht (z.B. als TP). Alle anderen Endanflugfunktionen (Anflug auf Flugplätze und Wendepunkte aus der Datenbank, Endanflug um eine Aufgabe und die "Near Airport" Funktion) können nicht verwendet werden.

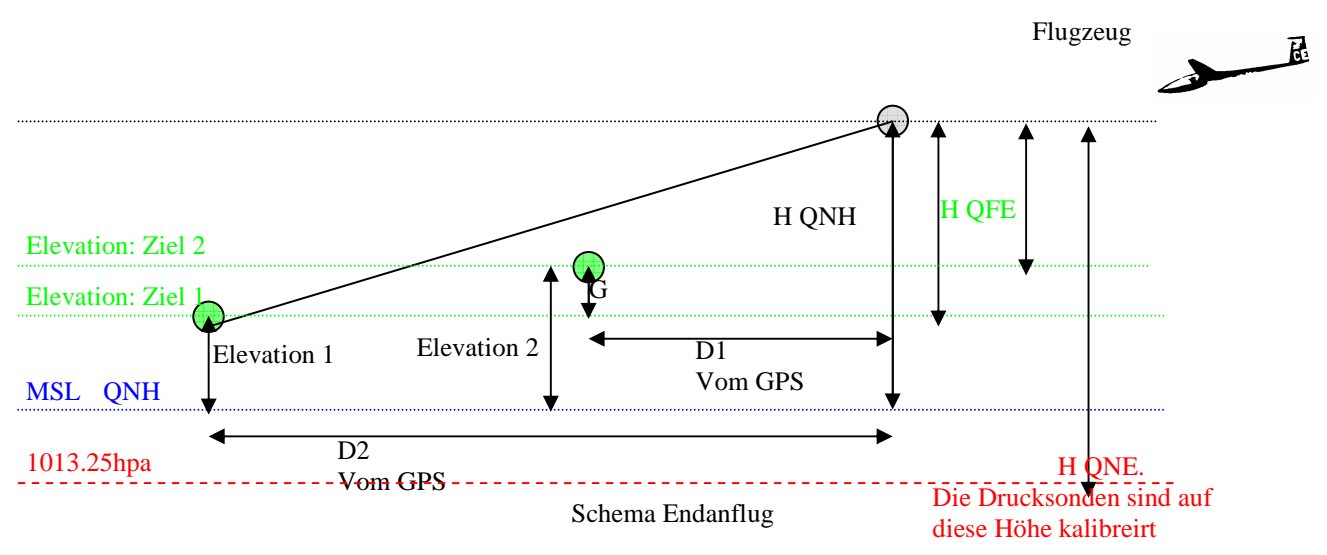

# 4.1.3 Vorflugcheck

### Wichtig!!!! Entfernen Sie die SD-Karte während des Fluges aus dem Kartenslot.

Es wird empfohlen, alle Eingaben im SETUP (besonders 1. Ebene) zu überprüfen. Speziell, wenn andere Piloten das Flugzeug geflogen haben. Alle Parameter bleiben auch bei ausgeschaltetem Gerät erhalten. Ausnahmen: QNH, Mücken-Polare, MC und Ballast (sofern nicht unter SETUP/LOAD anders definiert) werden zurückgesetzt.

Nach einigen Minuten zeigt die GPS–Status - Anzeige GPS OK. Nun ist das LX7007 pro IGC prinzipiell für die Nutzung bereit. Ein **freier Flug** für den OLC kann bereits jetzt ohne weitere Eingaben erfolgen.

### 4.1.4 Competition Mode (Wettbewerbsmodus) (Wettbewerbsmodus)

Um den Piloten im Flug unnötige Anzeigen und Menüs zu ersparen, werden einige Menüs des LX7007 bei Aktivierung des Competition Modus ausgeblendet. Der Competition Modus wird im Setup, 1. Ebene aktiviert. Ist dieser Modus aktiv, bietet das LX7007 nur noch folgende Modi an:

- Turn point, Navigation nach Wendepunkten
- Task, Navigation um Aufgaben
- Statistics, Flugstatistik, bzw. Flugbuch
- Setup

Alle anderen Betriebsmodi sind inaktiv. Deaktiviert man den Competition Mode, stehen sofort wieder alle Betriebsmodi des LX7007 zur Verfügung. Die Aktivierung/Deaktivierung kann jederzeit erfolgen.

### 4.1.4.1 Competition Mode einschalten

Der Competition Mode wird im Setup, erste Ebene unter "COMP. MODE" aktiviert. Bewegen Sie den Cursor auf die einzige Wahlmöglichkeit und wählen Sie "ENABLED".

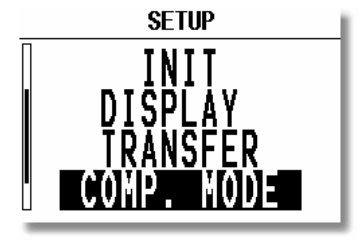

| SETUP   | COMPETITIO | N MODE |
|---------|------------|--------|
| сомоста | TTON NODE  |        |
|         | DIEN MUDE: |        |
| DT9     | IDLED      |        |
|         |            |        |
|         |            |        |
|         |            |        |

### 4.1.4.2 Competition Mode ausschalten

Die gleiche Prozedur wie zuvor, wählen Sie "DISABLED"

# 4.2 Aufgaben vorbereiten

# 4.2.1 **Prinzipielles**

Soll eine Aufgabe geflogen werden, wird empfohlen die Aufgabe schon am Boden vor dem Start vorzubereiten oder von einem PC, LX20, oder Colibri zu überspielen.

Handelt es um eine zeitbeschränkte Aufgabe (z.B. AAT), schlagen wir für die Berechnung der Ankunftszeit unter INIT/ETA die **MC** oder **VAR** Methode vor, weil diese dafür das beste Ergebnis liefern.

Ist eine aufschlussreiche Flugdokumentation erwünscht, so ist es notwendig alle Settings, die den LOGGER betreffen zu überprüfen und eventuell abzuändern, und, wenn es sich um einen FAI Flug handelt, die **Aufgabe zu deklarieren**.

### Wichtig!

Will der Pilot einen FAI-Flug durchführen muss die Aufgabe am Boden mit "TASK DECLARE" deklariert werden. Eine nachträgliche Deklaration während des Fluges ist nicht möglich. Nach einem "Absaufer" muß die Deklaration erneut getätigt werden.

Es wird empfohlen das Gerät schon einige Minuten vor dem Start einzuschalten, um einen sicheren GPS – Empfang zu gewährleisten und um eine Basislinie am Barogrammanfang zu erhalten.

Soll eine Aufgabe (TSK) erfolgreich geflogen werden, gilt es, die Aufgabe, deren Deklaration und ggf. die Sektoren aufmerksam vorzubereiten. Insbesondere die Deklaration kann im Flug nicht mehr geändert werden, und allgemein ist das Ändern von Aufgaben und Sektoren während des Fluges der Aufmerksamkeit und Flugsicherheit nicht unbedingt zuträglich. Im Folgenden sind in Kurzform die nötigen Eingaben dargestellt.

### 4.2.2 Aufgabe eingeben

Es ist sehr wichtig die Aufgabe schon vor dem Abheben richtig einzugeben um spätere Hektik zu vermeiden. Alle Vorgänge (außer Deklaration) sind aber auch während des Fluges möglich.

### 1.) Die Aufgabe eingeben (siehe Kapitel 3.4.5.)

- Überspielen einer \*.da4-Datei von PC, PDA, LX20 oder Colibri, SD-Karte
- Kopieren einer bereits vorhandenen Aufgabe und nachträglich Editieren
- Neueingabe "von Hand"

### 2.) Die Aufgabe überprüfen (siehe Kapitel 3.4.5)

- Wendepunkt-Reihenfolge
- Gesamtdistanz
- Optische Prüfung im Gerät unter Zoomstufe "TSK"

### 3.) Sektoren prüfen (Siehe auch Kapitel 3.3.2.4 und 3.4.5.3 für AAT).

Standardsektoren sind im Setup unter Obs. Zones dauerhaft definiert. Auch für die Dauer eines Wettbewerbs sind die Sektoren für "Racing Tasks" so einstellbar. Wird im Wettbewerb eine AAT als Aufgabe vorgegeben, muss

man die betroffenen Sektoren durch Benutzung der ZONE Funktion direkt an den Wendepunktender Aufgabe weiter adaptieren. Siehe auch Kapitel 3.4.5.3. und Beispiel in Kapitel 4.2.3.

Ein Sektor ist definiert als eine Fläche zwischen den. Radialen  $30^0$  und  $70^0$ , bezogen auf den Wendepunkt, mit einem Radius von 20 km.

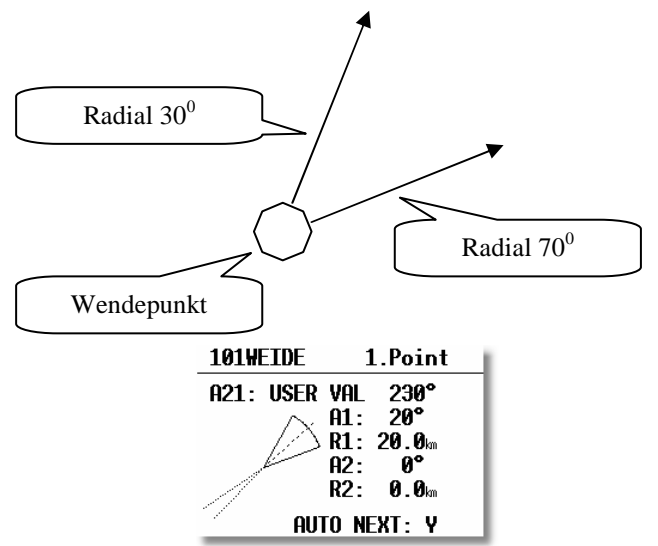

### Eingaben:

- A21 USER VALUE  $230^{\circ}$  ( $50^{\circ} + 180^{\circ}$ );  $50^{\circ}$  ist die Richtung der Symmetrieachse durch Sektor ( $30^{\circ} + 20^{\circ} = 50^{\circ}$ , da die Gesamtbreite des Sektors  $40^{\circ}$  beträgt)
- A1 20°, da der Sektor 40° breit ist
- R1 ist 20km
- A2 und R2 sind 0
- Bei einer AAT sollte AUTO NEXT auf N(no) stehen, bei Radien größer 10km wird dies automatisch vorgegeben.

# 4.2.3 Spezialfall AAT (Assigned Area Task)

Assigned Area Tasks sind Aufgabenformen, bei denen die Länge der Aufgabe nicht genau vorgegeben ist. Vorgegeben werden Wendepunkte mit sehr großen Sektoren. Der Pilot darf nun irgendwo im jeweiligen Sektor wenden. Gewertet wird seine tatsächlich geflogene Strecke, d.h. der Pilot hat nicht unwesentlichen Einfluss auf das Aussehen der Aufgabe. Es gibt zwei grundlegende Formen der AAT:

- **Distance AAT:** Es wird zur Aufgabe eine **Maximalzeit** ausgegeben. Gewertet wird nur die geflogene Strecke bis zum Ablauf der Maximalzeit, danach kann direkt nach Hause geflogen werden. Es müssen auch Sektoren, die bei Ablauf der Maximalzeit noch nicht erreicht wurden, nicht mehr angeflogen werden. Meist gibt es einen Malus in %, wenn außengelandet wird.
- **Speed AAT:** Zur Aufgabe wird eine **Minimalzeit** ausgegeben. Es müssen alle Sektoren angeflogen werden. Gewertet nur die Schnittgeschwindigkeit des Piloten, indem seine individuell geflogene Strecke durch seine Flugzeit geteilt wird, mindestens aber durch die Minimalzeit, d.h. kürzer als die Minimalzeit zu fliegen ist eher ungeschickt.

### **Taktisches Verhalten:**

In beiden Fällen haben Abflug und Endanflug (je nach Dauer) ein recht großes Gewicht. So wird bei der Distance AAT meist versucht, die Maximalzeit wenige Meter vor dem Platz (Ende des Endanfluges) ablaufen zulassen, und bei der Speed AAT wird man (bis auf wenige wetterbedingte Sonderfälle), nicht viel länger als die Minimalzeit fliegen, um das Gewicht des Endanfluges hoch und die Fehlerwahrscheinlichkeit klein zu halten. Wegen der Ähnlichkeit des taktischen Verhaltens, und der Pflicht bei der Speed-AAT in jedem Fall nach Hause zu fliegen, werden auch fast ausschließlich nur noch Speed AATs auf Wettbewerben ausgeschrieben.

# 4.2.3.1 Vorbereitung einer AAT

Im Grundprinzip hat die AAT zunächst die gleiche Struktur wie jede andere Aufgabe auch (Abflug, Wendepunkte, Ziel, siehe Kapitel 3.3.2.4). Der wesentliche Unterschied ist die Größe der Sektoren und die Tatsche, daß jedem Wendepunkt jetzt ein individueller Sektor zugeordnet wird. Das ist im Grundprinzip bereits im Kapitel 3.4.5.3 beschrieben. Die Eingabe der einzelnen (lokalen) Sektoren wird direkt an der Aufgabe vorgenommen, siehe Kapitel 3.4.5.3

| TSK EDIT          | TSK 01     |
|-------------------|------------|
| 44.4km Ti         | SELECT     |
| <b>0</b> THALMAES | INSERT 。   |
| 1 ROTH ROT        | DELETE 💊 📗 |
| 2 Neumarkt        | ZONE       |
| 3 NOT PROG        | MOVE       |
| 4 NOT PROG        |            |

Jeder dieser einzelnen Sektoren muß mit folgenden Parametern definiert werden (siehe Kapitel 3.3.2.4):

- Sektorausrichtung (A21)
- Radien R1 und für kombinierte Sektoren R2
- Sektorhalbwinkel A1 und für kombinierte Sektoren A2
- Prüfung und ggf. Einstellung des Parameters AUTO NEXT: Y/N (Automatische Umschaltung)

Wichtig! Wird R1 größer als 10km eingestellt, so ist AUTO NEXT automatisch auf: N, d.h. es wird bei Erreichen des Sektors nicht automatisch umgeschaltet. Die Umschaltung erfolgt ausschließlich manuell durch den Piloten, was für AATs immens wichtig ist.

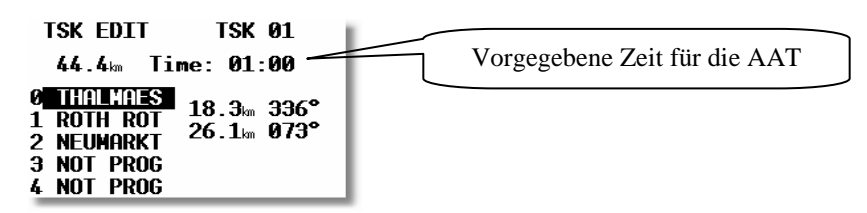

Ein weiterer wichtiger Punkt ist die Eingabe der vorgegebenen Zeit für die AAT. Nur mit dieser Zeit, die mit dem Starten der Aufgabe beginnt abzulaufen, stehen die statistischen Daten für die AAT zur Verfügung (z.B. Sollschnitt für die verbleibende Reststrecke,...). Mathematisch ist das nur für die Distance AAT völlig richtig, während bei der Speed-AAT ja länger geflogen werden kann. Allerdings wird auch dort selten viel mehr als die Minimalzeit geflogen, so daß die ablaufende Uhr auch hierfür ein sehr guter Parameter ist.

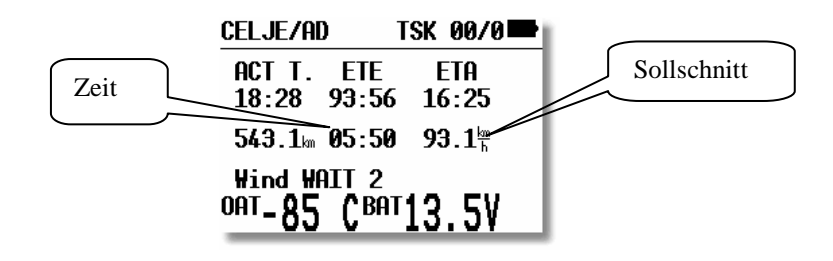

### Zeit:

- Aufgabenzeit (Min/Max) vor dem Abflug

- Restzeit während der Aufgabe

**Sollschnitt** - Für die ganze Aufgabe vor dem Abflug.

- Für die Reststrecke während der Aufgabe

### Wichtig!

Der Sollschnitt ändert sich bei Verwendung der MOVE-Funktion siehe Kapitel 4.3.5

#### Tip

Bei einer **Speed AAT** kann man bei der **Minimalzeit** eventuell einige Minuten mehr eingeben, damit man im Stress nicht zu früh zurückkehrt, denn nichts macht den Schnitt mehr kaputt.

Mit Hilfe der Move-Funktion kann die Aufgabe während des Fluges angepasst werden, die Statistik wird entsprechend nachgeführt siehe Kapitel 4.3.5

#### 4.2.3.2 **Beispiel einer komplexen AAT**

Im Beispiel unten sehen Sie eine recht komplexe AAT im Aufgabenblatt aus einem Wettbewerb. Die Geometrien sind aufgrund von behördlichen Verboten keine einfachen Zylinder. Besondere Beachtung verdient Punkt 3.

19.07.2007

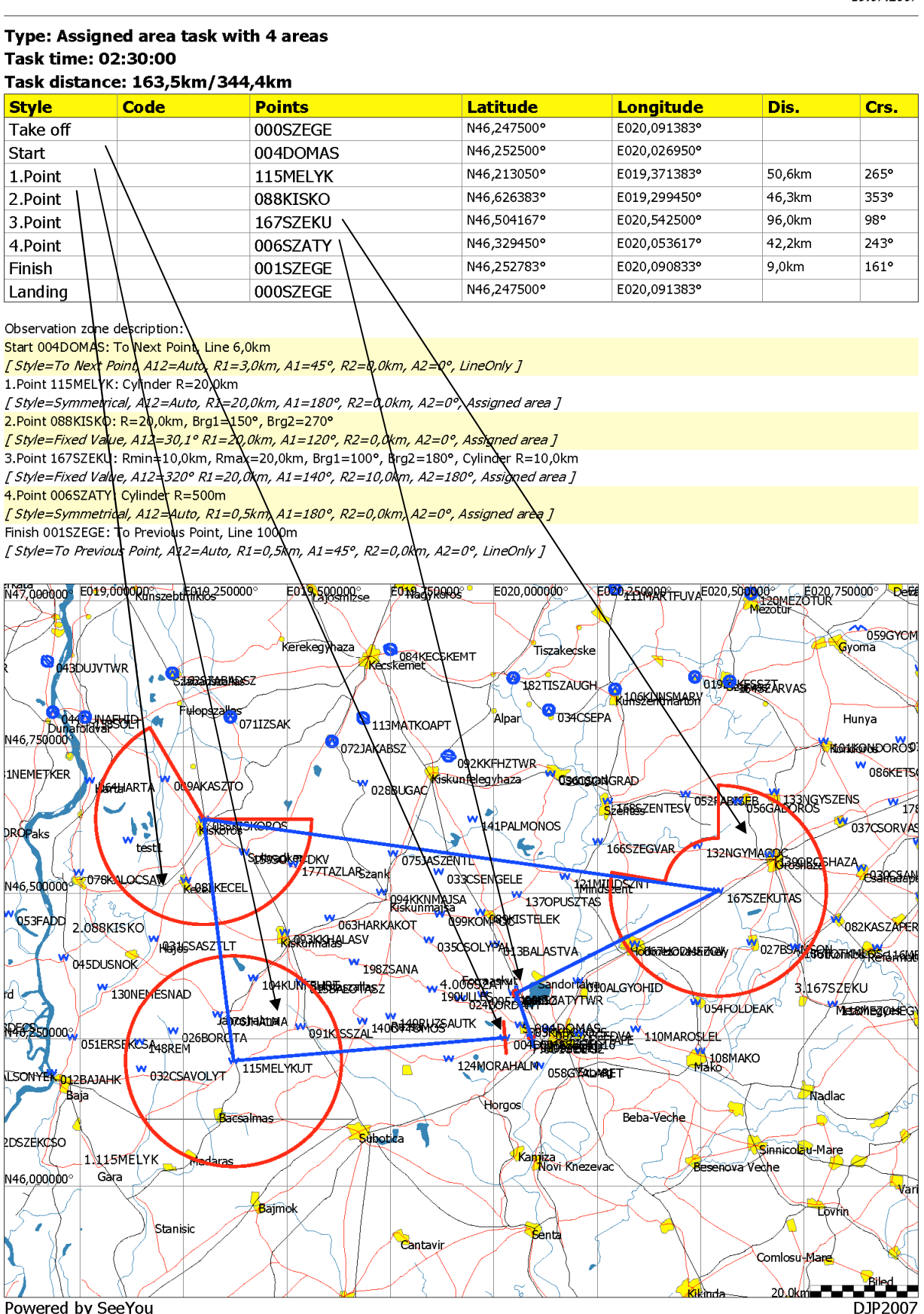

Powered by SeeYou

### Eingaben an der Aufgabe im LX7007 gemäß der Angaben aus obigem Aufgabenblatt:

| 004DOMAS      | Start         |
|---------------|---------------|
| A21: TO NEXT  | auto          |
| A1:           | 90°           |
| \ <b>R1</b> : | <b>3.0</b> km |
|               | 0°            |
| / R2:         | 0 . 0km       |
| AUTO NE       | XT: Y         |

Start 004DOMAS: Linie 2x 3 km

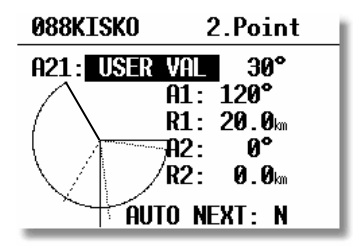

**TP 088KISKO:** Zylinderteilstück. Mit freier Ausrichtung

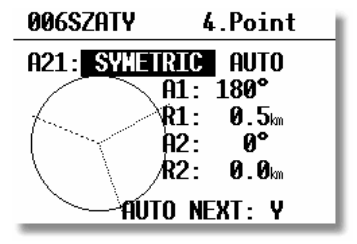

TP 006SZATY: 500 m Zylinder

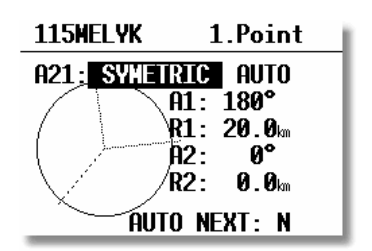

TP 115MELYKUT: Zylinder 20km

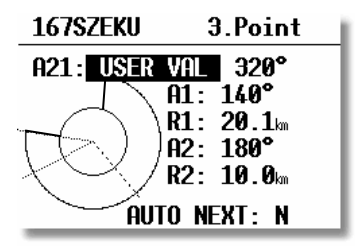

**TP 167SZEKU:** Kombination eines Zylinderteilstücks mit einem Zylinder. Figur mit freier Ausrichtung

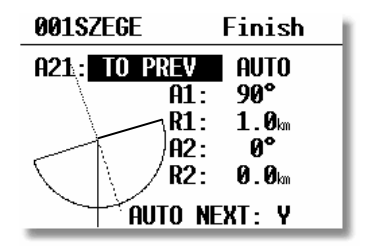

**TP 001SZEG:** Ziellinie 2x 1km

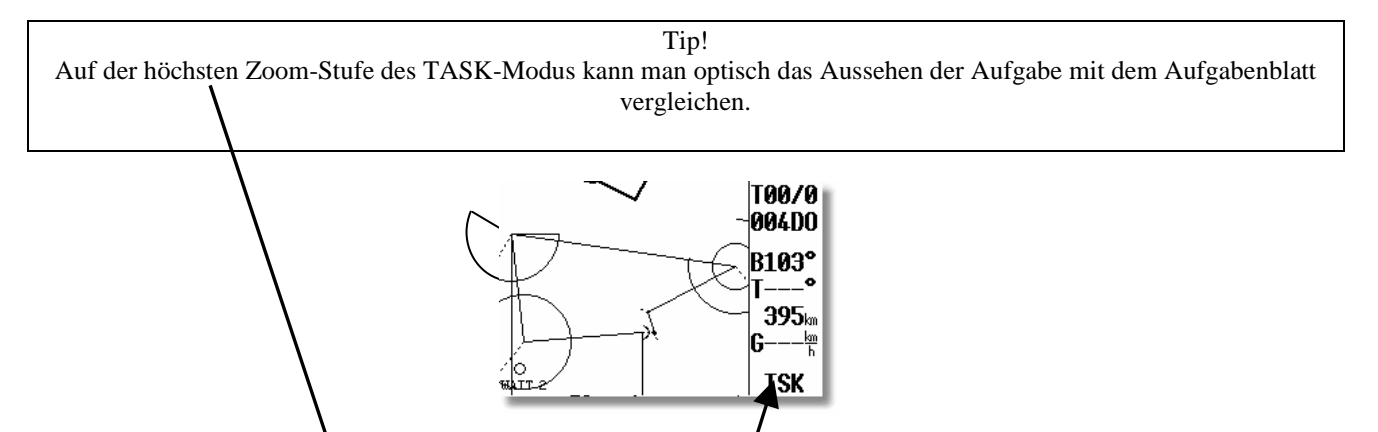

# 4.2.4 Deklaration von Aufgaben

Eine Aufgabe muss vor dem Start deklariert werden, sofern ein Flug nach IGC-Regularien geplant ist. Deklaration (auch nach Änderung der Aufgabe) im Flug ist nicht möglich. Laut IGC-Regularien werden bei der Deklaration nur die einzelnen Punkte mit Koordinaten in der IGC-Datei abgelegt, nicht aber die Sektoren. Jeder Pilot muß daher selbst die passenden Sektoren für sein Vorhaben in die Aufgabe eingeben und entsprechend umrunden. Nach dem Flug müssen diese Sektoren dann in der Auswertesoftware entsprechend eingegeben werden. Eine Deklaration für Wettbewerbsflüge ist in der Regel nicht erforderlich. Nach einem "Absaufer" muß neu deklariert werden

### 4.2.4.1 Manuelle Deklaration

Wird in den meisten Fällen verwendet. Hierbei wird dringend empfohlen, dass die Aufgabe, welche man zu deklarieren (und natürlich zu fliegen) gedenkt, bereits im Task-Menü erstellt (entnommen aus der da4-Datei, evtl. geändert, oder

manuell eingegeben), ausgewählt und zur Navigation bereit ist. Das Deklarationsmenü wird durch Betätigen von ENTER im Aufgabennavigationsmenü erreicht. Es werden Start-, Abflugpunkt, alle Wendepunkte, Ziel-, und Landepunkt angezeigt. Sind diese in Ordnung, können Sie das Declare-Menü einfach mit ESC verlassen, die Aufgabe ist deklariert. Es erscheint die Meldung "Task Declare" mit Uhrzeit

### Wichtig!

Das LX- Aufgabenformat (\*.da4) besteht aus Punkten vom Abflug bis zum Ziel, Abflugpunkt ist immer Punkt 0. Die FAI Regulative verlangt zusätzlich die Eingabe von Start- und Landeplatz. Passen diese (Start =Abflug und Ziel =Landung) nicht, muss der Pilot diese zwei Eingaben von Hand ändern.

### Wichtig!

Die Deklaration ist nur für einen Flug gültig, nach der Landung muss im Falle eines Wiederstarts neu deklariert werden. Wird das Gerät hingegen am Boden ausgeschaltet, bleibt die Deklaration erhalten.

### 4.2.4.2 Übertragung der Deklaration per PC

Es existieren inzwischen einige PC-Programme, die Flight Info und Aufgabendeklaration direkt auf das LX7007 übertragen können. Bitte überprüfen Sie die Funktionalität bevor diese Funktion verwenden.

Software:

LXe Funktion "Write Flight Info"

SeeYou Funktion "Upload declaration" (hier bitte einen Punkt nach dem Vornamen setzen)

Die oben gelisteten Programme übertragen immer die Aufgabe zusammen mit der Flight Info (Pilotendaten). Der so übertragene Pilot ist temporär und wird bei der ersten Wahl eines anderen Piloten gelöscht. Siehe dazu Kapitel 3.1.2

### Wichtig!

Generell ist es durchaus möglich, eine deklarierte Aufgabe im LX7007 zu erzeugen, ohne die im Gerät gespeicherten Wendepunkte/Aufgaben zu verwenden. Durch die Übertragung einer deklarierten Aufgabe von einem PC, einem PDA oder einem LX-Logger wird die übertragene Aufgabe automatisch im LX7007 deklariert. Allerdings ist dieses Verfahren nicht sehr sinnvoll, da diese Aufgabe nicht für die Navigation zur Verfügung steht. Wir empfehlen, die Aufgabe, die geflogen werden soll, in einer **.da4** oder **.CUP Datei** zu integrieren und diese auf das LX7007 zu übertragen. Dort können Sie die Aufgabe dann leicht auswählen und manuell deklarieren. Mehr hierzu im Kapitel 3.4.5.5.3

# 4.2.4.3 Übertragung der Deklaration per PDA

Es existieren inzwischen einige PDA-Programme, die Flight Info und Aufgabendeklaration direkt auf das LX7007 übertragen können. Bitte überprüfen Sie die Funktionalität bevor diese Funktion verwenden. Wir empfehlen ConnectLX/ConnectMe, frei verfügbar auf <u>www.lxnavigation.de</u> oder <u>www.naviter.si</u>. Außerdem ist das Programm auf der mitgelieferten CD hinterlegt.

### Wichtig!

Bei der Verwendung der Deklaration aus ConnectLX/ConnectMe müssen Vor- und Nachname mit einem Punkt getrennt werden. Ansonsten findet im IGC-file des LX7007 keine Unterscheidung zwischen Vor- und Nachname statt. Die Deklaration via ConnectMe/ConnectLX hat keinen Einfluss auf die im Gerät gespeicherten Aufgaben, d.h. die deklarierte Aufgabe steht nicht automatisch zur Navigation bereit. Der Pilot muss die Aufgabe noch manuell zur Navigation vorbereiten (im LX7007 TSK-Menü) oder eine passende da4/Cup-Datei übertragen. Siehe Kapitel 3.4.5.5.3 und 5.2.1

Die Deklaration per PDA ist auch nur für einen Flug gültig.

### Tip für Besitzer von SeeYou Mobile

Erstellen Sie die gewünschte Aufgabe in SeeYou mobile, speichern Sie diese mit dem Befehl unter **Tools/Save task**, übertragen Sie die so erstellte \***.cup** Datei mittels Connect/Me/Connect/LX. Connect auf das LX7007 (die Konvertierung in da4 erfolgt dabei automatisch). Diese neu erzeugte Aufgabe wird in der LX7007 Aufgabendatei an die erste freie Position gesetzt. Wählen Sie diese Aufgabe aus und führen die Deklaration manuell durch.

# 4.3 Fliegen der Aufgabe

# 4.3.1 Aufgabe starten

In Wettbewerben sind sehr häufig die maximale **Höhe** und die **Grundgeschwindigkeit** beim Überfliegen der Abfluglinie limitiert . Ein Überschreiten dieser Werte führt zu Strafpunkten, bis hin zur Disqualifikation für den betreffenden Tag. Das LX 7007 ab der Version 1.2 überwacht diese Parameter im Moment des Überfluges über die Linie und registriert die Abflugzeit.

Das Abflugverfahren besteht aus drei Vorgängen:

- 1.) Einflug in den Sektor. Ist man im Startsektor, erhält man auf dem Display die bekannte **INSIDE** Meldung. Diese wird durch ein Audiosignal oder, sofern das Sprachmodul installiert ist, durch eine entsprechende Ansage begleitet.
- 2.) Hat man sich zum Abflug entschlossen (Flugzeug immer noch im Sektor!!), einfach kurz auf die Starttaste drücken, solange bis die Navigationsdaten des ersten Wendepunktes angezeigt werden. Der Abflug ist jetzt "scharf".

**Wichtig!!** Der Abflug ist damit noch nicht erfolgt (also läuft die Uhr bei AAT-Aufgaben noch nicht), dies erfolgt jetzt automatisch beim Überflug über die Linie.

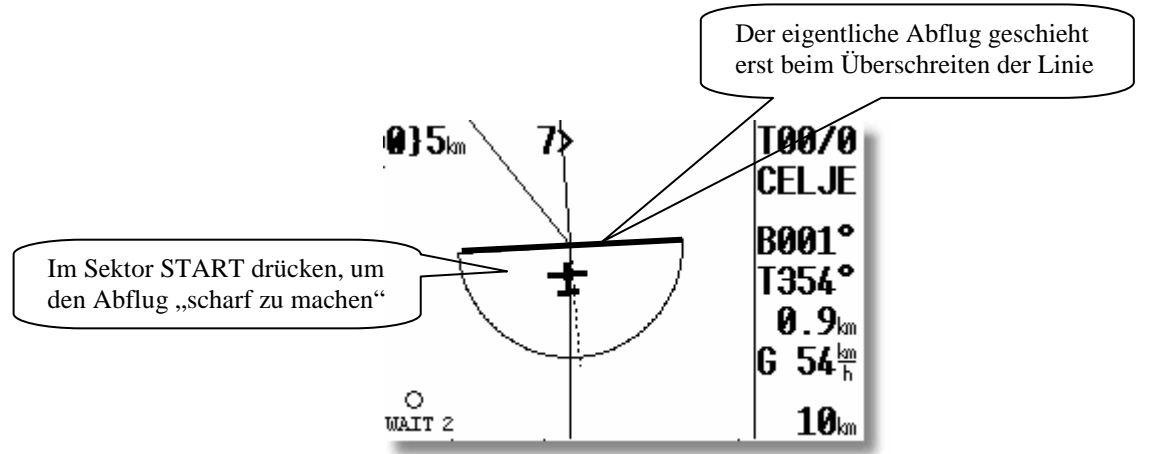

3.) Abfliegen. Im Moment des Überfluges prüft das LX7007 Groundspeed und MSL-Höhe und gibt das Ergebnis bekannt.

Ist der Abflug ok, wird die Meldung "Task started" (siehe linkes Bild unten) mit allen Parametern des Abflugs angezeigt. Sie wird automatisch nach 15 Sekunden gelöscht, mit ENTER kann der Pilot diese Zeitspanne verkürzen.

Im Falle einer Überschreitung der gesetzten Grenzwerte erhält man eine entsprechende Warnung (rechte Meldung). Diese wird nicht automatisch gelöscht, sondern muß vom Piloten quittiert werden.

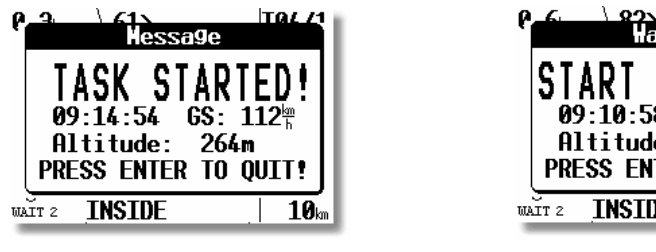

Gültiger Abflug

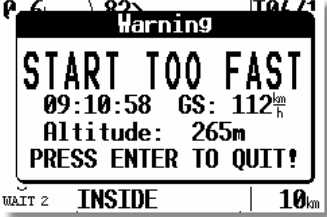

Ungültiger Abflug

### Wichtig!!

Hat man das "Scharfmachen" vergessen und ist bereits auf Strecke, kann man die Aufgabe auch nachträglich noch starten Hierzu einfach länger auf den Startknopf drücken (> 6 Sek., solange bis die Navigationsdaten des ersten Wendepunktes abgezeigt werden). Allerdings stimmt dann die Statistik nicht (Uhr läuft zu spät los) und man hat zuvor schon auf die Überwachung der Abflugparameter verzichtet.

Hinweis! Die Aufgabe kann am Boden nicht gestartet werden

# 4.3.2 Neustart der Aufgabe (Task RESTART)

### 4.3.2.1 Gründe für einen Neustart

Folgende Situationen treten häufiger vor und während des Abfluges auf, in allen drei Fällen sei der Abflug bereits scharf:

- 1.) Pilot überlegt es sich anders. Solange er dabei den Sektor nicht verlässt, braucht er nichts zu unternehmen. Verlässt er den Sektor in irgendeine Richtung (kann auch beim Kurbeln im Sektor mit Windversatz passieren), startet das Gerät den Flug. Um einen erneuten Abflug durchführen zu können muß er die Aufgabe zurücksetzen und neu starten. Dies funktioniert mit dem RESTART Befehl im Task-Menü, Beschreibung siehe unten.
- 2.) Pilot fliegt nicht über die Linie ab, sondern seitlich aus dem Sektor aus (kann auch beim Kurbeln im Sektor mit Windversatz passieren). Pilot fliegt zu schnell oder zu hoch ab. Das Gerät startet den Flug. Um einen erneuten Abflug durchführen zu können muß er die Aufgabe zurücksetzen und neu starten. Dies funktioniert mit dem RESTART Befehl im Task-Menü, Beschreibung siehe unten.
- 3.) Pilot entscheidet sich aus taktischen Gründen erneut abzufliegen. Um einen erneuten Abflug durchführen zu können muß er die Aufgabe zurücksetzen und neu starten. Dies funktioniert mit dem RESTART Befehl im Task-Menü, Beschreibung siehe unten.

### 4.3.2.2 RESTART Prozedur

Drücken Sie ENTER (wenn eine Aufgabe bereits gestartet ist), es erscheint (Diese Funktion steht am Boden nicht zur Verfügung):

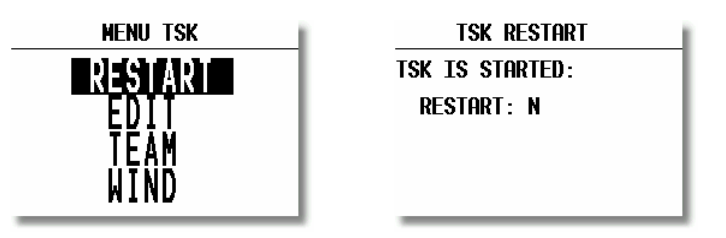

Nach RESTART "Y" ist die Aufgabe wieder abflugbereit. Die Logger-Funktionen werden bei RESTART nicht beeinflusst und genauso wenig die Deklaration.

| Hinweis!                                                                                                    |
|----------------------------------------------------------------------------------------------------|
| Ist eine Aufgabe einmal gestartet, kann keine andere ausgewählt werden. Erst nach dem RESTART der aktuellen |
| Aufgabe kann eine andere Aufgabe aktiviert werden.                                                          |

# 4.3.3 Einstellung der Abfluggrenzwerte

Die beiden Parameter zur Überwachung des Abflugverfahrens werden im TASK-Menü unter START OPTIONS eingegeben (siehe auch 3.4.5.11.)

| TASK START OPTIONS   |
|----------------------|
| MAX. GND.SPEED: 90   |
| MHX. HLIIIUDE: 1000m |
|                      |
|                      |
|                      |

Bitte beachten Sie, daß die Höhe in MSL (NN) einzugeben ist. Die Geschwindigkeit ist Grundgeschwindigkeit (ermittelt durch GPS. Sie wird im Wettbewerb auch als Loggerspeed bezeichnet), der Pilot muß also die Windkomponente mit berücksichtigen. Die Groundspeed wird auf der Graphikseite bei den Daten am rechten Rand stets angezeigt.

# 4.3.4 Weiterschalten beim Überflug eines Wendepunktes (Racing Task)

Das Gerät schaltet **automatisch weiter (default),** wenn der Wendepunktsektor erreicht ist (INSIDE). Die Umschaltung erkennt man, wenn die Navigationsdaten den nächsten Wendepunkt der Aufgabe anzeigen. Wird ein Wendepunkt nicht umflogen, kann der Pilot diesen **löschen oder einen neuen setzen** (TSK EDIT). Weiterhin kann der Wendepunkt durch einen längeren Druck auf die START Taste (ca. 6 Sekunden) übergangen werden (in diesem Fall stimmt die Statistik nach dem Flug nicht). Auch nach diesem Vorgang bleibt die deklarierte **Aufgabe im Logger unverändert**.

#### **Sprachausgabe** "Next turn point"

### Wichtig!

Bei Eingabe AUTO NEXT N (ZONE, AAT-Aufgaben) muss der Pilot **manuell zum nächsten Wendepunkt schalten.** Nach Eingabe von R1 (ZONE) **größer als 10** km wird Auto NEXT automatisch N gesetzt.

Die Verwendung der **MOVE** Funktion schaltet AUTO NEXT ebenfalls automatisch auf **N**, da die MOVE-Funktion sicher nur bei einer AAT verwendet wird.

Der **Start** der **Aufgabe** funktioniert nur **manuell**, es ist keine Automatik vorgesehen. Innerhalb des Abflugsektors reicht ein kurzer Druck auf die Start-Taste und außerhalb muss man länger drücken (ca. 6 Sekunden).

### 4.3.5 Benutzung der MOVE Funktion bei AAT

Fliegt man eine AAT, entscheidet der Pilot wie tief in den Sektor eingeflogen wird. Die Benutzung dieser Funktion modifiziert die Aufgabe automatisch, rechnet die neue Distanz, Ankunftszeit, Endanflughöhe und benötigte Schnittgeschwindigkeit aus. Es gibt zwei Möglichkeiten, die Move-Funktion zu verwenden:

### 4.3.5.1.1 Automatische Move-Funktion

Sobald man in den AAT-Sektor eingeflogen ist, wird der Wendepunkt von der Mittelposition losgelöst und mit der **aktuellen Flugzeugposition** verküpft.

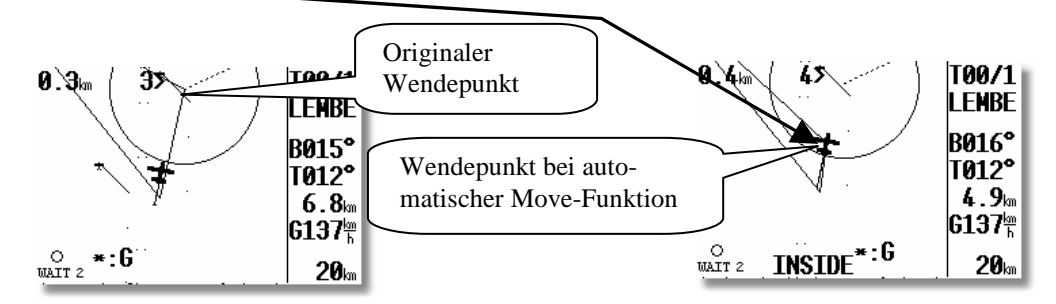

Er wird ständig mit dem Flugzeug zusammen bewegt, solange sich das Flugzeug im Sektor befindet und die manuelle Move-Funktion nicht verwendet wird. Die Daten ETA/ETE, die Geamtstrecke und der Sollschnitt werden ständig angepasst un aktuell gehalten. Um zu nächsten Sektor zu fliegen einfach den **Start** Button benutzen (Kurzer Druck, solange man im Sektor ist).

| CELJE/AL          | ) Т                         | SK 00/0🗯           |
|-------------------|-----------------------------|--------------------|
| ACT T.<br>18·28   | ETE<br>93:56                | ETA<br>16:25       |
| 543.1km           | 05:50                       | 93.1 <sup>km</sup> |
| Wind We<br>OAT-85 | атт 2<br>С <sup>ват</sup> : | 13.5V              |

### 4.3.5.1.2 Manuelle Move-Funktion

Die manuelle Move-Funktion kann jederzeit verwendet werden, sogar vor dem Flug am Boden bereits

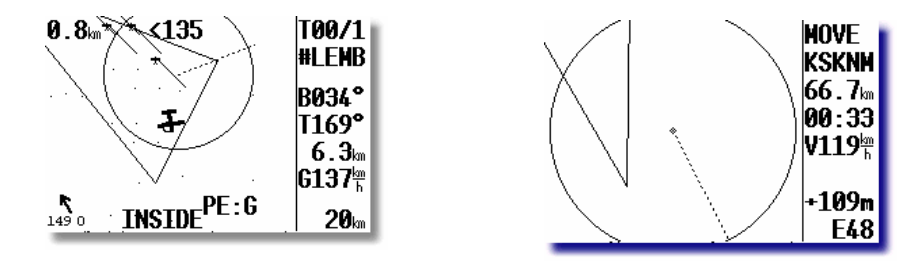

Die Verschiebung des Punktes erfolgt mit den Drehknöpfen **UP/DOWN und ZOOM.** Mit UP/DOWN bewegt man den Punkt in radialer Richtung (entlang des Kreisradius), mit ZOOM erfolgt die Bewegung parallel zum Kreis (zirkular). Wurde eine Aufgabenzeit definiert, (siehe Abschnitt 3.4.5.2) erhält man der Verschiebung auch die neue Sollschnittgeschwindigkeit um die so geänderte Aufgabe bis zum Ablauf der Zeit (im Flug: der Restzeit) noch zu schaffen. Sinnvollerweise verschiebt man zunächst radial (UP/DOWN), um zu definieren wie weit in den Sektor geflogen werden soll, danach zirkular, um die Position festzulegen (Siehe folgende Bilder)

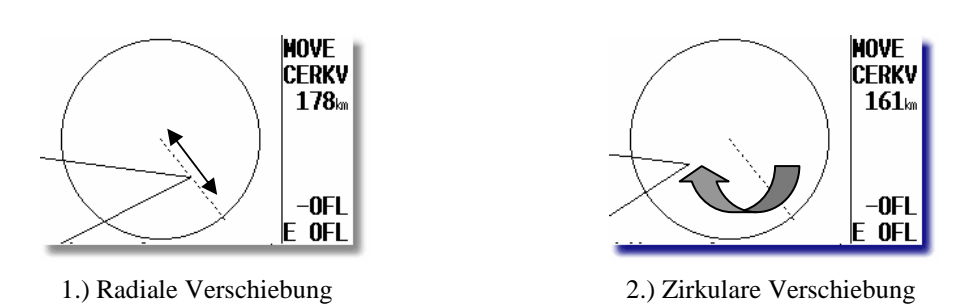

Der Punkt kann nicht außerhalb des Sektors platziert werden, somit sind Fehleinstellungen nicht möglich.

#### Wichtig!

Die **MOVE** Funktion ist während des Fluges (erst nach dem Abflug) leicht zugänglich. Nach ENTER erscheint TP MOVE vor RESTART (siehe oben). Vor dem Abflug muss man die Standardmethode über TASK EDIT verwenden!

Die Weiterschaltung zum nächsten Wendepunkt erfolgt durch Drücken der START-Taste irgendwo im AAT Sektor, auch wenn der Wendepunkt (hier besser Bezugspunkt) **nicht erreicht wurde**. Es wird die aktuelle Flugzeugposition als Wendepunkt gespeichert und in der Statistik verwendet

Beispiel: Weiterschalten nach MOVE Funktion Aktivierung (modifizierte Aufgabe).

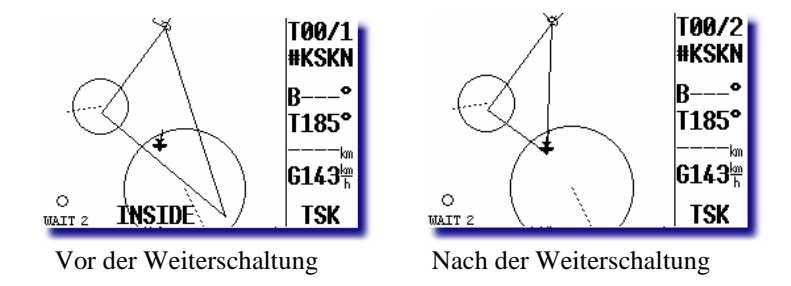

### Ein weiteres Beispiel

Soll der Sektor nur "angekratzt" werden, weil z.B. das Wetter dort nicht gut ist, so geht man folgendermaßen vor:

- Den Punkt radial bis auf den Sektorrand verschieben.
- Danach den Punkt zirkular entlang des Sektorrandes verschieben, bis die Endanflughöhe für den Rest der Aufgabe minimal ist

### Sehr wichtig!!!!

Auf Wettbewerben werden AAT-Sektoren manchmal der Einfachheit halber als symmetrisch angegeben, was bei der unveränderten Aufgabe ja nichts ausmacht. Haben Sie aber Ihre Sektoren als symmetrisch definiert und verschieben beispielsweise im zweiten Sektor mit der MOVE-Funktion den Referenzpunkt, so werden die umgebenden Sektoren (hier: der erste Sektor und der dritte) sich entsprechend mitverstellen. Dies passt aber nun nicht mehr zur Ursprungsaufgabe. Wählen Sie daher **unbedingt feste Werte (FIXED) für AAT-Sektoren**. Das alles ist natürlich unerheblich, wenn die Sektoren als Zylinder definiert sind.

Die **Abfluglinie** ist davon **nicht betroffen**, sie wird von der MOVE-Funktion nicht beeinflusst. Die **Ziellinie** ist in der Regel die Platzkannte, wenn nicht, sollte auch sie mit **festen Werten** definiert werden

# 4.3.6 Fliegen ohne Aufgaben

### 4.3.6.1 SIMPLE TASK (Einfache Aufgabe)

Diese Funktion läuft im Hintergrund und ist für den Piloten fast nicht zu erkennen. Wird keine TSK gestartet und wird nur von TP zu TP geflogen (auch APT), bringt das LX7007 pro IGC ebenfalls eine brauchbare Statistik.

| STATISTICS                                                                                  |  |
|---------------------------------------------------------------------------------------------|--|
| TSK S/1: THALMAES                                                                           |  |
| Time: 0:52:19<br>Duration: 0:08:11<br>Speed: 126 <sup>th</sup><br>Vario:% 0%<br>Engine: -'" |  |
|                                                                                             |  |

Sobald das Flugzeug abgehoben hat, speichert das Gerät die Position und nimmt diese Position als Abflug. Sind dann weitere TPs oder APTs umgeflogen worden (NEAR TP erreicht), so werden diese Punkte als TP's einer Aufgabe angenommen. Wenn man wenden möchte, ohne einen TP/APT erreicht zu haben, so kann man an der aktuellen Position einen Marker setzten (siehe Kapitel 3.4.4.8), die Near Bedingung ist automatisch erfüllt und der Wendepunkt gilt als erreicht. Auch hier ist RESTART möglich. Nach RESTART wird die aktuelle Position als "Abflug" genommen). Sobald eine echte Aufgabe gestartet wird, wird die **Simple Task gelöscht**.

Die Statistik steht ebenfalls zur Verfügung, mit einem  ${\bf S}$  in der Bezeichnung.

### 4.3.6.2 Kilometerzähler

Diese Funktion basiert auf der Simple Task, sie wurde speziell für Piloten entwickelt, die eigentlich keine festen Aufgaben fliegen, trotzdem aber wissen möchten, **was sie schon geflogen** haben und wieviele Kilometer **insgesamt** herauskommen, wenn sie jetzt **heimfliegen**.

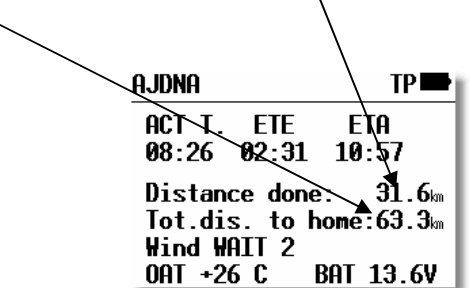

Im Prinzip hat der Pilot keinen Einfluß auf diese Funktion, das Gerät zählt die Kilometer zu den Wendepunkten bei denen man sich im Near Bereich befunden hat. Lediglich die Near-Einstellung (Kapitel 3.3.2.3) kann verändert werden und der Pilot muß die Wendepunkte auswählen, zu denen er fliegen will.

**Die Start position** ist wird im Moment des Abhebens definiert, dies ist auch automatisch das Ziel. Der Pilot muß bei Fliegen lediglich in den "Near" Bereich eines Wendepunktes oder Flugplatzes zu Fliegen. Gibt es an der Stelle, wo er gerne wenden möchte keinen passenden Punkt, so kann man an der aktuellen Position einen Marker setzten (siehe Kapitel 3.4.4.8), die Near Bedingung ist automatisch erfüllt und der Wendepunkt gilt als erreicht.

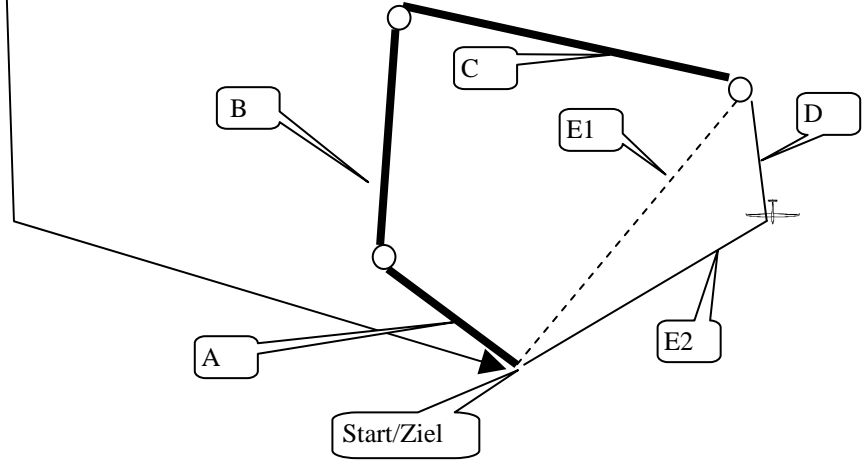

Im Beispiel oben sind die dickeren Linien bereits fest gewertete Strecke (A,B,und C). Das Endergebnis kann nun wie folgt aussehen:

"Distance done" ist aktuell: A+B+C+D

"Total distance to home" ist, wenn der Pilot noch einen Punkt erreicht oder einen Marker setzt: A+B+C+D+E2

"Total distance to home" ist, wenn der Pilot keinen Punkt mehr erreicht und keinen Marker setzt: A+B+C+E1

# 4.4 Nach der Landung

# 4.4.1 TSK END (Aufgabe beenden)

Befindet sich das Flugzeug im Zielbereich wird die Aufgabe automatisch beendet. Die Meldung **TSK END** erscheint. Nach **RESTART** könnte eine neue Aufgabe, ohne landen zu müssen, geflogen werden (neue Deklaration ist trotzdem nicht möglich, hierfür müsste gelandet werden)

Die neueste Wettbewerbsregulative verlangt u.a. Endanflüge nicht mehr ausschließlich über eine Linie sondern das Segelflugzeug soll in einer Mindesthöhe in einen Zylinder um den Zielflugplatz einfliegen (2 km sind üblich). Diese Konfiguration realisiert man leicht durch Benutzung der MOVE-Funktion (den Zielpunkt an den Rand des Zylinders zum Schnittpunkt mit der Kurslinie bewegen) mit Höhenreserveeingabe (unter INIT), um die Mindestankunftshöhe zu erhalten.

# 4.4.2 Flug richtig beenden

Laut IGC Regulative muss der Logger noch eine gewisse Zeit (ca. 3 Minuten) auch am Boden aufzeichnen (Basislinie des Barogramms). Nachdem sich das Flugzeug einige Minuten am Boden befindet, erfolgt eine Meldung über die Beendigung des Fluges.

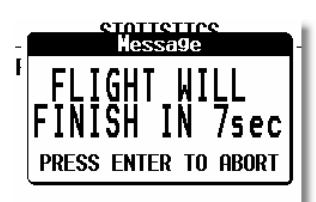

Falls Sie ENTER drücken, bevor die Zeit abgelaufen ist, bleibt der Flug aktiv, bis das Gerät ausgeschaltet wird. Wenn Sie die Zeit ablaufen lassen, erscheint eine weitere Meldung, die besagt, dass der Sicherheitsalgorithmus jetzt berechnet wird.

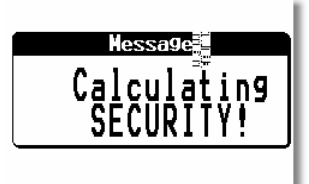

Die Meldung wird für etwa eine Minute angezeigt, während dieser Zeit berechnet und schreibt das Gerät die Sicherheitsinformationen, die das IGC-file validieren. Sobald das beendet ist, kann das Gerät sicher ausgeschaltet werden. Ein guter Hinweis, dass die Prozedur erfolgreich abgeschlossen wurde, ist die Anzeige des Flugbuches anstelle des aktiven Fluges auf der Statistikseite. Das Gerät darf **niemals während** der **CALCULATING SECURITY Prozedur ausgeschaltet werden**. Wird das Gerät versehentlich **vorher** ausgeschaltet, ist das kein Problem, die Prozedur wird beim Wiedereinschalten durchgeführt. Lediglich die Barogrammgrundlinie am Ende des Fluges fehlt.

### Wichtig!!

Da während der Ausschaltprozedur noch aktuelle Daten abgespeichert werden, sollten Sie das Gerät auch immer regulär ausschalten. Durch Ausschalten mittels Wegschalten der Spannungsversorgung können Daten verloren gehen (Flüge, Luftraum und Flugplätze sind davon nicht betroffen)

# 4.5 PDA als sekundäres Navigationssystem

Viele PDA-Programme arbeiten bereits mit den Standard NMEA-Daten, die vom LX7007 über die PDA-Schnittstelle zur Verfügung gestellt werden können. Die Übergabe zusätzlicher Parameter, wie barometrische Höhe, Vario, TAS, Aufgabendaten, kann im Setup des LX7007 aktiviert werden. Damit lässt sich auch der vollständige Funktionsumfang von Programmen wie LX Mobile, SeeYou mobile, WinPilot oder StrePla nutzen.

Speziell für das LX7007 wurde LX mobile als passendes PDA-Programm entwickelt. Spezielle Datensätze werden vom LX7007 hierfür ausgegeben, die alle Änderungen am LX7007 an den PDA weitergeben, so dass sich die Bedienung des PDA auf ein Minimum reduziert. Das spart dem Piloten wertvolle Zeit und Aufmerksamkeit.

**Hinweis** LX Mobile gehört zum Lieferumfang, es befindet sich auf der LXe-Programm-CD.

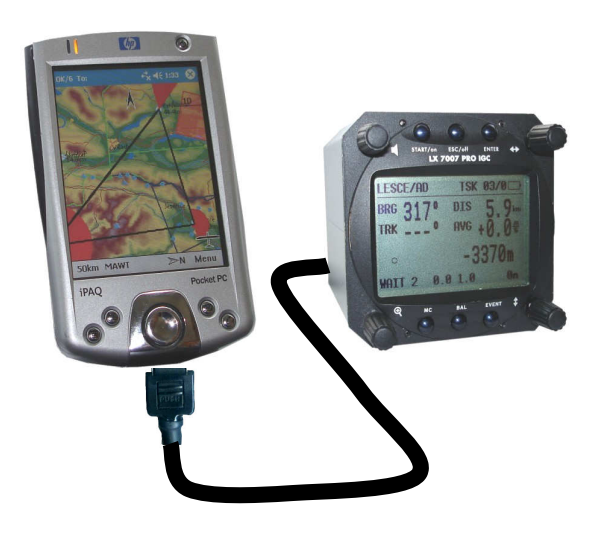

# 4.5.1 LX-Mobile Funktionsumfang

Zusätzlich zu den bislang bekannten NMEA-Datensätzen, werden in LX Mobile auch Informationen über die Aufgabe im LX7007 benötigt. Deshalb wurde hierfür ein spezieller NMEA-Satz eingeführt, der bestimmte Parameter der aktuell geflogenen Aufgabe übergibt (auch die Sektoren, wichtig für AAT). Sobald eine Aufgabe im LX7007 zur Navigation ausgewählt wurde, wird diese in dem zusätzlichen NMEA-Datensatz (LXTASK) an den PDA übertragen, egal ob die Aufgabe gestartet wurde oder nicht. LX Mobile stellt diese Aufgabe nun auf dem Display dar, inklusive aller Teilstücke und Sektoren. Alle Modifikationen, die am LX7007 an der Aufgabe vorgenommen werden, auch Änderungen an den Sektoren (ZONE und MOVE) werden sofort an LX Mobile übergeben, das die aktualisierte Situation darstellt. Umgekehrt gibt es jedoch keine Möglichkeit das LX7007 von LX Mobile aus zu steuern.

Wichtig! Aktivieren Sie die folgenden NMEA Datensätze, um LX Mobile zu betreiben: GPGGA, GPRMC, LXWP and LXTSK

LX Mobile bietet folgende Darstellungen:

- Anzeige der aktiven Aufgabe aus dem LX7007 auf dem PDA
- Darstellung der Wendepunkte
- Anzeige des Luftraumes mit Luftraumwarnung
- Vektorkarten
- Terrain

# 4.5.2 Installation von LX-Mobile

LX Mobile wird wie jedes andere PDA-Programm mit Hilfe eines aktiven PDA-Synchronisationsprogrammes (z.B. ActiceSync) auf einem PC installiert. Details entnehmen Sie bitte dem Handbuch, das sich ebenfalls auf der CD befindet, oder laden es von www.lxnavigation.de.

# **5** Kommunikation

### Wichtig!

Im Gegensatz zu allen Vorgängersystemen ist das LX7007 imstande, die Übertragungsrate automatisch an den Partner anzupassen. Während eines Verbindungsaufbaus wird die Meldung **AUTODETECT** angezeigt, in dieser Phase versucht das LX7007 die Verbindung zu synchronisieren. Sobald eine Verbindung steht, wird **CONNECT** angezeigt

Wie bereits erwähnt, kommuniziert das LX7007 pro IGC mit:

- PC (LXe Programm, SeeYou, Strepla)
- SD-Kartenleser, sofern eingebaut
- PDA (iPAQ)
- LX20
- Colibri
- Posigraph

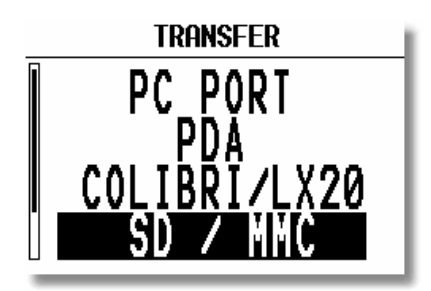

Das LX7007 verfügt über verschiedene Schnittstellen zur Kommunikation, bitte wählen Sie die entsprechende im Transfer-Menü aus

# 5.1 Kommunikation mit PC

### Wichtig!

Das LX 7007 pro IGC benutzt eine neue Luftraumdatenstruktur (\*.CUB). Dazu sollten Sie stets die neueste Version von LXe verwenden, die immer kostenfrei auf <u>www.lxnavigation.de</u> zur Verfügung steht. Bitte benutzen Sie keinen alten Version von LXe, um die Luftraumstruktur zu laden....

Im Lieferumfang zum LX7007 pro IGC befindet sich eine CD mit den folgenden Programmen:

- LXe Windows Programm: Kommunikation, einfache Flugauswertung und Verwaltung der Datenbanken.
- LX-Mobile, PDA Moving Map.
- LXasBrowser: Erzeugen, Konvertieren und Verwalten von Luftraumdaten
- ConnectLX: PDA-Programm zur Kommunikation mit LX-Systemen.

Mit dem LXe-Programm können die folgenden Kommunikationsfunktionen ausgeführt werden:

- Logger auslesen
- \*.da4-Dateien auslesen (TP und TSK Dateien)
- Flight info auslesen
- \*.da4-Dateien auf LX-Geräte schreiben (TP und TSK Dateien)
- Flight info auf LX-Geräte schreiben
- Die Flugplatzdatenbank auf geeignete LX-Geräte übertragen
- Die Luftraumdatenbank auf geeignete LX-Geräte übertragen (LX7007 im \*.CUB-Format)

LXe kann auch zum Updaten der Flugplatz- und Luftraumdatenbanken verwendet werden (genau genommen geht das ausschließlich mit LXe). Diese Updates sind frei, ein Code ist nicht mehr erforderlich. Die Updates finden Sie auf **www.lxnavigation.de**.

LXe erkennt automatisch, welches Instrument angeschlossen wird und stellt dementsprechend Lufträume nur im passenden Format zur Verfügung, also beim LX7007 z.B. einen Browser zur Angabe der CUB-Dateien. Eine weitere nützliche Funktion in LXe ist die Vorbereitung von Flug- und Aufgabendetails, wie z.B. Definition der Sektoren (Im Menu Zones können sogar AAT-Sektoren definiert werden), Eingabe der Flight Info, Deklaration der Aufgabe usw. Alle diese Daten können dann in das LX7007 PRO IGC übertragen werden.

Der PC wird normalerweise über die 5-polige runde Buchse (System: Binder), die im Panel installiert werden sollte, angeschlossen.

Die Verbindung zwischen PC und LX7007 wird wie folgt hergestellt:

- LXe starten
- Im LX 7007 PRO IGC SETUP -> TRANSFER -> PC PORT wählen
- Am LX 7007 PRO IGC ENTER drücken und einige Sekunden warten, bis die AUTOCONNECT-Funktion beendet ist und die Verbindung steht ("CONNECT")

Die Meldung **CONNECT** zeigt an, dass eine bidirektionale Verbindung besteht und der Datentransfer jetzt möglich ist. Über den IGC-Port können ebenfalls Daten mit einem PC ausgetauscht werden. Hierzu muss ein IGC-kompatibler Kabelsatz verwendet werden (z.B. für Colibri/LX20-2000). Im Transfer-Menü ist jetzt IGC PORT zu wählen.

#### Sehr wichtig!!

Zuerst Windows vollständig booten, dann (falls notwendig) den USB-Seriell Adapter einstecken. Erst danach LXe starten, damit die serielle Schnittstelle für LXe bereit ist. Ganz zum Schluss erst das LX7007 anschließen.

Hinweis

Schließt man das LX 7007 an den, nach den obigen Ausführungen präparierten PC während der Boot-Phase des LX7007 (nur während der Statusbalken läuft), wird sofort eine Verbindung hergestellt. Über diese können nur Flüge mit 19200bps heruntergeladen werden.

# 5.1.1 Besonderheiten beim Laden von Luftraumdateien

Das LX7007 kann bis zu sechs der Luftraumregionen speichern. Beim normalen Transfer über LXe "Write CUB Airspace" (oder SD-Karte) wird die jeweils aktuell aktive Region im LX7007 überschrieben.

Um dem Piloten hier ein einfaches Werkzeug in die Hand zu geben, kann LXe jetzt bis zu sechs Regionen auf einmal oder selektiv übertragen. Verwenden Sie hierzu stets LXe in der neuesten Version. Über die SD-Karte ist dieses Verfahren nicht möglich.

Die Vorgehensweise ist folgende:

| 🗷 Dokun            | X NO RESPONSE <lx20#71< th=""><th>L58.DA4&gt; - [LX7007IGC 5n:21036 <lx20#7158.da4>]</lx20#7158.da4></th><th></th></lx20#71<> | L58.DA4> - [LX7007IGC 5n:21036 <lx20#7158.da4>]</lx20#7158.da4>          |                                                                                                    |
|--------------------|----------------------------------------------------------------------------------------------------|--------------------------------------------------------------------------|----------------------------------------------------------------------------------------------------|
| Datoteka           | File Transfer Setup Tools                                                                                                    | Window Help                                                              | ×                                                                                                    |
| 0 🔗                | 🗋 🗊 Read Logbook                                                                                                    | 📊 🚜 🗚 - 😫   😫 🙈 🔬   🍈   🛷   💷 💽                                          | »<br>*                                                                                                    |
| 👍 Nava             | Gen Read LO4 logger                                                                                                    | gbook Airports States Airspace Settings Zones Flight Information         |                                                                                                    |
| L                  |                                                                                                    | LAT LON ALT FRQ RWYIen RWYdir RWYtype TC TCA                             |                                                                                                    |
|                    |                                                                                                    |                                                                          |                                                                                                    |
|                    | ReadDA4                                                                                                    |                                                                          |                                                                                                    |
|                    |                                                                                                    |                                                                          |                                                                                                    |
| 1                  | WriteEllofo                                                                                                    |                                                                          |                                                                                                    |
| -                  | Write APT                                                                                                    |                                                                          |                                                                                                    |
|                    | 🚢 Write APT to LX400                                                                                                    |                                                                          |                                                                                                    |
| 3                  | AS Write CUB Airspace                                                                                                    | AS Browse                                                                |                                                                                                    |
| 1                  | 🧑 SetupLogger                                                                                                    | CUB manager                                                              |                                                                                                    |
| . 2 .              | 対 Batch                                                                                                    | = EUCE_r03 (A, 52, 56, 500, 100, 10, 10, 10, 10, 11, 10, 11, 10, 10      |                                                                                                    |
|                    | Upload                                                                                                    | EUCW_F05 (B ,NL ,L ,*CH )                                                |                                                                                                    |
|                    |                                                                                                    | EUNE_F05 (ES ,LT ,LV ,S ,SF ,*DK ,*N ,*PL )                              |                                                                                                    |
|                    |                                                                                                    | EUNW_F05 (B,GB,NL,L,*CH)                                                 |                                                                                                    |
|                    |                                                                                                    | EUSE_F05 (A, AL, BIH, H, HR, MK, SCG, SLO, *BG, *CZ, *GR, *T, *RO, *SK.) |                                                                                                    |
|                    |                                                                                                    | EU E F05 (H .5K .5LO .PL .*A .*BH .*CZ .*HR .*LT .*RO )                  |                                                                                                    |
|                    |                                                                                                    | EU_N_F05 (ES ,LV ,S ,SF ,*DK ,*LT ,*N )                                  |                                                                                                    |
|                    |                                                                                                    | EU_S_F05 (CH ,I ,SLO ,*A ,*BiH ,*HR )                                    |                                                                                                    |
| • •                |                                                                                                    | EU_W_F05 (F ,*B ,*SP ,*P )                                               |                                                                                                    |
| ÷                  |                                                                                                    |                                                                          |                                                                                                    |
|                    |                                                                                                    |                                                                          |                                                                                                    |
| 1                  |                                                                                                    |                                                                          |                                                                                                    |
| -                  |                                                                                                    |                                                                          |                                                                                                    |
| ġ                  |                                                                                                    |                                                                          |                                                                                                    |
| ÷                  |                                                                                                    |                                                                          | *                                                                                                    |
| Ŧ                  |                                                                                                    |                                                                          |                                                                                                    |
|                    | Add I Phile Se                                                                                                    | and data to instrument                                                   |                                                                                                    |
| Ri <u>s</u> anje ▼ | CoppectLID                                                                                                    | COM1 ETX19200bns A UX databases EURO EOE                                 | 716C Sp:21036                                                                                                    |
| Stran 1 .          | por nect 10                                                                                                    | I I I I I I I I I I I I I I I I I I I                                    | All and a set of the set of the s |
| 🛃 Start            | 🐝 🗐 😼 🚊 🥭 🔟 🕑 🕻                                                                                                    | 💾 🞯 🗖 🧱 🛂 📀 🍟 🖉 🛛 🗱 LXe                                                  | 되 < 🌺 🍕 18:18                                                                                                    |

- Stellen Sie die Verbindung her
- Klicken Sie auf das **Transfer-Menü**

- Wählen Die Write CUB Airspace und klicken Sie auf CUB manager
- Alle Luftraumregionen, die im LX7007 hinterlegt sind, werden jetzt in der CUB-Manager Box angezeigt. Eine direkte Wahl mit der linken Maustaste ist nicht möglich

| <sup>II</sup> NO RESPONSE <1X20#7158.DA4> - [LX700716C Sn/21036 <1X20#7158.DA4>]            |       |
|---------------------------------------------------------------------------------------------|-------|
| File Iransfer Setup Tools Window Help                                                       |       |
|                                                                                             |       |
| General Ium points Tasks Logbook Airports States Airspace Settings Zones Flight Information |       |
| Type Name LAT LON ALT FRQ RWYlen RWYdir RWYtype TC TCA                                      |       |
|                                                                                             |       |
|                                                                                             |       |
|                                                                                             |       |
|                                                                                             |       |
|                                                                                             |       |
|                                                                                             |       |
|                                                                                             |       |
|                                                                                             |       |
|                                                                                             |       |
|                                                                                             |       |
|                                                                                             |       |
| AFBW A05                                                                                    |       |
| □ \$A05                                                                                     |       |
|                                                                                             |       |
|                                                                                             |       |
|                                                                                             |       |
|                                                                                             |       |
|                                                                                             |       |
| Get CUB items Synchronyze                                                                   |       |
|                                                                                             |       |
|                                                                                             |       |
|                                                                                             |       |
| Add TP file Send data to instrument                                                         |       |
| NDOU                                                                                        | 0.261 |
|                                                                                             | 10.40 |

- Klicken Sie mit der **rechten** Maustaste auf die Luftraumregion, die Sie durch eine andere ersetzen wollen, maximal sechs. Eine Browserfunktion ermöglicht es Ihnen, eine Auswahl aus den CUB-Luftraumdaten, die auf dem PC gespeichert sind, zu treffen. Dort wo Sie eine Änderung vorgenommen haben erscheint jetzt ein Haken in der CUB-Liste.
- Klicken Sie auf **Synchronise**, um den Transfervorgang zu starten, alle Luftraumregionen, die mit einem Haken markiert sind, werden jetzt übertragen.

# 5.1.2 IGC Shell Programm

Das **IGC Shell** Programm (Entwickelt von der IGC, International Gliding Comission), das die **LXN-IGC.DLL** benötigt, kann zum Auslesen der Flüge, deren Konvertierung in das IGC-Format und die Validierung der Dateien verwendet werden. Beide Dateien können von der IGC-Website bezogen werden: www.fai.org/gliding/gnss/freeware.asp.

Die Hauptanwendung ist die Einbindung in Auswerteprogramme für Wettbewerbe, um die o.g. Prozesse zu automatisieren. Für den "normalen" Gebrauch sind diese Programme recht unkomfortabel, weswegen wir hierfür das Programm LXe oder eine gute Software von Drittanbietern, wie z.B. SeeYou, empfehlen.

# 5.1.3 Einige Hinweise zur Behebung von Kommunikationsproblemen

### 5.1.3.1 Allgemeines

Weit mehr als 90% der Probleme gehen von der PC-Seite aus. Nur in extrem seltenen Fällen verursacht die LX-Hardware ein solches Problem.

Falls Sie solches Kommunikationsproblem haben, lesen Sie bitte die folgenden Abschnitte sorgfältig durch. Es wird einiges an Kenntnis über das Betriebssystem Ihres PC vorausgesetzt. Sollten Sie dieses nicht haben, ziehen Sie bitte einen Experten hinzu.

Grundsätzlich sollten Sie LX-Geräte nie anschließen, bevor Windows nicht vollständig gebootet ist. Da viele LX-Geräte nämlich NMEA-Daten liefern, könnten diese vom PC als Daten einer seriellen Maus verstanden werden und das LX-Gerät als eine solche eingebunden werden.

# 5.1.3.2 Problemlösungen in LXe

OK

| ✓ COM <u>1</u>               | Verfüg                          | gbare COM-Ports in LXE (Setup→Comm. Port)                                                                                                    |
|------------------------------|---------------------------------|----------------------------------------------------------------------------------------------------|
| COM <u>2</u>                 | Dunkel hinterle                 | egte COM-Ports stehen zur Verfügung und können ausgewählt werden.                                                                                            |
| COM <u>3</u><br>COM <u>4</u> | ☑ Der Haken b<br>automatische A | bedeutet, dass dieser COM-Port für LXe festgelegt wurde, es findet keine<br>Auswahl durch LXe statt. Diese Auswahl sollte beim ersten Start von LXe getätigt |
| Warning!                     | werden.                         |                                                                                                    |
| All serial                   | ports are occupied!             | Keine freien COM-Ports verfügbar                                                                                                    |
|                              | , one port:                     | Erscheint diese Meldung, ist zunächst keine Kommunikation möglich, es muss                                                                                   |

ein freier COM-Port definiert werden.

Mögliche Gründe:

- Der PC hat keine seriellen Schnittestellen mehr: Vor allem bei modernen Notebooks häufig der Fall, hier gibt es nur noch USB-Ports. Die einzige Lösung ist ein USB - RS232 Adapter, erhältlich in jedem Computerfachgeschäft. Es ist nötig, passende Treiber zu installieren. Der USB-RS232 Adapter sollte unbedingt angeschlossen sein bevor LXe gestartet wird.
- Die Schnittstellen sind von anderen Anwendungen belegt (z.B. Modem oder das Programm Active Sync zur Kommunikation mit PDA's)

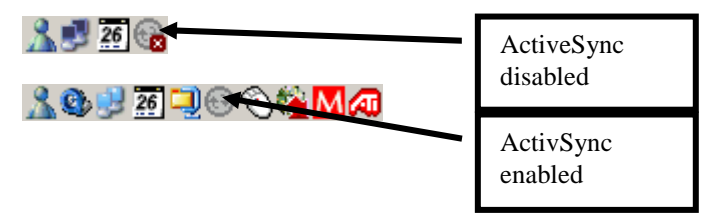

# Wie kann ich Active Sync auf Disabled setzen?

Klickt man mit der rechten Maustaste auf das ActiveSync Symbol im Task Bar, und wählt *Connection settings*, so erhält man nebenstehende Kontextbox. Hier disabled man "Allow serial cable or infrared connection to this COM-Port"

| Connecti | on Settings X                                                                                     |
|----------|---------------------------------------------------------------------------------------------------|
| L. 1     | Click Get Connected to connect your mobile device to this<br>computer.                            |
|          | Status: Connection disabled Get Connected                                                         |
| I Allov  | v serial cable or infrared connection to this COM port:                                           |
| CO       | M2                                                                                                |
| Stati    | us: COM port is not available                                                                     |
|          | w USB connection with this desktop computer.                                                      |
| Stati    | us: Not Supported                                                                                 |
| C Allov  | v network (Ethernet) and Remote Access Service (RAS)<br>er connection with this desktop computer. |
| Stati    | us: Network connections are disabled                                                              |
| _ Status | icon                                                                                              |
| 🔽 Sł     | now status icon in Taskbar.                                                                       |
|          | OK Cancel Help                                                                                    |

# Probleme mit USB - RS232 Adaptern.

Normalerweise verfügt ein PC über mehrere USB-Ports. Bei der ersten Verwendung des USB - RS232 Adapters wählen Sie einen davon aus, den Sie später immer für den USB - RS232 Adapter verwenden. Windows wird das neue USB-Gerät erkennen und einen Installationswizard starten. Dieser wird Sie durch den Installationsprozess für die Treiber

### LX 7007 pro IGC V2.02

begleiten. Der COM-Port wird in der Regel höher als 4 (COM5, COM6...) zu liegen kommen (bei Notebooks meist COM4). Nach erfolgreicher Installation der USB-Treiber, wird LXe den neuen COM-Port automatisch erkennen und zur Verwendung voreinstellen. Es ist sehr empfehlenswert, immer den gleichen physikalischen USB-Port zu verwenden. Anderenfalls verlangt das Betriebssystem eine Neuinstallation der USB-RS232 Treiber für einen neuen USB-Port. Es wird der nächsthöhere COM-Port installiert, was letztlich zu Hardwarekonflikten führen kann.

### 5.1.3.3 Empfohlene Einstellung in LXE für eine sichere Kommunikation

Einzustellen unter Setup -> Options -> Advanced (Setup -> Optionen -> Erweitert)

| Options                                                                                                    |                                               | ×                                                |
|----------------------------------------------------------------------------------------------------|-----------------------------------------------|--------------------------------------------------|
| General Maps Databases Advanced                                                                                                    |                                               |                                                  |
| Batch transfer setup<br>Airports<br>Airspace Select region                                                                                                    |                                               |                                                  |
| DA4 Select                                                                                                    |                                               |                                                  |
| Airspace Areas         Image: Control zone         Image: Control zone         Image: Control zone         Image: Terminal zone         Image: Restricted area         Image: Prohibited area         Image: Prohibited area         Image: Prohibited area | Colors<br>Fligt<br>GPS<br>Air a<br>GPS<br>Enl | ht<br>k<br>; Bat Track<br>altitude<br>; Altitude |
| Include NAV aids in APT database  Fixed baudrate  19200                                                                                                    | Block size:                                   |                                                  |
| Keep connected during preparation of APT's                                                                                                    |                                               |                                                  |
| NITRAH03 Selected area:NITRAH03                                                                                                    |                                               |                                                  |
| Cancel                                                                                                    | Apply                                         | ОК                                               |

- Fixed baud rate (Feste Baudrate)
- 19200 bps
- Keep connected during preparation.... (Verbindung halten während Datenbankaufbereitung)

# 5.1.4 Probleme beim Download von Flügen.

Symptome:

- Baud rate ist nicht konstant (der Wert springt zwischen 0k und 19k)
- Mehrere Versuche werden für einen Datenblock benötigt

| Progress            |                         |
|---------------------|-------------------------|
| Retry 4 for block:1 |                         |
|                     |                         |
| LX5000IGC-2 Sn:142  | Actual bitrate:19.1kbps |

Ergebnis: Download der Flüge funktioniert nicht oder nur teilweise.

Mögliche Lösungen:

- Reduktion der Übertragungsgeschwindigkeit auf 9600bps oder darunter (ist am PC und am LX-Gerät gleichermaßen durchzuführen). Dieses Problem ist typisch für Notebooks mit USB-RS232-Adapter und zwar auch für den Transfer der Flugplatz- und Luftraumdatenbank
- Reduktion der Blockgröße auf 1kB (Block size)

# 5.1.5 Weitere Hilfe von LX Navigation

Falls Sie hier nicht Lösung Ihres LXe-Problems finden, kontaktieren Sie uns einfach:

# LX Navigation Deutschland

support@lxnavigation.de

Noch einfacher geht es, wenn Sie in LXe das Formular  $Help \rightarrow Troubleshooting$  ausfüllen und abschicken

| roubleshooting                                                                                                    | ×                                                                                                    |
|----------------------------------------------------------------------------------------------------|----------------------------------------------------------------------------------------------------|
| Instrument<br>Type: LX5000IGC-2<br>Hardware Version: 1.0<br>Software Version:10.02<br>Serial number: 00142                                                                                                    | Computer<br>AuthenticAMD<br>x86 Family 6 Model 6 Stepping 2<br>Memory: 255 MB Used 67 %<br>System                                                                                           |
| File Version: 2.2.2.16<br>Build: May 29 2003<br>Database version: FREE DATABASE                                                                                                    | Microsoft Windows XP<br>5.1                                                                                                    |
| Circumstances<br>Read TP/TASK<br>Write TP/TASK<br>Read/Write FLIGHT INFO<br>Read LOGGER SETTINGS<br>Write LOGGER SETTINGS<br>Read ZONES<br>Read ZONES<br>Read FLIGHT<br>Write AIRSPACE<br>Write AIRSPACE<br>Write AIRSPATS | User<br>Name<br>Company<br>Outcome<br>INIT MEMORY<br>SECRET KEY NOT VALID<br>Blocking of the unit<br>Loosing APT data<br>Loosing flight info data<br>Loosing TP/TASK data<br>Loosing logger |

# **5.2 Kommunikation mit PDA's**

Das LX7007 verfügt über eigene Schnittstelle (9pol SubD) zum Anschluß von PDA's. Vorbereitete Kabel sind für die iPAQ-Serien erhältlich, so dass nahezu alle iPAQs ohne zusätzlichen Aufwand direkt angeschlossen werden können. Im LX7007 steht auch ein DC/DC-Spannungswandler zur Versorgung des PDA mit 5V über diese Schnittstelle zur Verfügung. Kommunikationsmöglichkeiten über die Schnittstelle:

- Übergabe von NMEA-Daten zum PDA (Kapitel 3.3.2.10). Achtung: Erfolgt beim LX7007 mit 19200bps
- Datenaustausch LX7007 PDA, inkl. Download der Flugdateien

Wird der PDA über die Standardverkabelung (LX1636 oder LX1638) an die PDA-Schnittstelle des LX7007 angeschlossen, so muss im Tranfer-Menü Connect PDA PORT gewählt werden. Die Standardverkabelung ist meist gegeben, wenn der PDA bereits zu Navigationszwecken an das LX7007 angeschlossen ist. Zum Auslesen mittels der speziellen PDA-Auslesekabel (LX536 oder LX538), die an der PC-Buchse im Panel angeschlossen werden, muss im Transfer-Menü dann auch PC PORT gewählt werden (siehe auch Kapitel 5.1) Hierfür stehen das freie Programm **ConnectLX/ConnectMe** zur Verfügung. Diese können von www.lxnavigation.de und www.naviter.si bezogen werden.

Hinweis! Im Lieferumfang befindet sich ein Kabel zum direkten Anschluß eines iPAQ, bitte bei der Bestellung spezifizieren: Das Kabel mit der Bezeichnung LX 1638 passt zu: h22/h38/h39/h41/h43/h51/h54/h55/h6315/hx24/hx47/rz17/rx31/rx34/rx37 Das Kabel mit der Bezeichnung LX 1636 passt zu:

36xx, 37xx, 31xx

Wird nichts angegeben, so wird das Kabel 1638 geliefert. Auf Anfrage kann man auch ein Kabel mit einseitig offenen Enden bekommen, um einen anderen PDA anzuschließen.

Bitte prüfen Sie bei Verwendung von Software von Drittanbietern unbedingt die Funktionalität, bevor sie diese am Flugplatz im Ernstfall verwenden.

### 5.2.1 Bidirektionale Datenverbindung zum PDA

Starten Sie **ConnectLX** auf dem PDA und wählen Sie die Geräteklasse COLIBRI,...., LX7000 und definieren Sie den COM-Port (bei PDA's fast immer COM1). Die Übertragungsgeschwindigkeit spielt keine Rolle.

| 🎊 Start                                                                                                    | 🕂 🕂 📢 11:23 😵                                                                                                    |
|----------------------------------------------------------------------------------------------------|----------------------------------------------------------------------------------------------------|
| Device Colibri,LX20,LX5000,LX7 Interface COM1: Actions Complete Actions Download flights from Download waypoints Download waypoints a Download flight declare Upload flight declare | 000,Posigraph  Parameters 19200bps  m device as and tasks from and tasks to device daration from de ation to device |
| Connected to<br>Device: LX20 V5.01<br>Serial number: SN0103                                                                                                    | 5,HW2.0                                                                                                    |
| Exit < Back                                                                                                    | Next > 🔤 📥                                                                                                    |

Am LX7007 müssen Sie nun **TRANSFER -> PDA** auswählen und mit ENTER bestätigen. Es läuft wieder die AUTODETECT Prozedur, nach deren erfolgreichem Abschluss die Verbindung steht (Meldung **CONNECT** erscheint). Wählen Sie am PDA unter ACTIONS, was Sie übertragen wollen und fahren Sie mit NEXT fort. Weitere Details entnehmen Sie bitte dem Handbuch für ConnectMe auf www.seeyou.ws.

Wichtig! Falls es Probleme mit der Übertragung geben sollte, prüfen Sie bitte, ob andere Programme, wie SeeYou mobile, WinPilot, usw. wirklich beendet und nicht nur im Hintergrund sind, da diese sonst noch die COM-Schnittstelle belegen. Diese Anwendungen müssen regulär über EXIT geschlossen werden. Haben Sie auch damit keinen Erfolg, so können Sie den PDA auch resetten

### Wichtig!

TP/TSK Dateien (Wendepunkte und Aufgaben zum LX7007 übertragen) können als \*.da4 LX-Gerätedatei oder im \*.cup (SeeYou Dateiformat) übertragen werden. Somit können Sie SeeYou mobile zum Erzeugen von TP/TSK Dateien verwenden und ConnectLX/ConnectMe zum Übertragen. In diesem Falle wird die Konvertierung \*.cup ► \*.da4 automatische durchgeführt.
Pagehten Sie des Limit une 600 Wonderwelten und 100 Aufgehen im LX70071

Beachten Sie das Limit von 600 Wendepunkten und 100 Aufgaben im LX7007!

# 5.3 Kommunikation mit LX20 und Colibri

Das LX 7007 PRO IGC erlaubt auch bidirektionalen Datenaustausch mit Colibri, LX20 und Posigraph. Die folgenden Daten können transferiert werden:

- \*.DA4 Dateien (TP und TSK)
- Flight info
- Sektoren (ZONES)

Flüge, Luftraum- und Flugplatzdaten können nicht übertragen werden

Mit diesen Geräten kann der Pilot seine Aufgabe schon zu Hause (auf dem PC) in Ruhe vorbereiten, den Logger (LX20 oder Colibri) bereits programmieren, und im Flugzeug auf einfachste Weise in das LX7007 pro IGC übertragen. Die entsprechende Verkabelung zur Koppelung von LX7007 pro IGC und Logger muss dazu im Flugzeug vorhanden sein. Neuerdings ist es auch möglich, einen PDA zu verwenden, mit dem man zusätzlich auch noch die Flüge herunterladen kann. Somit kann auf die Verwendung eines PC's fast völlig verzichtet werden (Ausnahme: Luftraum- und Flugplatzdaten). So können z.B. auf einem Wettbewerb auch die Flugdaten ins Auswertebüro gebracht werden.

#### Wichtig!

Das LX7007 liefert für Colibri und LX 20-2000 auch die Stromversorgung über die IGC-Schnittstelle. Für LX20, erste Bauart, bitte ein passendes Kabel bestellen.

### 5.3.1 Datentransfer LX7007-LX 20

Folgende Schritte sind der: Reihe nach auszuführen:

| Schritt | LX 20                        | LX 7007 PRO IGC               |
|---------|------------------------------|-------------------------------|
| 1       | Main MENU / LOGGER           | SETUP / TRANSFER/COLIBRI/LX20 |
| 2       |                              | ENTER                         |
| 3       | <b>READ oder WRITE Taste</b> | Transferfunktion wählen       |
| 4       |                              | ENTER                         |

Das LX7007 pro IGC spielt in diesem Fall den Master, d.h. es steuert den Datenaustausch zwischen LX20 und LX7007 pro IGC.

Folgende Möglichkeiten stehen zur Auswahl:

| <b>READ TP/TSK</b> |
|--------------------|
| READ INFO          |
| READ ZONES         |
| WITE TP/TSK        |
| WRITE INFO         |
| WRITE SETUP        |
| WRITE ZONES        |

Read bedeutet Datentransfer von LX20 zum LX7007 pro IGC und Write die Gegenrichtung.

"Read zones" bedeutet kopieren der Sektorenstruktur vom Colibri / LX20, "Write zones" entsprechend die Gegenrichtung.

"Write setup" schreibt die Loggereinstellungen vom LX 7007 pro IGC zum LX20 oder Colibri Read/Write Info bedeutet den Transfer der Flight Info, inklusive Pilotendaten und Deklaration.

Hinweis!

Um LX 20-2000 / Colibri mit dem LX7007 zu verbinden, verwenden Sie das mitgelieferte Kabel und die 8polige IGC-Schnittstelle (RJ45-Telekommunikationsnorm). Die Verwendung eines 6poligen Steckers geht genauso, die äußeren Pins sind identisch belegt. Für LX20 der ersten Baureihe bitte ein passendes Kabel bestellen.

### Wichtig!

Bei Problemen: die Datenübertragungsgeschwindigkeit an beiden Geräten prüfen (muss gleich sein).

# 5.3.2 Datentransfer LX7007-Colibri

Die Kommunikation mit dem Colibri ist ein ganzes Stück einfacher. Der Colibri stellt automatisch die Verbindung her, sobald am LX7007 **TRANSFER -> COLIBRI/LX 20** mit ENTER bestätigt wurde. Die erfolgreiche Etablierung der Verbindung wird vom Colibri mit einigen Piep-Signalen quittiert. Das LX 7007 arbeitet als Master. Es stehen die gleichen Transferfunktionen wie beim LX20 zur Verfügung.

| Uin | voial |
|-----|-------|
| HIN | weis! |

Um LX 20-2000 / Colibri mit dem LX7007 zu verbinden, verwenden Sie das mitgelieferte Kabel und die 8polige IGC-Schnittstelle (RJ45-Telekommunikationsnorm). Die Verwendung eines 6poligen Steckers geht genauso, die äußeren Pins sind identisch belegt.

# 5.4 Kommunikation mit dem SD-Kartenleser

Der SD-Kartenleser arbeitet nur mit dem eigentlichen LX7007 pro IGC (Logger), es besteht keine Verbindung zum integrierten Flarm. Die SD-Karte ist die einfachste und sicherste Kommunikationsmöglichkeit mit dem LX7007. Alle LX7007, die ab 2007 ausgeliefert wurden, haben den SD-Kartenleser standardmäßig installiert, alle anderen können leicht nachgerüstet werden.

# 5.4.1 Verwendung der Karte im PC

Die mit dem SD-Kartenleser ausgelieferte Karte ist vorformatiert (FAT16!!!) und mit der richtigen Ordnerstruktur versehen. Sie kann sofort verwendet werden. Vom PC (Windows Explorer/Arbeitsplatz) wird die SD-Karte als zusätzliche Festplatte (removable Harddisk) erkannt, sie erhält einen eigenen Laufwerksbuchstaben und kann wie eine normale Festplatte verwendet werden. Die Ordnerstruktur auf der SD-Karte ist wie folgt: Im Ordner LX befinden sich einige Unterordner:

| 🔁 LX                               |                  |                   |     |          |        |
|------------------------------------|------------------|-------------------|-----|----------|--------|
| <u>File Edit View Favorit</u>      | es <u>T</u> ools | Help              |     |          | 1      |
| 🕝 Back 🔹 🕥 🔹 🏂                     | Sear             | rch 😥 Folders 🛄 🔹 |     |          |        |
| Address E: LX                      |                  |                   |     |          | 💌 🋃 Go |
| File and Folder Tasks              | *                | FLINFO            | TPS | FLIGHTS. |        |
| Other Places                       | *                |                   | 0-0 | 0-0      |        |
| 🖙 Removable Disk (F:)              |                  | АРТ               | AS  | FWUD     |        |
| 📋 My Documents                     |                  |                   |     |          |        |
| C Shared Documents                 |                  | SETTINGS          |     |          |        |
| S My Computer<br>My Network Places |                  |                   |     |          |        |
| Details                            | *                |                   |     |          |        |
|                                    |                  |                   |     |          |        |
|                                    |                  |                   |     |          |        |
|                                    |                  |                   |     |          |        |
|                                    |                  |                   |     |          |        |
|                                    |                  |                   |     |          |        |
|                                    |                  |                   |     |          |        |
|                                    |                  |                   |     |          |        |
|                                    |                  |                   |     |          |        |
|                                    |                  |                   |     |          |        |
|                                    |                  |                   |     |          |        |
|                                    |                  |                   |     |          |        |

Daten können vom PC mittels der normalen Windows Copy&Paste Befehle auf die SD-Karte kopiert werden. Bitte beachten Sie, dass weder Ordnerstruktur noch Namen der Ordner geändert werden dürfen, da das LX7007 diese sonst nicht mehr erkennt. Die Struktur ist für das LX7007 mit den Daten korreliert, d.h. die Daten müssen in die korrespondierenden Ordner kopiert werden.

| FLINFO   | Flight Info Daten und deklarierte Aufgaben (Kapitel 3.4.5.5.3 und 4.2.4)                       |
|----------|------------------------------------------------------------------------------------------------|
| TPS      | *.da4 Dateien (Wendepunkte und Aufgaben)                                                       |
| FLIGHTS  | Flüge (nur vom LX7007 auf die Karte möglich)                                                   |
| APT      | Flugplatzdatenbanken (siehe 5.4.2), nur Lesen von der SD-Karte                                 |
| AS       | Luftraumdatenbanken, nur im CUB-Format (Kapitel 3.3.2.1 und 5.4.2), nur Lesen von der SD-Karte |
| FWUD     | Firmwareupdates. Nicht aktiv.                                                                  |
| SETTINGS | Geräteeinstellungen. Können zurzeit nur vom LX7007 auf die Karte geschrieben und von dort      |
|          | zurückgelesen werden. Präparation am PC ist nicht möglich.                                     |

In der umgekehrten Richtung schreibt das LX7007 die Daten automatisch in den richtigen Ordner, sofern möglich.

# 5.4.2 Datenaustausch

Im TRANSFER Menü wird SD/MMC ausgewählt. Ein Menü fast allen möglichen Transferbefehlen wird geöffnet. Lediglich das Auslesen von Flügen findet nicht in diesem Menü statt, siehe Abschnitt 5.5.3.

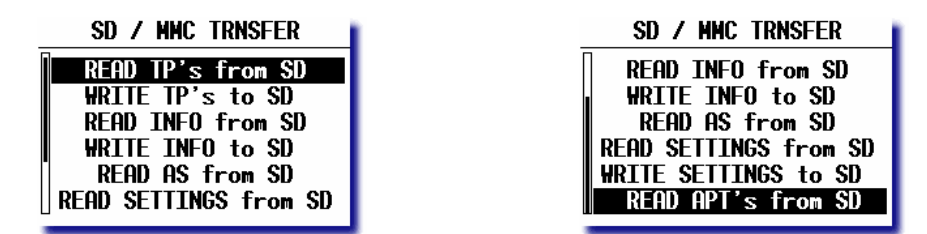

Wählen Sie ein Item aus und bestätigen Sie mit ENTER. Der Prozess startet sofort, jeder Prozess dauert nur einige Sekunden. Dieses Menü kann nur mit ESC verlassen werden.

Die Befehle sind absolut selbsterklärend und eindeutig. READ bedeutet immer Lesen von der SD-Karte, WRITE

entsprechend Schreiben auf SD. Bitte beachten Sie folgende Einschränkungen:

- TP&TASK Daten nur im \*.da4 Format (LX Format)
- Flight Info Daten nur im \*.hdr (LX Format)
- Luftraumdaten im **\*.cub** format (nur LX Originaldaten, erhältlich auf www.lxnavigation.de, SeeYou Daten sind nicht kompatibel)
- Settings können nur vom LX7007 auf die Karte geschrieben und zurückgelesen werden. Vorbereitung am PC ist derzeit nicht möglich
- Flugplatzdaten im **\*.LXA** Format. Dieses Format erhalten Sie aus LXe, indem Sie in LXe "File" und dann "Export" wählen. Es wird die aktuelle Flugplatzdatenbank im \*.lxa-Format geschrieben. Sie können, wie beim direkten Transfer auch, über die Staatenliste eine Auswahl erzeugen (Hell hinterlegte Staaten kommen nicht in die Auswahl)

| XX N    | NO R | ESPONSE                                                  | <>-[D#                  | TA]           |                |                  |              |
|---------|------|----------------------------------------------------------|-------------------------|---------------|----------------|------------------|--------------|
|         | File | Transfer                                                 | Setup T                 | ools <u>V</u> | <u>M</u> indow | Help             |              |
| C<br>Ge | 6    | Open<br>Browse fligh<br>Close<br>Save<br>Save <u>A</u> s | Ctrl+O<br>nts<br>Ctrl+S | A vi          | i 👗            | A5 +<br>Airports | 划  <br>State |
|         |      | Export                                                   | Þ                       | Ai            | rports         |                  |              |
|         |      | Printer Setu                                             | ιp                      |               |                |                  |              |

Hier zwei Beispiele zur Erläuterung der grundsätzlichen Funktionsweise

**Beispiel 1: Gewünscht ist die Übertragung einer TP&Task-Datei von der SD-Karte in das LX7007** Wählen Sie: "READ TP's from SD"

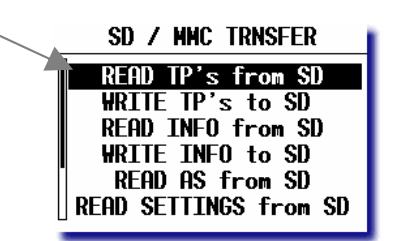

Nach der Bestätigung dieses Befehls mit ENTER, erhalten Sie eine Übersicht aller im Ordner TPS abgelegten \*.da4-Dateien. Suchen Sie sich eine aus und bestätigen mit ENTER.

| Select TP     | file  |
|---------------|-------|
| 20121958.DA4  | 25.5k |
| ECKA06C . DA4 | 25.5k |
| BGA-36 . DA4  | 25.5k |
| DJP2006.DA4   | 25.5k |
|               |       |
|               |       |

20121058 004 25 5k Z ECKA06C.DA4

Select TP file

Bestätigung mit ENTER

**Beispiel 2: Umgekehrte Richtung. Schreiben der im LX7007 befindlichen TP&TASK-Datei auf die SD-Karte** Wählen Sie jetzt: "WRITE TP's to SD"

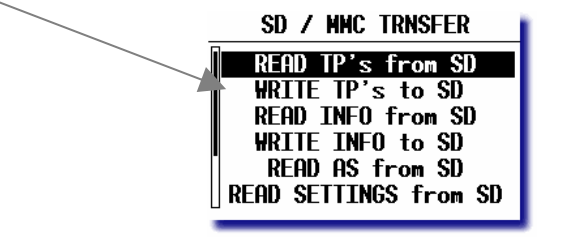

Nach Bestätigung mit ENTER bekommen Sie einen Vorschlag für den Namen der Datei in der Form ddmmtttt.da4 (Tag, Monat und Uhrzeit)

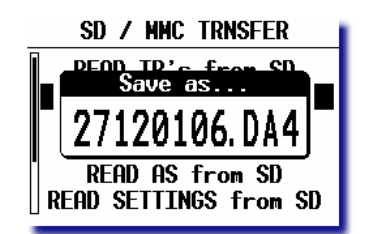

Mit ESC akzeptieren Sie den Vorschlag direkt. Sie können aber auch einen eigenen Namen eingeben (max. 8 Zeichen)

# 5.4.3 Download der Flüge vom LX7007 auf die SD-Karte

Der Download der Flüge erfolgt nicht aus dem Transfermenü. Die Flüge werden vielmehr aus dem Logbook (Flugbuch, Kapitel 3.4.6.2.2) ausgewählt. Alle im Gerät abgelegten Flüge können auf die SD-Karte transferiert werden, sofern sie nicht vom Ringspeicher bereits überschrieben wurden. Suchen Sie sich einfach den interessanten Flug aus und bestätigen Sie mit ENTER. Sie erhalten folgende Auswahlbox:

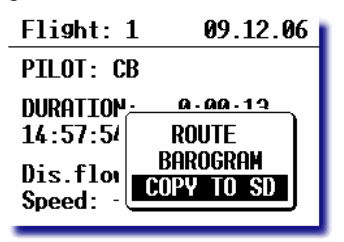

Nach Bestätigung der Option COPY TO SD wird der Flug auf die SD-Karte geschrieben. Der auf der SD-Karte abgelegte Flug ist die IGC-Datei, diese kann direkt verwertet werden. Dies ist neu in Version 2.02.

# 5.5 IGC-Dateien (Flugdatenschriebe)

Nach dem Herunterladen der Flüge vom LX7007 werden Sie zwei Dateitypen mit dem folgenden Namensschlüssel vorfinden:

### ymdMsssn.eee

y = Jahr (letzte Zahl); m = Monat (1,...,9, A, B, C); d = Tag (1,...,9, A, B,...,V); M =IGC ein Buchstaben Code für den Hersteller (L = LX Navigation); sss = IGC drei Zeichen Seriennummer; n = Nummer des Fluges am entsprechenden Tag. Die Endung eee ist .LXN und .IGC.

Die IGC-Datei ist ein reines Textformat und kann mit einem Texteditor geöffnet und gelesen werden. Jeder Versuch in dieser Datei zu editieren führt zum sofortigen Verlust der Integrität (siehe weiter unten) Im Folgenden ein Beispiel für eine IGC-Flugdatei:

ALXN08508FLIGHT:1 HFDTE120404 HFFXA100 HFPLTPILOT: ALES. KLINAR HFGTYGLIDERTYPE:MOSQUITO HFGIDGLIDERID:S5-3099 HFDTM100DATUM:WGS-1984 HFGPSGPS:JRC/CCA-450 HFFTYFRTYPE:LXNAVIGATION.COLIBRI HFRFWFIRMWAREVERSION:3.0 HFRHWHARDWAREVERSION:2.0 HFCIDCOMPETITIONID:LXN HFCCLCOMPETITIONCLASS:STANDARD I013638ENL C1204041717391204040001002 C5100000N00818416ESCHAMEDE

A Record: enthält die S/N H Record: ist die erweiterte Flight Info

C Record: Deklaration der Aufgabe: Startplatz (Take Off) C5108588N00756023ETSKSTART C5208588N00756023TP001 C5208588N00856023TP007 C5100000N00818416ESCHAMEDE C5100000N00818416ESCHAMEDE LFILORIGIN0924405108590N00756026E B0924405108590N00756026EA0021500375999 B0924525108589N00756026EA0021500371999 B0925045108590N00756026EA0021500371999 B0925165108590N00756026EA0021500371999 B0927045108590N00756024EA0021400371999 G1FFFFA7E810EA2A83B88847A3825C8331FEC65DF5 Startpunkt der Aufgabe(Task Start) Wendepunkt (Turnpoint) 1 Wendepunkt (Turnpoint) x Zielpunkt der Aufgabe (Task finish) Landeplatz (Landing)

B Records: Zeit, Position, Höhe und optionale Daten, wie z.B. ENL, sofern aktiviert.

### **G Record (Integrity)**

Der B record enthält folgende Daten:

- UTC-Zeit (hh,mm,ss)
- Koordinaten, je sechs Stellen vor N (S) und E (W).
- GPS Status, A für OK und V für BAD.
- GPS Höhe (00215), fünf Stellen, in Meter
- Drucksondenhöhe (00371), fünf Stellen, in Meter
- Im Beispiel hier ist der Engine Noise Level (ENL) angefügt (Drei Stellen). Dieser ist einer der optionalen Datensätze, für Motorsegler allerdings verpflichtend.

**G Record:** Dieser Datensatz steht immer am Ende des IGC-files und enthält die Versiegelung des Fluges. Flüge ohne G-Record können nicht als IGC-Flug gewertet werden (z.B. Rekordflüge, Leistungsabzeichen, OLC, DMSt, Wettbewerbe).

Die Datei mit der Endung **.LXN** ist im Binärformat hinterlegt und kann somit nicht ohne weiteres mit einem Texteditor gelesen werden. Es handelt sich hierbei um die Originaldatei, die aus dem Gerät gelesen wird. LXe oder ConnectLX wandeln diese dann in die IGC-Datei um. Flugdateien, die auf der SD-Karte abgelegt werden, sind ebenfalls im \*.lxn Format. Sie müssen noch von Hand auf dem PC (mit LXe oder SeeYou) umgewandelt werden, siehe Kapitel 5.5.3

Die IGC verlangt einige Softwaretools zum schnellen Download vom Logger und Evaluierung der Flüge, vorwiegend für Wettbewerbe. Diese Tools sind unter http://www.fai.org/gliding/gnss frei zugänglich und befinden sich außerdem auf der Programm-CD im Lieferumfang Allerdings ist die Benutzung dieser Programme eher unkomfortabel, wir empfehlen die Verwendung von LXe oder ConnectLX. Es handelt sich um folgende Programme:

- IGC-LXN.DLL Windows Tool unter der IGC-Shell
- DATA-LXN.EXE DOS Tool zum Download der Flüge
- CONV-LXN.EXE DOS Tool zu Konvertieren der Flüge in das IGC-Format
- VALI-LXN.EXE DOS Tool zur Validierung der Flugintegrität

# 6 Optionen 6.1 Flarm Option

Flarm ist ein System zur Kollisionsvermeidung, das von Flarm Technologies e.V. / Schweiz entwickelt wurde. LX Navigation und Flarm Technologies haben eine Vereinbarung über die LX-Flarm Produkte, die nicht als Konkurrenz zum Original FLARM, sondern als sinnvolle Ergänzungen für die verschiedenen Bedürfnisse der Piloten zu sehen sind. Ein FLARM-Modul besteht aus folgenden Baugruppen.

- GPS Empfänger
- Microcontroller Einheit
- Sende/Empfangseinheit im HF-Bereich (zur Kommunikation)
- Drucksensor
- Anzeigeeinheit (hier: externes Display)

Der GPS-Empfänger definiert die Position des Flugzeuges, der Microcontroller errechnet die Kollisionsvorhersagen und das Sende/Empfangsboard sorgt für die Kommunikation unter den FLARMs.

# 6.1.1 Konfiguration

Die komplette FLARM-Elektronik ist im LX7007 untergebracht, nur die Antenne und das externe Display sind hier die Ausnahmen. Es gibt so gut wie keine Einstellungen am LX7007 bezüglich des FLARM zu tätigen (Einstellen der Kontinentalfrequenz und Eingabe des Passwortes für das Flarm-Update), einige Eingaben sind über das externe Display möglich.

# 6.1.1.1 Externes FLARM-Display

Hinweis Es ist möglich anstelle der standardmäßigen LED-Displays, auch graphische Flarmdisplays zu verwenden. Auch Parallelbetrieb von beiden ist möglich.

Es existieren zwei Versionen des externen FLARM-Displays: Zunächst eine einfarbige Variante mit roten LED's zur Verkehrsanzeige und grünen LEDs zur Statusanzeige. Später wurde dann auf eine Variante mit komplett zweifarbigen LEDs (rot/grün) umgestellt, um mehr Klarheit bei der Anzeige zu schaffen. Beiden Varianten ist folgendes gemeinsam: Das Display ist in einem Flachgehäuse untergebracht (50x25 mm), im Panel muß ein Loch von 15 x 13 mm (H x B) gesetzt werden. Es dient hauptsächlich zur Anzeige der vom FLARM errechneten Kollisionswarnungen und als Statusanzeige. Außerdem können einige Einstellungen getätigt werden. Schließen Sie das Display über das mitgelieferte Kabel (RJ6 – RJ6, Telefonstecker) an. Am LX7007 wird hierfür die RJ6-Buchse, die mit "FLARM" beschriftet ist, verwendet. Die Stromversorgung des Displays erfolgt über das LX7007. Mit ausgeliefert wird ein externes Display, das geringfügig für die Zusammenarbeit mit dem LX7007 optimiert wurde. Prinzipiell kann aber auch das externe Display des Original Flarm verwendet werden, sofern die Übertragungsrate auf 19200bps gesetzt wird.

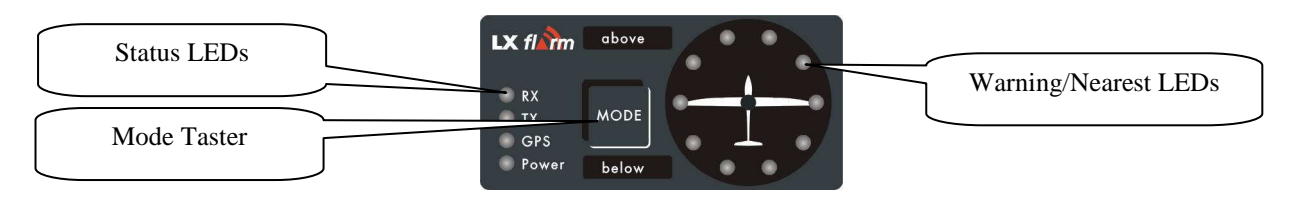

### 6.1.1.1.1 Einfarbiges Display

### 6.1.1.1.1.1 LEDs und Betrieb

Das Display besteht aus:

- 10 radial positionierten roten LEDs, diese definieren die Richtung aus der das Flugzeug kommt, welches die Warnung ausgelöst hat.
- 2 zusätzliche rote LEDs, die mit **above** und **below** markiert sind, informieren über die vertikale Position des betreffenden Flugzeuges.
- Der Mode Drucktaster dient zum Einstellen des FLARM, mehr dazu im folgenden Abschnitt
- 4 grüne Status-LEDs, mit folgenden Anzeigefunktionen: **Power** zeigt Stromversorgung und Datenfluß vom LX7007 an (blinkt, wenn keine Daten kommen), **GPS** Status (blinkt bei GPS bad), **Tx** Sendestatus (blinkt je

gesendetem Datensatz, aber nur wenn GPS ok), **Rx** Empfangsstatus (Dauerleuchten, solange ein weiteres FLARM im Empfangsbereich)

Das externe Display verfügt über folgende Betriebsmodi:

- WARNING Modus: Liegt eine Kollisionsvorhersage vor, wird eine blinkende Diode zusammen mit einem akustischen Alarm aktiviert. Mit steigendem Kollisionsrisiko steigt die Blinkfrequenz, das gleiche gilt für das Audiosignal. Es werden drei Warnstufen unterschieden:
  - Erste Stufe: ca. 18 Sekunden vor der berechneten Kollision.
  - Zweite Stufe: ca. 13 Sekunden vor der berechneten Kollision
  - Dritte Stufe: ca. 8 Sekunden vor der berechneten Kollision
- **NEAREST Modus:** Zeigt die Position des nächsten Flugzeuges im Empfangsbereich, die betreffende Diode leuchtet permanent, es gibt keinen akustischen Alarm. FLARM schaltet automatisch in den Warning Mode, sobald die Kriterien für eine Warnung erfüllt sind, und kehrt zurück in den Nearest Mode, sobald die Warnung obsolet ist.
- Drückt man den Mode-Taster für ca. 4 Sekunden, wird das externe FLARM-Display für fünf Minuten deaktiviert, in dieser Zeit werden keine Warnungen angezeigt, auch der Nearerst Modus wird nicht dargestellt. Dieser Zustand ist daran zu erkennen, daß ausschließlich die Power-LED leuchtet.

#### **Hinweis!**

Um manuell den Mode zu wechseln, drücken Sie für ca. 2 Sekunden den **MODE**–Knopf. Sobald die radialen LEDs anfangen von oben nach unten zu laufen, wird der Modus von Warning auf Nearest gewechselt und umgekehrt. Nach dem Einschalten ist der letzte aktive Modus wieder aktiv

### **Hinweis!**

Das externe Display von LX-Navigation schaltet in einen Demo-Modus, wenn man den Mode-Taster 10 mal kurz drückt. Der Nearest Modus und alle möglichen Warnstufen werden angezeigt. Um den Demo Modus zu verlassen, schalten Sie das Gerät aus.

- Hinderniswarnung: Die FLARM-Elektronik kann die Koordinaten von festen Bodenhindernissen speichern und vor einer Kollision mit diesen warnen. Die Daten werden von FLARM Technologies veröffentlicht (<u>www.flarm.com</u>). Verwenden Sie die dort ebenfalls verfügbaren originalen FLARM-Tools zum Übertragen der Daten, mehr hierzu finden Sie in Abschnitt 4. Eine Hinderniswarnung wird aktiviert, sobald ein solches Hindernis auf dem Kurs des Flugzeuges liegt. Eine Warnung wird durch alternierendes Blinken der Richtungs-LEDs 324<sup>0</sup> und 018<sup>0</sup> mit den LEDs 288<sup>0</sup> und 054<sup>0</sup> dargestellt, höhere Blinkfrequenz (Wechselfrequenz) und ein akustisches Signal mit ebenfalls höherer Taktung. stellen jeweils höhere Warnstufen dar.
- Um die Lautstärke des Warntones zu verstellen, drücken Sie den Mode-Taster jeweils kurz, jeder Druck ändert die Lautstärke. Es gibt 3 Lautstärken und Mute.

### 6.1.1.1.1.2 Einstellungen

Mittels des Mode-Tasters lassen sich einige Einstellungen des externen Displays ändern. Stecken Sie das Display ab, halten Sie den Mode-Taster gedrückt und schließen Sie das Display wieder an.

Wenn Sie den Mode-Taster für etwa 1-2 Sekunden gedrückt halten können Sie den Status des Displays (PIC oder PAX, wichtig für Doppelsitzer) festlegen. Dieser Programmiermodus wird angezeigt, daß nur die grüne Tx-LED dauerhaft leuchtet.

Wenn Sie den Mode-Taster für etwa 3-4 Sekunden gedrückt halten können Sie die Datenrate mit der das Display kommuniziert, festlegen. Dieser Programmiermodus wird angezeigt, daß die grüne Tx-LED und die Rx-LED dauerhaft leuchten.

Um die jeweiligen Parameter zu ändern drücken Sie dann nur ganz kurz auf den Mode-Taster und beobachten die roten LEDs (siehe untenstehende Tabelle). Sie können auch zwischen den Programmiermodi wieder mit einem längeren Druck wechseln. Um die Werte zu speichern, müssen Sie das Display wieder abstecken.

| Parameter   | LED   | Rote LED | Rote LED | Rote LED  | Rote LED | Rote LED  | Rote LED  |
|-------------|-------|----------|----------|-----------|----------|-----------|-----------|
|             |       |          |          |           |          |           |           |
|             |       | 018      | 054      | 090       | 126      | 162       | 198       |
| DoSi confg. | Tx    | PIC      | PAX      |           |          |           |           |
| Baudrate    | Tx+Rx | 4800 bps | 9600 bps | 19200 bps |          | 38400 bps | 57600 bps |

Tabelle: Einstellungen am externen LX-Flarm Display

### Hinweis!

Beim LX7007 ist die Datenrate festgelegt auf 19200bps und kann nicht verändert. Das externe Display kommt

#### werksseitig mit 19200bps.

### 6.1.1.1.2 Zweifarbiges Display

### 6.1.1.1.2.1 LEDs und Betrieb

Das Display besteht aus:

- 10 radial positionierten zweifarbigen LEDs, diese definieren die Richtung **aus** der das Flugzeug kommt, welches die Warnung ausgelöst hat.
- 2 zusätzliche zweifarbige LEDs, die mit **above** und **below** markiert sind, informieren über die vertikale Position des betreffenden Flugzeuges.
- Der Mode Drucktaster dient zum Einstellen des FLARM, mehr dazu im folgenden Abschnitt
- 4 zweifarbige LEDs, die den Gerätestatus definieren (wie er vom FLARM erhalten wird)

Übersicht der LEDs und ihre Bedeutung

- Power LED rot blinkend: Keine Daten vom FLARM
- Power LED grünes Dauerlicht: Daten vom FLARM ok.
- GPS-LED rot: GPS bad
- o GPS-LED grün: GPS ok (3D)
- Tx-LED blinkt gün: Daten werden gesendet (nur wenn GPS ok)
- Rx-LED leuchtet grün: Mindestens ein Flarm in Empfangsreichweite
- Richtungs-LED leuchtet grün: Anzeige eines Flugzeuges im Near-Modus
- Richtungs-LED blinkt rot: Kollisionswarnung
- Above/Below-LED leuchtet grün: Relative Höhe im Near-Modus
- Above/Below-LED leuchtet rot: Relative Höhe im Warning-Modus
- Richtungs-LEDs 324<sup>0</sup> und 018<sup>0</sup> blinken zweifarbig im Wechsel mit 288<sup>0</sup> und 054<sup>0</sup>: Hindernis direkt voraus

Das externe Display verfügt über folgende Betriebsmodi:

- WARNING Modus: Liegt eine Kollisionsvorhersage vor, wird eine blinkende rote Diode zusammen mit einem akustischen Alarm aktiviert. Mit steigendem Kollisionsrisiko steigt die Blinkfrequenz, das gleiche gilt für das Audiosignal. Es werden drei Warnstufen unterschieden:
  - Erste Stufe: ca. 18 Sekunden vor der berechneten Kollision.
  - Zweite Stufe: ca. 13 Sekunden vor der berechneten Kollision
  - Dritte Stufe: ca. 8 Sekunden vor der berechneten Kollision
- **NEAREST Modus:** Zeigt die Position des nächsten Flugzeuges im Empfangsbereich, die betreffende Diode leuchtet permanent **grün**, es gibt keinen akustischen Alarm. FLARM schaltet automatisch in den Warning Mode, sobald die Kriterien für eine Warnung erfüllt sind, und kehrt zurück in den Nearest Mode, sobald die Warnung obsolet ist.
- Drückt man den Mode-Taster für ca. 4 Sekunden, wird das externe FLARM-Display für fünf Minuten deaktiviert, in dieser Zeit werden keine Warnungen angezeigt, auch der Nearerst Modus wird nicht dargestellt. Dieser Zustand ist daran zu erkennen, daß ausschließlich die Power-LED leuchtet.

### **Hinweis!**

Um manuell den Mode zu wechseln, drücken Sie für ca. 2 Sekunden den **MODE**–Knopf. Sobald die radialen LEDs anfangen von oben nach unten zu laufen, wird der Modus von Warning auf Nearest gewechselt und umgekehrt. Nach dem Einschalten ist der letzte aktive Modus wieder aktiv

### **Hinweis!**

Das externe Display von LX-Navigation schaltet in einen Demo-Modus, wenn man den Mode-Taster 10 mal kurz drückt. Der Nearest Modus und alle möglichen Warnstufen werden angezeigt. Um den Demo Modus zu verlassen, schalten Sie das Gerät aus.

- Hinderniswarnung: Die FLARM-Elektronik kann die Koordinaten von festen Bodenhindernissen speichern
  und vor einer Kollision mit diesen warnen. Die Daten werden von FLARM Technologies veröffentlicht
  (www.flarm.com auch auf www.lxnavigation.de). Verwenden Sie die dort ebenfalls verfügbaren originalen
  FLARM-Tools zum Übertragen der Daten, mehr hierzu finden Sie in Abschnitt 4. Eine Hinderniswarnung
  wird aktiviert, sobald ein solches Hindernis auf dem Kurs des Flugzeuges liegt. Eine Warnung wird durch
  zweifarbiges alternierendes Blinken der Richtungs-LEDs 324<sup>0</sup> und 018<sup>0</sup> mit den LEDs 288<sup>0</sup> und 054<sup>0</sup>
  dargestellt, höhere Blinkfrequenz (Wechselfrequenz) und ein akustisches Signal mit ebenfalls höherer
  Taktung. stellen jeweils höhere Warnstufen dar.
- Um die Lautstärke des Warntones zu verstellen, drücken Sie den Mode-Taster jeweils kurz, jeder Druck ändert die Lautstärke. Es gibt 3 Lautstärken und Mute.

### 6.1.1.1.2.2 Einstellungen

Mittels des Mode-Tasters lassen sich einige Einstellungen des externen Displays ändern. Stecken Sie das Display ab, halten Sie den Mode-Taster gedrückt und schließen Sie das Display wieder an.

Wenn Sie den Mode-Taster für etwa 1-2 Sekunden gedrückt halten können Sie den Status des Displays (PIC oder PAX, wichtig für Doppelsitzer) festlegen. Dieser Programmiermodus wird angezeigt, daß nur die grüne Tx-LED dauerhaft leuchtet.

Wenn Sie den Mode-Taster für etwa 3-4 Sekunden gedrückt halten können Sie die Datenrate mit der das Display kommuniziert, festlegen. Dieser Programmiermodus wird angezeigt, daß die grüne Tx-LED und die Rx-LED dauerhaft leuchten.

Um die jeweiligen Parameter zu ändern drücken Sie dann nur ganz kurz auf den Mode-Taster und beobachten die grünen LEDs (siehe untenstehende Tabelle). Sie können auch zwischen den Programmiermodi wieder mit einem längeren Druck wechseln. Um die Werte zu speichern, müssen Sie das Display wieder abstecken.

| Parameter   | LED   | Grüne LED | Grüne LED | Grüne LED | Grüne LED | Grüne LED | Grüne LED |
|-------------|-------|-----------|-----------|-----------|-----------|-----------|-----------|
|             |       |           |           |           |           |           |           |
|             |       | 018       | 054       | 090       | 126       | 162       | 198       |
| DoSi Konfg. | Tx    | PIC       | PAX       |           |           |           |           |
| Baudrate    | Tx+Rx | 4800 bps  | 9600 bps  | 19200 bps |           | 38400 bps | 57600 bps |

Tabelle: Einstellungen am externen LX-Flarm Display

Hinweis!

Beim LX7007 ist die Datenrate festgelegt auf 19200bps und kann nicht verändert. Das externe Display kommt werksseitig mit 19200bps.

### 6.1.1.1.3 LX-Flarm graphisches Display

Dieser Displaytyp ist zu 100% kompatibel zu den Flarmdaten aus dem LX8000 und kann anstelle des Standard LED-Displays verwendet werden. Siehe Handbuch zum graphischen FLARM-Display.

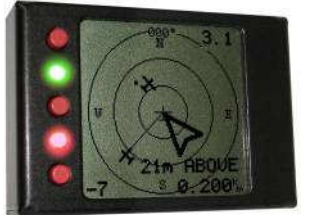

### 6.1.1.1.4 LX-Flarm graphisches Display 57 mm

Dieser Displaytyp ist ebenfalls zu 100% kompatibel zu den Flarmdaten aus dem LX8000 und kann anstelle des Standard LED-Displays verwendet werden. Die Anzeige gleicht weitestgehend dem obigen Display, das Einbaumaß entspricht allerdings der Luftfahrtnorm (57mm).

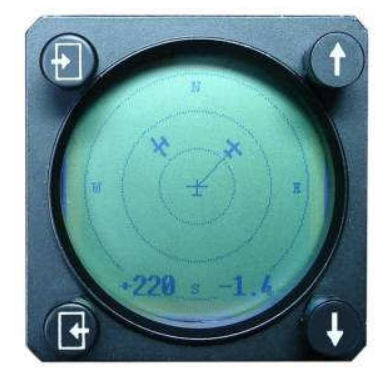

### 6.1.1.1.5 Installation des Displays

Das externe FLARM-Display kann im Prinzip beliebig angebracht werden, empfohlen wird, es möglichst weit oben zu platzieren, um es beim Luftraumscreening mit im Blickfeld zu haben. Soll es auf der Abdeckung angebracht werden, können wir ein geeignetes Gehäuse hierfür anbieten.

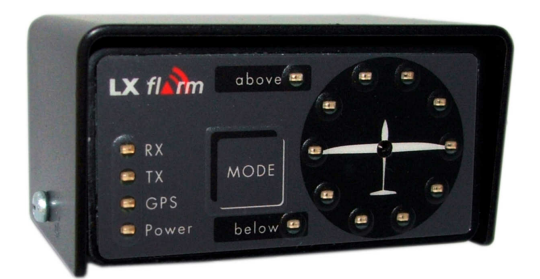

Ist beabsichtigt ein weiteres Navigationsgerät (z.B. PDA) oder das graphische LX-FLARM-Display mit den Daten aus dem FLARM zu betreiben, so wird ein Splitter zum Abzweigen dieser Daten benötigt. LX Navigation bietet Ihnen die passenden Splitter und Anschlusskabel für Ihren PDA.

# 6.1.2 Installation

Die Wahl des Einbauortes für die HF-Antenne ist extrem wichtig, eine schlechte Position schränkt die Reichweite des Systems dramatisch ein.

Wichtig!Die Antennenposition sollte so weit als möglich vertikal sein. Verwenden Sie nur die mitgelieferte Originalantenne,<br/>schließen Sie die  $\lambda/4$ -Antenne nie ohne das Gegengewicht an. Verwenden Sie ausschließlich das mitgelieferte Kabel,<br/>um die Antenne mit dem LX7007 zu verbinden. Unter bestimmten Gegebenheiten kann die Verwendung der  $\lambda/4$ -<br/>Antenne besser sein. Fragen Sie uns direkt.

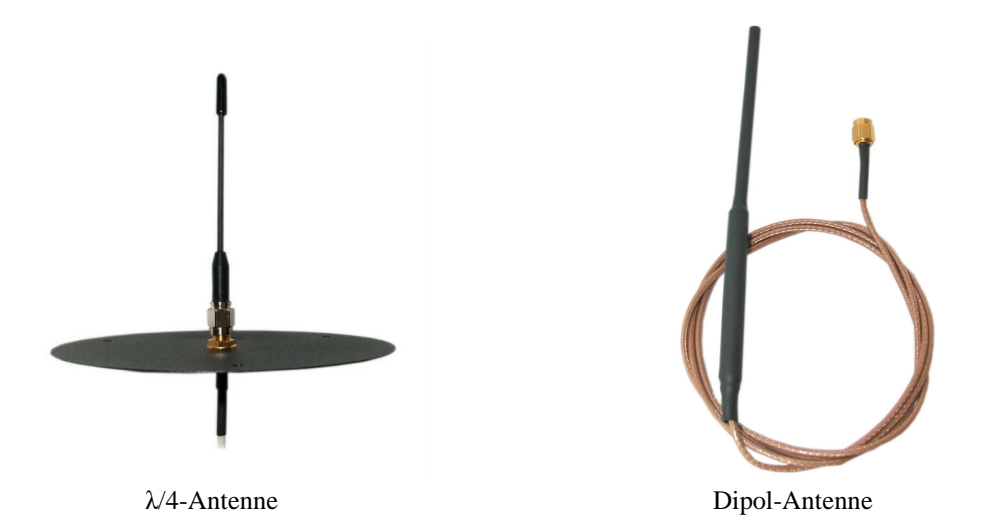

Die **Dipolantenne** enthält Antenne und Strahler in Stabform (eigentlich genau genommen ein Sperrtopf), sie ist **Standardlieferumfang**. Hier sollte die obere Hälfte (Strahler) aus der Panelabdeckung ragen (quasioptisch freie Sicht). Wird als Panelabdeckung Kohlefaser verwendet muß alles auf der Oberseite installiert werden

Bei der  $\lambda$ /4-Antenne wird eine runde Aluminiumplatte (Durchmesser 12cm) als elektrisches Gegengewicht verwendet, eine etwa 8cm lange, mit Gummi ummantelte Antenne als Strahler. Die Aluminiumplatte kann oberhalb oder unterhalb der Abdeckung installiert werden. Wird als Panelabdeckung Kohlefaser verwendet muß alles auf der Oberseite installiert werden. Mindestabstand zu anderen Antennen (z.B. GPS) 20cm.

Das externe FLARM-Display kann im Prinzip beliebig angebracht werden, empfohlen wird, es möglichst weit oben zu platzieren, um es beim Luftraumscreening mit im Blickfeld zu haben. Soll es auf der Abdeckung angebracht werden, können wir ein geeignetes Gehäuse hierfür anbieten.
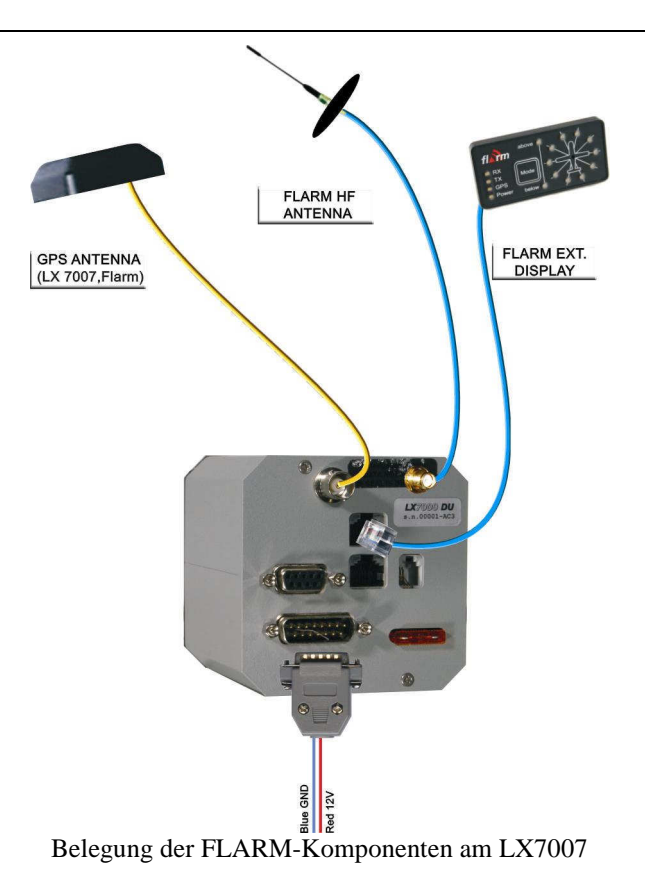

#### 6.1.3 Funktionsüberprüfung nach dem Einbau

Nach dem Einschalten des LX7007 wird auch das externe Display mit Strom versorgt und durchläuft dann eine Startroutine, die einige Sekunden in Anspruch nimmt. Nach deren Ende können Sie folgendes überprüfen:

- 1. Blinkende Power-LED heißt: Stromversorgung vorhanden aber keine Daten vom LX7007 (FLARM)
- 2. Blinkende GPS-LED heißt: GPS bad. Dauerleuchten bedeutet GPS OK.
- 3. Tx (blinkend) zeigt an, dass Daten gesendet werden (nur aktiv, wenn GPS OK)
- 4. Rx zeigt an, dass ein anderes FLARM empfangen wird
- 5. Prüfen Sie den Mode-Taster durch einen kurzen Druck: Es muss ein kurzes Audiosignal zu hören sein.

Hinweis! Im Gegensatz zum Original-Flarm werden hier nach der Startroutine keine Versionsdaten angezeigt

#### 6.1.4 Fehlermeldungen

Während der LX7007 Boot-Routine wird auch das FLARM einem Test unterzogen. Treten hierbei Fehler auf, erscheint die Meldung: **Flarm self test not OK**.

#### 6.1.5 LX7007 Flarm Traffic Information Display

Mit einem kurzen Druck auf EVENT können Sie das so genannte **Traffic Information (graphic) Display** aufrufen. Um diese Anzeige wieder zu verlassen, verwenden Sie ESC oder drehen Sie den Mode-Drehschalter In diesem Bild erhalten Sie alle mit FLARM ausgerüsteten Flugzeuge, die empfangen werden (sich also innerhalb eines Zylinders mit ca. 4km Radius befinden) als kleinere Flugzeugsymbole dargestellt. Es spielt dabei keine Rolle, ob für das einzelne Flugzeuge eine aktive Warnung vorliegt. Zwei zusätzliche Entfernungskreise mit 1 bzw. 2km Radius erleichtern die Abschätzung der Distanz. Außerdem werden noch die 4 Haupthimmelsrichtungen angedeutet, um die Orientierung zu erleichtern. Das große Symbol in der Mitte repräsentiert das eigene Flugzeug. Die Ausrichtung (Track Up oder North Up) kann im Setup (Abschnitt 3.3.2.24.2.) festgelegt werden. Diese Anzeige ist nur verfügbar, wenn FLARM im LX7007 integriert ist.

#### Hinweis!

Wenn Sie die EVENT-Taste innerhalb der ersten 90 Sekunden nach dem Einschalten drücken, erhalten Sie eine Demo-Darstellung für das TID.

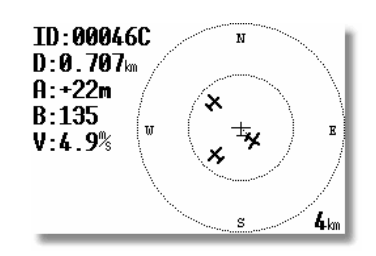

Die Zahlen haben folgende Bedeutungen

- ID\*: Unitäre Flarmkennung, kann z.B. dem Wettbewerbskennzeichen zugeordnet werden
- D: Horizontale Entfernung (bezogen auf das Flugzeug mit der obigen ID\*)
- A: relative Höhe (bezogen auf das Flugzeug mit der obigen ID\*)
- B: Bearing (bezogen auf das Flugzeug mit der obigen ID\*)
- V: Variowert, nicht kompensiert (bezogen auf das Flugzeug mit der obigen ID\*)

Um die verschiedenen Flugzeuge (ID´s) anzuwählen verwenden Sie den UP/DOWN-Drehschalter  $\updownarrow$ 

Flugzeuge, bei denen im FLARM die Privacy aktiviert wurde (Kapitel 3.3.2.24.1), werden im TID nicht als Flugzeugsymbole sondern als Punkte dargestellt. Die oben aufgeführten Daten stehen für diese Flugzeuge nicht zur Verfügung.

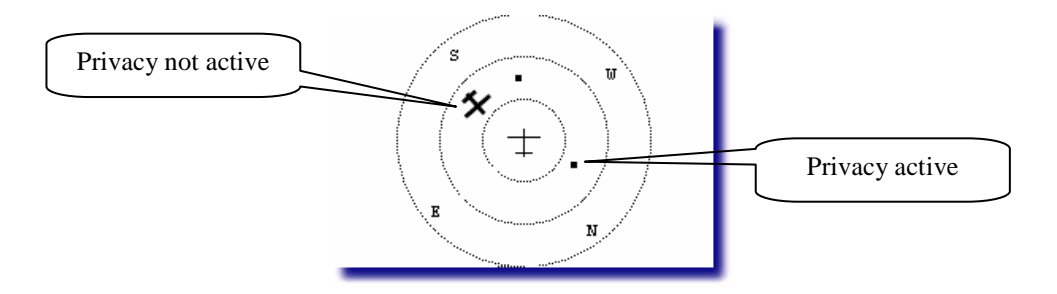

#### 6.1.6 Handbücher

Bevor Sie das Gerät in Betrieb nehmen, lesen Sie unbedingt folgende Handbücher:

- Handbuch des Original FLARM, verfügbar unter <u>www.flarm.com</u>
- LX7007 Handbuch, aktuelle Version.

Diese Handbücher finden Sie auch auf der mitgelieferten CD-ROM.

#### 6.1.7 FLARM Firmware Updates

Für dieses Update benötigen Sie einen PC, auf dem Windows 95 oder höher läuft. Besitzen Sie einen Rechner, der über keine serielle Schnittstelle mehr verfügt, so muss ein USB-RS232 Adapter verwendet werden. Stellen Sie dessen Funktionalität sicher, indem Sie z.B. mit dem LXe-Programm einfache Datentransfers versuchen. Stecken Sie das externe FLARM-Display am LX7007 ab. Die Updateprozedur läuft seit den FLARM-Tools V1.2 stark vereinfacht ab (Passwordeingabe nicht mehr erforderlich):

#### Methode 1 (Standard)

- Schalten Sie das LX7007 ein
- Starten Sie das aktuelle FLARM-Tool (enthält auch die neueste Firmware) auf Ihrem PC
- Verbinden Sie jetzt das den PC mit der FLARM-Schnittstelle des LX7007
- Meist erkennen sich beide Geräte automatisch. Ist das nicht der Fall, wählen Sie unter Menüpunkt FLARM das Item "Firmware wiederherstellen".
- Nach Bestätigung der Lizenzvereinbarung erfolgt das Update automatisch.
- Schalten Sie das LX7007 aus
- Auf die gleiche Weise können die Hindernisdatenbanken auf dem neuesten Stand gehalten werden.

#### Methode 2 (bei z.B. fehlgeschlagenem ersten Versuch)

- LX7007 starten
- Passwort 41000 eingeben
- PC starten
- beide verbinden
- jetzt erst die Flarmtools starten
- Option "Firmware wiederherstellen" wählen
- diese Reihenfolge unbedingt einhalten
- Hier hilft im Problemfalle auch, das Flarmtool im verbundenen Zustand neu zu starten

Das FLARM Tool finden Sie auf www.flarm.com oder auf www.lxnavigation.de

|                                   | Wichtig!                                       |
|-----------------------------------|------------------------------------------------|
| Die FLARM Firmware kann ablaufen. | Dann ist in jedem Falle ein Upgrade notwendig. |

#### 6.1.8 Einschränkungen

FLARM ist kein Allheilmittel zur Vermeidung von Kollisionen. **Der Pilot darf seine Luftraumbeobachtung in keinem Fall einschränken und soll FLARM lediglich unterstützend einsetzen**. Nicht jeder hat FLARM eingebaut, eine 100% Funktionsgarantie kann nicht gewährleistet werden und nicht immer wurde die Installation einwandfrei durchgeführt.

# 6.2 LX7007 pro IGC Magnetkompaßzusatz Anschluß an den Systembus

#### 6.2.1 Allgemeines

Der Magnetkompaßzusatz ist ein elektronischer Kompass (Magnetfeldsonde), der speziell für das LX7007 pro IGC entwickelt wurde. Das LX7007 pro IGC erkennt den Magnetkompass automatisch, deswegen sind keine weiteren Einstellungen außer der Kompensation im LX7007 pro IGC nötig. Ein sehr typisches Zeichen, dass der Magnetkompass angeschlossen ist, ist die Mg. Kursanzeige (HDG) in der Navigationsseite 3 des LX7007 pro IGC.

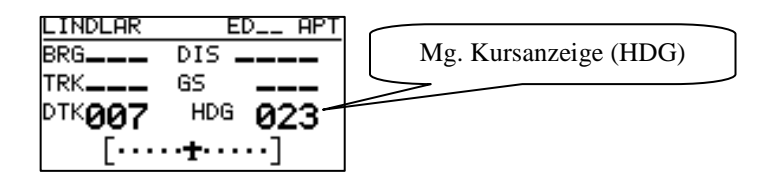

Der Magnetkompass ist meistens nicht nur für die Mg. Kursanzeige eingebaut, sondern eher für die **Windmessung** nach Richtung und Stärke im Geradeausflug. Die Windmessung funktioniert nach der bekannten Dreiecksmethode, wobei GS (ground speed, geliefert vom GPS), TAS (true air speed, geliefert von LX7007 pro IGC) und der Wind ein Dreieck bilden.

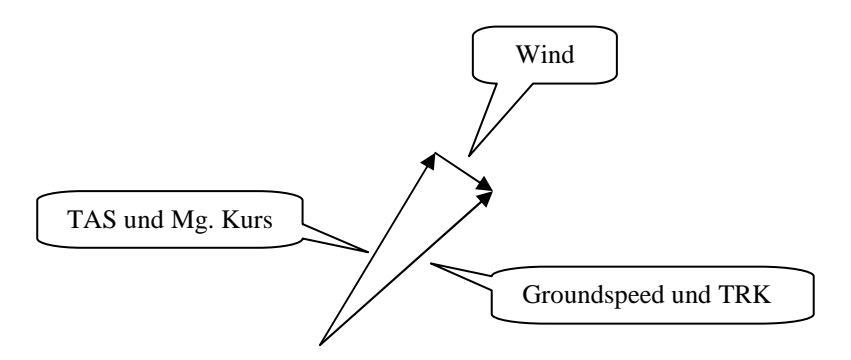

Die Winkeldifferenz zw. HDG und TRK ist ein Maß für den Windkurs (exakt gesprochen ergibt die Vektordifferenz den Wind nach Richtung und Stärke). Die Winkeldifferenz (HDG-TRK) ist relativ klein, das bedeutet, dass der Kompass sehr genau arbeiten muss, wenn man eine brauchbare Windanzeige haben will. Anderseits sind die GPS-Daten (TRK und GS) ziemlich genau. Ist der Kompass ungenau (ca. 5°), kann diese Ungenauigkeit schon einen Fehler bis 25 km/h bei der Windmessung verursachen.

Diese Methode funktioniert ausschließlich beim Geradeausflug und der Algorithmus wird gestoppt, wenn HDG und TAS außerhalb bestimmter Grenzen variieren.

#### 6.2.2 Magnetkompass Einbau

Das System besteht aus zwei Teilen, dem eigentlichen Sensor und der elektronischen Einheit, die in einem Plastikgehäuse (80x60x40mm) untergebracht ist. Alle Verbindungen sind plug and play, eine RS485 splitting unit gehört zum Lieferumfang. Die elektronische Einheit kann relativ beliebig eingebaut werden.

#### 6.2.2.1 Einbauort:

Der Sensor sollte so angebracht werden, dass alle **magnetischen und eisernen Teile** (auch flüssig gefüllter Kompass) **möglichst weit entfernt sind** (Lautsprecher und analoge Variorundanzeigen sind besonders störend, da sie Permanentmagneten enthalten). Die minimalen Abstände betragen ca. 20 cm. Die Ausrichtung muss parallel mit der Flugzeuglängsachse nach vorne laufen. Für den Einbau ist eine stabile Fläche, auf der der Sensor horizontal eben angebracht werden kann, notwendig.

#### 6.2.2.2 Prüfung nach dem Einbau:

Das ist eine Prüfung, die bestätigt, ob der Kompass fehlerfrei eingebaut ist. Dafür braucht man einen **Referenzkompass** (Mutterkompass oder Kompassrose am Flugplatz). Mit dem Referenzkompass sollte man 8 Hauptrichtungen (360°, 45°, 90°, 135°, 180°, 225°, 270° und 335°) exakt markieren können.

Das Flugzeug nach Norden orientieren und im LX7007 pro IGC Seite 3 HDG beobachten. Ist die Anzeige außerhalb  $\pm$  5°, sollte man den Kompass mechanisch so weit drehen, dass die Anzeige innerhalb dieser Grenzen liegt (noch nicht kompensieren!!)

Die Kontrolle ist dann für die 7 anderen Richtungen durchzuführen (Lage jetzt nicht mehr verändern). Die Abweichungen sollen nicht größer als  $\pm 10^{\circ}$  sein. lässt sich das nicht verwirklichen, sollte ein anderer Einbauort gewählt werden.

#### 6.2.3 Magnetkompass justieren:

Die endgültige Kompensation ist im System-Setup Menü durchführbar.

SETUP-PASSWORD INPUT OUTPUT LCD IND.

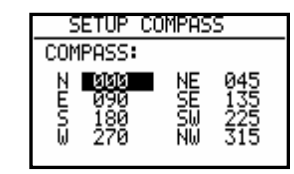

- 1. Flugzeug nach Norden orientieren.
- 2. Cursor auf N bringen und ENTER drücken (aktuelles HDG wird gezeigt).
- 3. ENTER drücken und damit den Messwert abspeichern (d.h.: "Für N steuere...")
- 4. Cursor auf 45° bringen, Flugzeug nach 45° drehen und die Prozedur wiederholen.
- 5. Die gleiche Prozedur bis 335° wiederholen.

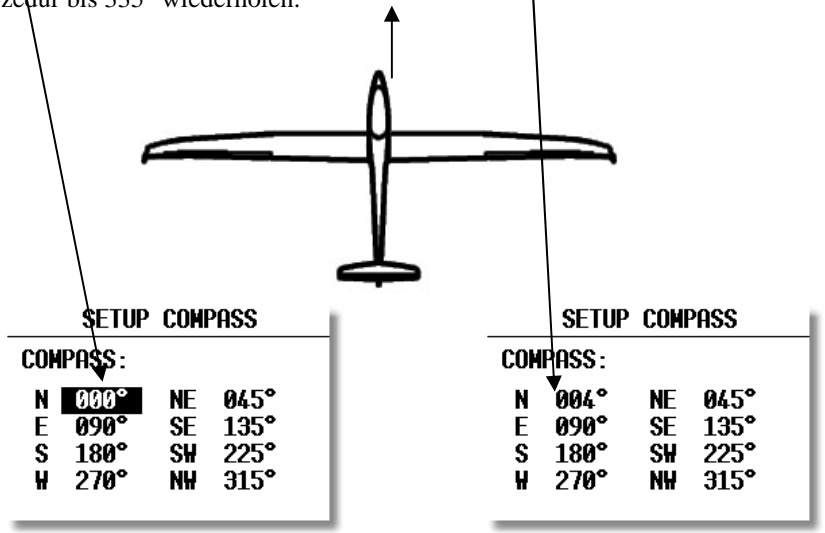

nach ENTER

|             | SETUP                        | COMF                 | PASS                         |
|-------------|------------------------------|----------------------|------------------------------|
| COM         | PASS :                       |                      |                              |
| N<br>E<br>S | 001°<br>096°<br>182°<br>263° | NE<br>Se<br>S₩<br>N₩ | 038°<br>130°<br>232°<br>310° |

So ähnlich sieht das Kompass-Setup nach der Kalibrierung aus. Mit ESC das SETUP verlassen.

#### 6.2.4 Endtest:

Das LX7007 pro IGC in die Nav. Seite 3 umschalten und noch einmal alle 8 Hauptrichtungen überprüfen. Die Abweichungen sollten innerhalb  $1^{0}-2^{0}$  (besser  $1^{0}$ !) liegen. Sind die Abweichungen größer, sollte man einen Einbaufehler oder Fehler bei der Justierung suchen. Ist der Endtest positiv, dann ist das LX7007 pro IGC bereit für die Windmessung nach der Kompassmethode.

#### WICHTIG!

Die Kalibrierung ist flugzeugspezifisch, das bedeutet, dass die Justierung nur für ein Flugzeug und einen Kompass gültig ist. Die Justierungs-Parameter sind im EEPROM-Speicher abgelegt und gehen nach INIT MEMORY oder einem Li-Batterietausch nicht verloren. Es wird empfohlen, die Prozedur einmal jährlich zu wiederholen

#### 6.2.5 Windmessung im Flug

Für eine Windmessung braucht man eine bestimmte Zeit. **Diese Zeit (in Sekunden) bis zum Ergebnis** muss der Pilot im **INIT-Menü unter WIND/COMPASS** eingeben. Längere Zeiten bringen genauere Ergebnisse und umgekehrt.

Will der Pilot die Windmessung mit dem Kompass benutzen, so muss er in einem der drei Nav.-Menüs (APT, TSK, TP) die Wind-Eingabe anwählen (einfach auf der Nav-Seite ENTER drücken, den Cursor auf WIND bringen und nochmals ENTER drücken) und **COMPASS** auswählen.

#### WICHTIG !

- Die Windmessung funktioniert nur im Geradeausflug

- Die Kalkulation beginnt, wenn folgende Bedingungen für mindestens 5 Sekunden erfüllt sind:

Fahrt stabil – Schwankungen geringer als  $\pm$  10 km/h Richtung stabil – Schwankungen geringer als  $\pm$  5°

Die Messung benötigt dann so viele Sekunden, wie in INIT definiert worden ist Das Ergebnis ist der neue Windvektor Werden die Toleranzen (Fahrt oder Richtung) während des Vorganges überschritten, so wird die Messung **abgebrochen** und erst wieder gestartet, wenn die Bedingungen erfüllt sind. Je höher die Fahrt ist, desto ungenauer ist die Windmessung.

Fliegen während der Windmessung:

Fahrt und Richtung so stabil wie möglich halten Windanzeige unten links (Hauptnavigationsseite) beobachten WAIT bedeutet, dass die Bedingungen für die Windmessung erfüllt sind (dauert 5 Sekunden) Wenn die Messung aktiv ist, läuft der Zähler, z.B. 15,14.... Das ist die Restzeit in Sekunden bis zum Ergebnis. Ist die Windmessungsprozedur richtig abgelaufen, erfolgt ein Windupdate.

Hinweis: bitte prüfen Sie, ob die Einstellung Mg.V. im LX7007 pro IGC korrekt vorgenommen wurde (Kapitel 3.3.1.1)

# 6.3 LX7007 pro IGC –Fernbedienungen

#### 6.3.1 LX7007 pro IGC Remote: Keyboard

#### 6.3.1.1 Allgemeines

#### Das Keyboard ist nicht mehr lieferbar, dieses Kapitel dient der Vollständigkeit

Das Gerät ist in einem Blechgehäuse mit den Abmessungen 80 x 60 x 20 mm untergebracht. Als Bedienungselemente dienen 11 bequeme Gummitasten. Alle LX7007 pro IGC unterstützen auch die Fernbedienung ohne zusätzliche Eingaben. Das Gerät erkennt die Fernbedienungseinheit automatisch. Die Bedienungselemente des LX7007 pro IGC sind weiterhin aktiv. Das Gerät wird über den sog. LX7007pro IGC 485-Bus angeschlossen.

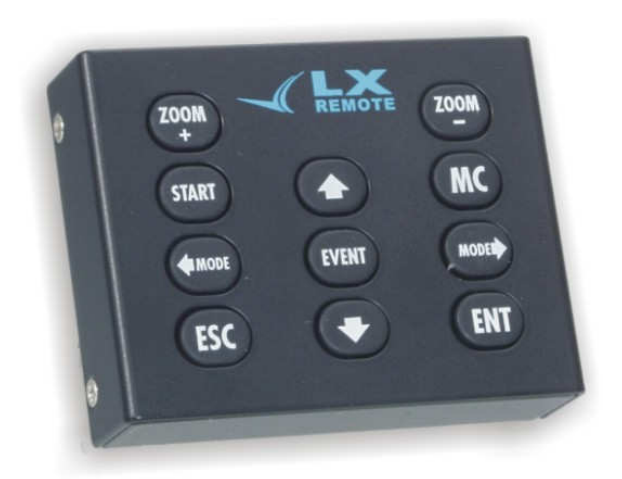

Alle 11 Tasten sind nur einfach belegt, das bedeutet es gibt keine Doppelbelegungen. Die Bedienphilosophie der Tastatur entspricht 100% der des LX7007 pro IGC.

LX7007 pro IGC

#### Fernbedienung

- $\Leftarrow$  MODE MODE  $\Rightarrow$
- ↑↓
- ESC,EVENT,ENTER,MC,START
- + ZOOM, -ZOOM

#### Mode Drehwahlschalter Pfeildrehwahlschalter ESC,EVENT,ENTER,MC,START/ON Tasten ZOOM-Drehwahlschalter

#### 6.3.1.2 Inbetriebnahme

Die Lieferung besteht aus:

- Fernbedienungseinheit (LX Remote),
- Spiralkabel mit Telefonstecker (Standardmäßiges Telefonkabel, auch im Handel zu kaufen),
- 485-BUS Kabel mit Befestigung.

Das RS485-BUS Kabel besteht aus dem 0.5m Kabel mit 9P SUB-D Stecker, der Platine mit Telefonadapter und dem Befestigungsklotz. Dieser Klotz dient als Befestigungselement für die Platine. Die Platine wird normalerweise ins Instrumentenbrett eingebaut. Für den Einbau sollten drei Löcher ins Instrumentbrett gebohrt werden, wie in der Skizze:

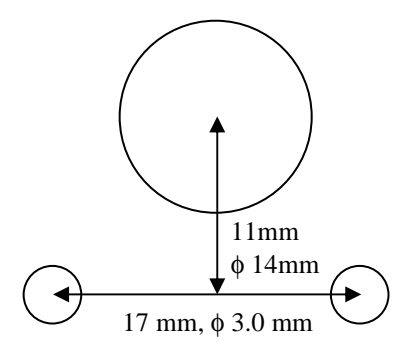

#### Elektrischer Anschluss:

Wie bereits oben erwähnt, ist die Einheit an den 485 BUS anzuschließen. Hierfür ist ein Verteiler (485 Splitting Unit) notwendig (gehört zum Lieferumfang). Wenn alles richtig angeschlossen ist, funktioniert die Fernbedienung sofort, wenn das LX7007 pro IGC hochgelaufen ist und die Fernbedienung im Gerätemanager (Kapitel 3.3.2.26.) eingetragen ist.

#### 6.3.2 LX7007 pro IGC – Remote K: Knüppelfernbedienung

#### 6.3.2.1 Allgemeines

Das System besteht aus zwei Komponenten: dem eigentlichen Knüppelaufsatz mit 9 Tasten (+ eine Taste auf der Vorderseite als Vario/Sollfahrt-Umschalter), der auch die komplette Elektronik enthält und einer kleinen Platine, die zum Anschluß an den RS485-Bus vorbereitet ist. 4 Drähte verbinden den Knüppel mit dieser Platine, zusätzlich gibt es noch zwei geschirmte Kabel, die für den Anschluß von Funktaster (PTT) und Vario/Sollfahrt-Umschalter gedacht sind. Die Knüppelaufsätze werden mit Innendurchmessern von 19.3, 20 und 24mm geliefert. Sie sind somit für fast alle gängigen Segelflugzeugtypen geeignet.

Hinweis! Der Knüppelaufsatz wird ist in drei Innendurchmessern lieferbar, 19,3mm, 20mm and 24 mm. Bitte messen Sie vor der Bestellung den Aussendurchmesser des Steuerknüppels.

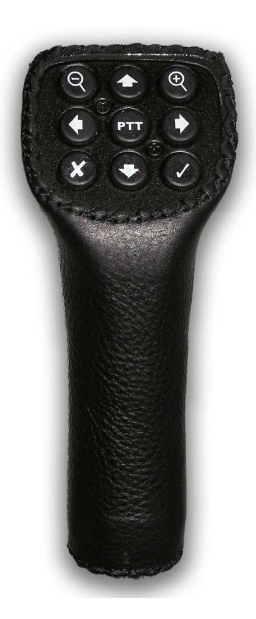

#### 6.3.2.2 Einbau des Knüppelaufsatzes

Der originale Knüppelgriff muss entfernt werden. Die 4 Kabel zwischen Knüppel und Platine müssen zusätzlich durch die Durchführung gebracht werden. PTT und Vario/Sollfahrtumschalter sind meist schon verdrahtet, sie müssen nur noch mit den beiden separaten geschirmten Kabeln verbunden werden. Alle anderen Tasten werden durch den eingebauten Microcontroller verwaltet. Es besteht die Möglichkeit, dass die Kabelausführung ihres Knüppels zu klein ist. Bevor Sie diese aufbohren, konsultieren Sie bitte den Luftfahrzeughersteller.

Wichtig! Bitte stellen Sie die Einstellung für den Vario/Sollfahrt-Umschalter auf TASTER (SETUP -> Password->INPUT)

Wichtig! Nach erfolgreicher Installation, ist am LX7007 keine spezielle Einstellung notwendig, die Meldung "REMOTE DETECTED" während des Bootvorganges zeigt an, dass das Gerät erkannt wurde und einsatzbereit ist.

#### 6.3.2.3 Installation

Der Anschluß des Systems erfolgt am RS485-Bus, siehe folgendes Beispiel:

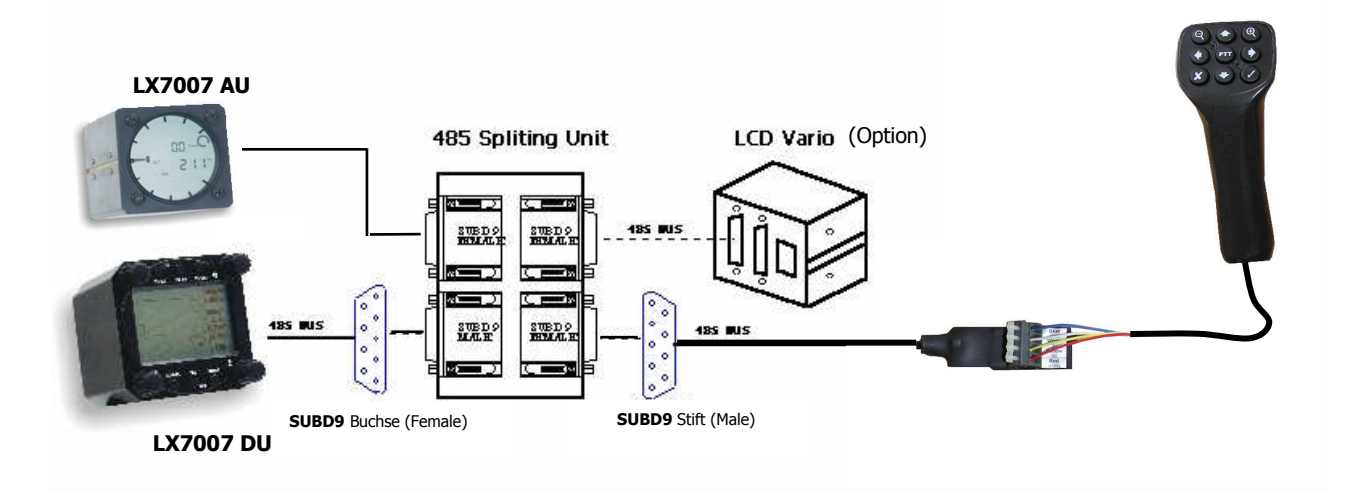

#### 6.3.2.4 Doppelsitzerkonfiguration

Die Fernbedienung (Knüppelversion) kann in beiden Sitzen installiert werden. Die Fernbedienungen sind nicht identisch, sie sind jeweils entweder dem Hauptgerät vorne oder dem Zweitgerät zugeordnet. Die Installation muss daher unbedingt korrekt durchgeführt werden.

# 6.4 LX Sprachausgabemodul für LX7007

#### 6.4.1 Allgemeines

Das LX Sprachausgabemodul ist für das LX7007 pro IGC entwickelt worden, um den Piloten durch gesprochene Warnungen und wichtige Informationen zu entlasten.

Es wird kein separater Stromanschluss benötigt, die Versorgung erfolgt über den RS485 Bus. Ebenso ist kein separater Lautsprecher erforderlich, der integrierte Audio Mixer macht den LX7007 Vario-Lautsprecher für beide zugänglich. Es können sowohl Informationen aus dem LX7007 als auch aus dem FLARM gesprochen werden.

Das Gerät verfügt über 3 zusätzliche Eingänge für externe Abgriffe wie z.B. Fahrwerk oder Klappenstatus. Das Gehäuse besteht aus mattschwarz lackiertem Aluminium mit den Abmessungen 55 x 22 x 75 mm.

Der eingebaute SD-Kartenleser ermöglicht einige Einstellungen und Adaptionen an Bedürfnisse und Wünsche des Piloten über SD-Karte. Jedes Sprachausgabemodul wird mit einer bereits vorinstallierten SD-Karte ausgeliefert. Nahezu alle SD-Karten können verwendet werden. Die SD-Karte muß FAT formatiert sein, FAT32 formatierte Karten funktionieren nicht.

#### 6.4.2 Einbau

#### 6.4.2.1 Anschluss an das LX7007 pro IGC

Das Sprachausgabemodul wird direkt an eine freie Schnittstelle des RS4585 Bus angeschlossen, hierfür dient der SubD 9pol Anschlußstecker. Sollte kein Steckplatz mehr frei sein, bitte einen RS485 Splitter ordern. Der Lautsprecher des LX7007 wird einfach umgesteckt. Stromversorgung für das Modul und Datenaustausch zwischen LX7007 und Sprachausgabe erfolgt über den RS485 Systembus.

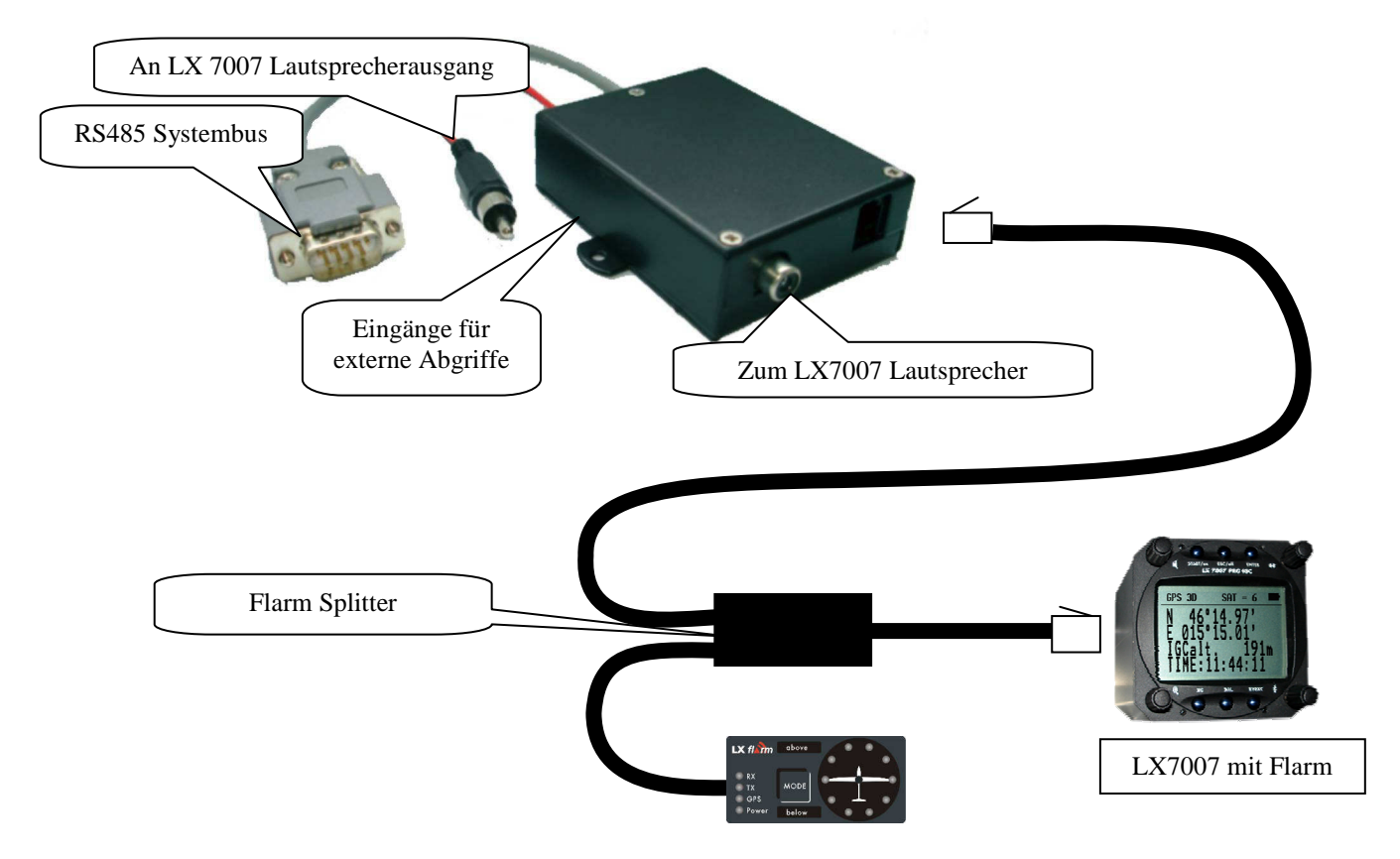

Um Verzögerungen in der Datenübertragung zu vermeiden, wird der FLARM-Ausgang direkt mit dem Sprachausgabemodul verbunden. Hierfür muß der FLARM-Ausgang aufgeteilt werden. Ein passender Splitter gehört zum Lieferumfang. Alle Kabel sind eindeutig gekennzeichnet.

#### 6.4.2.2 Eingänge für externe Abgriffe

Das Modul hat drei Eingänge (je zwei Kontakte) für externe Signale über Schalter. Geschlossener Schalter bedeutet, daß der Eingang aktiv ist und umgekehrt. Es ist keine externe Stromversorgung in der Leitung erlaubt (z.B. Fahrwerkswarnung)! Die Ausführungen hier gelten, mit gewissen Unterschieden, für beide Versionen. Die Standardbelegung ist:

- **Eingang 3** Fahrwerkswarnung ("check gear") bei aktivem Eingang (Schalter geschlossen)
- **Eingang 2** zur Zeit nicht belegt. Kann aber nachträglich angeschlossen werden, die möglichen Parameter findet man in der lxvoice.ini Datei, die die Einstellungen definiert (Siehe Kapitel 6.4.3)
- **Eingang 1** Lautstärkeregelung und Flarm Sprachausgabeeinstellung. Es wird die Verwendung eines Drucktasters empfohlen.

Jeder kurze Tastendruck wird die Lautstärke zirkular um eine Stufe erhöhen und erniedrigen

Diese Einstellung betrifft Flarm und LX7007 Informationen gleichermaßen. Die Einstellung über den Taster bleibt aktiv, bis ausgeschaltet wird. Beim Einschalten wird die Grundeinstellung im LX7007 (bei der Busversion) als Defaultlautstärke genommen, bei der Stand alone Version die Einstellung aus der Einstellungsdatei auf der SD-Karte (lxvoice.ini, Kapitel 6.4.3.).

Drückt man für ca. **2 sec.**, wird der Near Modus des FLARM aktiviert/deaktiviert ("near mode off/on"). Während der inaktiven Phase des Near Modus erhält man nur FLARM-Warnungen, keine Verkehrshinweise

Drückt man für ca. **5sec.** werden alle FLARM Sprachinformationen für die nächsten 5min. deaktiviert. ("Flarm off for five minutes"). LX 7007 spezifische Informationen hingegen werden weiter ausgegeben (Siehe Handbuch LX7007 Version 1.1-1.0x, System Setup).

**Wichtig!** Bitte beachten Sie die Beschriftung auf dem Sprachausgabemodul für die Belegung der einzelnen Eingänge.

#### 6.4.2.3 Mechanische Installation

Es gibt keine Bedienungselemente, die dauernd zugänglich sein müssten. Die externen Eingänge sind normalerweise verdrahtet, die dazugehörigen Schalter in der Regel im Panel angebracht. Daher kann das Modul eigentlich irgendwo frei installiert werden. Es gibt auch keine häufigen oder periodischen Wartungsarbeiten am Gerät. Bitte tragen Sie aber dem Umstand Rechnung, daß gelegentlich ein Update gemacht werden muß, welches über die RJ6/6-Schnittstelle erfolgt und daß die SD-Karte benötigt wird, falls es Updates bei den Sprachdateien gibt..

#### 6.4.2.4 SD-Karte

#### 6.4.2.4.1 Einsetzen der SD-Karte

Beim Einsetzen der SD-Karte sollte man Vorsicht walten lassen, um Beschädigungen zu vermeiden. Einige Typen (besonders MMC-Karten) lassen sich falsch herum in den Slot einführen. Die Kontakte der Karte müssen nach oben, in Richtung Geräteoberseite (Dort ist das Beschriftungslabel angebracht) zeigen. Beim Einführen der Karte muß ein deutliches Einrasten zu spüren sein, dabei ist ein Klickgeräusch zu vernehmen. Die Karte kann jederzeit entnommen und wieder eingesetzt werden, sogar wenn das Gerät an ist.

#### 6.4.2.4.2 Verwendung nicht originaler SD-Karten

Im Prinzip kann jede handelsübliche SD-Karte verwendet werden. Die Karte darf nur nicht FAT32 formatiert sein. Wenn die Karte gar nicht formatiert ist, stellt das kein Problem dar. Diese Karte einfach in den Slot einführen. Das Gerät meldet dann "Card not formatted", formatiert die Karte und kopiert die Einstellungsdatei (lxvoice.ini) auf die Karte. Der Pilot muß jetzt noch die Sprachdateien (\*.wav) in das gleiche Verzeichnis kopieren. Dies macht man an einem PC.

#### 6.4.3 Benutzerdefinierte Einstellungen

Diese Einstellungen werden in der Konfigurationsdatei vorgenommen, die man am Besten auf einem PC editiert. Sobald man die SD-Karte in den Kartenslot des PC eingeführt hat, wird dieser die Karte als Wechselfestplatte erkennen und einbinden.

Die Wavesound-Dateien (Format \*.wav) enthalten die Sprachinformation in einzelnen Phrasen (siehe Tabelle im Anhang 6.4.6), diese können vom Anwender auch ersetzt werden.

In der Konfigurationsdatei lxvoice.ini können einige Anwenderspezifische Einstellungen getätigt werden. Piloten mit einem LX7007 Sprachausgabemodul können diese Einstellungen auch im Setup des LX7007 vornehmen.

Nach einem Doppelklick auf lxvoice.ini können Sie den Inhalt editieren. Sollte Windows fragen, mit welchem Programm die Datei geöffnet werden soll, so wählen Sie "Editor".

| VOICE                                          |          |                 |       |                   |        |             |    |
|------------------------------------------------|----------|-----------------|-------|-------------------|--------|-------------|----|
| e <u>E</u> dit <u>v</u> iew F <u>a</u> vorites | 100IS    | Help            |       |                   |        |             | 1  |
| Back + 🕥 - 🏂 🍃                                 | C Searc  | h 🕟 Folders 🛄 🔹 |       |                   |        |             |    |
| dress 🗁 F:\LX\VOICE                            |          |                 |       |                   |        | - 🔁         | 30 |
|                                                |          | Name +          | Size  | Туре              | Artist | Album Title |    |
| Music Tasks                                    | *        | 199             | 5 KB  | wav file          |        | No.         |    |
|                                                | <u> </u> | 3 200           | 4 KB  | wav file          |        |             |    |
| 💓 Shop for music online                        |          | A 201           | 5 KB  | wav file          |        |             |    |
|                                                |          | 302             | 5 KB  | way file          |        |             |    |
|                                                |          | <b>▲</b> 203    | 4 KB  | way file          |        |             |    |
| File and Folder Tasks                          | *        | 304             | 6 KB  | way file          |        |             |    |
| Dename this file                               |          | 305             | 6 KB  | way file          |        |             |    |
| Kendine uns nie                                |          | <b>1</b> 206    | 7 KB  | way file          |        |             |    |
| Move this file                                 |          | <b>4</b> 207    | 8 KB  | wav file          |        |             |    |
| Copy this file                                 |          | <b>√</b> 208    | 5 KB  | way file          |        |             |    |
| E-mail this file                               |          | <b>4</b> 209    | 3 KB  | wav file          |        |             |    |
| A Print this file                              |          | <b>▲</b> 210    | 5 KB  | way file          |        |             |    |
| Y Delete this file                             |          | <b>▲</b> 211    | 6 KB  | way file          |        |             |    |
|                                                |          | ▲ 212           | 5 KB  | way file          |        |             |    |
|                                                |          | <b>√</b> 213    | 5 KB  | way file          |        |             |    |
| Other Places                                   | *        | 1214            | 4 KB  | way file          |        |             |    |
|                                                | _        | <b>4</b> 215    | 4 KB  | wav file          |        |             |    |
| E LX                                           |          | 1216            | 8 KB  | wav file          |        |             |    |
| My Music                                       |          | 🚯 217           | 6 KB  | wav file          |        |             |    |
| 😡 My Computer                                  |          | 1218            | 4 KB  | wav file          |        |             |    |
| My Network Places                              |          | 19 219          | 4 KB  | way file          |        |             |    |
| 9                                              |          | ▲ 220           | 7 KB  | way file          |        |             |    |
|                                                | _        | <b>1</b> 221    | 5 KB  | way file          |        |             |    |
| Details                                        | ×        | 3 222           | 4 KB  | wav file          |        |             |    |
|                                                |          | <b>4</b> 223    | 14 KB | way file          |        |             |    |
|                                                |          | <b>3</b> 800    | 8 KB  | wav file          |        |             |    |
|                                                |          | M LXVOICE       | 2 KB  | Configuration Set | ttings |             | -  |
|                                                |          | •               |       |                   |        | 1           | 1  |

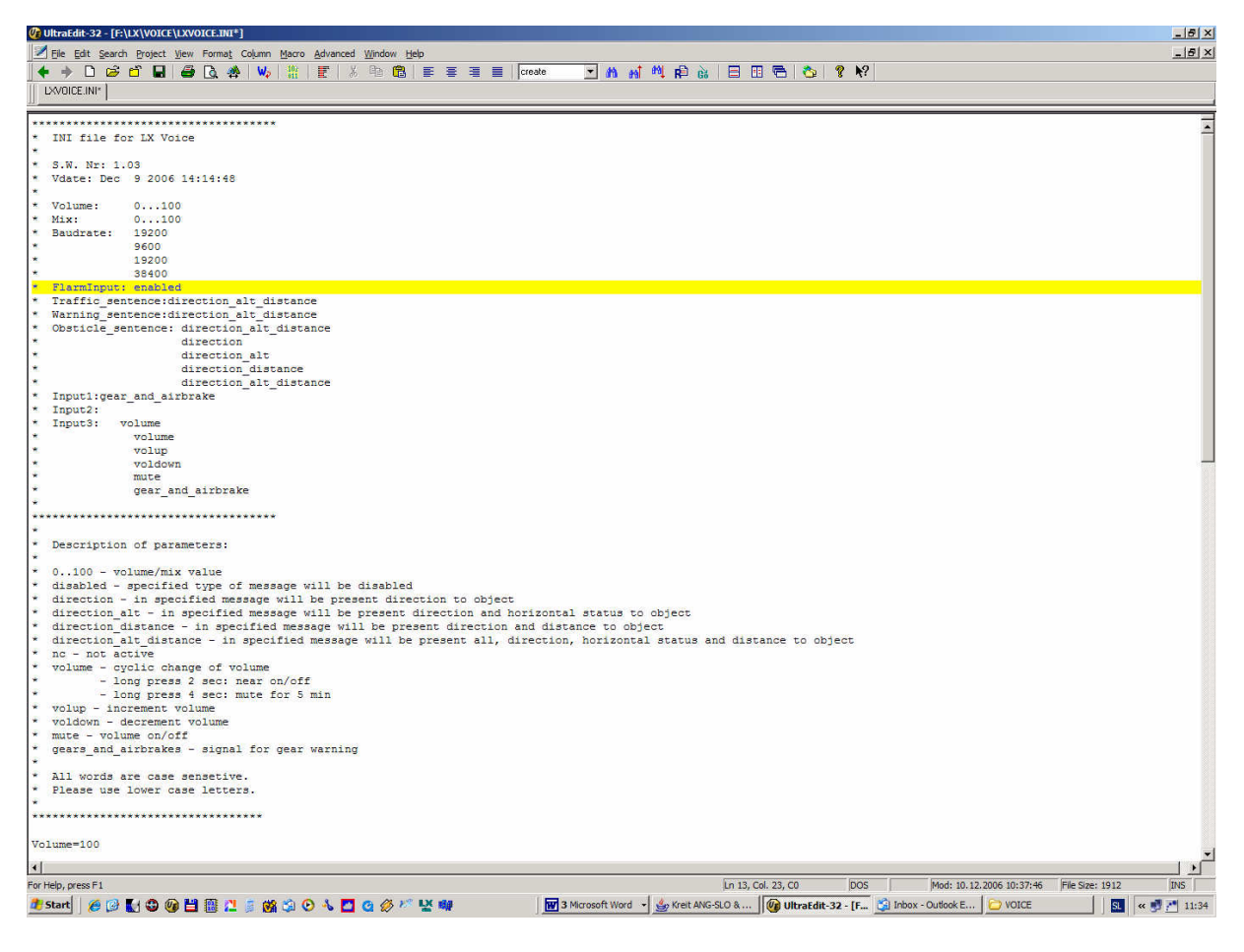

#### • Volume:

Voreinstellung der Lautstärke (ebenfalls im LX7007 möglich), siehe auch Kapitel 3.3.2.2

#### • Mix:

Einstellung des Audio Mischers, siehe auch Kapitel 3.3.2.2

#### • Baudrate:

Sehr wichtige Einstellung der Datenrate. Anzupassen an die Schnittstellengeschwindigkeit des FLARM. Die RS485-Busgeschwindigkeit am LX7007 (LX7007 Informationen) ist nicht veränderbar.

| Device                        | <b>Baudrate on LX Voice</b> | Bemerkungen                          |
|-------------------------------|-----------------------------|--------------------------------------|
| LX 7007 fix(!!)               | 19200                       | Darf im LX7007 nicht geändert werden |
| LX Flarm Red Box              | 19200                       | empfohlen                            |
| LX Flarm Interface für LX5000 | 19200                       | empfohlen                            |

#### • Flarm Input

Default Einstellung ist "enabled".

#### • Verkehrsmeldungen (Traffic sentences)

Dieser Datensatz informiert über Flugzeuge in Empfangsreichweite (keine Warnung). Der Datensatz kann mit verschiedenen Informationen versehen werden:

- Direction: "Traffic xx o'clock". Dieser Satz kommt immer (außer wenn disabled gewählt ist)

- Alt: "above /below". Relativer vertikaler Abstand

- Distance: "x meters/kilometers". Horizontaler Abstand.

Direction kann nun in verschiedenen Kombinationen mit Distance und Alt ausgewählt werden, die entsprechenden Informationen werden dann bei Auslösung einer Traffic-Meldung gesprochen.

Beim Einstellung im LX7007 kann ebenfalls nur Direction, oder eine Kombination bestehend aus Direction und Alt und/oder Distance ausgewählt werden, siehe auch Kapitel 3.3.2.2

#### • Warnungen (Warning sentences)

Löst ein anderes, mit Flarm ausgerüstetes Flugzeug eine Warnung aus, so wird eine Warnmeldung gesprochen. Deren Aufbau (und Einstellung) entspricht den Verkehrsmeldungen. Siehe auch Kapitel 3.3.2.2

#### • Hindernisse (Obstacle sentences)

Warnt vor Kollision vor den festen Hindernissen aus der FLARM-Datenbank. Aufbau (und Einstellung) entspricht den Verkehrsmeldungen, siehe auch Kapitel 3.3.2.2

#### • Eingänge für externe Abgriffe (Inputs)

Jeder der drei Eingänge kann vom Anwender unterschiedlich belegt werden. Allerdings bedingen manche Belegungen eines Eingangs bestimmte Belegungen auf den anderen. Die technische Realisierung und die Standardbelegung wurden im Abschnitt 6.4.2.2 vorgestellt. Folgende Möglichkeiten stehen zur Verfügung:

| Volume (Lautstärke): | arbeitet zirkular. Ein Drucktaster ist der ideale Schalter                                                                 |
|----------------------|----------------------------------------------------------------------------------------------------|
| Volup:               | ausschließlich lauter, zweiter Eingang muß mit Voldown (leiser) belegt werden.                                             |
| Voldown              | ausschließlich leiser, zweiter Eingang muß mit Volup (lauter) belegt werden.                                               |
| Mute:                | Ton aus.                                                                                                    |
| Gear (Fahrwerk)      | Belegung einer vorhandenen Fahrwerkswarnung kann verwendet werden. Achtung: Muß stromlos sein. Nur Durchgang wird gemessen |

#### 6.4.4 Überprüfung nach der Installation

Nach dem Einbau sollte eine kurze Funktionsprüfung vorgenommen werden.

Schalten Sie das LX7007 an und warten Sie bis die Einstellung von Elevation und QNH erfolgt (set elevation procedure). Die Sprachmeldung "Set elevation" muß nun ausgegeben werden. Stecken Sie danach das FLARM ab und nach kurzer Zeit wieder an. Jetzt muß die Meldung "FLARM connected" erfolgen.

#### Problembehebung:

- Prüfen Sie, ob das Gerät an den RS485 Bus und das FLARM angeschlossen ist (Kapitel 6.4.2.1)

- Prüfen Sie ebenfalls den Lautsprecher. Ist der Varioton zu hören....
- Prüfen Sie die Einstellungen im LX7007 (System Setup -> Voice und Eintrag im Gerätemanager)
- Überprüfen Sie, ob die SD-Karte richtig eingeführt ist. Der "Klick" muß zu hören sein. (Kap. 6.4.2.4.1.)
- Schließen Sie, sofern gesetzt, den Fahrwerkseingang kurz. Eine Warnmeldung muß zu hören sein.

#### 6.4.5 Firmware Update

#### 6.4.5.1 Voraussetzungen

Die Firmware des Voicemoduls kann mittels eines speziellen Softwaretools von LX Navigation, des LX Bootloaders, upgedatet werden. Das Programm wird zu gegebenem Zeitpunkt auf www.lxnavigation.de veröffentlicht. Hardwarevoraussetzungen für das Update:

- PC mit Windows Betriebssystem (Win 98 2.ed. oder Win XP).
- LX Voice **Update Kabel** (identisch zum FLARM Updatekabel). Oder eine Kombination aus Colibri/LX20-2000 Netzadapter mit einem Nul-Modem Kabel (auch bei LX unter 232-Cross erhältlich)

#### 6.4.5.2 Die Updateprozedur

- LX Voice ist ausgeschaltet (LX7007 pro IGC stromlos)
- Starten Sie den LX Bootloader
- Bootloader Prozedur:
  - Verfügbaren COM-Port wählen (z.B. COM-Port, der mit LXe arbeitet)
  - LX Voice (über LX7007) einschalten
  - Meldung, dass das Voicemodul erkannt wurde, erscheint

|                                                                                             | TX Bootloader V1.0                                                                                                    | _O×     |              |
|---------------------------------------------------------------------------------------------|----------------------------------------------------------------------------------------------------|---------|--------------|
|                                                                                             | LX Bootloader V<br>Copyright LX navigation                                                                                                    | t.0     |              |
| Meldung, dass das Voicemodul<br>erkannt wurde. Das Update kann<br>jetzt vorgenommen werden. | Pot: COM 2 T<br>Ready                                                                                                    | Retry:  |              |
| Hier ist die Datei mit dem neuen<br>Programmcode (Hex-Format)<br>auszuwählen                | Unit:  <br>Version:<br>SN:: 0<br>arget:<br>ATMEGA128<br>Memory 0001E000<br>Sector(s) 1<br>Bytes/page 256<br>File: Server\arhiv Ix\Sw - bin verzije\LX Voice\Bin\LZ_\<br>Read info Program Run | /oice_v | Dateibrowser |
|                                                                                             | COM 2: READY                                                                                                    |         |              |

Suchen Sie die Datei, die den Programmcode enthält (Dateibrowser verwenden) in der letzten Version:
 LX\_Voice\_Vx.yz.hex (x.yz ist dabei die Versionsnr.). Die Suche gestaltet sich einfacher, wenn Sie in der Dateibrowsermaske den Dateityp (files of type) auf "Intel Hex" stellen.

| Look in:               | 🗀 Bin            |          | • + | È 💣 💷- |              |
|------------------------|------------------|----------|-----|--------|--------------|
| My Recent<br>Documents | LX_Voice_v1.11.h | ex<br>ex |     |        |              |
| Desktop                |                  |          |     |        |              |
| y Documents            | Intel Hex        |          |     |        |              |
| ly Computer            |                  |          |     |        |              |
| My Network<br>Places   | File name:       | $\neg$   |     | •      | <u>O</u> pen |

- Klicken Sie auf das Items **Program** 

| LX Bootloader V1                                                                               | .0                            |                |               |
|------------------------------------------------------------------------------------------------|-------------------------------|----------------|---------------|
| Copyright I<br>Bootloader<br>Port: COM 2                                                       | X navig                       | ation          | V1.0          |
| Programming                                                                                    | :0/11-02                      | 2C00h          | Retry:        |
| Version:<br>SN:: 0<br>Target:<br>ATMEGA128<br>Memory 0001E000<br>Sector(s) 1<br>Bytes/page 256 |                               |                | -             |
| File: \\Server\arhiv                                                                           | lx\Sw - bin verzij<br>Program | ie\LX Voice\Bi | in\LX_Voice_v |
| DM 2: READY                                                                                    | j.                            |                |               |

- Sobald die Programmierroutine beendet ist (Meldung: Finish), klicken Sie auf Run

#### 6.4.6 Update der Sprachdateien

Die Sprachdaten haben das Format \*.wav (Wavesound). Sie befinden sich auf der SD-Karte im Ordner LX\VOICE\. Zum Update kopieren Sie lediglich die neuen Wavesounddateien in diesen Ordner (Überschreiben der alten Daten).

### 6.4.7 Tabelle aller verfügbaren Phrasen

| ZERO      | 0  | DANGEROUS   | 77       | TRANSFER      | 141  |
|-----------|----|-------------|----------|---------------|------|
| ONE       | 1  | RESTRICTED  | 78       | COMMUNICATION | 142  |
| TWO       | 2  | PROHIBITED  | 70       | KILO          | 1/12 |
| TUDEE     | 2  | TEDMINAI    | 80       | MILL          | 143  |
| FOUD      | 3  | CONTROL     | 00       |               | 144  |
| FUUK      | 4  | ZONE        | 81<br>92 |               | 143  |
| FIVE      | 5  | ZONE        | 82       | METERS        | 146  |
| SIX       | 6  | TRANSPONDER | 83       | BARS          | 147  |
| SEVEN     | 7  | MANDATORY   | 84       | FEET          | 148  |
| EIGHT     | 8  | MILITARY    | 85       | FEETS         | 149  |
| NINE      | 9  | OPERATION   | 86       | NAUTIC        | 150  |
| TEN       | 10 | TYPE        | 87       | MILES         | 151  |
| ELEVEN    | 11 | PLEASE      | 88       | KNOTS         | 152  |
| TWELVE    | 12 | NO TRAFFIC  | 89       | OVERLOAD      | 153  |
| THIRTEEN  | 13 | DETECTED    | 90       | SOUARE        | 154  |
| FOURTEEN  | 14 | BAD         | 91       | PER           | 155  |
| FIFTEEN   | 15 | AIRSPEED    | 92       | VOLTS         | 156  |
| SIXTEEN   | 16 | NOT         | 93       | FVENT         | 157  |
| SEVENTEEN | 17 | PRESENT     | 9/       | MARKED        | 158  |
| EIGUTEEN  | 19 | LOW         | 05       | UNKNOWN       | 150  |
| NINETEEN  | 10 |             | 95       |               | 139  |
| NINEIEEN  | 19 | BACKUP      | 90       | AKEA          | 160  |
| IWENIY    | 20 | BATTERY     | 97       | AIRWAY        | 161  |
| THIRTY    | 21 | ERROR       | 98       | GLIDING       | 162  |
| FOURTY    | 22 | HOUR        | 99       | INFORMATION   | 163  |
| FIFTY     | 23 | HOURS       | 100      | SECTOR        | 164  |
| SIXTY     | 24 | MINUTE      | 101      | W             | 165  |
| SEVENTY   | 25 | MINUTES     | 102      | ALFA          | 166  |
| EIGHTY    | 26 | REMAINING   | 103      | BRAVO         | 167  |
| NINETY    | 27 | ESTIMATE    | 104      | CHARLIE       | 168  |
| HUNDRED   | 28 | ELAPSED     | 105      | DELTA         | 169  |
| THOUSAND  | 29 | TIME        | 106      | ECHO          | 170  |
| TRAFFIC   | 30 | FINISH      | 107      | FOXTROT       | 171  |
| OCLOCK    | 31 | INI         | 107      | COLE          | 171  |
| WADNING   | 22 |             | 100      | UOTEI         | 172  |
| WARINING  | 32 | ADDOACHUNC  | 109      | HUIEL         | 173  |
| VEDGION   | 33 | APPROACHING | 110      |               | 174  |
| VERSION   | 34 | IKAINING    | 111      | JULIEI        | 175  |
| POINT     | 35 | MAXIMUM     | 112      | LINE          | 176  |
| STALL     | 36 | ALTITUDE    | 113      | LIMA          | 177  |
| AND       | 37 | DECIMAL     | 114      | MIKE          | 178  |
| TASK      | 38 | EVATION     | 115      | NOVEMBER      | 179  |
| IS        | 39 | RUNWAY      | 116      | OSCAR         | 180  |
| STARTED   | 40 | NINER       | 117      | PAPA          | 181  |
| FINISHED  | 41 | NEAR        | 118      | QUEBEC        | 182  |
| RESTARTED | 42 | INSIDE      | 119      | ROMEO         | 183  |
| SWITCHING | 43 | AIRPORT     | 120      | SIERRA        | 184  |
| ТО        | 44 | OUTLANDING  | 121      | TANGO         | 185  |
| NEXT      | 45 | MARKER      | 122      | UNIFORM       | 186  |
| TURNPOINT | 15 | DISTANCE    | 122      | VICTOR        | 187  |
| CHECK     | 40 | DISTANCE    | 123      | WHICKEY       | 107  |
|           | 47 |             | 124      | W HISKE I     | 100  |
| LANDING   | 48 |             | 125      |               | 189  |
| GEAR      | 49 | GROUNDSPEED | 126      | YANKEE        | 190  |
| AIRSPACE  | 50 | TOTAL       | 127      | ZULU          | 191  |
| CLASS     | 51 | WAIT        | 128      | NORTH         | 192  |
| А         | 52 | SET         | 129      | EAST          | 193  |
| В         | 53 | ELEVATION   | 130      | WEST          | 194  |
| С         | 54 | NO          | 131      | SOUTH         | 195  |
| D         | 55 | RESPONSE    | 132      | OUTSIDE       | 196  |
| Е         | 56 | FROM        | 133      | ONH           | 197  |
| F         | 57 | ANALOG      | 134      | PILOT         | 198  |
| G         | 58 | DIGITAL     | 135      | CHECKLIST     | 199  |

| 59 | SECOND                                                                                                   | 136                                                                                                    | TRIMMER                                                                                                    | 200                                                                                                    |
|----|----------------------------------------------------------------------------------------------------|----------------------------------------------------------------------------------------------------|----------------------------------------------------------------------------------------------------|----------------------------------------------------------------------------------------------------|
| 60 | REMOTE                                                                                                   | 137                                                                                                    | FLAPS                                                                                                    | 201                                                                                                    |
| 61 | COMPASS                                                                                                  | 138                                                                                                    | CANOPY                                                                                                    | 202                                                                                                    |
| 62 | UNIT                                                                                                    | 139                                                                                                    | LOCKED                                                                                                    | 203                                                                                                    |
| 63 | DATA                                                                                                    | 140                                                                                                    | AIRBRAKES                                                                                                    | 204                                                                                                    |
| 64 |                                                                                                    |                                                                                                    | ALTIMETER                                                                                                    | 205                                                                                                    |
| 65 |                                                                                                    |                                                                                                    | SEAT_BELTS                                                                                                    | 206                                                                                                    |
| 66 |                                                                                                    |                                                                                                    | RUDDER_PEDALS                                                                                                    | 207                                                                                                    |
| 67 |                                                                                                    |                                                                                                    | RADIO                                                                                                    | 208                                                                                                    |
| 68 |                                                                                                    |                                                                                                    | ON                                                                                                    | 209                                                                                                    |
| 69 |                                                                                                    |                                                                                                    | DECLARED                                                                                                    | 210                                                                                                    |
| 70 |                                                                                                    |                                                                                                    | POSITION                                                                                                    | 211                                                                                                    |
| 71 |                                                                                                    |                                                                                                    | REPORT                                                                                                    | 212                                                                                                    |
| 72 |                                                                                                    |                                                                                                    | SELECT                                                                                                    | 213                                                                                                    |
| 73 |                                                                                                    |                                                                                                    | ABOVE                                                                                                    | 214                                                                                                    |
| 74 |                                                                                                    |                                                                                                    | BELOW                                                                                                    | 215                                                                                                    |
| 75 |                                                                                                    |                                                                                                    | FLARM_CONNECTED                                                                                                    | 216                                                                                                    |
| 76 |                                                                                                    |                                                                                                    | FREQUENCY                                                                                                    | 217                                                                                                    |
|    |                                                                                                    |                                                                                                    | FINAL                                                                                                    | 218                                                                                                    |
|    |                                                                                                    |                                                                                                    | GLIDE                                                                                                    | 219                                                                                                    |
|    |                                                                                                    |                                                                                                    | ESTABLISHED                                                                                                    | 220                                                                                                    |
|    |                                                                                                    |                                                                                                    | MODE                                                                                                    | 221                                                                                                    |
|    |                                                                                                    |                                                                                                    | OFF                                                                                                    | 222                                                                                                    |
|    |                                                                                                    |                                                                                                    |                                                                                                    |                                                                                                    |
|    |                                                                                                    |                                                                                                    |                                                                                                    |                                                                                                    |
|    | 59<br>60<br>61<br>62<br>63<br>64<br>65<br>66<br>67<br>68<br>69<br>70<br>71<br>72<br>73<br>74<br>75<br>76 | 59         SECOND           60         REMOTE           61         COMPASS           62         UNIT           63         DATA           64         65           66         67           68         69           70         71           72         73           74         75           76 | 59       SECOND       136         60       REMOTE       137         61       COMPASS       138         62       UNIT       139         63       DATA       140         64       65       66         67       68       69         70       71       72         73       74       75         76 | 59SECOND136TRIMMER60REMOTE137FLAPS61COMPASS138CANOPY62UNIT139LOCKED63DATA140AIRBRAKES64ALTIMETERSEAT_BELTS65SEAT_BELTSRADIO68ONDECLARED70POSITION71REPORT72SELECT73ABOVE74BELOW75FLARM_CONNECTED76FNALGLIDEESTABLISHEDMODEOFF |

# 6.5 Anschlußprinzip externer Optionen

Alle externen Optionen (LX7007 Doppelsitzersystem, Fernbedienung, Sprachausgabemodul, Kompassmodul, zusätzliche LCD-Varios) sind vorbereitet, über den RS485 Systembus angeschlossen zu werden. Hierfür dient eine sog. RS485 Splitting unit. Damit ist der Anschluss der Optionen "Plug and Play", es sind keine weiteren elektrischen Anschlussarbeiten nötig. Das Hauptgerät (LX7007 DU) versorgt auch alle Busteilnehmer mit 12VDC. Eine Klingensicherung (3A flink) schützt den Bus gegen Kurzschluss, diese Standardsicherung bekommt man im Notfall an jeder Tankstelle.

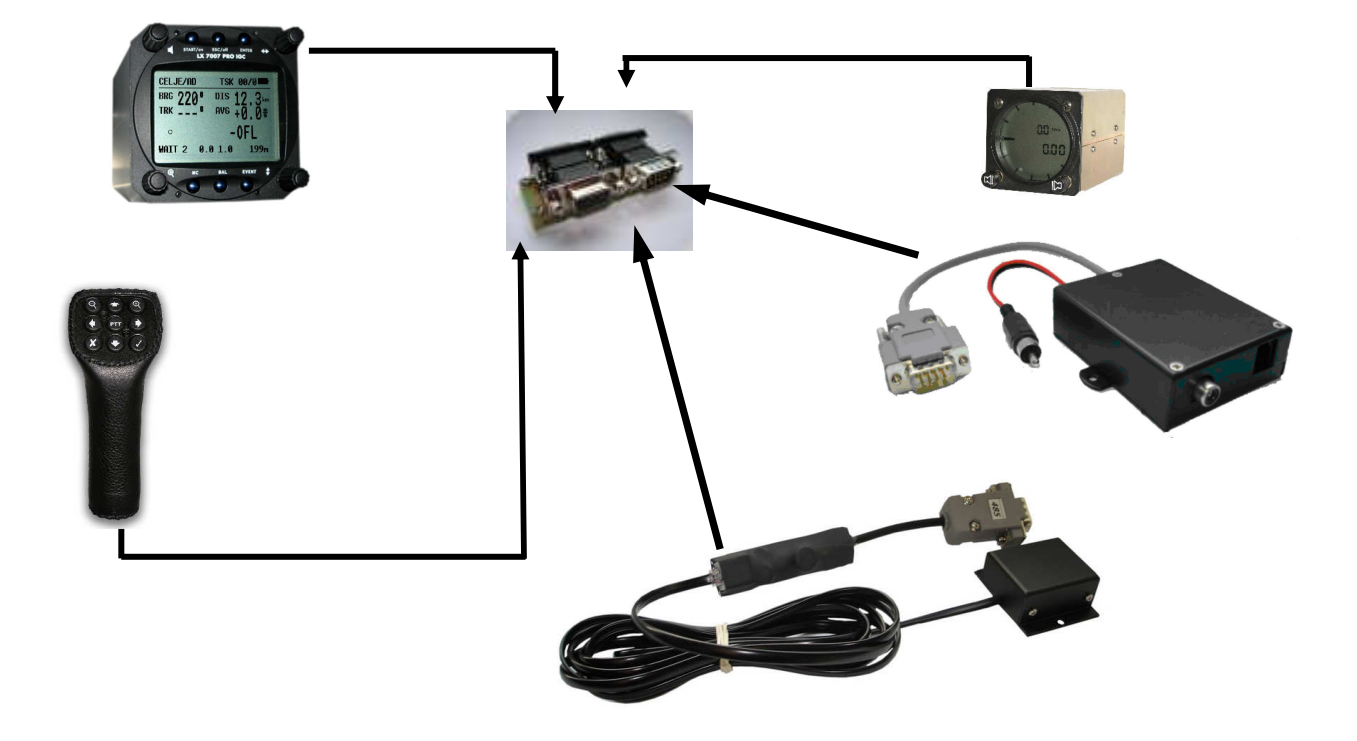

# 7 Anhang7.1 Stichwortverzeichnis

| AAT                                  | Siehe Assigned Area Task                   |
|--------------------------------------|--------------------------------------------|
| Abflug                               |                                            |
| Beschränkung der Geschwindigkeit     |                                            |
| Höhenbeschränkung                    |                                            |
| Zweiter Abflug                       |                                            |
| Alarmton                             |                                            |
| Ankunftszeit                         |                                            |
| erweitert bei AAT                    |                                            |
| APT                                  | <i>Siehe</i> Flugplätze                    |
| Assigned Area Task                   |                                            |
| automatische Move Funktion           |                                            |
| Distance AAT                         |                                            |
| Komplexe Sektoren                    |                                            |
| manuelle Move Funktion               |                                            |
| Move Funktion                        |                                            |
| Move, Modifikation der Aufgabenlänge |                                            |
| Sollschnitt                          |                                            |
| Speed AAT                            |                                            |
| Taktik                               |                                            |
| Vorbereitung                         |                                            |
| Zone, lokale Sektoreneinstellung     |                                            |
| Audio, Toneinstellung                |                                            |
| Aufgaben                             |                                            |
| auswählen                            |                                            |
| Deklaration von SD-Karte             |                                            |
| deklarieren                          |                                            |
| deklarieren (ausschreiben)           |                                            |
| editieren                            |                                            |
| externe Deklaration                  |                                            |
| löschen                              |                                            |
| manuelle Deklaration                 |                                            |
| neu erzeugen                         |                                            |
| Aufgabendistanz                      |                                            |
| Gesamtdistanz                        |                                            |
| verbleibende Distanz                 |                                            |
| Aufzeichnungszeit                    |                                            |
| Ballast                              | Siehe Flächenbelastung                     |
| Barron Hilton                        |                                            |
| B-Record, Positionsaufzeichnung      |                                            |
| Calculating Security                 |                                            |
| CALCULATING SECURITY                 |                                            |
| Competition Mode                     |                                            |
| Condor Segelflugsimulator            |                                            |
| CUB-Manager                          | Siehe Luftraum, Transfer von Luftraumdaten |
| deklarierte Aufgaben                 |                                            |
| DMSt                                 |                                            |
| Doppelsitzersystem                   |                                            |
| Fernbedienung                        |                                            |
| Luttraumupdate                       |                                            |
| Einneiten                            |                                            |
| Einsitzer                            |                                            |
| Einzeipilot (Privatpilot)            |                                            |
| Endantiugrechner.                    |                                            |
| Sicherheitshohe                      |                                            |
| IOIAIenergiekompensiert              |                                            |
| ENIEK-18STC                          |                                            |
| E3U/UFF-1 aste                       |                                            |
| E1A                                  |                                            |

| ETE                                                                                                    |                                                       |
|----------------------------------------------------------------------------------------------------|-------------------------------------------------------|
| EVENT-Taste                                                                                                    |                                                       |
| Fahrwerkswarnung                                                                                                    |                                                       |
| Fahrwerk einfahren                                                                                                    |                                                       |
| Über Datenbank                                                                                                    |                                                       |
| Fernbedienungen                                                                                                    |                                                       |
| Keyboard                                                                                                    |                                                       |
| Knüppelfernbedienung                                                                                                    |                                                       |
| Firmware Status                                                                                                    |                                                       |
| Flächenbelastung                                                                                                    |                                                       |
| Ballast Voreinstellung                                                                                                    |                                                       |
| Eingabe                                                                                                    |                                                       |
| Einheiten                                                                                                    |                                                       |
| Flarm                                                                                                    |                                                       |
| Aus-/Anschalten                                                                                                    |                                                       |
| Datensätze                                                                                                    |                                                       |
| Einstellungen                                                                                                    |                                                       |
| externes Display                                                                                                    | 102                                                   |
| einfarbig                                                                                                    | 102                                                   |
| Einstellungen                                                                                                    | 103 105                                               |
| Installation                                                                                                    | 105, 105                                              |
| zweifarbig                                                                                                    | 105<br>104                                            |
| Firmware Undates                                                                                                    | 104<br>108                                            |
| Hinderniswarnung                                                                                                    |                                                       |
| Installation                                                                                                    |                                                       |
| Noorost Modus                                                                                                    | 103 104                                               |
| Driveau                                                                                                    |                                                       |
| r nvacy                                                                                                    |                                                       |
| TID Traffic Information Diaplay                                                                                                    |                                                       |
| Firstallura                                                                                                    |                                                       |
| Einstenung                                                                                                    |                                                       |
| Time Leak (Snorren)                                                                                                    |                                                       |
| Time Lock (Sperien)                                                                                                    |                                                       |
| warning Modus                                                                                                    |                                                       |
| Flugbuch                                                                                                    |                                                       |
| Fluge                                                                                                    | 70, 100                                               |
| Speicnern auf SD-Karte                                                                                                    |                                                       |
| Flugplatze                                                                                                    |                                                       |
| auswahlen                                                                                                    |                                                       |
| Export aus LXe fur SD-Karte                                                                                                    |                                                       |
| Informationen                                                                                                    |                                                       |
| Fotosektor                                                                                                    |                                                       |
| Funktionsübersicht                                                                                                    |                                                       |
| Gerätemamager                                                                                                    |                                                       |
| Gleitzahl                                                                                                    |                                                       |
| erflogene Gleitzahl                                                                                                    |                                                       |
| Sollgleitzahl                                                                                                    |                                                       |
| GPS                                                                                                    |                                                       |
| Graphics                                                                                                    |                                                       |
| Airports                                                                                                    |                                                       |
| Airspace                                                                                                    |                                                       |
| Symbol                                                                                                    |                                                       |
| Turnpoints                                                                                                    |                                                       |
| Graphics                                                                                                    |                                                       |
| Hardwaropröfung                                                                                                    | 50                                                    |
| natuwateptutung                                                                                                    |                                                       |
| Hauptnavigationsseite (Page 1)                                                                                                    |                                                       |
| Hauptnavigationsseite (Page 1)<br>Höhenmesser                                                                                                    |                                                       |
| Hauptnavigationsseite (Page 1)<br>Höhenmesser<br>Höhenwarnung                                                                                      |                                                       |
| Hauptnavigationsseite (Page 1)<br>Höhenmesser<br>Höhenwarnung<br>IAS, Indicated Airspeed                                                           |                                                       |
| Hauptnavigationsseite (Page 1)<br>Höhenmesser<br>Höhenwarnung.<br>IAS, Indicated Airspeed.<br>IGC                                                  | 52<br>49<br>72<br>39<br>46<br>6                       |
| Hauptnavigationsseite (Page 1)<br>Höhenmesser<br>Höhenwarnung.<br>IAS, Indicated Airspeed.<br>IGC<br>zugelassener Logger                           |                                                       |
| Hauptnavigationsseite (Page 1)<br>Höhenmesser<br>Höhenwarnung.<br>IAS, Indicated Airspeed.<br>IGC<br>zugelassener Logger<br>IGC Shell              | 52<br>49<br>72<br>39<br>46<br>                        |
| Hauptnavigationsseite (Page 1)<br>Höhenmesser<br>Höhenwarnung<br>IAS, Indicated Airspeed<br>IGC<br>zugelassener Logger<br>IGC Shell<br>IGC-Dateien | $ \begin{array}{cccccccccccccccccccccccccccccccccccc$ |

| elcknisch       1         pneumatisch       1         pneumatisch       1         kommunikation       90         mit dem SD-Kartenleser       29, 5         mit dem SD-Kartenleser       29, 5         mit Apple       29, 5         mit Apple       29, 5         mit DA's       29, 5         mit PA's       29, 5         mit PA's       29, 5         mit PA's       29, 5         mit PA's       29, 5         mit PA's       29, 5         mit PA's       29, 5         mit PA's       29, 5         mit PA's       29, 5         mit PA's       29, 5         mit PA's       29, 5         mit PA's       29, 5         Kompessnohl       10, 48         Korsbrektur       55         Kursbrektur       55         Kursbrektur       55         Lutfautnorm       13         Lutfautnorm       13         Lutfautnorm       14         Adswahl cines Luftraumgebietes       30         Adswahl cines Luftraumgebietes       31, 5         Lutfautnorm       31, 5         Lutfautnorm                                                                                                    | Bohrplan                                    | 1                   |
|----------------------------------------------------------------------------------------------------|---------------------------------------------|---------------------|
| mechanisch         1           Kommunikation         90           mit Colibnia         29.5           mit Colibnia         29.5           mit Colibnia         29.5           mit Logern         29.5           mit Degern         29.5           mit PAS         29.5           mit PAS         29.5           mit PAS         29.5           Kompensuiton         29.5           Kompensuiton         29.5           Kompensuiton         29.5           Kompensuiton         29.5           Kompensuiton         29.5           Kurskorge         29.5           Kurskorge         29.5           Kurskorge         20.5           Kurskorge         26           Kursablage         26           Kursablage         26           Kurskorgeler         21           LCD-Varioanzeigen         01.0           CD-GGER         25           Lutfuthrorm         13           Luffraumoranouge         30.5           Luffraumoranouge         31.6           CUB-Manage Unia         34.9           Magnetionpade         110           Finbau<                                                                                                    | elektrisch                                  |                     |
| pneumatisch         1           Kommunikation         90           mit dem SD-Kartenleser         29.5           mit Augern         29.5           mit Löggern         29.5           mit LX30.         29.5           mit DA's         29.5           mit DA's         29.5           mit DA's         29.5           mit DA's         29.5           mit DA's         29.5           mit DA's         29.5           Kompensation         46.4           Kompensation         46.4           Kurskinger         26.6           Kurskinger         26.6           Kurskinger         26.6           Kurskinger         21.1           LGO Varionarzeigen         10.4           LGO R         25.1           Lufrahrunorn         13.5           Cutrainwarung         30.4           XU7007 Analog Unit         84.0           Magnetkompaß         10.0           Fibutagewicht         31.5           Cutrainwarung         32.5           Marganische Variation         34.4           Magnetkompaß         100           Fibutagewicht         4.0                                                                                                    | mechanisch                                  |                     |
| Kommulikation         90           mit Colibor         29.5           mit Logger         29.5           mit Logger         29.5           mit Dogger         29.5           mit PCNetlook         29.5           mit PCNetlook         29.5           mit PCNetlook         29.5           Kompenstion         29.5           Kompenstion         29.5           Kompenstion         40.4           Kecord, zusätzliche Positionsufzeichnung         26           Kursablage         55           Lattsähkreigler         21           LOD Varionnzeigen         10.47           LOGGER         23           Luffaufnorm         13           Luffraum         30           Answahl eines Luffraungebietes         30           Answahl eines Luffraungebietes         32           LV0707 Analog Uni         84, 40, 48           magnetische Variation         34           Magnetompaß         110           Kompenstion         11           Kompenstion         11           Masen         21           Moradize Auflaumenten         32           Mitploten-Truster         33                                                                                                    | pneumatisch                                 |                     |
| mit Colibri.       92 s.         mit dem SD-Karenleser.       92 s.         mit Dagern.       92 s.         mit PC/Notebook.       92 s.         mit PC/Notebook.       92 s.         mit PDA's.       92 s.         Sompussmodul.       10, 48         Kompussmodul.       10, 48         Kompussmodul.       10, 44         Compussmodul.       10, 44         Kompussmodul.       10, 44         Korsborisch.       4         T-F.Dise.       4         K-Record, zusätzliche Positionsufzeichnung.       26         Kurskorrektur.       55         Lautsützkeregler.       21         LOCD-Varionareigen.       10, 47         LOGER       23         Luffrahrunorm       13         Jatfraum       13         CUB-Manger, Trunsfer von Lufraumdaten.       14         Od etailierte Darstellung, MRU-Zones.       39, 5         Lufraumwang       33         XLY007 Analog Unit.       8, 40, 48         MagnetichompaB       110         Einbau       11         Konspenstion.       21         Mutriputon-Prinktion.       74         Mastrades Abfluggewicht.                                                                                                    | Kommunikation                               |                     |
| mil Logern       29, 5         mil Lyzon       29, 5         mil Lyzon       29, 5         mil PL/Notebook       29, 5         mil PDA's       29, 5         Kompensation       29, 5         Kompensation       29, 5         Kompensation       46         Clektronisch       4         K-Record, zusätzliche Positionsaufzeichnung       26         Kursablage       25         Kursablage       21         LOD-Varioanzeigen       10, 47         LOGGIR       21         LOD-Varioanzeigen       10, 47         LOGGIR       23         Luftrahrmorm       13         Luftrahrmorm       30         CUB-Manager, Transfer von Luftraumdaten       31, 5         Luftraumwarmang       32, 5         Luftraumwarmang       32, 5         Luftraumwarmang       32, 5         Luftraumwarmang       34         Magnetkompaß       10         Kassen       11         Kompensation       11         Kompensation       12         Kordeurgewicht       4         Piotengewicht       4         Motioafurfeilardizeichnung       <                                                                                                    | mit Colibri                                 |                     |
| mil L20       29.5         mil PCNotebook       29.5         mit PDA's.       29.5         mit PDA's.       29.5         Kompassnodul       10,48         Kompassnodul       10,48         Kompassnodul       4         TF-Dusie       4         Kecord, zusätzliche Positionsaufzeichnung.       26         Kursablage       55         Kurskortekurt.       55         Lautsätzliche Positionsaufzeichnung.       26         Kurskortekurt.       55         LOGER       21         Luftahritoren       21         LOGER       3         ZUB Manger, Transfer von Luftraumdaten       31,5         detaillierte Darstellung, MRU-Zones       39,5         SLX7007 Analog Unit       44,0,48         magnetische Variation       24         Massen       11         Konsenston.       11         Konsenston.       21         Multiploten-Inskton.       27,48         Multiploten-Inskton.       27,48         Multiploten-Inskton.       27,48         Multiploten-Inskton.       27,48         Multiploten-Inskton.       27,48         Multiploten-Inskton.                                                                                                    | mit dem SD-Kartenleser                      |                     |
| mit PZO         29.5           mit PDA's         29.5           Kompessinodu         29.5           Kompessinodu         10.48           Kompessinodu         0.44           elektronisch         46           elektronisch         46           krablage         35           Kursablage         35           Kurskorrektur         35           Luttitäkreigelar         21           LOG Varioanzeigen         10,47           LOG GER         25           Luttitäkreigelar         21           LOS Varioanzeigen         10,47           Luttitäkrenorm         13           Luttitäkrenorm         13           Luttitäkrenorm         32           CUB-Manager, Transfer von Lufraumdaten         34,93           Lattraumwarning         32,35           Lutfraumwarning         34           Kagnetokompaß         110           Kompessation         11           Konsension         11           Kongenession         11           Kongenession         11           Kongenession         11           Kongenession         11           Kongenession                                                                                                    | mit Loggern                                 |                     |
| mit PC/Notebook       29, 5         mit PCA's       39, 5         Kompassmodul       10, 48         Kompassmodul       0, 48         Kompassmodul       0, 44         Kompassmodul       4         TE-Düsc       4         Kurschräckutz       55         Kurschräckutz       55         Lutstärkeregler       21         ICD Varioanzeigen       10, 47         ICD GGER       25         Lutfahrtnorm       13         Luffraum       30         Auswahl eines Lutraungebietes       30         CUB-Manger, Transfer von Luftraumdaten       31, 5         Juffraumwarnung       32, 5         Luffraumwarnung       34         Magnetkompaß       110         Einbau       11         Kompassiton       11         Magnetkompagis       110         Einbau       21         MODE-Drehschalter       4         Maxigation fluggewicht       4         Maxigation fluggewicht       4         Motorlaufzeitzeitzeitzeitze       33         MODE-Drehschalter       21         MODE-Drehschalter       22, 7, 48         Mutzijoten-Funk                                                                                                    | mit L X20                                   | 29.9                |
| mit PDA's                                                                                                    | mit PC/Notebook                             | 29,9                |
| International         10, 45           Kompassmodul         10, 45           Kompassmodul         46           TE-Düse         4           Krecord, zusätzliche Positionsaufzeichnung.         26           Kurskohlage         55           Lautstärkeregler         21           ICD-Varioanzeigen         10, 47           ICD-Varioanzeigen         10, 47           LOFGER         25           Luffahrtnorm         13           Luffraum         30           Auswahl eines Luftraumgebietes         30           CUB-Manager, Transfer von Luftraumdaten         31, 5           Luftraumwarung         32           Luftraumwarung         32           LX7007 Analog Umit         84, 40, 48           magnetische Variation         44           Magnet(kompaß         110           Einbau         110           Einbau         110           Korgewicht         4           Maignet(kompaß         21           MODE-Drelschatter         22           Motorlaufzeiten         4           Maignetion         11           Massen         11           Leergewicht         4                                                                                                    | mit PDA's                                   | 20,0                |
| Nompassitudi         10         46           elektronisch         46           elektronisch         46           K-Record, zusätzliche Positionsaulzeichnung.         26           Kursablage         55           Kursabrage         55           Kurskorrektur         55           Lautsätrkeregler         21           LOC Varioanzeigen         10, 47           LOGER         25           Luftfahrtnorm         13           Luftraum         30           Auswahl eines Luftraumgebietes         30           CUB-Manager, Transfer von Luftraumdaten         31, 9           Luftraumwanng         32           LX7007 Analog Unit         8, 40, 48           Magnetkompaß         110           Kompensation         11           Kompensation         11           Kompensation         44           Mazinnels Abfluggewicht         4           Mazinionis Abflugewicht         4           Maxigiation im Flugplatzmenti         4           Maxigiation im Flugplatzmenti         4           Navigation im Flugplatzmenti         4           Maxigiationsfunktionen         33           Nutzionstuktase         34 </td <td>lilit i DA S</td> <td></td>                                                                                                    | lilit i DA S                                |                     |
| Compensation         4           TE-Düse.         4           Kecord, zusätzliche Positionsaul/zeichnung.         26           Kursablage         55           Laustsfarkeregler         21           LCD-Varioanzeigen         10, 47           LCD-Varioanzeigen         10, 47           LCD-Varioanzeigen         30           Auswahl eines Luftraumgebietes         32           Luffahrnorm         31           Getaillierto Darstellung, MRU-Zones         39, 5           Luffraumvarnung         3           LX7007 Analog Unit         8, 40, 48           magnetische Variation         11           Konsenstein         10           Magnetkompa8         110           Einbau         11           Kassen         21           Mozangewicht         4           Maizmels Abfluggewicht         4           Piotengewicht         4           Multiplöten-Funktion         71           Mavigation im Flugplatzmeni         53           Neiz Abfluggewicht         4           Piotengewicht         4           Multiplöten-Funktion         74           Navigation im Flugplatzmeni         53                                                                                                    | Kompassmodul                                |                     |
| elektronisch.       4         K-Record, zusätzliche Positionsaufzeichnung.       26         Kursablage.       55         Kursbord, zusätzliche Positionsaufzeichnung.       26         Kursablage.       55         Kurskorrektur.       55         Lautstärkeregler       11         LOC Varioanzeigen.       10, 47         LOCGER       25         Luffrahrumm       13         Luffrahrummanng       32         CUB-Manager, Transfer on Luftraumdaten.       31, 5         detaillierte Darstellung, MRU-Zones.       39, 5         Luftraumwarnung       3         LX7007 Analog Unit.       8, 40, 48         magnetische Variation       24         Magnetkompa8       110         Einbau       11         Kompensation       11         Massen       21         MOCB-Drehschalter.       20, 22, 107         Motorau/relaufzerichnung       32         Navigation im Flugplatzmeni       34         Multipiloten-Funktion       74         Navigation im Flugplatzmeni       34         Motorau/relaufzerichnung       37, 48         Multipiloten-Funktion       35         Near Airport                                                                                                    | Kompensation                                |                     |
| TE-Dise.       4         Kescord, zusätzliche Positionsaufzeichnung.       26         Kursablage       55         kurskorektur.       55         Lautsärkeregler       21         LCD-Variounzeigen       10, 47         JCD-Variounzeigen       30         Auswahl eines Luftraumgebietes       30         Auswahl eines Luftraumgebietes       30         Auswahl eines Luftraumgebietes       31, 9         detaillierte Darstellung, MKU-Zones.       39, 5         Luftraum warnung       31, 2         ZATOOT Analog Unit       8, 40, 48         magnetische Variation       44         Magnetkompaß       110         Kompensation       11         Kongewicht       4         Maisnels Abfluggewicht       4         Pilotengewicht       4         Mitzipiloten-Funktion       74         Navigation funktionen       53         Neurgation im Flugplatzmenti       54         Navigation im Flugplatzment       54         Navigation im Kitonen       53         Neurgation im Flugplatzment       54         Navigation im Kitonen       55         Neurgation im Flugplatzment       54                                                                                                    | elektronisch                                |                     |
| K-Record, zusätzliche Positionsaufzeichnung                                                                                                    | TE-Düse                                     | 4                   |
| Kursbalge       55         Kurskorcktur       55         Lautstärkeregler       21         LCD-Varioanzeigen       10, 47         LOGGER       25         Luftahtnorm       13         Luftahtnorm       31         Luftahtnorm       31         Luftahtnorm       32         Luftahtnorm       34         Magnetische Variation       34         Magnetische Variation       34         Magnetische Variation       44         Magnetische Variation       41         Komscort       4         Leergewicht       4         Marekohfuggewicht       4                                                                                                    | K-Record, zusätzliche Positionsaufzeichnung |                     |
| Kurskorcktur       55         Luststäkeregler       21         LOC Varioanzeigen       10, 47         LOGGER       25         Luftfahrtnorm       13         Luftraum       30         Auswahl eines Luftraumgebietes       3         CUB-Manager, Transfer von Luftraumdaten.       31, 5         Luftraum arrung       32         Luftraum arrung       3         XX7007 Analog Unit       8, 40, 48         magnetische Variation       24         Magnetkompaß       110         Enbau       11         Kompensation       11         Masimales Abfluggewicht       4         Piotengewicht       4         Matzinales Abfluggewicht       4         Multipilder-Tuskchalter       20, 22, 107         Motoraluzciaufzeichnung       27, 48         Multipilder-Tuskchalter       30         Navigation im Flugplatzmenü       54         Navigation im Flugplatzmenü       54         Navigation im Flugplatzmenü       54         Navigation im Flugplatzmenü       54         Navigation im Flugplatzmenü       54         Navigation im Flugplatzmenü       54         Navigation im Flugplatzmenü <td>Kursablage</td> <td></td>                                                                                                    | Kursablage                                  |                     |
| Lautstikeregler       21         LCD-Varioanzeigen       10, 47         LOGGER       25         Luftfahtnorm       13         Luftraum       30         Auswahl eines Luftraumgebietes       30         CUB-Manager, Transfer von Luftraumdaten       31, 5         detaillierte Darstellung, MRU-Zones       39, 5         Luftraum warnung       3         X7007 Analog Unit       8, 40, 48         magnetische Variation       24         Magnetkompaß       110         Einbau       11         Kompensation       11         Massen       11         Messen       21         MODE-Drobschalter       20, 22, 107         Motorlaufzeitaufzeichnung       27, 48         Multipiloten-Funktion       74         Navigation im Flugplatzmenti       53         Near Airport.       53         Near Airport.       53         Nurd Actensitze       54         Navigation im Flugplatzmenti       54         Navigationsfunktionen       53         Navigationsfunktionen       53         Navigationsfunktionen       53         Stehe Kurssblages       53         On/                                                                                                    | Kurskorrektur                               |                     |
| LCD-Varioanzeigen       10, 47         LOGGER       25         Luftraum       33         Auswahl eines Luftraumgebietes       30         CUB-Manager, Transfer von Luftraumdaten       31, 5         detaillierte Darstellung, MRU-Zones       39, 5         Luftraum warnung       3         XU707 Analog Unit       8, 40, 48         magnetische Variation       24         Magnetkompaß       110         Einbau       11         Kompensation       11         Massen       21         Leregewicht       4         Piotengewicht       4         MODE-Drehschalter       20, 22, 107         Motorlaufzeitaufzeichnung       72, 48         Multipiloten-Funktion       74         Navigation im Flugplatzmenü       54         Navigation im Flugplatzmenü       54         Navigation funktionen       53         Nter A-Datensitze       54         Off track       Siehe ESCOFF-Traste         OIC-Cottautzeitaufzeichnug       52         Postowerd       52         Postowerd       52         Postowerd       52         Off track       54         Multipilote                                                                                                    | Lautstärkeregler                            |                     |
| LOGGER       25         Luffahrnorm       13         Luftraum       13         CUB-Manager, Transfer von Luftraumdaten.       31, 6         detaillierte Darstellung, MRU-Zones.       39, 5         Luftraumwarnung       2         KANDARANGU Unit.       840, 48         magnetische Variation       24         Magnetkon Variation       24         Magnetische Variation       24         Magnetische Variation       24         Magnetische Variation       24         Magnetische Variation       11         Kompensation       11         Kompensation       11         Massen       11         Hotersewicht       4         Mutigewicht       4         MoDE-Drehschalter       20, 22, 107         Motorlaufzeitaufzeichnung       27, 48         Multipiloten-Funktion       74         Navigation im Flupplatzmenti       53         Near Airport.       53         Near Airport.       53         Near Airport.       53         Near Airport.       53         Noff track       Siehe Kursshlage         OFF-Taste       Siehe Kursshlage         Orff track<                                                                                                    | LCD-Varioanzeigen                           |                     |
| Luftfahrtnorm 13<br>Luftraum 30<br>Auswahl eines Luftraumgebietes 30<br>CUB-Manager, Transfer von Luftraumdaten 31, 5<br>detaillierte Darstellung, MRU-Zones 39, 5<br>Luftraumwarnung 2, 2<br>LX7007 Analog Unit 8, 40, 48<br>magnetische Variation 24<br>Magnetkompaß 110<br>Einbau 110<br>Einbau 110<br>Einbau 110<br>Massen 24<br>Leergewicht 4<br>Maximales Abfluggewicht 4<br>Piotengewicht 20, 22, 107<br>Motorlaufzeitaufzeichnung 27, 48<br>Navigation sfunktionen 74<br>Navigation sfunktionen 74<br>Navigation sfunktionen 74<br>Navigationsfunktionen 73<br>Stehe ESC/OFF-Taste 33<br>NIEA-Datensätze 43<br>OFF-Taste 25, 76<br>Origonal 20, 22, 107<br>Stehe Kursbalage 34<br>Mater Aliport 20, 22, 107<br>Motorlaufzeitaufzeichnung 44<br>Matiguitonsfunktionen 74<br>Navigationsfunktionen 74<br>Navigationsfunktionen 74<br>Stehe Kursbalage 35<br>Stehe ESC/OFF-Taste 26, 42<br>Polare 25, 76<br>Diftrack 26, 42<br>Polare 25, 76<br>Mickenpolare 26, 42<br>Polare 25, 76<br>Mickenpolare 26, 42<br>Polare 27, 84<br>Mickenpolare 26, 42<br>Polare 25, 76<br>Mickenpolare 26, 42<br>Polare 25, 76<br>Mickenpolare 26, 42<br>Polare 22, 74<br>Mickenpolare 26, 42<br>Polare 27, 48<br>Mickenpolare 26, 42<br>Polare 22, 44<br>Maximales 26, 59eed Command 35<br>Mickenpolare 26, 42<br>Polare 27, 48<br>Mickenpolare 26, 42<br>Polare 27, 48<br>Mickenpolare 26, 42<br>Polare 27, 48<br>Mickenpolare 26, 42<br>Polare 27, 48<br>Mickenpolare 26, 42<br>Polare 27, 48<br>Mickenpolare 26, 42<br>Polare 27, 48<br>Mickenpolare 27, 48<br>Mickenpolare 26, 42<br>Polare 27, 48<br>Mickenpolare 26, 42<br>Polare 27, 48<br>Mickenpolare 26, 42<br>Polare 27, 48<br>Mickenpolare 26, 42<br>Polare 27, 48<br>Mickenpolare 26, 42<br>Polare 27, 48<br>Mickenpolare 27, 48<br>Mickenpolare 28, 45<br>Mickenpolare 29, 29<br>PC Port 29, 20<br>PC Port 29, 20<br>PC Port 29, 20<br>PC Port 29, 20<br>PC Port 29, 20<br>PC Port 29, 20<br>PC Port 29, 20<br>PC Port 29, 20<br>PC Port 29, 20<br>PC Port 29, 20<br>PC Port 20, 20<br>PC Port 20, 20<br>PC Po | LOGGER                                      | 25                  |
| Luftraum       30         Auswahl eines Luftraumgebietes.       2         CUB-Manger, Transfer von Luftraumdaten.       31, C         detaillierte Darstellung, MRU-Zones.       39, E         Luftraumwarnung       32         LX7007 Analog Unit       8, 40, 48         magnetische Variation       24         Magnetkompaß       110         Kompensation       11         Kompensation       11         Massen       4         Pilotengewicht       4         MC/BAL-Tasten       21, 27, 48         Multipiloten-Funktion       74         Navigation Sinkunkonen       53         Near Airport       53         Near Airport       53         Near Airport       53         Near Airport       53         Near Airport       53         Near Airport       53         Near Airport       53         Nore       54         PDA       43         Mückenpolare       52, 76         On/Start-Taste       52, 76         On/Start-Taste       52, 76         On/Start-Taste       52         PDA       43         Mückenpolare                                                                                                    | Luftfahrtnorm                               | 13                  |
| Lanzamil eines Luftraumgebietes       2         CUB-Manager, Transfer von Luftraumdaten       31, 5         detaillierte Darstellung, MRU-Zones       39, 5         Luftraumwarnung       2         LX7007 Analog Unit       8, 40, 48         magnetische Variation       24         Magnetkompaß       110         Einbau       11         Kompensation       11         Massen       11         Massen       4         Pilotengewicht       4         Pilotengewicht       4         MCBAL-Tasten       21, 14         Multipiloten-Funktion       74         Navigation in Flugplatzmenü       54         Navigationsfunktionen       53         Navigationsfunktionen       53         Navigationsfunktionen       53         Navigationsfunktionen       53         Stehe Kursablage       52         OFF-Taste       Siehe Kursablage         OFZ       52, 76         On/Start-Taste       92         Pilotenplate       26, 42         Polare       25, 76         On/Start-Taste       92         Polare       26, 42         Software       26, 42                                                                                                    | Luftraum                                    | 30                  |
| Auswain eines Linuaningebretestraumdaten                                                                                                    | Augushi singa Luftroum ashistas             |                     |
| CUB-Manager, Transfer Von Luttraumaaten.       51, 5         Luftraumwarnung.       39, 5         Luftraumwarnung.       32         LX7007 Analog Unit.       8, 40, 48         MagnetkompaB       110         Einbau       11         Kompensation       11         Massen       4         Lergewicht       4         Moltongewicht       4         Pilotengewicht       4         MODE-Drehschalter       20, 22, 107         Motonaufzeitaufzeichnung       27, 48         Multipiloten-Funktion       74         Navigation im Flugplatzmenü       54         Navigation im Flugplatzmenü       54         Navigation im Flugplatzmenü       54         Navigation im Flugplatzmenü       54         Stehe Kursablage       53         Off track       Siehe Kursablage         OF-Taste       52         PDA       43         Kommunikation       52         Polater.       52         PDA       43         Kommunikation       9         Polstensmeldung       59         QNH       24         Polater       25         Polatensit                                                                                                    | Auswain enes Lutraungeoletes                |                     |
| detaillerte Darstellung, MKU-Zones.       39, 2         Luftraumwarung       3         Luftraumwarung       3         Luftraumwarung       24         Magnetkompaß       110         Einbau       111         Kompensation       11         Massen       11         Leergewicht       4         Maimales Abfluggewicht       4         Pilotengewicht       21, 44         MC/BAL-Tasten       21, 07         Motorlaufzeitaufzeichnung       27, 48         Multipiloten-Funktion       74         Navigation im Flugplatzmenü       54         Navigationsfunktionen       53         Near Airport       53         Near Airport       53         NIF traste       Siehe ESC/OFF-Taste         OIF-Taste       25, 76         On/Start-Taste       25, 76         On/Start-Taste       52         PDA       43         Kommunikation       52         Software       42         Polatenjate       26, 42         Polatenjate       26, 42         Polatenjate       26, 42         Polatenjate       26, 42         Polatenjate                                                                                                    | COB-Manager, Transfer von Luftraumdaten     |                     |
| Luftraumwarnung       3         LX7007 Analog Unit       8, 40, 48         magnetische Variation       24         Magnetkompaß       110         Einbau       11         Kompensation       11         Massen       4         Pilotengewicht       4         MCBAL-Tasten       21         MODE-Dreschalter       20, 22, 107         Motorlaufzeitaufzeichnung       27, 48         Multipiloten-Funktion       74         Navigationsfunktionen       54         Navigationsfunktionen       53         NMEA-Datensätze       43         Off track.       Siehe Kursablage         OFF-Taste       Siehe Kursablage         OFF-Taste       52         PDA       43         Mitsionsfunktionen       52         PDA       43         Off track.       52         PDA       43         Software       43         Plotenliste       26, 42         Polare       26, 42         Polare       26, 42         Polare       26, 42         Polare       26, 42         Polare       26, 42         Polare                                                                                                    | detaillierte Darstellung, MRU-Zones         |                     |
| LX7007 Analog Unit       8, 40, 48         magnetische Variation       .24         Magnetkompaß       .110         Einbau       .11         Massen       .11         Massen       .11         Mole Juligewicht       .4         MC/BAL-Tasten       .21         MODE-Drehschalter       .20, 22, 107         Motorlaufzeitaufzeichnung       .27, 48         Mavigation im Flupplatzmenü       .54         Navigation im Flupplatzmenü       .54         Navigationsfunktionen       .53         NMEA-Datensätze       .54         OIF Taste       .56/eb Kursablage         OIC Cort       .52         PDA       .52                                                                                                    | Luftraumwarnung                             |                     |
| magnetische Variation       24         Magnetkompaß       110         Einbau       11         Kompensation       11         Massen       4         Leergewicht       4         MCBAL-Tasten       21         MODE-Drehschalter       20, 22, 107         Motorlaufzeitautzeichnung       27, 48         Multipiloten-Funktion       74         Navigation im Flupplatzmentü       54         Navigation im Flupplatzmentü       54         Navigation im Flupplatzmentü       54         Navigationsfunktionen       53         Neir Aliport       53         Neir Aliport       53         Off track.       Siehe Kursablage         OFF-Taste       25, 76         OLC       25, 76         On/Start-Taste       19         Password       52         PDA       43         Kommunikation       9         Software       4         Polare       26, 42         Polare       26, 42         Polare       26, 42         Polare       26, 42         Polare       26, 42         Polare       26, 42                                                                                                    | LX7007 Analog Unit                          |                     |
| Magnetkompaß       110         Einbau       11         Kompensation       11         Massen       11         Massen       4         Maximales Abfluggewicht       4         Pilotengewicht       4         MC/BAL-Tasten       21         MODE-Drehschalter       20, 22, 107         MotorlaufZeitauZeichnung       27, 48         Multipiloten-Funktion       74         Navigation im Flugplatzmenti       54         Navigationsfunktionen       53         NMEA-Datensätze       43         Off track       Siehe Kursablage         OFF-Taste       25, 76         On/Start-Taste       19         Password       52         PDA       43         Kommunikation       9         Software       44         Pilotenliste       26, 42         Polare       25, 45         Mückenpolare       25, 45         Mückenpolare       25, 45         Mückenpolare       25, 45         Mückenpolare       25, 45         Mückenpolare       26, 42         Polare       26, 42         Polare       24                                                                                                    | magnetische Variation                       |                     |
| Einbau       11         Kompensation       11         Massen       11         Leergewicht       4         Maximales Abfluggewicht       4         Pilotengewicht       4         MCBAL-Tasten       21         MODE-Drehschalter       20, 22, 107         Motifuletree-Funktion       74         Navigation im Flugplatzmenü       54         Navigation im Flugplatzmenü       54         Navigationsfunktionen       53         NREA-Datensätze       43         Off track.       Siehe Kursablage         OFZ-Taste       25, 76         On/Start-Taste       19         Password       52         PDA       43         Kommunikation       9         Software       4         Pilotenliste       26, 42         Polare       24, 43         K485 Systembus       123         SC, Speed Command       519         Mückenpolare       24         R5485 Systembus       123         Schreitstellen       9, 29         Norder       9         PC-Port       9, 29                                                                                                    | Magnetkompaß                                |                     |
| Kompensation         11           Massen         4           Leergewicht         4           Pilotengewicht         4           MODE-Drehschalter         20, 22, 107           Motorlaufzeitaufzeichnung         27, 48           Multipiloten-Funktion         74           Navigation im Flugplatzmenü         53           Near Airport         53           Near Airport         53           Off track.         Siehe Kursablage           OFF-Taste         25, 76           On/Start-Taste         19           Password         52           PDA         43           Kommunikation         94           Software         43           Kommunikation         94           Software         26, 42           Polare         26, 42           Polare         25, 75           Mückenpolare         26, 42           Polare         25, 45           Mückenpolare         26, 42           Polare         25, 45           Mückenpolare         26, 42           Polare         25, 45           Mückenpolare         24           R5485 Systembus         123                                                                                                    | Einbau                                      |                     |
| Massen       4         Maximales Abfluggewicht       4         Maximales Abfluggewicht       4         MC/BAL-Tasten       21         MODE-Drehschalter       20, 22, 107         Motorlaufzeitaufzeichnung       27, 48         Multipiloten-Funktion       74         Navigation im Flugplatzmenü       54         Navigation im Flugplatzmenü       53         Near Airport       53         Near Airport       53         NMEA-Datensätze       43         Off track.       Siehe Kursablage         OFF-Taste       Siehe ESC/OFF-Taste         OLC       25, 76         On/Start-Taste.       19         Password       52         PDA       43         Kommunikation                                                                                                    | Kompensation                                |                     |
| Leergewicht       4         Maximales Abfluggewicht       4         Pilotengewicht       4         MCBAL-Tasten       21         MODE-Drehschalter       20, 22, 107         Motorlaufzeitaufzeichnung       27, 48         Multipiloten-Funktion       74         Navigation im Flugplatzmenü       54         Navigationsfunktionen       53         Near Airport       53         NEA-Datensätze       43         Off track       Siehe Kursablage         OFF-Taste       Siehe ESC/OFF-Taste         OLC       25, 76         On/Start-Taste       92         PDA       43         Kommunikation       52         PDA       43         Kommunikation       9         Software       26, 42         Polare       25, 45         Mückenpolare       26, 42         Positionsmeldung       59         QNH       24         R5485 Systembus       123         SC, Speed Command       Siehe Sollfahrt         Schnittstellen       9, 29         IGC-Port       9, 29         PC-Port       9         PC-Port       9                                                                                                    | Massen                                      |                     |
| Maximales Abfluggewicht4Pilotengewicht21MC/BAL-Tasten21MODE-Drehschalter.20, 22, 107Motorlaufzeitaufzeichnung27, 48Multipiloten-Funktion74Navigation im Flugplatzmenti54Navigationsfunktionen.53Near Airport53NMEA-Datensätze.43Off trackSiehe KursablageOFF-TasteSiehe ESC/OFF-TasteOLC25, 76On/Start-Taste19Password52PDA43Wickenpolare26, 42Polare26, 42Polare25, 45Mickenpolare26, 42Positionsmeldung59QNH24RS485 Systembus123SC, Speed Command9, 29IGC-Port9, 29IGC-Port9, 29IDC-Port9PDA9Not9Notere9Port9POR to Do9Notere9Port9Port9Port9Port9Port9Port9Port9Port9Port9Port9Port9Port9Port9Port9Port9Port9Port9Port9Port9Port9                                                                                                    | Leergewicht                                 |                     |
| Pilotengewicht       4         MC/BAL-Tasten       21         MODE-Drehschalter       20, 22, 107         Motorlaufzeitaufzeichnung       27, 48         Multipiloten-Funktion       74         Navigation im Flupplatzmenü       54         Navigationsfunktionen       53         Near Airport       53         Near Airport       53         Off track       Siehe Kursablage         OFF-Taste       Siehe ESC/OFF-Taste         OLC       25, 76         On/Start-Taste       19         Password       52         PDA       43         Kommunikation       9         Software       4         Pilotenliste       26, 42         Polare       25, 45         Mückenpolare       20         QNH       24         RS485 Systembus       123         SC, Speed Command       52         IGC-Port       9         IGC-Port       9         NPA (Determent)       9         NDA       9         MCCRENDUAR       9         OFF-Taste       9         Nomunikation       9         Polare       <                                                                                                    | Maximales Abfluggewicht                     | 4                   |
| MCBAL-Tasten       21         MODE-Drehschalter       .20, 22, 107         Motorlaufzeitaufzeichnung       .27, 48         Multipiloten-Funktion       .74         Navigation im Flugplatzmenü       .54         Navigationsfunktionen       .53         Near Airport.       .53         NHL-Datensätze       .43         Off track.       .5iehe Kursablage         OFF-Taste       .5iehe ESC/OFF-Taste         OLC       .25, 76         On/Start-Taste       .99         Password       .52         PDA       .43         Kommunikation       .9         Software       .43         Pilotenliste       .26, 42         Polare       .25, 45         Mückenpolare       .26, 42         Positionsmeldung       .99         QNH       .24         RS485 Systembus       .123         SC, Speed Command       .24         Scher Sollfahrt       .29         IGC-Port       .929         IGC-Port       .929         IGC-Port       .929                                                                                                    | Pilotengewicht                              | 4                   |
| NODE-Drebschalter       20, 22, 107         Motorlaufzeitaufzeichnung       27, 48         Multipiloten-Funktion       74         Navigation im Flugplatzmenü       54         Navigationsfunktionen       53         Near Airport       53         NIEA-Datensätze       43         Off track       Siehe Kursablage         OFF-Taste       Siehe ESC/OFF-Taste         OLC       25, 76         On/Start-Taste       19         Password       52         PDA       43         Kommunikation       9         Software       44         Pilotenliste       26, 42         Polare       25, 45         Mückenpolare       26, 42         Positionsmeldung       59         QNH       24         RS485 Systembus       123         SC, Speed Command       52         Port       9, 29         IGC-Port       9, 29         IGC-Port       9, 29         IGC-Port       9, 29                                                                                                    | MC/BAL-Tasten                               |                     |
| MODE-Dienschater20, 22, 107Motorlaufzeichnung27, 48Navigation im Flugplatzmenü54Navigation im Flugplatzmenü53Near Airport53NMEA-Datensätze43Off trackSiehe KursablageOFF-TasteSiehe ESC/OFF-TasteOLC25, 76On/Start-Taste19Password52PDA43Kommunikation9Software44Pilotenliste26, 42Polare25, 45Mückenpolare22QNH24RS485 Systembus123SC, Speed Command512Siche Sollfahrt123SC, Speed Command512PO-Port9PC-Port9PC-Port9PDA9PDA9PO-Port9PC-Port9PDA9PDA9PDA9PDA9PDA9PDA9PDA9PDA9PDA9PDA9PDA9PDA9PDA9PDA9PDA9PDA9PDA9PDA9PDA9PDA9PDA9PDA9PDA9PDA9PDA9PDA9PDA <td< td=""><td>MODE Drohabelter</td><td>20 22 107</td></td<>                                                                                                    | MODE Drohabelter                            | 20 22 107           |
| Motoraul/Zeitau/Zeitchnung                                                                                                    | MODE-DIEIISCHAREI                           |                     |
| Multiploten-Funktion                                                                                                    | Motoriauizeitauizeitning                    |                     |
| Navigation im Flugplatzmenü54Navigationsfunktionen53Near Airport53Off track53Off trackSiehe KursablageOFF-Taste25, 76On/Start-Taste19Password52PDA52PDA43Kommunikation9Software44Pilotenliste26, 42Polare25, 45Mückenpolare25Postitonsmeldung59QNH24RS485 Systembus123SC, Speed Command512Schnittstellen9, 29IGC-Port9PC-Port9PC-Port9PC-Port9PC-Port9PC-Port9PC-Port9PC-Port9PC-Port9PC-Port9PC-Port9PC-Port9PC-Port9PC-Port9PC-Port9PC-Port9PC-Port9PC-Port9PC-Port9PC-Port9PC-Port9PC-Port9PC-Port9PC-Port9PC-Port9PC-Port9PC-Port9PC-Port9PC-Port9PC-Port9PC-Port9PC-Port9PC-Port9PC-Port9 <t< td=""><td>Multipiloten-Funktion</td><td></td></t<>                                                                                                    | Multipiloten-Funktion                       |                     |
| Navigationsfunktionen53Near Airport53NMEA-Datensätze43Off trackSiehe KursablageOFF-TasteSiehe ESC/OFF-TasteOLC25, 76On/Start-Taste19Password52PDA43Kommunikation9Software26, 42Pilotenliste26, 42Positionsmeldung59QNH24RS485 Systembus123SC, Speed Command52Sport29IGC-Port9PC-Port9PC-Port9PDA9PDA9PDA9PDA9POSTIONSMELONG9POSTIONSMELONG9POSTIONSMELONG9POSTIONSMELONG9POSTIONSMELONG9PDA9PDA9PDA9PDA9PDA9PDA9PDA9PDA9PDA9PDA9PDA9PDA9PDA9PDA9PDA9PDA9PDA9PDA9PDA9PDA9PDA9PDA9PDA9PDA9PDA9PDA9PDA9PDA9PDA                                                                                                    | Navigation im Flugplatzmenü                 |                     |
| Near Airport53NMEA-Datensätze43Off trackSiehe KursablageOFF-TasteSiehe ESC/OFF-TasteOLC25, 76On/Start-Taste19Password52PDA43Kommunikation9Software43Pilotenliste26, 42Polare25, 45Mückenpolare2Positionsmeldung59QNH24RS485 Systembus123SC, Speed Command9, 29IGC-Port9PC-Port9PC-Port9PC-Port9PC-Port9PC-Port9PC-Port9PC-Port9PC-Port9PC-Port9PC-Port9PC-Port9PC-Port9PC-Port9PC-Port9PC-Port9PC-Port9PC-Port9PC-Port9PC-Port9PC-Port9PC-Port9PC-Port9PC-Port9PC-Port9PC-Port9PC-Port9PC-Port9PC-Port9PC-Port9PC-Port9PC-Port9PC-Port9PC-Port9PC-Port9PC-Port9PC-Port9PC-Port9 <td>Navigationsfunktionen</td> <td></td>                                                                                                    | Navigationsfunktionen                       |                     |
| NMEA-Datensätze43Off trackSiehe KursablageOFF-TasteSiehe ESC/OFF-TasteOLC25, 76On/Start-Taste19Password52PDA43Kommunikation9Software44Pilotenliste26, 42Polare25, 45Mückenpolare29QNH24RS485 Systembus123SC, Speed CommandSiehe SollfahrtSchnittstellen9, 29IGC-Port9PC-Port9PC-Port9PDA-De9                                                                                                    | Near Airport                                |                     |
| Off trackSiehe KursablageOFF-TasteSiehe ESC/OFF-TasteOLC25, 76On/Start-Taste19Password52PDA43Kommunikation9Software44Pilotenliste26, 42Polare25, 45Mückenpolare29QNH24RS485 Systembus123SC, Speed CommandSiehe SollfahrtSchnittstellen9, 29IGC-Port9PC-Port9PD-Port9PD-Port9 </td <td>NMEA-Datensätze</td> <td></td>                                                                                                    | NMEA-Datensätze                             |                     |
| OFF-TasteSiehe ESC/OFF-TasteOLC25, 76On/Start-Taste19Password52PDA43Kommunikation9Software44Pilotenliste26, 42Polare25, 45Mückenpolare25Positionsmeldung59QNH24RS485 Systembus123SC, Speed Command512Schnittstellen9, 29IGC-Port9PC-Port9PC-Port9PDA9PDA9PDA9PDA9PDA9PDA9PDA9PDA9PDA9PDA9PDA9PDA9PDA9PDA9PDA9PDA9PDA9PDA9PDA9PDA9PDA9PDA9PDA9PDA9PDA9PDA9PDA9PDA9PDA9PDA9PDA9PDA9PDA9PDA9PDA9PDA9PDA9PDA9PDA9PDA9PDA9PDA9P                                                                                                    | Off track                                   | Siehe Kursablage    |
| OLC       25, 76         On/Start-Taste       19         Password       52         PDA       43         Kommunikation       9         Software       4         Pilotenliste       26, 42         Polare       25, 45         Mückenpolare       2         Positionsmeldung       59         QNH       24         RS485 Systembus       123         SC, Speed Command       Siehe Sollfahrt         Schnittstellen       9, 29         IGC-Port       9         PC-Port       9         PD A       9                                                                                                    | OFF-Taste                                   | Siehe ESC/OFF-Taste |
| On/Start-Taste.19Password52PDA43Kommunikation9Software26, 42Polare26, 42Polare25, 45Mückenpolare2Positionsmeldung.59QNH24RS485 Systembus123SC, Speed CommandSiehe SollfahrtSchnittstellen9, 29IGC-Port9PC-Port9PDA9                                                                                                    | OLC                                         | 25.76               |
| Password                                                                                                    | On/Start-Taste                              | 19                  |
| PDA                                                                                                    | Password                                    | 52                  |
| FDA43Kommunikation9Software4Pilotenliste26, 42Polare25, 45Mückenpolare2Positionsmeldung59QNH24RS485 Systembus123SC, Speed CommandSiehe SollfahrtSchnittstellen9, 29IGC-Port9PC-Port9PD-Port9                                                                                                    |                                             |                     |
| Kommunikation9Software4Pilotenliste26, 42Polare25, 45Mückenpolare2Positionsmeldung59QNH24RS485 Systembus123SC, Speed CommandSiehe SollfahrtSchnittstellen9, 29IGC-Port9PC-Port9                                                                                                    | rDAilation                                  |                     |
| Software                                                                                                    |                                             |                     |
| Pilotenliste 26, 42<br>Polare 25, 45<br>Mückenpolare 25, 45<br>QNH 24<br>RS485 Systembus 123<br>SC, Speed Command <i>Siehe</i> Sollfahrt<br>Schnittstellen 9, 29<br>IGC-Port 9<br>PC-Port 9                                                                                                    | Software                                    |                     |
| Polare       25, 45         Mückenpolare       2         Positionsmeldung       59         QNH       24         RS485 Systembus       123         SC, Speed Command       Siehe Sollfahrt         Schnittstellen       9, 29         IGC-Port       9         PC-Port       9         PC-Port       9         RS48       9                                                                                                    | Pilotenliste                                |                     |
| Mückenpolare       2         Positionsmeldung       59         QNH       24         RS485 Systembus       123         SC, Speed Command       Siehe Sollfahrt         Schnittstellen       9, 29         IGC-Port       9         PC-Port       9         PC-Port       9                                                                                                    | Polare                                      |                     |
| Positionsmeldung       59         QNH       24         RS485 Systembus       123         SC, Speed Command       Siehe Sollfahrt         Schnittstellen       9, 29         IGC-Port       9         PC-Port       9         PD-Port       9                                                                                                    | Mückenpolare                                |                     |
| QNH   24     RS485 Systembus   123     SC, Speed Command   Siehe Sollfahrt     Schnittstellen   9, 29     IGC-Port   9     PC-Port   9                                                                                                    | Positionsmeldung                            |                     |
| RS485 Systembus                                                                                                    | QNH                                         |                     |
| SC, Speed Command                                                                                                    | RS485 Systembus                             | 123                 |
| Schnittstellen                                                                                                    | SC. Speed Command                           | Siehe Sollfahrt     |
| IGC-Port                                                                                                    | Schnittstellen                              |                     |
| PC-Port                                                                                                    | ICC Dott                                    |                     |
|                                                                                                    |                                             |                     |
|                                                                                                    |                                             |                     |
|                                                                                                    |                                             |                     |

| Seriell, COM-Port                           |                         |
|---------------------------------------------|-------------------------|
| USB-Seriell Adapter                         |                         |
| SD-Karte                                    |                         |
| Datenaustausch                              |                         |
| Flüge speichern auf SD-Karte                |                         |
| Formatieren                                 |                         |
| Kommunikation                               |                         |
| Ordnerstruktur                              |                         |
| Verwendung im PC                            |                         |
| Sektoren                                    |                         |
| Abflugsektor                                |                         |
| Automatische Weiterschaltung bei Erreichen  |                         |
| globale Sektoren                            |                         |
| lokale Sektoren                             |                         |
| W endepunktsektor                           |                         |
| Zielsektor                                  |                         |
| 1 Ebara                                     |                         |
| 1. Ebene                                    |                         |
| 2. Ebelle, Systelli Setup                   |                         |
| Simulatorbatriah                            |                         |
| Sollfahrt/Vario-Wechselschalter             |                         |
| Taster für Fernhedienung                    | ларанана.<br>Ла         |
| Sollfahrtanzeige                            | 40<br>47                |
| Sollfahrtgeber                              | 72                      |
| Sprachausgabemodul                          | 10 31 116               |
| Daten                                       | 122                     |
| externe Eingänge                            |                         |
| Firmwareupdate                              |                         |
| Flarm                                       |                         |
| SD-Karte                                    |                         |
| Update der Sprachdaten                      |                         |
| Sprachdaten (Wavesound)                     |                         |
| Stall Warnung                               |                         |
| Startparameter                              |                         |
| Statistik                                   |                         |
| im Flug                                     |                         |
| nach dem Flug                               |                         |
| System Setup                                |                         |
| Systemerweiterungen                         |                         |
| Systemübersicht                             |                         |
| Task                                        |                         |
| Restart, Neustart der Aufgabe               |                         |
| Zweiter Abflug                              |                         |
| Team Funktion                               |                         |
| Temperaturgencor                            |                         |
| Temperatursensor                            | Siska Wandamunista      |
| Ir<br>Transfar Manii                        |                         |
|                                             | Siaha Aufashan          |
| INITS                                       |                         |
| UP/DOWN-Drehschalter                        | 20 21 22 24 25 29 64 85 |
| User-Port                                   | <i>14</i>               |
| UTC                                         | 40                      |
| Vario                                       |                         |
| Dynamische Dämpfung                         | Siehe Smart Vario       |
| Smart Vario                                 |                         |
| Variodämpfung                               |                         |
| Vario Prioritätsschalter                    |                         |
| Verkabelungsplan                            |                         |
| Doppelsitzer                                |                         |
| Einsitzer                                   |                         |
| Weiterschaltung bei Erreichen eines Sektors |                         |
|                                             |                         |

| Wendepunkte       |                             |
|-------------------|-----------------------------|
| auswählen         |                             |
| editieren         |                             |
| löschen           |                             |
| neu eingeben      |                             |
| Wettbewerbsmodus  |                             |
| Wind              |                             |
| meteorologisch    |                             |
| relativ           |                             |
| Windberechnung    |                             |
| Windmessung       |                             |
| Zentrierhilfe     |                             |
| Ziellinie         | Siehe Sektoren - Zielsektor |
| ZOOM-Drehschalter |                             |

# 7.2 Menü Übersicht

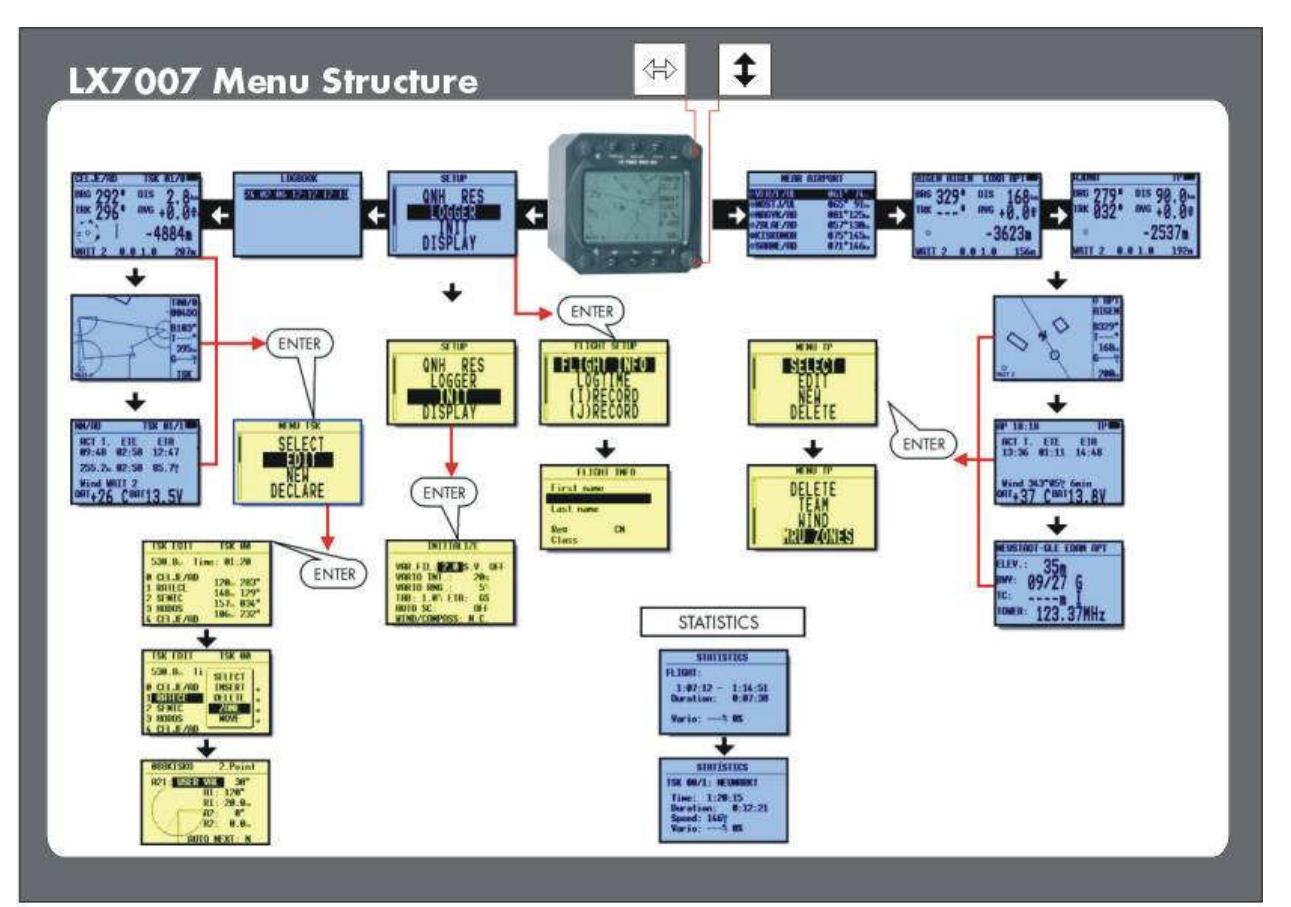

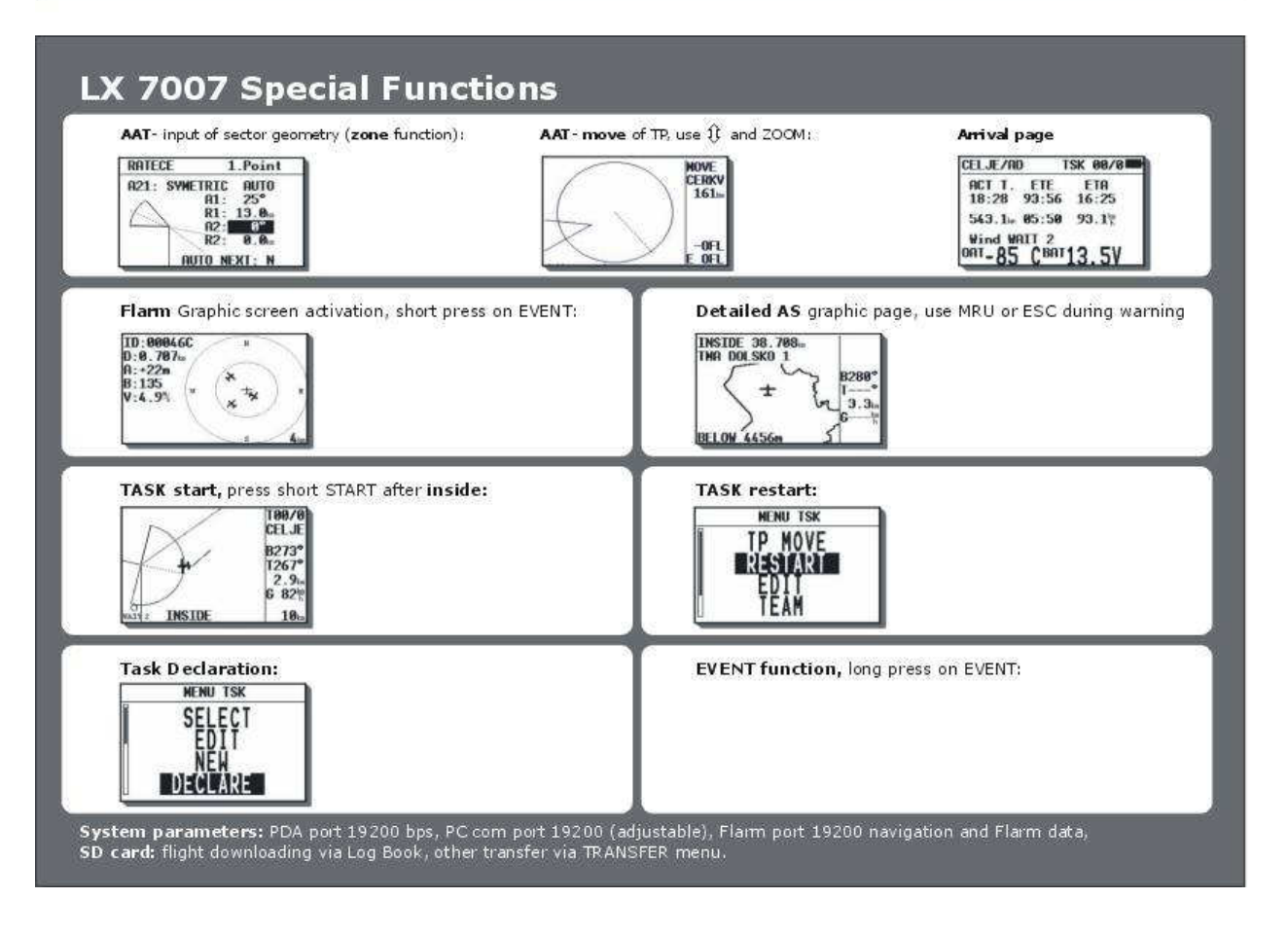

# 8 Änderungsliste

| Hardware / Firmware | Handbuch Ausgabe | Datum      | Änderungen                            |
|---------------------|------------------|------------|---------------------------------------|
| LX7007 V1.2         | 1. Ausgabe       | 18.07.2008 | Abflugmonitor, Höhengewinn, Thermal   |
| LX7007 V2.02        | 1. Ausgabe       | 05.11.2009 | IGC-Dateien auf SD, kleine Änderungen |
|                     |                  |            |                                       |
|                     |                  |            |                                       |
|                     |                  |            |                                       |
|                     |                  |            |                                       |
|                     |                  |            |                                       |
|                     |                  |            |                                       |
|                     |                  |            |                                       |

## LX navigation

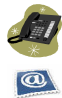

*4*9 8191 9737932 support@lxnavigation.de

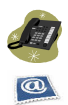

+ 386 3 490 4670 support@lxnavigation.si

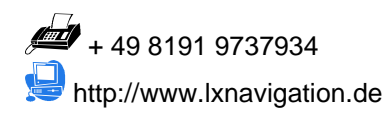

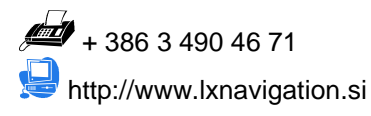

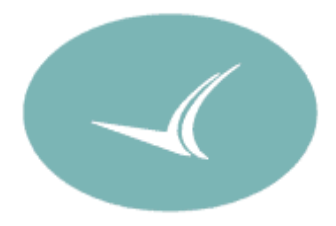